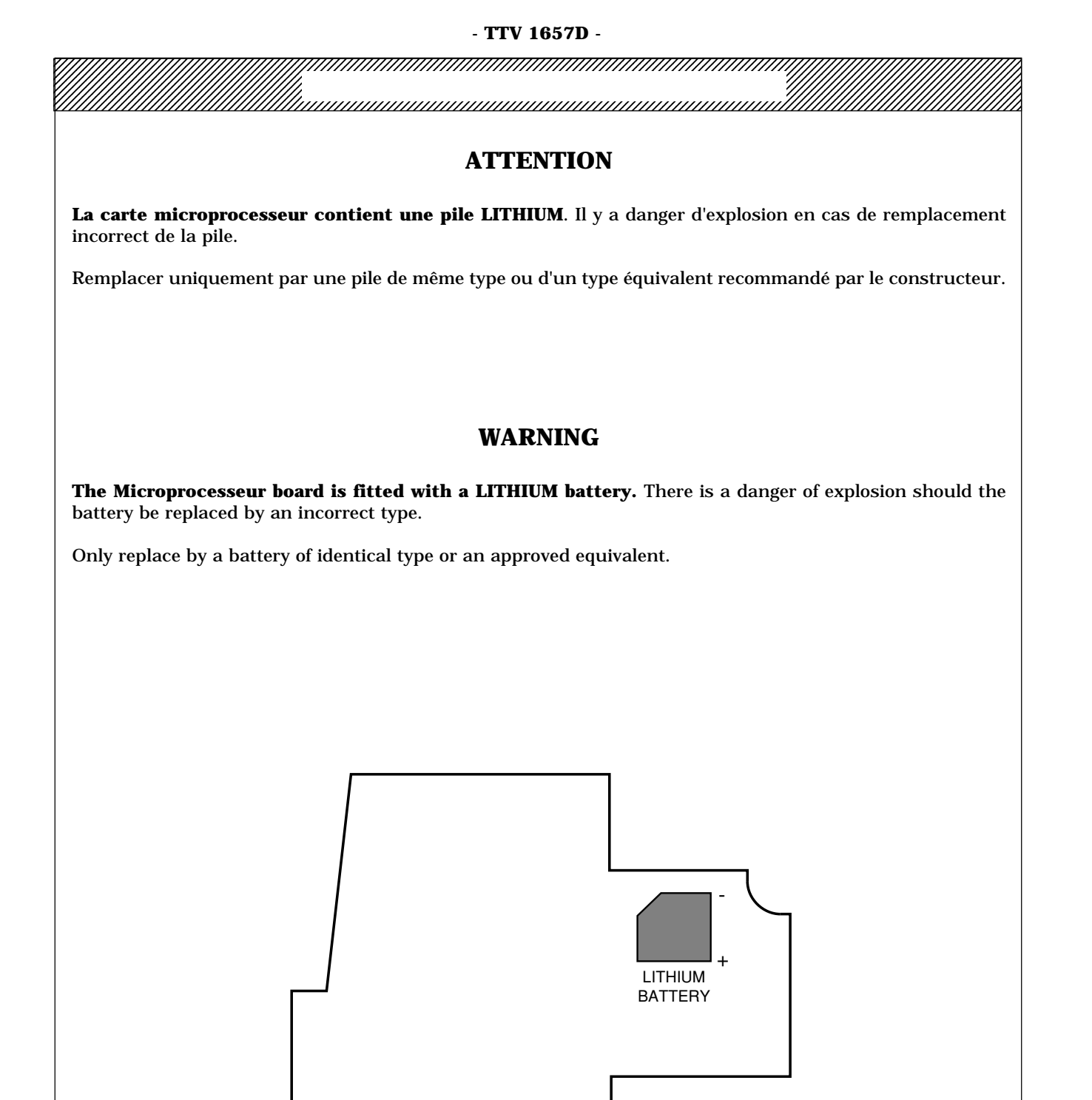

MICROPROCESSOR UNIT

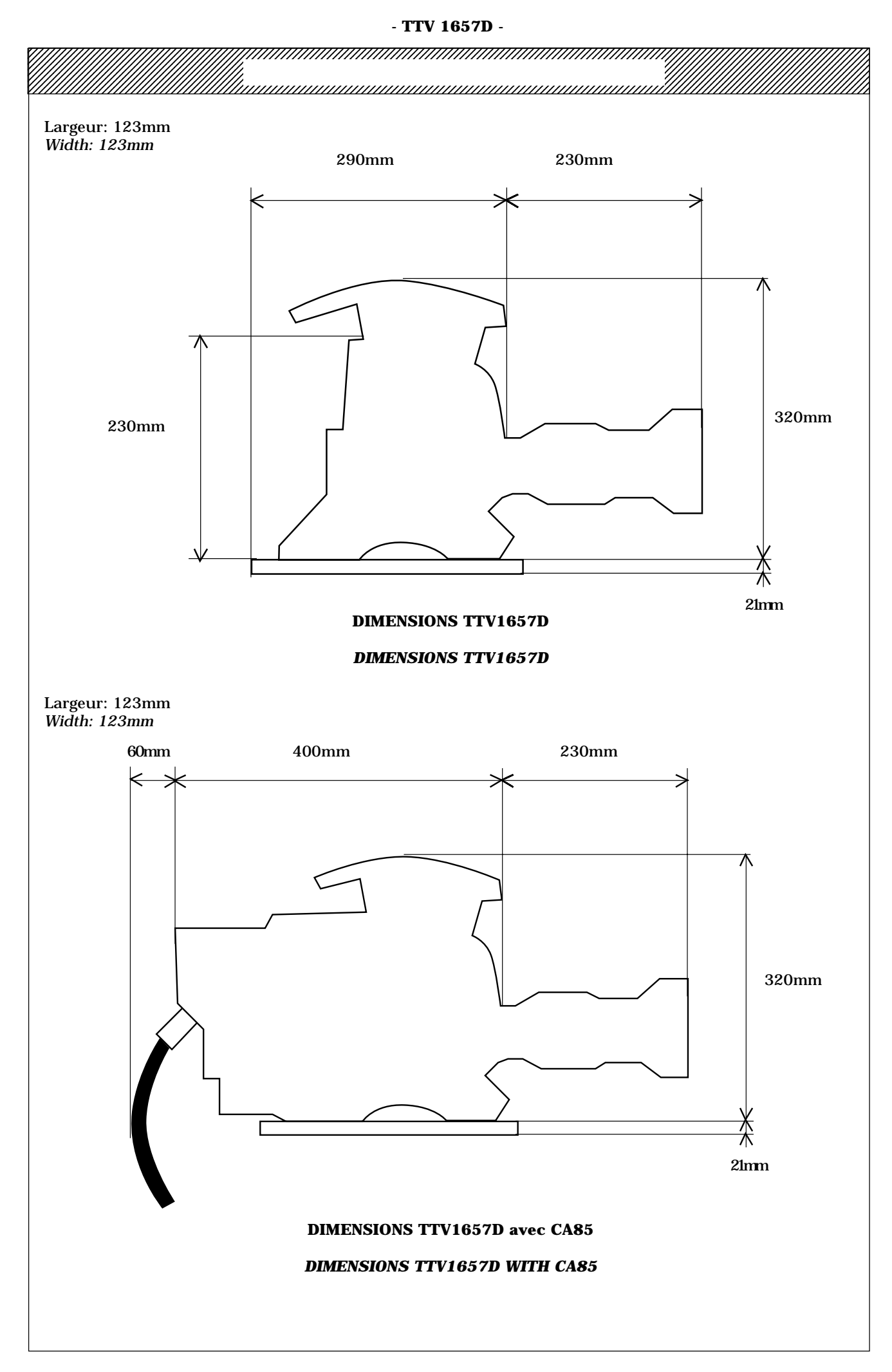

#### - VOLUME 1 -

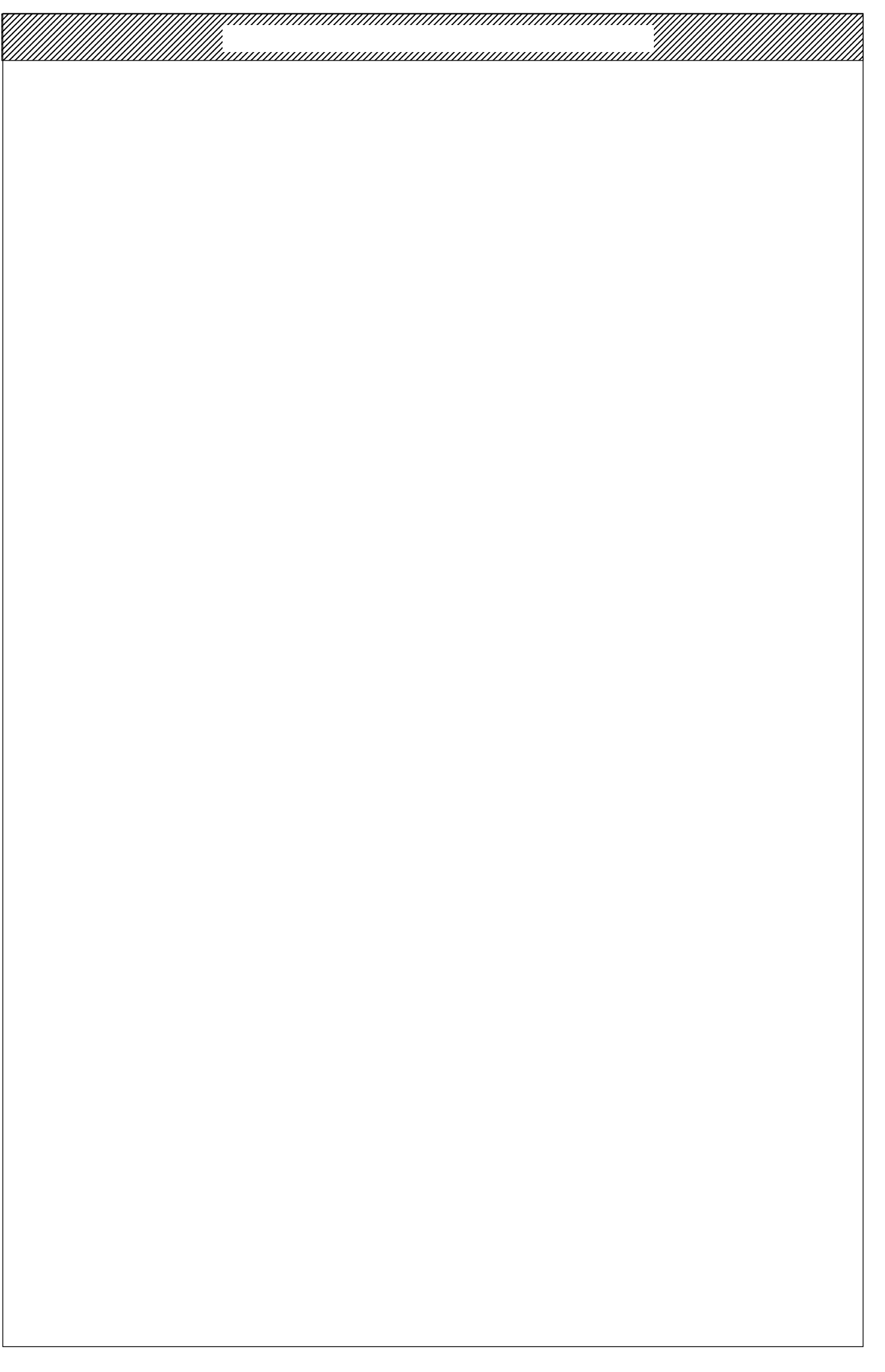

COMPOSITION DE LA NOTICE / HANDBOOK CONTENTS

# **VOLUME 1**

# **SECTION 1**

# VERSION FRANCAISE RÉGLAGES

**CHAPITRE 1 - CAMÉRA** 

CHAPITRE 2 - VISEURS 4cm - 14cm

**CHAPITRE 3 - ADAPTATEUR CA25** 

**SECTION 2** 

ENGLISCH VERSION ADJUSTEMENTS

**CHAPTERS 1 - CAMERA** 

**CHAPTERS 2 - 4CM - 14CM VIEWFINDERS** 

**CHAPTERS 3 - CA25 REAR ADAPTOR** 

# **VOLUME 2**

SYNOPTIQUES / NOMENCLATURES CAMÉRA CAMERA BLOCK DIAGRAMS / PARTS LISTS

> SCHÉMAS ÉLECTRIQUES CAMÉRA CAMERA CIRCUITS DIAGRAMS

# **VOLUME 3**

SYNOPTIQUE VISEUR 4CM 4CM VIEWFINDER BLOCK DIAGRAM

NOMENCLATURES VISEURS 4CM, 14CM - CA25 4CM, 14CM VIEWFINDERS - CA25 PARTS LISTS

SCHÉMAS ÉLECTRIQUES VISEURS 4CM, 14CM - CA25 4CM, 14CM VIEWFINDERS - CA25 CIRCUITS DIAGRAMS

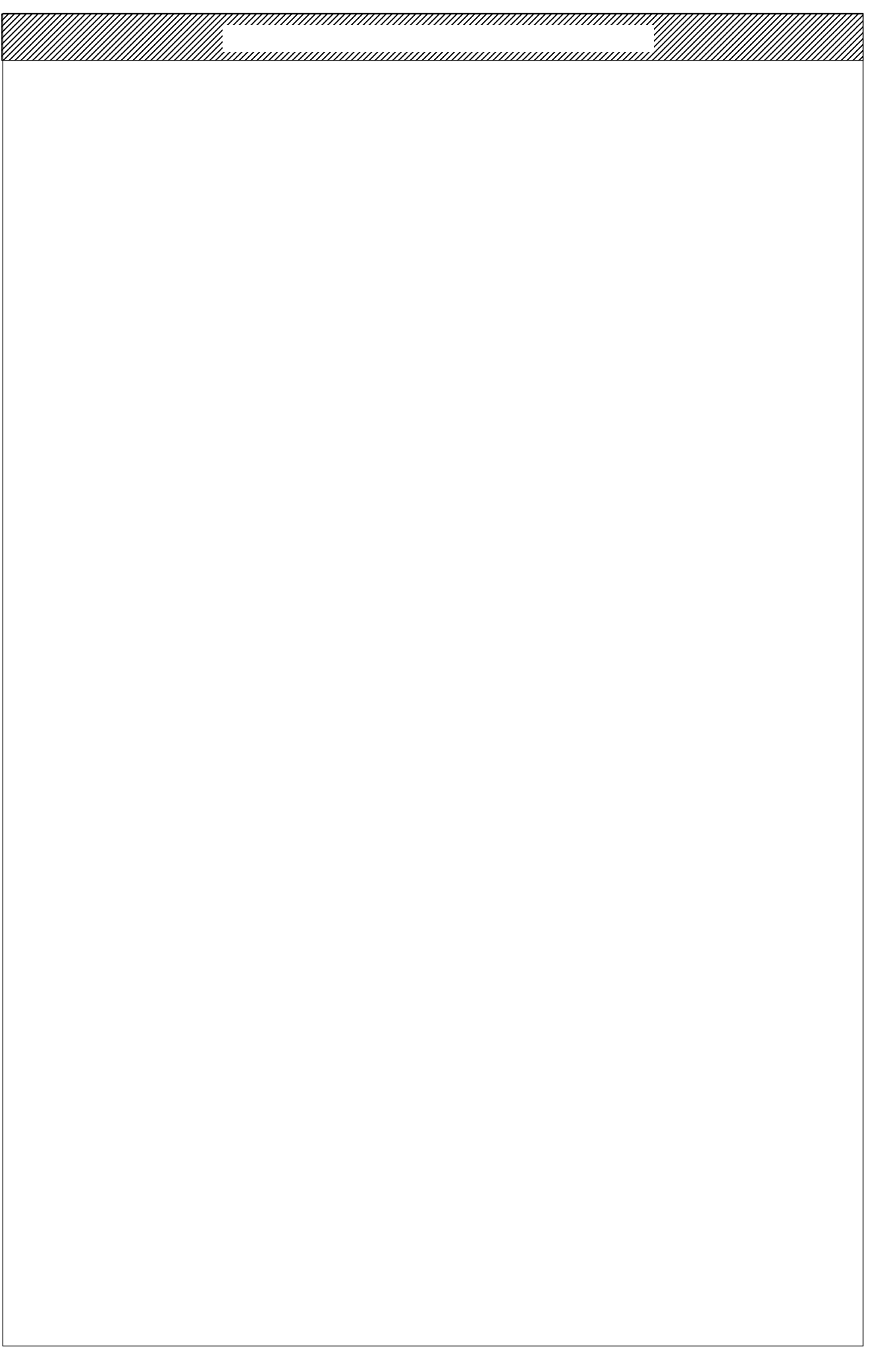

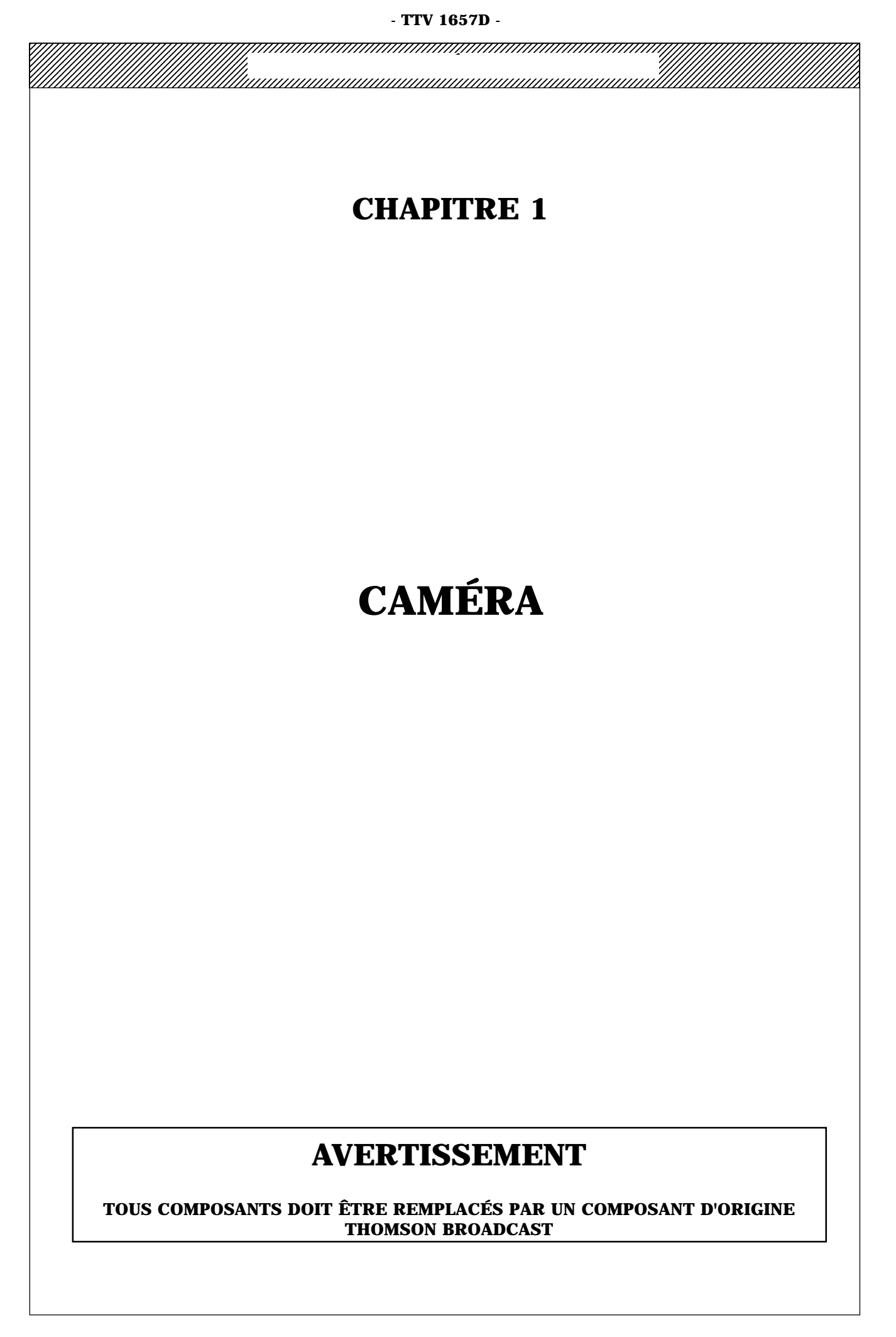

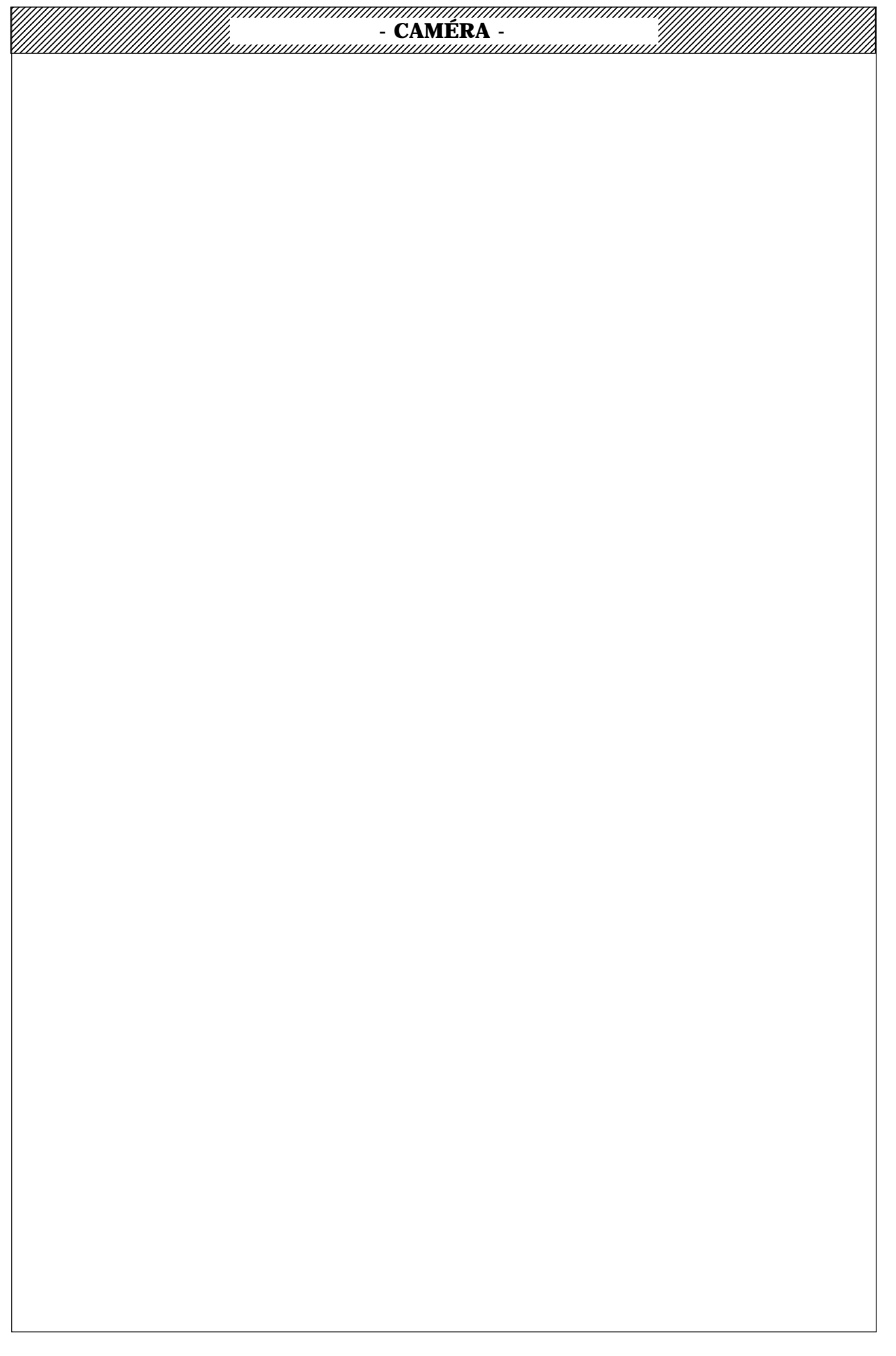

| - CA1                      | <b>MÉRA</b> -            |
|----------------------------|--------------------------|
| SOM                        | MAIRE                    |
|                            |                          |
|                            |                          |
|                            |                          |
|                            |                          |
| PRÉSENTATION               |                          |
|                            |                          |
| ACCÈS AUY DIFFÉDENTS ÉI ÉM | FNTS                     |
| ACCES AUX DIFFERENTS ELEM  |                          |
|                            |                          |
| PROCÉDURE DE RÉGLAGE       |                          |
|                            |                          |
| NOMENCLATURES - (VOIR VOL  | . 2)                     |
|                            |                          |
|                            |                          |
| SYNOPTIQUES - SCHÉMAS ELE  | CTRIQUES - (VOIR VOL. 2) |
|                            |                          |
|                            |                          |
|                            |                          |
|                            |                          |
|                            |                          |
|                            |                          |
|                            |                          |
|                            |                          |

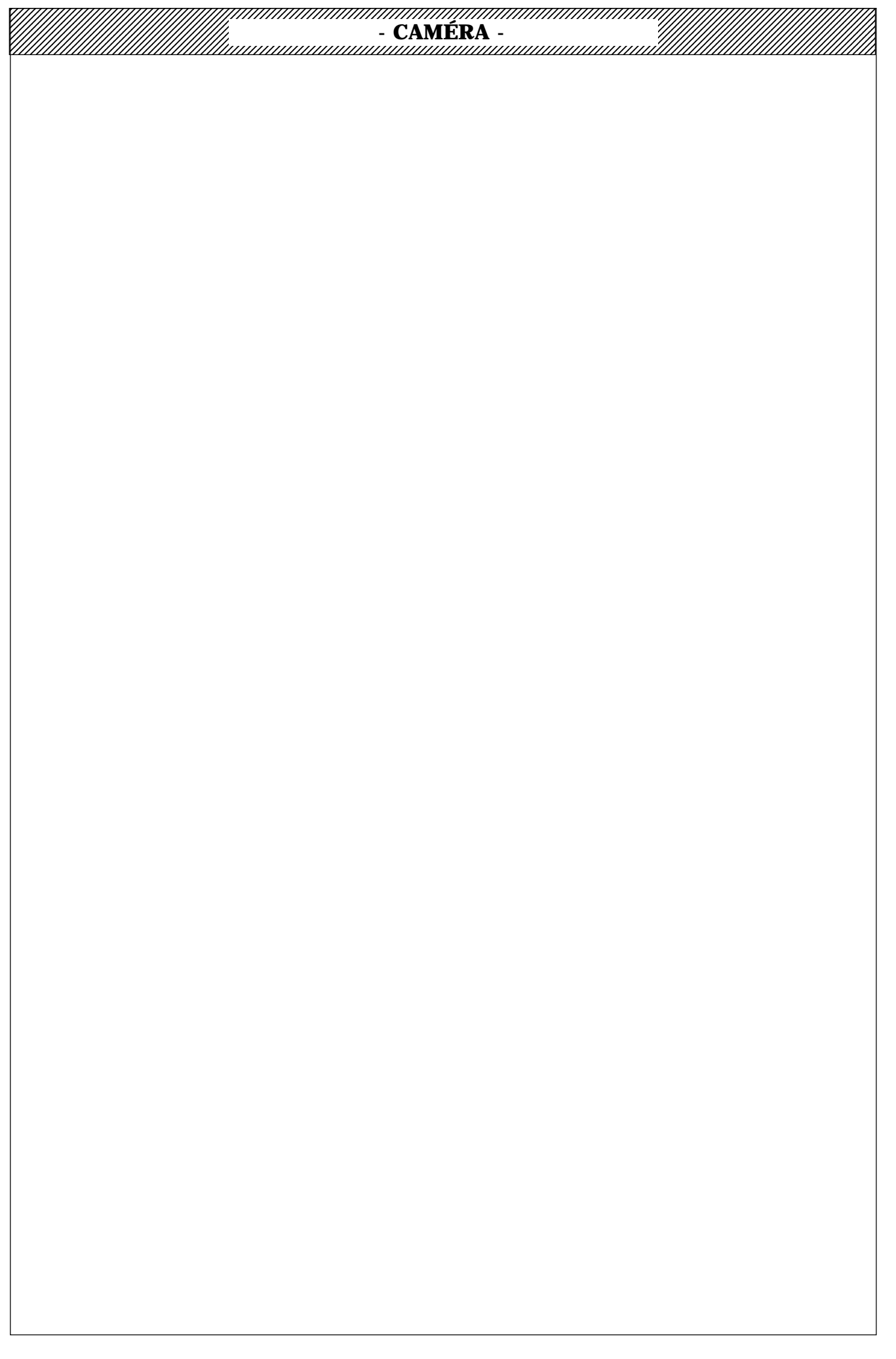

- CAMÉRA -

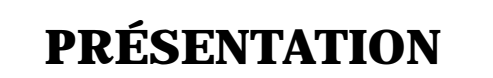

# **1 - PRÉSENTATION GÉNÉRALE**

**1.1 - RAPPEL SUR LES MODES D'EXPLOITATION** 

1.2 - RAPPEL SUR LA SÉLECTION DES MODES "BASIC" OU "CUSTOM"

1.3 - GÉNÉRALITÉS SUR LES RÉGLAGES DE MAINTENANCE

1.4 - RÉGLAGES: EN 4/3 ET 16/9, AVEC OU SANS EXTENDER SOFT >1.7

## 2 - LES MÉMOIRES

2.1 - GÉNÉRALITÉS SUR LES MÉMOIRES

2.2 - LOCALISATION DES MÉMOIRES

#### 2.3 - GESTION DES MÉMOIRES

2.3.1 - GESTION DES LENS FILE EN EXPLOITATION

2.3.2 - GESTION DES MÉMOIRES EN EXPLOITATION AVEC OU SANS PUPITRE ET SANS CARTE APCM

2.3.3 - GESTION DES MÉMOIRES A PARTIR DU PUPITRE ET AVEC LA CARTE APCM

2.3.4 - GESTION DES MÉMOIRES EN MAINTENANCE AVEC LE CLAVIER

2.3.4.1 - CAS PARTICULIER SUR LA GESTION DES MÉMOIRES EN MAINTENANCE

2.3.4.1.1 - Transfert des mémoires suite à une mise hors/sous tension de la caméra

2.3.4.1.2 - Réglages techniques et réglages d'exploitation

# **3 - LE CLAVIER**

### 4 - LES MENUS DE MAINTENANCE

- 4.1 GÉNÉRALITÉS
- 4.2 DESCRIPTION DU MENU PRINCIPAL

#### 4.3 - DESCRIPTION DES SOUS MENUS

- 4.3.1 DESCRIPTION GÉNÉRALE
- 4.3.2 MÉTHODES D'ACCÈS AUX PARAMÈTRES
- 4.3.3 LE SOUS MENU "DIAGNOSTIC"
- 4.3.4 LE SOUS MENU "LENS FILE"
- 4.3.5 LE SOUS MENU "BLACK"
- 4.3.6 LE SOUS MENU "WHITE"
- 4.3.7 LE SOUS MENU "MASKING"
- 4.3.8 LE SOUS MENU "GAMMA"

# - CAMÉRA -

4.3.9 - LE SOUS MENU "ENHANCER"

4.3.10 - LE SOUS MENU "ENCODER"

4.3.11 - LE SOUS MENU "SKIN"

4.3.12 - LE SOUS MENU "CONFIGURATION"

4.3.13 - LE SOUS MENU "RANGE CHECK"

# **5 - LISTE DES PARAMÈTRES ACCESSIBLES EN MAINTENANCE**

### 5.1 - PAR ORDRE ALPHABÉTIQUE

5.2 - PAR NUMÉRO DE PARAMÈTRE

# 6 - EXEMPLES D'OPÉRATION DE MAINTENANCE

6.1 - CAMÉRA SEULE

6.2 - CAMÉRA EXPLOITÉE À PARTIR D'UN PUPITRE

| 1 - PRÉSENTATION GÉN                                                              | ÉRALE                                                                                                    |
|-----------------------------------------------------------------------------------|----------------------------------------------------------------------------------------------------|
| Pour l'accès aux différentes fonc                                                 | tions d'exploitation se reporter à la notice d'exploitation de la caméra.                                   |
| 1.1- RAPPEL SUR LES MODE                                                          | S D'EXPLOITATION                                                                                            |
| -En ENG (caméra non connectée s<br>deux modes différents: Le mode "E              | ur un contrôle de voie), l'exploitation de la caméra peut s'effectuer suivant<br>ASIC" et le mode "CUSTOM". |
| -En EFP (caméra connectée sur ur<br>mode "CUSTOM".                                | a contrôle de voie), l'exploitation de la caméra s'effectue obligatoirement en                              |
| <b>NOTA:</b> Si un pupitre est connecté s<br>devra être le mode <b>"CUSTOM"</b> . | ur le côté droit de la caméra (prise "REMOTE") le mode d'exploitation choisi                                |
| 1.2 - RAPPEL SUR LA SÉLEC                                                         | FION DES MODES "BASIC" OU "CUSTOM"                                                                          |
| - MODE "BASIC"                                                                    |                                                                                                    |
| Si la caméra était en mode "CUSTO                                                 | DM".                                                                                                    |
| A., d. l d. d. l.                                                                 | "intermentary "CAVE ON" on position "CAVE" or à la mission source tonsion la                                |

Au moment de la commutation de l'interrupteur "SAVE ON", en position "SAVE", ou à la mise sous tension, le menu suivant s'affiche pendant quelques secondes (temps défini en maintenance):

|   |   |   | С | U | s | Т | 0 | М |   | F | U | Ν | С | Т | I | 0 | Ν | S |   |   |
|---|---|---|---|---|---|---|---|---|---|---|---|---|---|---|---|---|---|---|---|---|
| - | - | - | - | - | - | - | - | s | A | v | Е | - | - | - | - | - | - | - | - |   |
| > | G | 0 |   | Т | 0 |   | В | A | s | I | С |   | М | 0 | D | Е |   |   |   |   |
|   | Ρ | R | Е | s | Е | Т |   | Ρ | I | С | Т | U | R | Е |   |   |   |   |   |   |
|   | R | Е | С | A | L | L |   | С | U | s | т | 0 | М |   | F | I | L | Е |   | > |
|   | s | т | 0 | R | Е |   | С | U | s | т | 0 | М |   | F | I | L | Е |   |   | > |
|   | Ρ | R | G | М |   | М | A | R | к | Е | R |   | 1 |   |   | : |   | - | - | > |
|   | Ρ | R | G | М |   | М | A | R | к | Е | R |   | 2 |   |   | : |   | - | - | > |
|   | A | s | Ρ | Е | С | т |   | R | A | т | I | 0 |   |   |   | : | - | - | - | - |
|   | V | F |   |   | s | Е | L | Е | С | т |   |   |   |   |   | : | - | - | - | - |
|   | М | 0 | Ν |   | s | Е | L | Е | С | т |   |   |   |   |   | : | - | - | - | - |
|   | М | 0 | Ν |   | С | н | A | R | A | С |   |   |   |   |   | : |   | - | - | - |
|   | н |   | Ρ | н | A | s | Е |   |   |   |   |   |   |   |   | : |   | - | - | - |
|   | s | С |   | Ρ | н | A | s | Е |   |   |   |   |   |   |   | : |   | - | - | - |
|   | D | I | A | G | Ν | 0 | s | т | I | С |   |   |   |   |   | : |   | - | - | > |

Avec l'interrupteur "F+" ou "F-" déplacer le curseur et sélectionner la fonction "GO TO BASIC MODE". Valider ensuite cette fonction avec les touches "+" ou "-". Un "V" s'affiche fugitivement à droite de la fonction validée et le menu disparaît. La caméra fonctionne maintenant en mode "BASIC".

#### - MODE "CUSTOM"

La caméra est en mode "BASIC".

Le passage vers le mode "CUSTOM" peut s'effectuer l'interrupteur "SAVE ON" étant en position "SAVE" ou en position "ON".

Passer la caméra en "MIRE DE BARS" puis actionner l'interrupteur "WHT BLK", situé en face avant de la caméra, vers le bas. Le menu suivant s'affiche:

TTV 1657D BASIC

- CAMÉRA -

La fonction "GO TO CUSTOM MODE" est sélectionnée. Valider ensuite cette fonction avec les touches "+" ou "-". Un "V" s'affiche fugitivement à droite de la fonction et le menu disparaît. La caméra fonctionne maintenant en mode "CUSTOM".

#### NOTA: La même mémoire de référence (FACTORY MEMORY) est utilisée pour les modes d'exploitation "CUSTOM" et "BASIC". Le mode "CUSTOM" possède des droits d'accès à la mémoire "DRAFT" plus étendus que le mode "BASIC".

#### 1.3 - GÉNÉRALITÉS SUR LES RÉGLAGES DE MAINTENANCE

#### Les réglages de maintenance de la caméra s'effectuent:

-1) Au moyen de potentiomètres et de condensateurs ajustables, situés sur les cartes. Ces réglages sont communs aux différents modes d'exploitation.

-2) Au moyen de menus de maintenance accessibles dans le mode d'exploitation "CUSTOM" grâce au clavier situé sur le côté gauche de la caméra, porte ouverte. Ces réglages sont communs aux différents modes d'exploitation.

#### Les menus de maintenance ne sont pas accessibles en mode "BASIC".

#### NOTA:

1) - Dans le cas d'une caméra commutable, certains réglages effectués par l'intermédiaire des menus de maintenance sont doublés, suivant l'exploitation de la caméra (4/3 ou en 16/9). Par exemple, les réglages concernant la correction de contour devront être effectués dans les positions 4/3 et 16/9. Ces différents réglages sont précisés dans la procédure de réglage.

2) - Les réglages de correction de tâches au blanc (dent de scie vertical) devront être effectués avec l'extender en position x1 et x2. Ces différents réglages sont précisés dans la procédure de réglage.

3) - Deux "LENS FILE" sont mémorisés dans la caméra: "LENS FILE 1" et "LENS FILE 2".

Chaque "LENS FILE" contient:

-Les réglages de "FLARE R, G, B" en 4/3 et en 16/9 (caméra commutable).

-Les réglages de "WHITE SHADING R, G, B" en 4/3 et en 16/9 (caméra commutable).

Ces "LENS FILE" permettent de mémoriser des valeurs de corrections (Tâches au blanc et Flare) propres à deux objectifs présentant des caractéristiques différentes, comme par exemple un objectif lourd et un objectif léger. La sélection d'un "LENS FILE" est soit automatique soit manuel (se référer au paragraphe: 2.3.1 - GESTION DES LENS FILE EN EXPLOITATION).

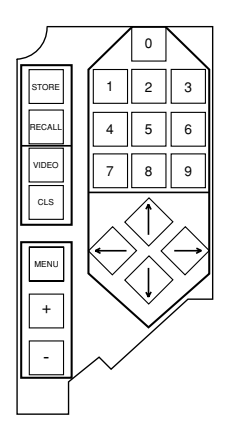

#### LE CLAVIER

1.4 - RÉGLAGES: EN 4/3 ET 16/9, AVEC OU SANS EXTENDER SOFT >1.7 Le caractère \* présent dans les menus techniques indique que le réglage s'effectue avec et sans EXTENDER.

Le caractère ~ présent dans les menus techniques indique que le réglage s'effectue en 4/3 et en 16/9.

|                                                                                                    |                                                                                                    | - CAN                                                                            | 1ÉRA -                                                                                |                                                                  |                                            |
|----------------------------------------------------------------------------------------------------|----------------------------------------------------------------------------------------------------|----------------------------------------------------------------------------------|---------------------------------------------------------------------------------------|------------------------------------------------------------------|--------------------------------------------|
| 2 - LES MÉMO                                                                                             | DIRES                                                                                                    |                                                                                  |                                                                                       |                                                                  | ]<br>J                                     |
| 2.1 - GÉNÉRALIT                                                                                          | ÉS SUR LES MÉ                                                                                               | MOIRES                                                                           |                                                                                       |                                                                  |                                            |
| La caméra posséde 2                                                                                      | 2 mémoires différen                                                                                         | ites:                                                                            |                                                                                       |                                                                  |                                            |
| 1) DRAFT MEMORY<br>de la caméra. Cette<br>"FACTORY" . En expl<br>le contenu de la "DR                    | : C'est la mémoire de<br>mémoire est initia<br>oitation ou en mainf<br>AFT MEMORY".                         | e travail de la car<br>alisées par les<br>tenance, les diffé                     | néra. Cette mémoire es<br>valeurs techniques et<br>érentes commandes de l             | t reliée aux étages é<br>configurations de<br>la caméra ou du pu | electroniques                              |
| <b>2) FACTORY MEMO</b><br>"BASIC" ou "CUSTO<br>La partie réglages te<br>caméra.<br>La partie configurati | <b>)RY:</b> C'est la mémo<br>M". Elle contient 2<br>echniques modifiab<br>on de la caméra no                | ire de référence<br>parties principa<br>le <b>uniquement</b><br>n modifiable (E: | de la caméra utilisée e<br>les:<br><b>en maintenance</b> , au<br>xemple: NEUTRAL FILJ | en exploitation dai<br>moyen du clavier<br>FER = CLEAR, GAI      | ns les modes<br>interne à la<br>N = 0dB,). |
| L'utilisation du clavi                                                                                   | er sera explicitée u                                                                                        | ltérieurement.                                                                   |                                                                                       |                                                                  |                                            |
| NOTA: La modificat<br>MEMORY" par actio                                                                  | tion du contenu de<br>on sur la touche "S                                                                   | e "FACTORY M<br>STORE" du clav                                                   | EMORY" se fait uniqu<br>⁄ier (se référer paragr                                       | ıement à partir d<br>aphe: le clavier).                          | e la "DRAFT                                |
| AP<br>PCB<br>etc                                                                                         | Commandes vers<br>les cartes de la<br>caméra                                                                | DRAFT<br>MEMORY                                                                  | TECHNICAL AD.<br>(Mainten                                                             | JUSTMENTS<br>ance)                                               | FACTORY<br>MEMORY                          |
| etc                                                                                                    | C o m m a n d e s<br>d'exploitation<br>ENG ou EFP<br>Réglages techni-<br>ques de mainte-<br>nance (clavier) | E                                                                                | XPLOITATION ADJUS<br>PRESET FAC<br>(Maintenance et e                                  | TMENTS PRESET<br>CTORY<br>exploitation)                          |                                            |
|                                                                                                    | GÉNÉRALITÉ                                                                                                  | S SUR LES MÉ                                                                     | MOIRES ET TRANSFE                                                                     | RTS                                                              |                                            |
|                                                                                                    |                                                                                                    |                                                                                  |                                                                                       |                                                                  |                                            |

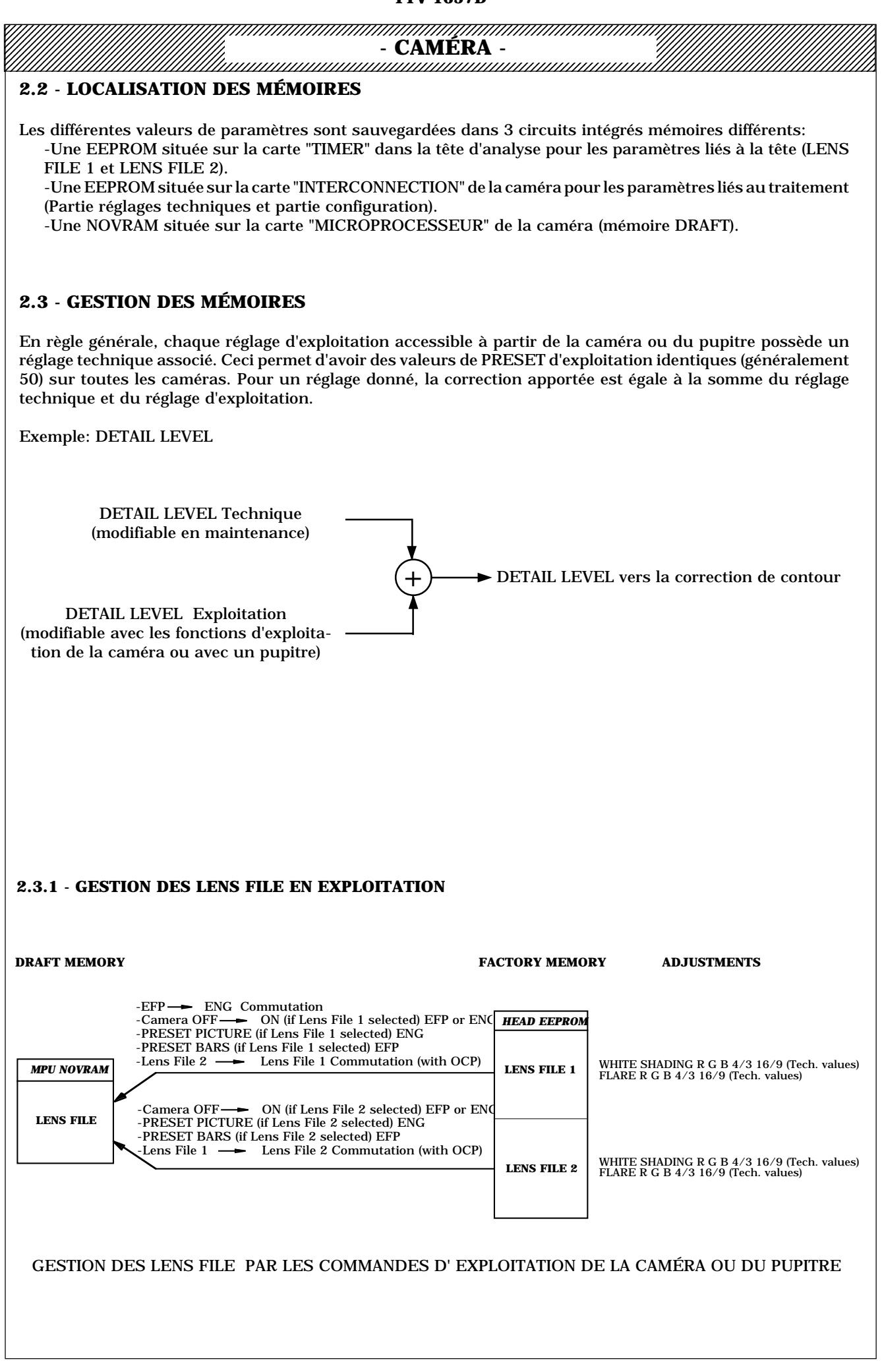

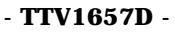

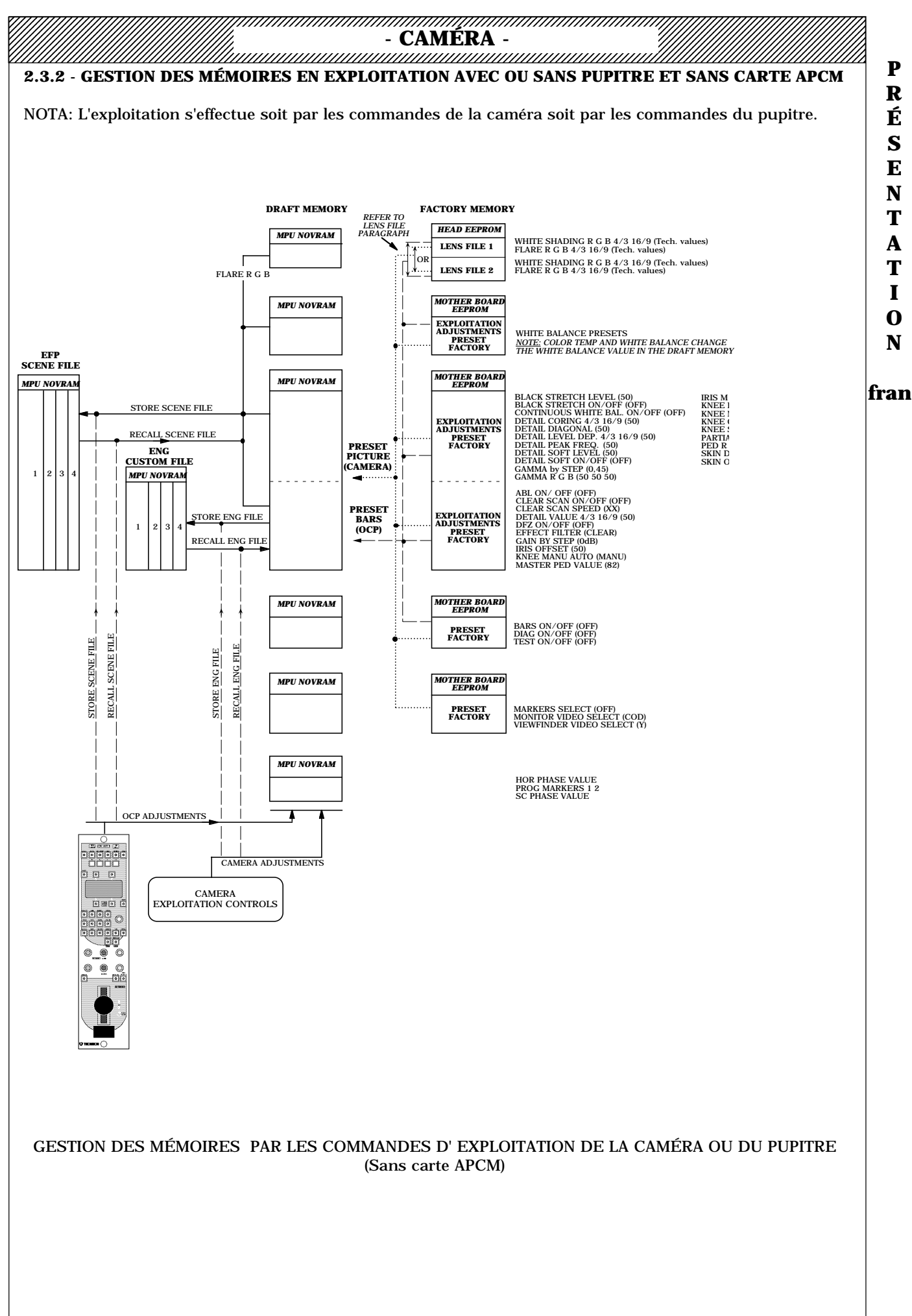

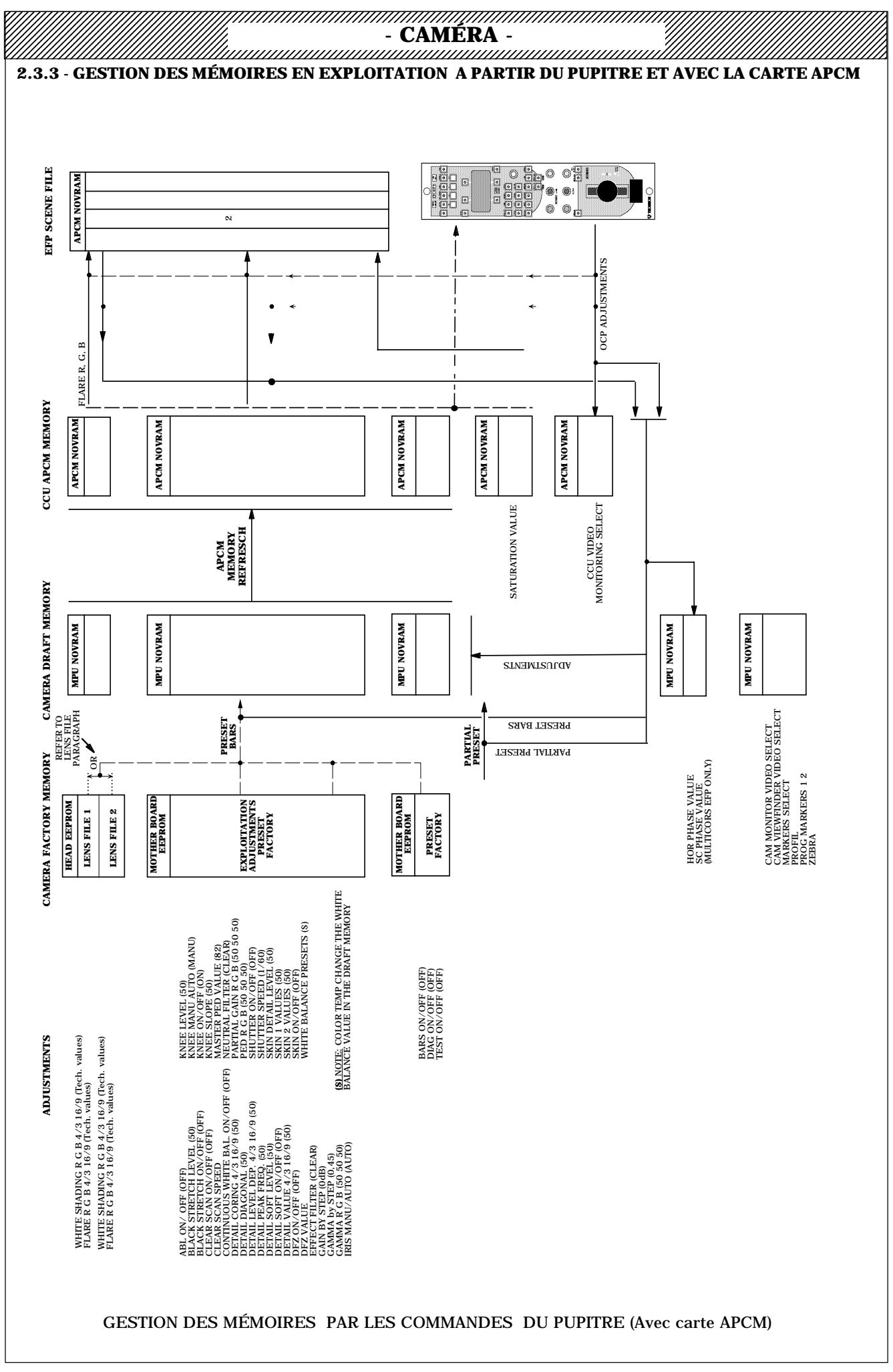

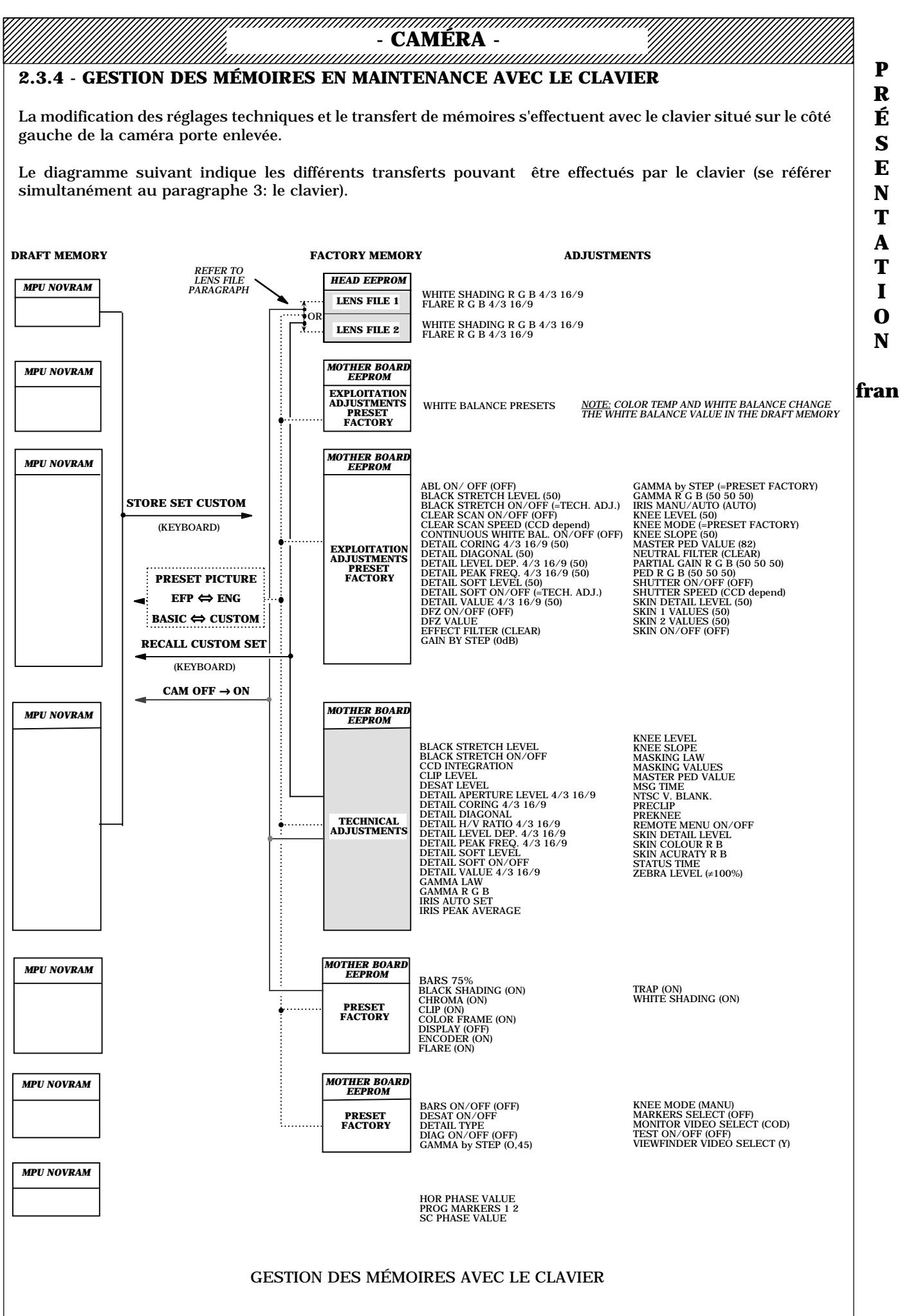

#### - SECTION 1 -

# - CAMÉRA -2.3.4.1 - CAS PARTICULIER SUR LA GESTION DES MÉMOIRES EN MAINTENANCE

#### 2.3.4.1.1 - Transfert des mémoires suite à une mise hors/sous tension de la caméra

La mise hors tension suivie d'une mise sous tension de la caméra provoque automatiquement un transfert d'une partie de la "FACTORY MEMORY" dans la "DRAFT MEMORY". Les réglages et configurations en cours (dans la "DRAFT MEMORY") sont donc perdus.

Pour éviter ce transfert (cas par exemple ou la caméra est mise hors tension pour placer une carte sur prolongateur) maintenir le switch S880 situé sur la carte microprocesseur (MPU) appuyé lors de la mise sous tension de la caméra.

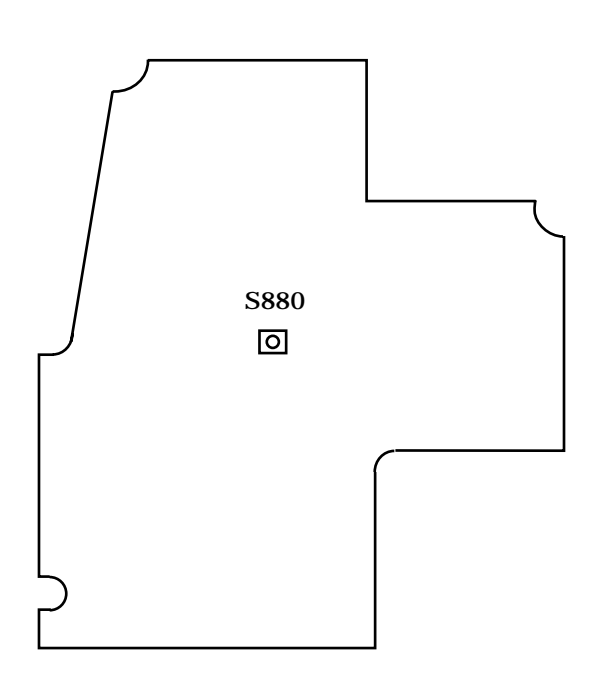

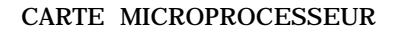

#### 2.3.4.1.2 - Réglages techniques et réglages d'exploitation

En règle générale, chaque réglage d'exploitation accessible à partir de la caméra ou du pupitre possède un réglage technique associé. Ceci permet d'avoir des valeurs de PRESET d'exploitation identiques (généralement 50) sur toutes les caméras. Pour un réglage donné, la correction apportée est égale à la somme du réglage technique et du réglage d'exploitation.

Pour éviter le risque d'effectuer un réglage technique alors que le réglage d'exploitation associé n'est pas en position PRESET, l'action sur un réglage technique met automatiquement le réglage d'exploitaion correspondant en position PRESET.

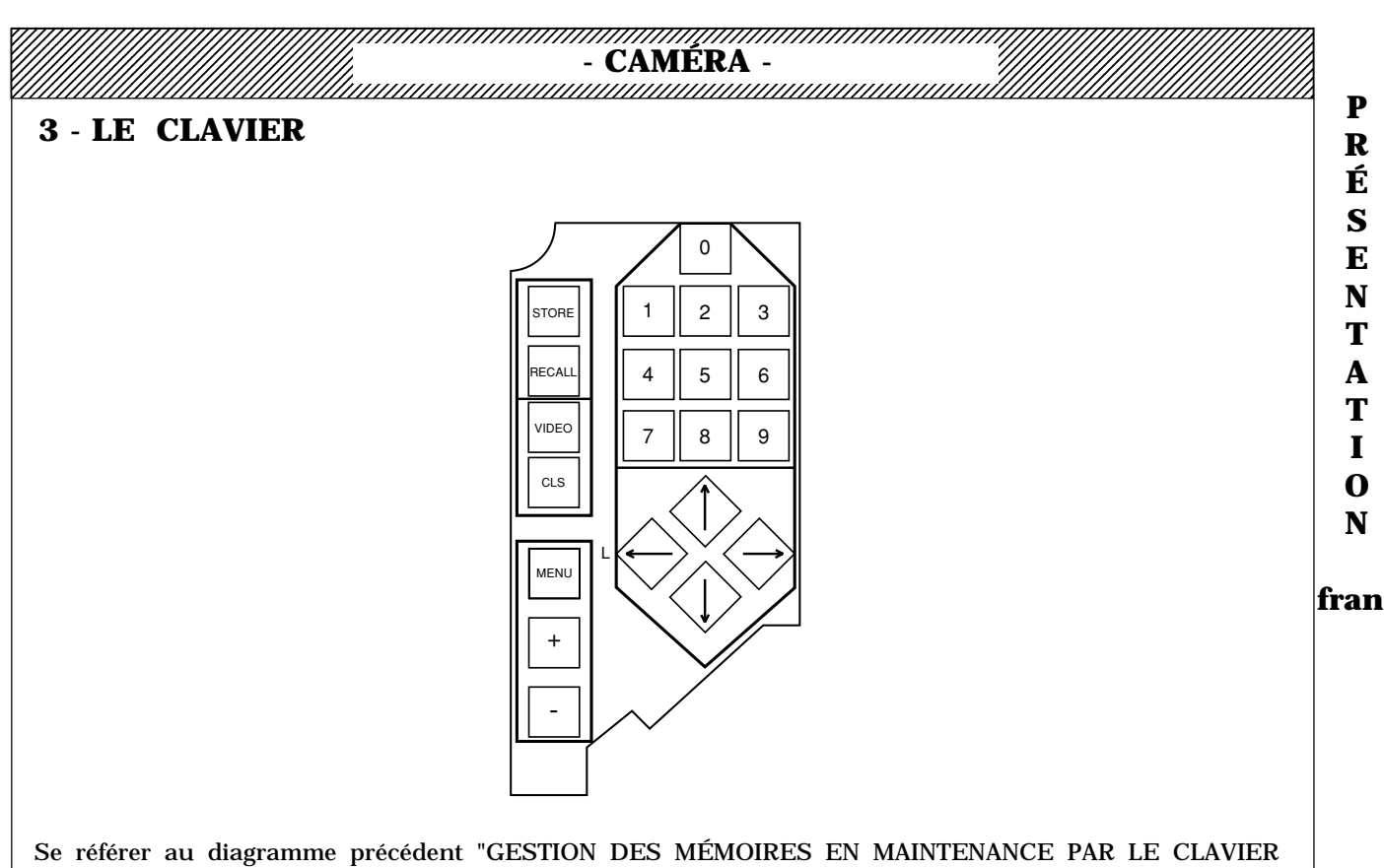

INTERNE" RAPPEL: Les modifications **des valeurs de paramètre** effectuées au moyen du clavier ou des commandes d'exploitation agissent uniquement sur la "DRAFT MEMORY".

#### **IMPORTANT:**

- Si l'équipement est exploité au moyen d'un ou plusieurs pupitre(s), le clavier est inactif. Pour rendre celuici actif il convient d'appuyer sur la flèche de gauche afin de faire passer la caméra en **LOCAL**: Le(s) pupitre(s) connecté(s) sur l'équipement est (sont) désactivé(s) et le clavier devient actif.

Cette opération n'affecte pas le contenu des mémoires, "DRAFT MEMORY" contient donc toujours les valeurs reçues de(s) pupitre(s). La caméra est en mode d'exploitaion "CUSTOM".

- Pour repasser la caméra en **REMOTE**, il convient de sortir des menus de maintenance (se référer à la touche "MENU") et d'appuyer sur la flèche droite du clavier.

#### Cette opération n'affecte pas le contenu des mémoires.

#### NOTA:

- Le clavier n'est actif qu'en mode d'exploitation "CUSTOM", sauf les touches: "VIDEO", "CLS", "+", "-" qui sont également actives en mode d'exploitation "BASIC".

- L'appui sur une des touches "MENU" ou "STORE" ou "RECALL" affiche selon le cas si le mode courant est le mode "BASIC", un des messages suivants:

| NO MENUIN  |           | NO STORE IN |
|------------|-----------|-------------|
| BASIC MODE |           | BASIC MODE  |
|            |           |             |
|            | ]         | L           |
|            |           |             |
|            | NO RECALL | - I N       |
|            | BASIC MC  | ) D E       |
|            |           |             |
|            |           |             |

|                                                                                      |                                                                                                    | - CAMÉRA -                                                                                                    |
|--------------------------------------------------------------------------------------|----------------------------------------------------------------------------------------------------|----------------------------------------------------------------------------------------------------|
| <b>élection et v</b><br>a sélection de<br>es touches "+<br>es touches "S<br>onction. | alidation d'une ligne da<br>la ligne dans les affichage<br>" ou "-". Un "V" s'affiche e<br>"TORE" ou "RECALL" ou | ns un affichage:<br>es s'effectue au moyen des flèches "↑"ou"↓" et la validation au moyen<br>en fin de ligne sélectionnée indiquant la validation de la commande.<br>"VIDEO" doivent être maintenues appuyées pour pouvoir valider la |
| <b>MPORTANT:</b><br>Aucune fonct                                                     | ion "STORE" ou "RECALI                                                                                           | L" ne peut être effectuée en "MIRE de BARS".                                                                                                    |
| STORE                                                                                | L'appui sur cette to                                                                                             | uche affiche:                                                                                                    |
|                                                                                      | BASIC                                                                                                    | CUSTOM                                                                                                    |
|                                                                                      | NO STORE IN<br>BASIC MODE                                                                                        | S T O R E<br>                                                                                                    |
| -En "BAS                                                                             | <u>IC":</u>                                                                                                    |                                                                                                    |
| -Aucune a                                                                            | action n'est possible                                                                                            |                                                                                                    |
| - O SET<br>modificati<br>NANCE P                                                     | <b>CUSTOM:</b> Transfert d'u<br>on de "DRAFT MEMORY"<br>AR LE CLAVIER).<br>L'appui sur cette to                  | ne partie de "DRAFT MEMORY" vers "FACTORY MEMORY" sans<br>' (Se référer au paragraphe: GESTION DES MÉMOIRES EN MAINTE-<br>puche affiche:                                                                                              |
|                                                                                      | BASIC                                                                                                    | CUSTOM                                                                                                    |
|                                                                                      | NO RECALL IN<br>BASIC MODE                                                                                       | RECALL                                                                                                    |
|                                                                                      |                                                                                                    | SELECT AND PRESS + / -                                                                                                    |
| <u>En "BASI</u>                                                                      | <u>C":</u>                                                                                                    |                                                                                                    |

-Aucune action n'est possible

#### -En "CUSTOM":

- **0: CUSTOM SET: Transfert** d'une partie de "FACTORY MEMORY" vers "DRAFT MEMORY" (Se référer au paragraphe: GESTION DES MÉMOIRES EN MAINTENANCE PAR LE CLAVIER).

# <u>En CUSTOM, l'appui simultané sur les touches STORE et RECALL affiche GENERAL SETUP. NE JAMAIS VALIDER CETTE FONCTION.</u>

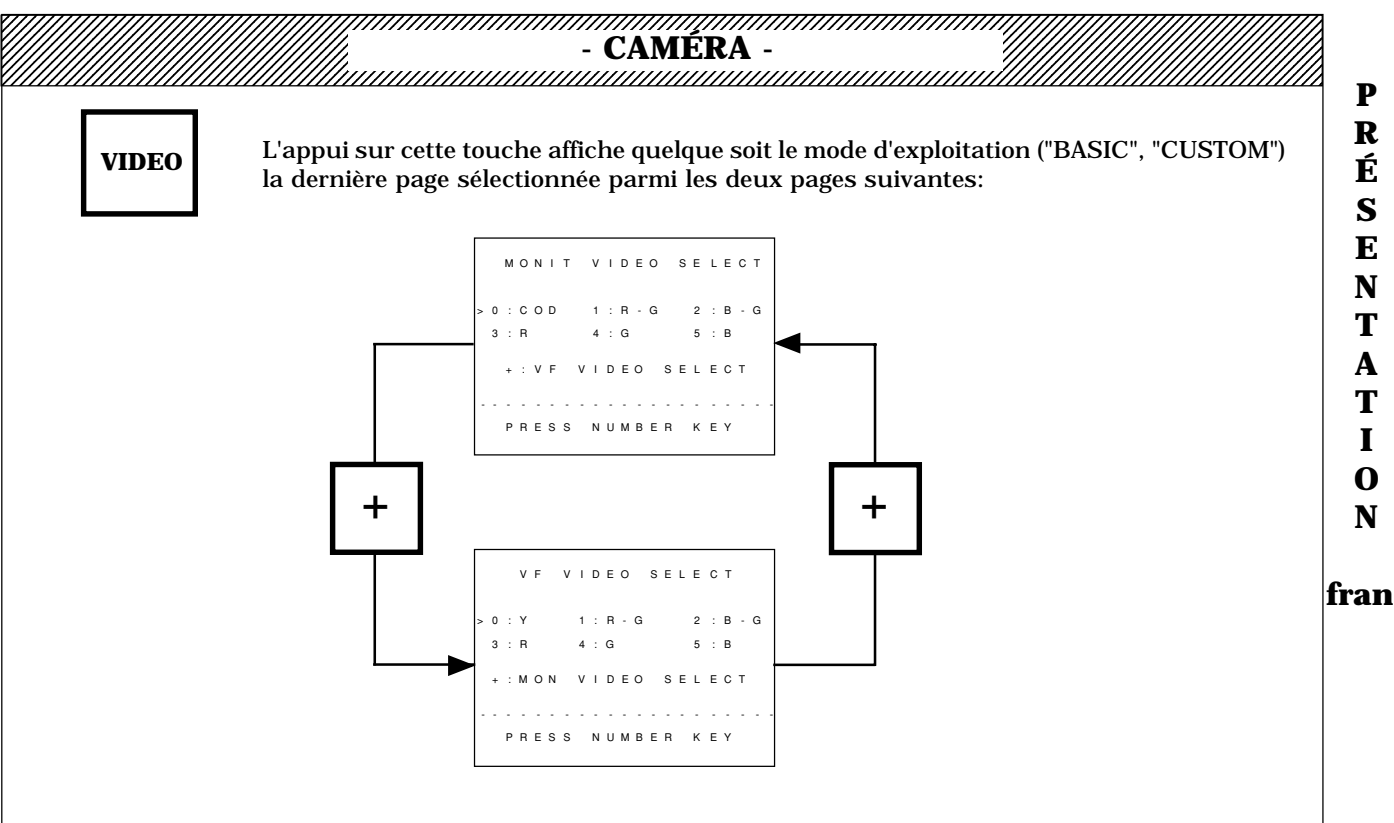

Le passage d'une page à l'autre s'effectue en appuyant simultanément sur la touche "VIDEO" et sur la touche "+".

Ces pages permettent, d'une part la sélection de la vidéo viseur et d'autre part la sélection de la vidéo de sortie présente sur la sortie "VIDEO OUT" de la caméra (Monitoring vidéo).

#### - VF VIDEO SELECT

#### Choix de la vidéo viseur:

- Si la page "VF VIDEO SELECT" est affichée, la sélection s'effectue en appuyant sur un nombre (0 à 5) du clavier:

| O = Y (luminance)   | 1 = R-G (vidéos rouge - vert) | 2 = B-G (vidéos bleu - vert) |
|---------------------|-------------------------------|------------------------------|
| 3 = R (vidéo rouge) | 4 = G (vidéo vert)            | 5 = B (vidéo bleu)           |

NOTA: Les caractères sont toujours incrustés dans le viseur.

#### - MONIT VIDEO SELECT

#### Choix de la vidéo de sortie présente sur l'embase "VIDEO OUT" DE LA CAMÉRA":

- Si la page "MONIT VIDEO SELECT" est affichée, la sélection s'effectue en appuyant sur un nombre (0 à 5) du clavier:

| O = COD (vidéo codée) | 1 = R-G (vidéos rouge - vert) | 2 = B-G (vidéos bleu - vert) |
|-----------------------|-------------------------------|------------------------------|
| 3 = R (vidéo rouge)   | 4 = G (vidéo vert)            | 5 = B (vidéo bleu)           |

NOTA: Les caractères sont incrustés sur la vidéo de sortie si MON CHARAC= ON (fonction d'exploitation accessible par la commande "F+, F-" si le commutateur SAVE/ON est en position SAVE, côté gauche de la caméra) .

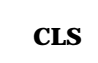

Lorsque cette touche est maintenue appuyée les caractères sur les vidéos viseur et sortie caméra sont inhibés (permet un contrôle de la vidéo sans les caractères). Les fonctions des autres touches sont conservées.

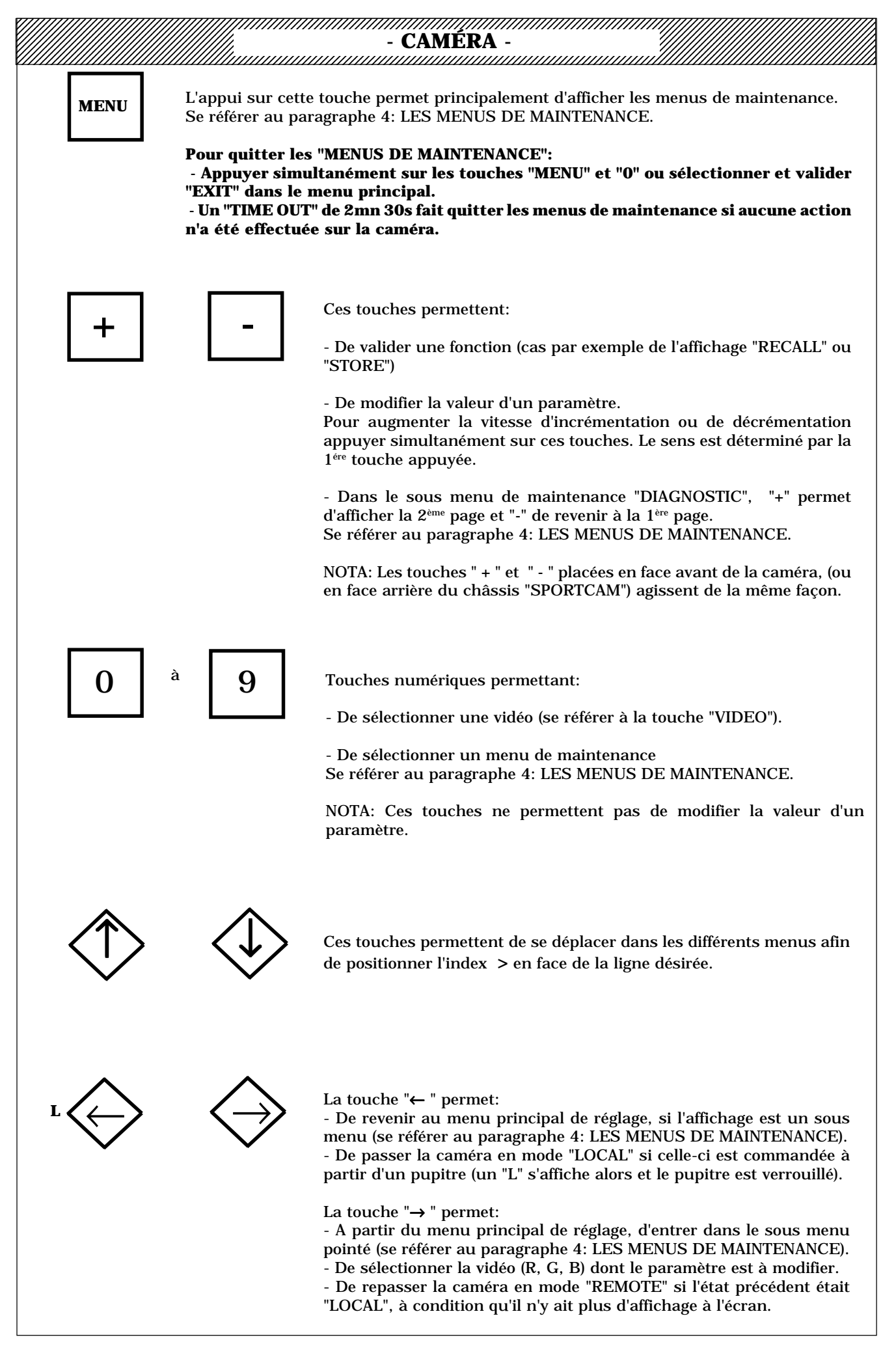

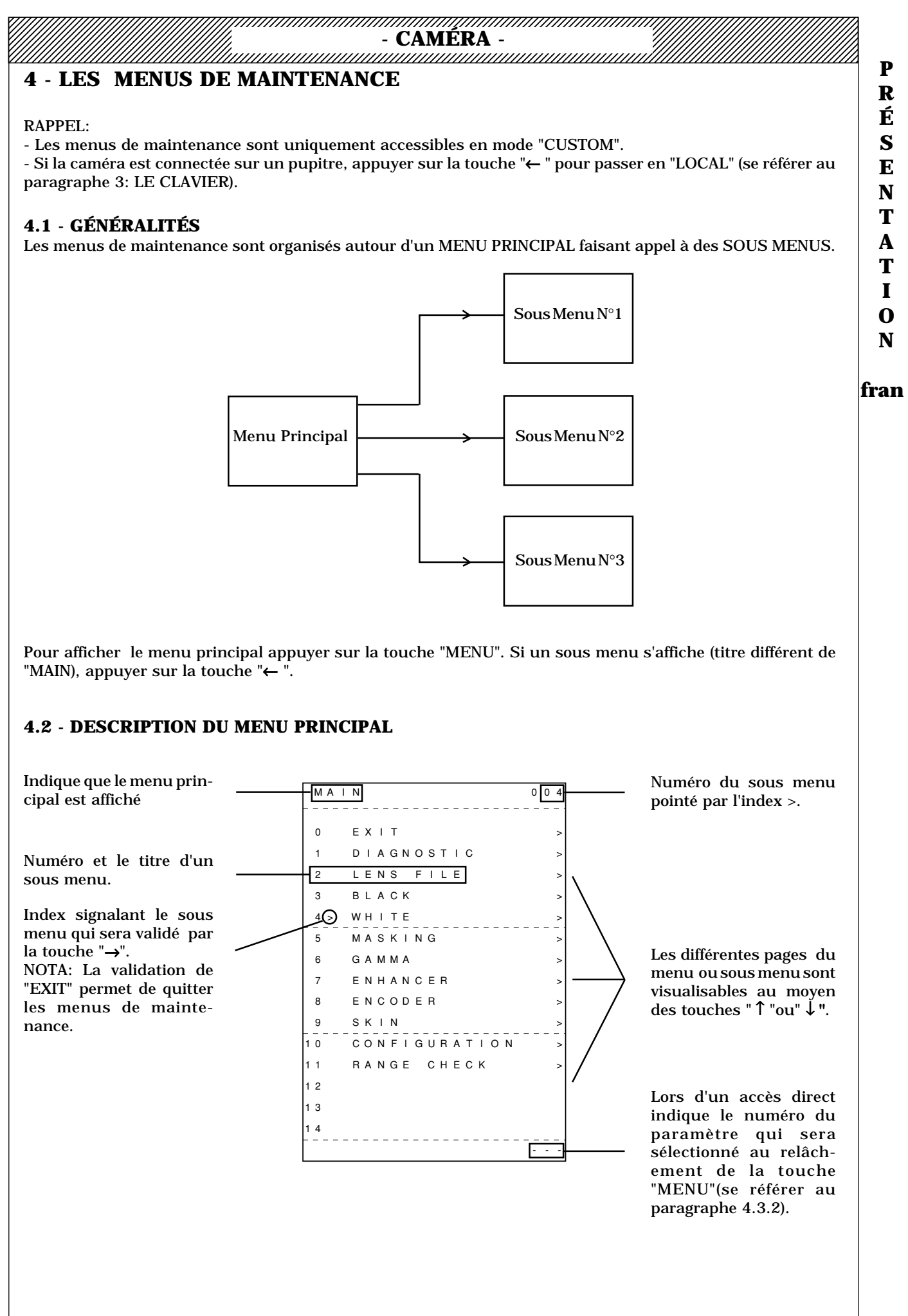

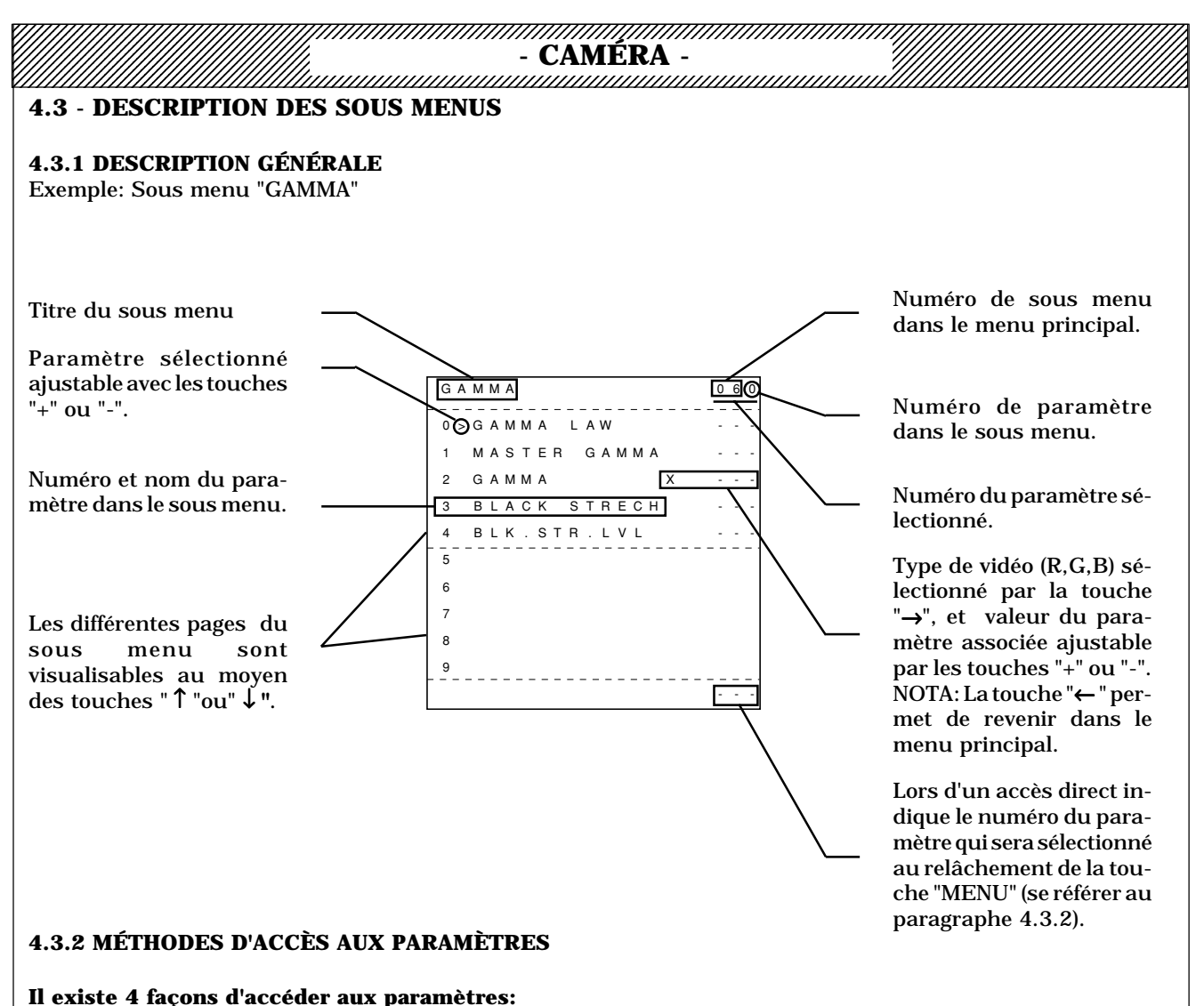

**1**) - A partir du menu principal sélectionner (" $\uparrow$  "ou"  $\downarrow$  ") et valider (" $\rightarrow$ ") le sous menu dans lequel se trouve le paramètre considéré.

-Sélectionner le paramètre ("  $\uparrow$  "ou"  $\downarrow$  ")

**2)** - Quelque soit l'affichage en cours appuyer simultanément sur la touche "MENU" et taper le numéro du paramètre (partie numérique du clavier). Le numéro de paramètre s'affiche en bas à droite de l'affichage (les 3 derniers chiffres tapés sont pris en compte). Relâcher la touche "MENU". Le paramètre est alors sélectionné.

**3)** - Quelque soit l'affichage en cours appuyer simultanément sur la touche "MENU" et sur les touches "+" ou "-". Le numéro de paramètre sélectionné sera alors incrémenté ou décrémenté par pas de 5 permettant l'affichage de toutes les pages de tous les sous menus. Ceci est particulièrement utile lors de la recherche d'un paramètre ou pour lister rapidement les états des diverses commandes à la fin d'une opération de maintenance, avant d'effectuer le "STORE" final.

4) - La caméra possède une Pile "SOFT" mémorisant les 8 derniers réglages modifiés. Pour se déplacer dans la pile appuyer simultanément sur la touche "MENU" et sur les touches " $\uparrow$  "ou "  $\downarrow$  ".

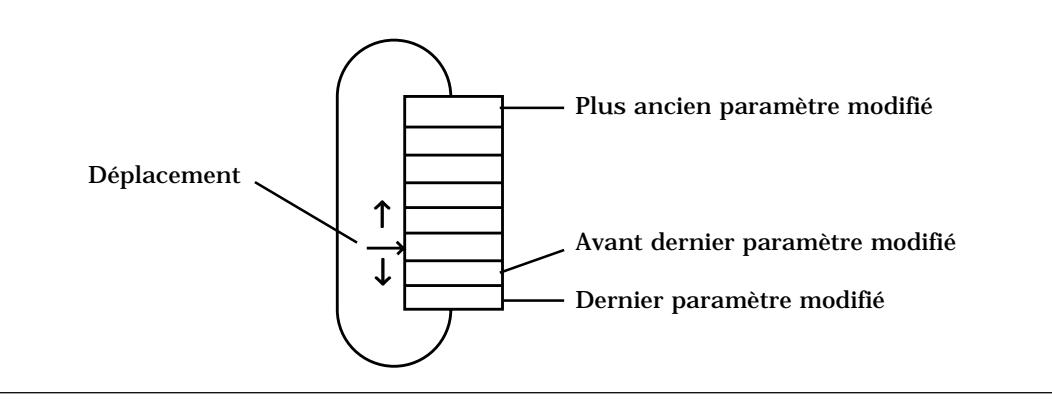

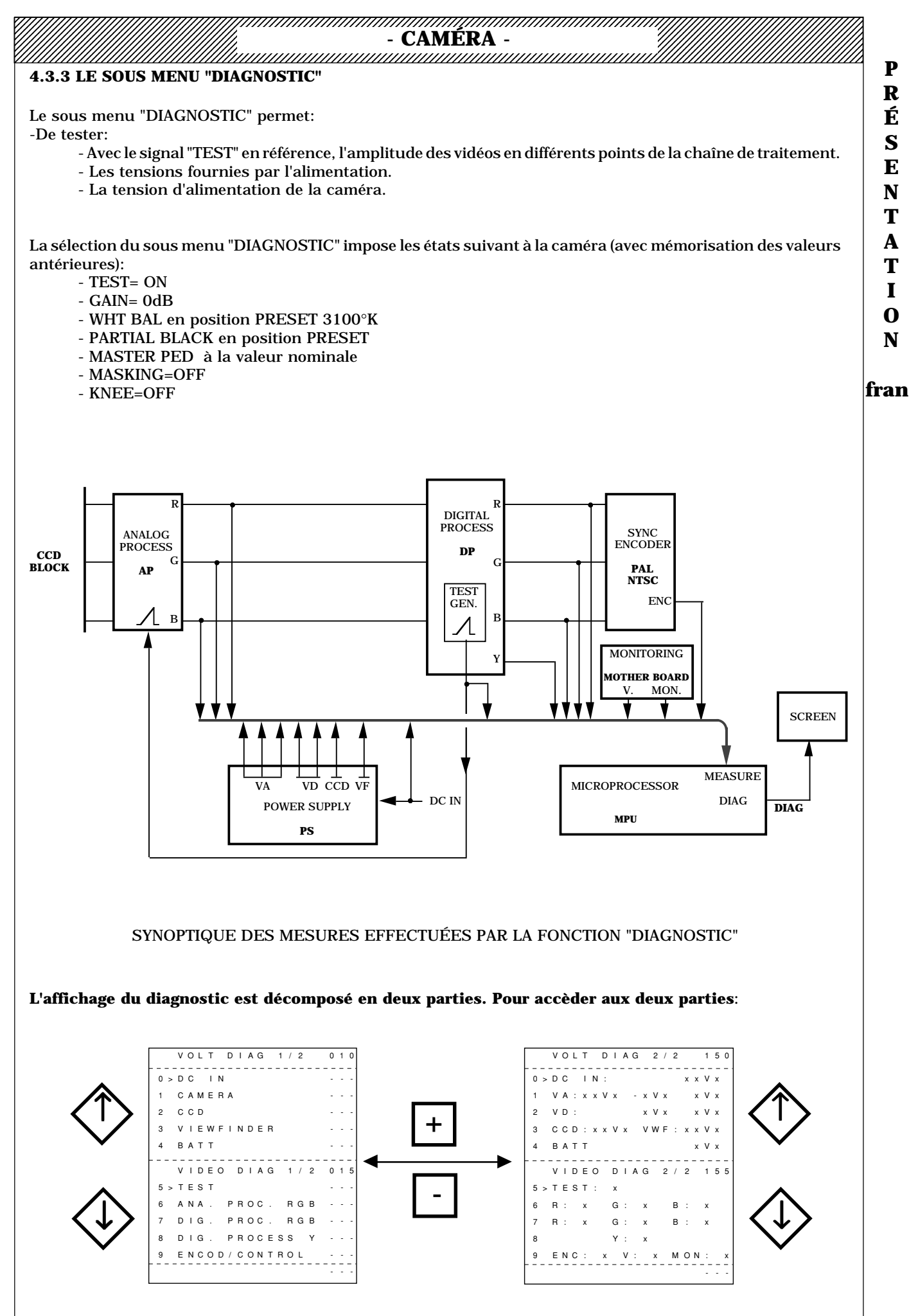

# - CAMERA -DESCRIPTION 1)- Pages "VOLT DIAG 1/2" et"VIDEO DIAG 1/2" indiquent les différentes plages de résultat: VOLT DIAG 1/2 0 1 0 0 > D C I N CAMERA ССD VIEWFINDER 3 ВАТТ VIDEO DIAG 1/2 0 1 5 5 > T F S T ANA, PROC, RGB DIG. PROC. RGB DIG. PROCESS Y ENCOD/CONTROL - **OK:** La mesure effectuée est dans une plage de $\pm$ 5%\* par rapport au niveau nominal. - ADJUST: La mesure effectuée est dans une plage comprise entre ± 5% et ± 10%\* par rapport au niveau nominal.

- **BAD**: La mesure effectuée est dans une plage supérieure à  $\pm$  10%\* par rapport au niveau nominal.

\*: Valeur approximative.

2)- Pages "VIDEO DIAG 2/2" et "VOLT DIAG 2/2" indiquent les valeurs des différentes mesures:

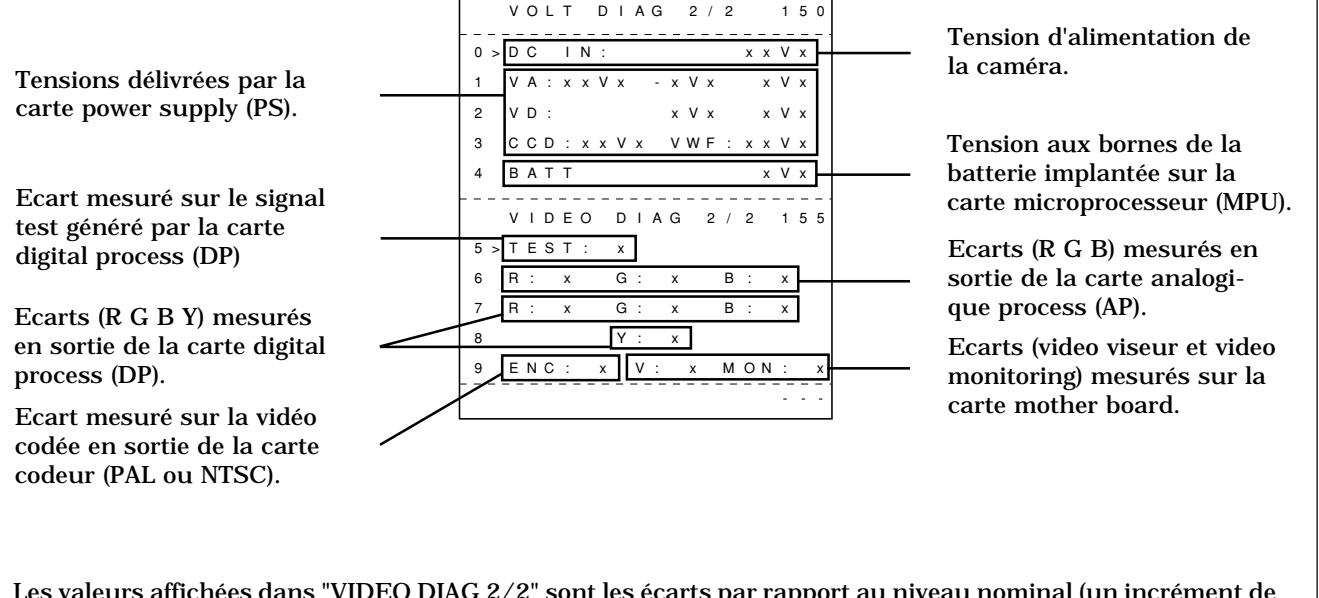

Les valeurs affichées dans "VIDEO DIAG 2/2" sont les écarts par rapport au niveau nominal (un incrément de 1 est égal à environ 2%).

Les valeurs affichées dans "VOLT DIAG 2/2" sont les tensions mesurées.

| - | TTV1 | 657D |  |
|---|------|------|--|
|   |      |      |  |

| 4.3.4 LE SOUS MENU "LEN                                                                                                    | S FILE"                                                                                                    |                                                                                                    |
|----------------------------------------------------------------------------------------------------|----------------------------------------------------------------------------------------------------|----------------------------------------------------------------------------------------------------|
| Chaque "LENS FILE" contien<br>-Les réglages de "FLARE I<br>-Les réglages de "WHITE<br>Ces "LENS FILE" permettent<br>objectifs présentant des cara<br>La sélection d'un "LENS FILI<br>DES LENS FILE EN EXPLOI | nt:<br>R, G, B" en 4/3 et en 16/9 (caméra commutable).<br>SHADING R, G, B" en 4/3 et en 16/9 (caméra com<br>de mémoriser des valeurs de corrections (Tâches au<br>ctéristiques différentes, comme par exemple un obje<br>E" est soit automatique soit manuel (se référer au p<br>TATION). | imutable).<br>blanc et Flare) propres à deux<br>ectif lourd et un objectif léger.<br>baragraphe: 2.3.1 - GESTION |
|                                                                                                    |                                                                                                    |                                                                                                    |
|                                                                                                    | LENSFILE 020                                                                                                    |                                                                                                    |
|                                                                                                    | L E N S F I L E 0 2 0<br>0 > L E N S F I L E                                                                                                    |                                                                                                    |
|                                                                                                    | LENSFILE   0 2 0     0 > LENSFILE      1 FLARE                                                                                                    |                                                                                                    |
|                                                                                                    | LENSFILE 0 2 0   0 > LENSFILE    1 FLARE    2 FLARE LEVEL X                                                                                                    | j<br>j                                                                                                    |
|                                                                                                    | LENSFILE 0 2 0   0 > LENSFILE    1 FLARE    2 FLARE LEVEL   3                                                                                                    | j<br>j<br>fra                                                                                                    |

#### NOTA: Dans le cas d'une caméra commutable 4/3, 16/9 tous les réglages de corrections de taches et de flare doivent s'effectuer dans chacun des formats.

SAW\*

WHT VER

7

WHT VER PARA

WHT HOR SAW WHT HOR PARA

- **0 LENS FILE:** Sélection du LENS FILE dont les paramètres sont à ajuster. NOTA: Dans le cas ou les paramètres des 2 LENS FILE sont à ajuster, effectuer une mémorisation des réglages de la 1<sup>ère</sup> LENS FILE avant de sélecter la 2<sup>ème</sup> LENS FILE.

- 1 FLARE: Mise en/hors service de la correction de FLARE. NOTA: La position FLARE=OFF n'est pas mémorisable (se référer au paragraphe: 2.3.4 - GESTION DES MÉMOIRES EN MAINTENANCE PAR LE CLAVIER).

- 2 FLARE LEVEL: Réglage de la compensation de FLARE de chaque vidéo R G B. NOTA: Dans le cas d'une caméra commutable 4/3, 16/9 le réglage doit s'effectuer dans chacun des formats.

- 5 WHITE SHADING: Mise en/hors service des corrections de taches aux blancs. NOTA: La position WHITE SHADING=OFF n'est pas mémorisable (se référer au paragraphe: 2.3.4 - GESTION DES MÉMOIRES EN MAINTENANCE PAR LE CLAVIER).

- 6 WHT VER SAW\*: Réglages de l'amplitude des corrections de taches verticales aux blancs en forme de dents de scie de chaque vidéo R G B.

\* NOTA: Ces corrections doivent être effectués 2 fois pour un même format (4/3 ou 16/9):

- "EXTENDER" en position "OFF" sur l'objectif.
- "EXTENDER" en position "ON" sur l'objectif.

- 7 WHT VER PARA: Réglages de l'amplitude des corrections de taches verticales aux blancs en forme de parabole de chaque vidéo R G B.

- 8 WHT HOR SAW: Réglages de l'amplitude des corrections de taches horizontales aux blancs en forme de dent de scie de chaque vidéo R G B.

- 9 WHT HOR PARA: Réglages de l'amplitude des corrections de taches horizontales aux blancs en forme de parabole de chaque vidéo R G B.

|                        | - CAMI        | <b>RA</b> - |  |
|------------------------|---------------|-------------|--|
| 4.3.5 LE SOUS MENU "BI | LACK"         |             |  |
|                        |               |             |  |
|                        |               |             |  |
|                        | BLACK         | 030         |  |
|                        | 0 > MASTER PE | D           |  |
|                        | 1 BLACK SHA   | DING        |  |
|                        | 2             |             |  |
|                        | 3             |             |  |
|                        | 4             |             |  |
|                        | 5             |             |  |
|                        | 6             |             |  |
|                        | 7             |             |  |
|                        | 8             |             |  |
|                        | 9             |             |  |
|                        |               |             |  |

- **0 MASTER PED:** Réglage du niveau de noir général.

-  $\ensuremath{\mathbf{1}}$  BLACK SHADING: Mise en/hors service des corrections de taches aux noirs.

NOTA:

-La position BLACK SHADING= OFF n'est pas mémorisable (se référer au paragraphe: 2.3.4 - GESTION DES MÉMOIRES EN MAINTENANCE PAR LE CLAVIER).

-Le réglage des corrections de taches aux noirs est automatique et déclenché en maintenant appuyé le commutateur "WHT BLK" en face avant de la caméra sur "BLK" pendant un temps > 3 secondes.

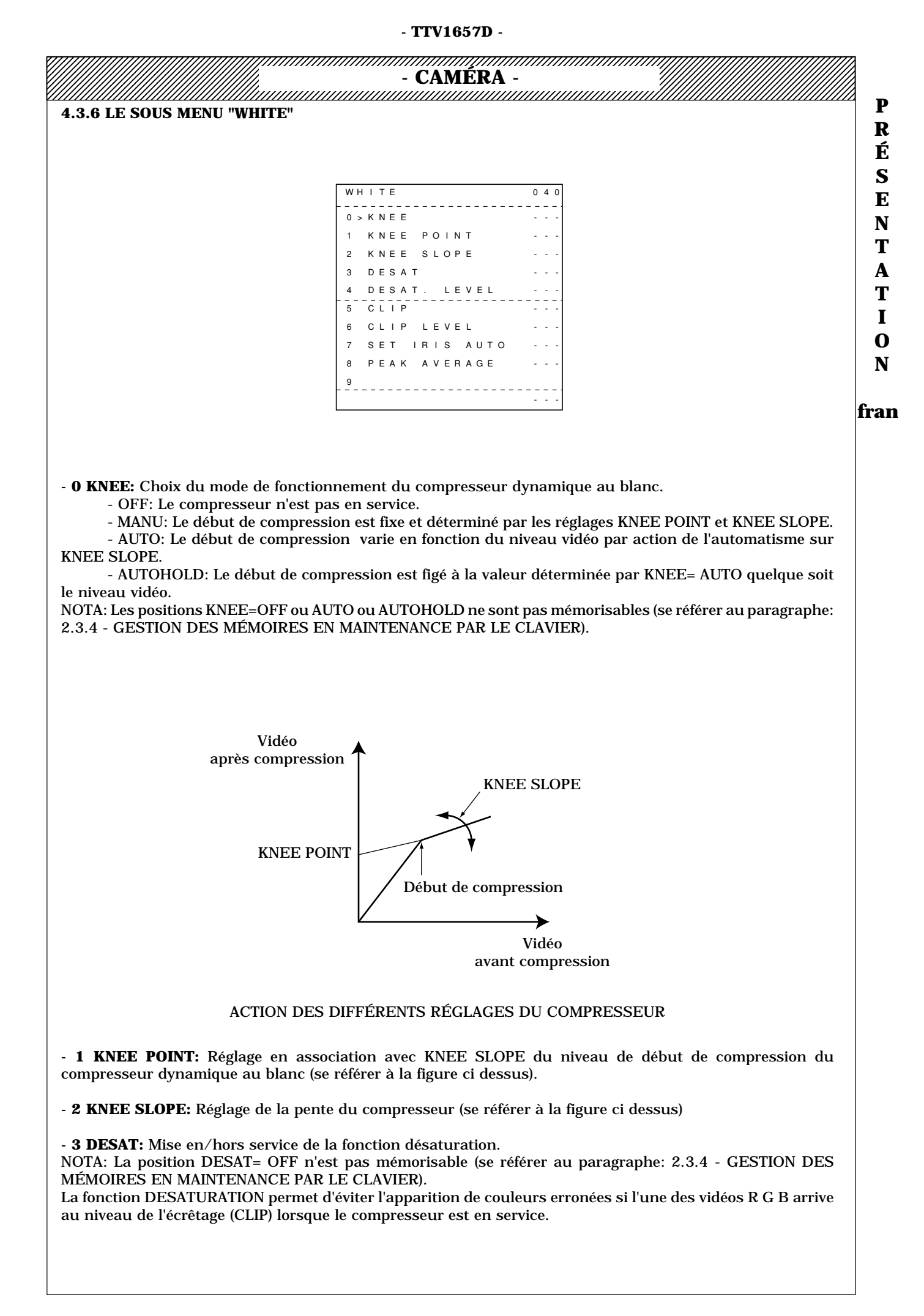

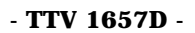

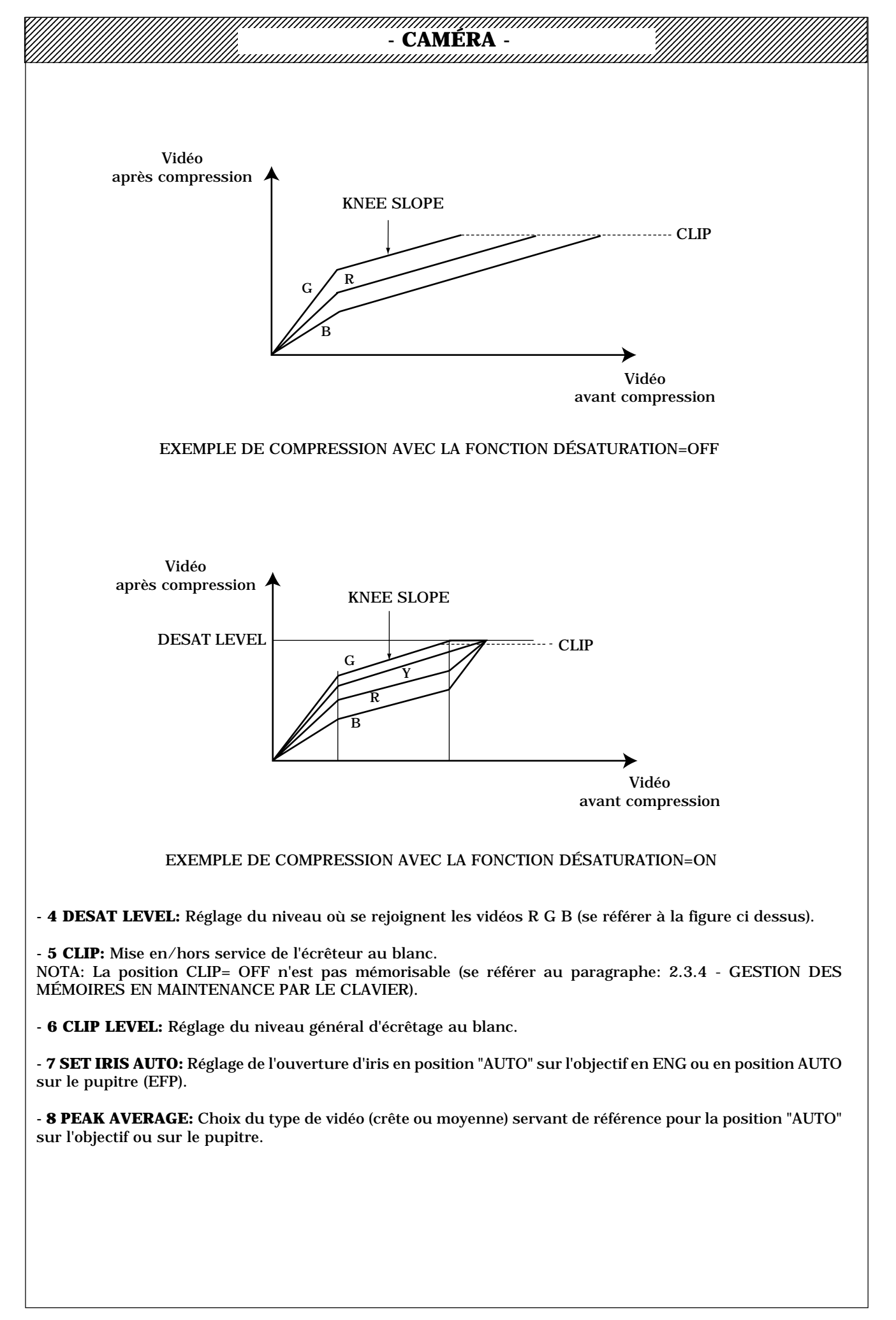

- CAMÉRA -

| ~ | 4 | 3 | . , | 7 | I | 1 | <br>( | 5 | r | 2 | 2<br>[] | S | : | _<br>N | <u>л</u> | 2 | F | 'N | 1 | I | Z |  | 2 | M | ľ | Λ |   | c | 2 | ĸ | 1 | Z | v | ( | 2 | _<br>!! | 1 |   | ~ |   |   |   | 2 | 2 | 2 | ~ | ~ | ~ | ~ | _ | _ | ~ | _ | - | - | ~ | 2 | 2 | 2 | - |   | _ |   |   | ~ |   | _ | 2 |   |   | ~ | ~ | - | _ | 2 | - |   | ~ | ~ | - | ~ | 2 | 2 | _ | 2 | ~ | _ | ~ | _ | ~ |   |   |   |   | 2 | 2 | _ | 2 | - |
|---|---|---|-----|---|---|---|-------|---|---|---|---------|---|---|--------|----------|---|---|----|---|---|---|--|---|---|---|---|---|---|---|---|---|---|---|---|---|---------|---|---|---|---|---|---|---|---|---|---|---|---|---|---|---|---|---|---|---|---|---|---|---|---|---|---|---|---|---|---|---|---|---|---|---|---|---|---|---|---|---|---|---|---|---|---|---|---|---|---|---|---|---|---|---|---|---|---|---|---|---|---|---|
|   |   |   |     |   |   |   |       |   | / |   |         | / | / | /      |          | / |   |    | 1 | 1 | 1 |  |   | / | / |   | 1 | 1 | 1 | 1 | 1 | 1 | 1 | 1 | / | 1       | 1 | 1 | 1 | 1 | 1 | 1 | 1 | 1 | 1 | 1 | 1 | 1 | 1 | 1 | 1 | 1 | 1 | 1 | 1 | 1 | 1 | 1 | 1 | 1 | 1 | 1 | 1 | 1 | 1 | 1 | 1 | 1 | 1 | 1 | 1 | 1 | 1 | 1 | 1 | 1 | 1 | 1 | 1 | 1 | 1 | 1 | 1 | 1 | 1 | 1 | 1 | 1 | 1 | 1 | 1 | 1 | 1 | 1 | 1 | 1 | 1 | 1 | 1 |

|                         | Indication du MASKING sélectionné<br>´ si la 2 <sup>ème</sup> page est affichée |
|-------------------------|---------------------------------------------------------------------------------|
| MASKING XXX             | 0 5 0                                                                           |
| 0 > M A S K I N G L A W |                                                                                 |
| 1 MASKING R>G           |                                                                                 |
| 2 MASKING R > B         |                                                                                 |
| 3 MASKING G>R           |                                                                                 |
| 4 MASKING G>B           |                                                                                 |
| 5 MASKING B > R         |                                                                                 |
| 6 MASKING B>G           |                                                                                 |
| 7                       |                                                                                 |
| 8                       |                                                                                 |
| 9                       |                                                                                 |
|                         |                                                                                 |

- **0 MASKING LAW:** Sélection de la matrice de correction de MASKING. Chaque matrice comprend 6 coefficients de réglage.

- OFF: La correction de MASKING n'est pas en service.

- EBU: Sélection de la matrice de MASKING normalisé par l'EBU (European Broadcasting Union). Cette sélection est recommandée par THOMSON.

- CUST1: Sélection de la matrice de MASKING CUST1. Cette sélection est recommandée si l'on souhaite modifier les valeurs de Masking pour équilibrer la TTV 1657D avec d'autres caméras, la matrice EBU restant la matrice de référence.

- CUST2: Sélection de la matrice de MASKING CUST2. Cette sélection est recommandée si l'on souhaite modifier les valeurs de Masking pour équilibrer la TTV 1657D avec d'autres caméras, la matrice EBU restant la matrice de référence.

NOTA: La position MASKING=OFF n'est pas mémorisable (se référer au paragraphe: 2.3.4 - GESTION DES MÉMOIRES EN MAINTENANCE PAR LE CLAVIER).

- 1 R > G: Réglage de l'amplitude du signal vert additionné au signal rouge.

- 2 R > B: Réglage de l'amplitude du signal bleu additionné au signal rouge.

- **3 G** > **R**: Réglage de l'amplitude du signal rouge additionné au signal vert.

- **4 G** > **B**: Réglage de l'amplitude du signal bleu additionné au signal vert.

- **5 B** > **R**: Réglage de l'amplitude du signal rouge additionné au signal bleu.

- 6 B > G: Réglage de l'amplitude du signal vert additionné au signal bleu.

NOTA: Si les réglages affectent plusieurs matrices de MASKING, effectuer une mémorisation (STORE) des valeurs réglées dans la matrice en cours avant de sélectionner une autre matrice.

PRÉSENTATION

#### fran

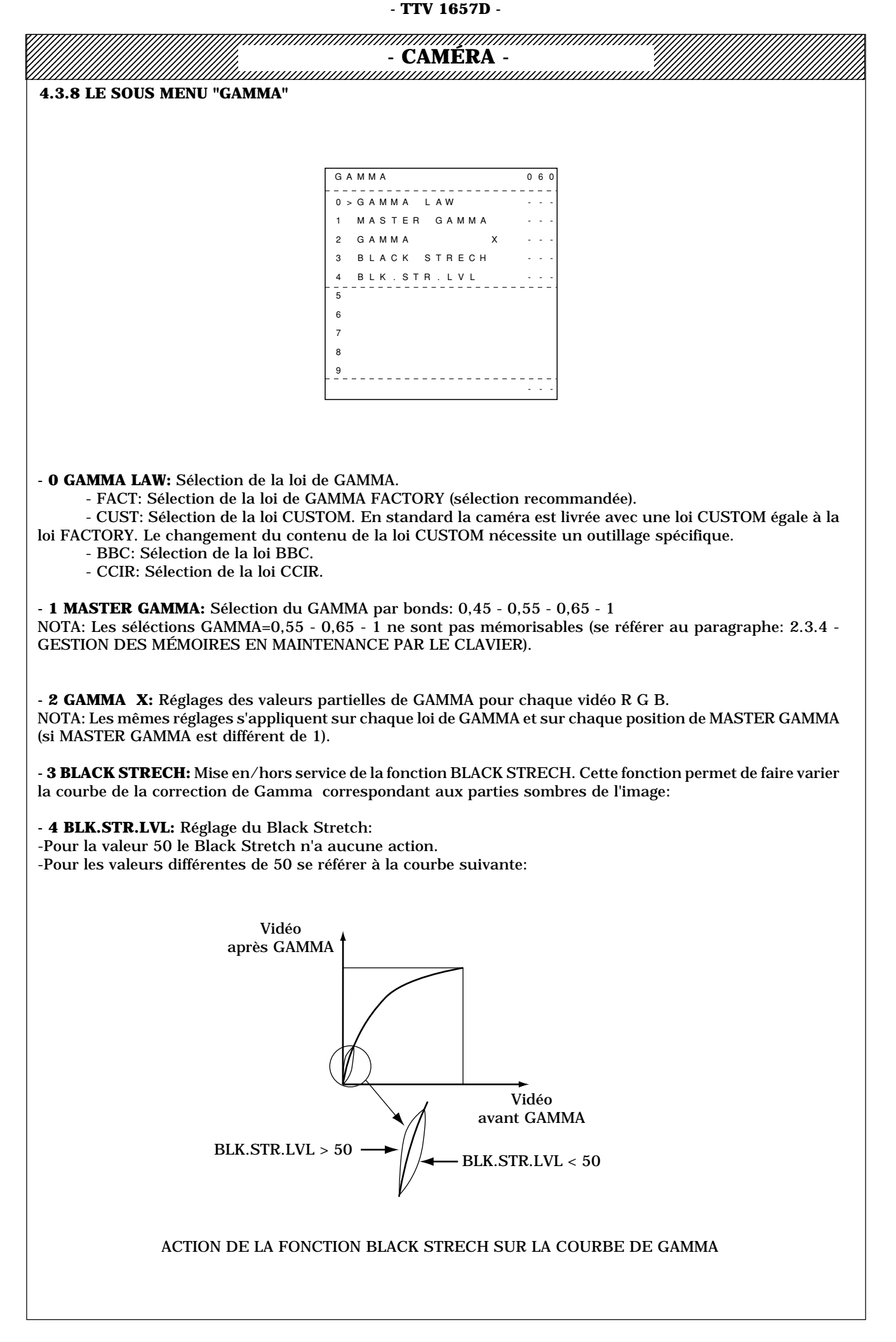

|                                                                                    | - TTV1657D -                                                                     |                                                                           |
|------------------------------------------------------------------------------------|----------------------------------------------------------------------------------|---------------------------------------------------------------------------|
|                                                                                    | - CAMÉRA -                                                                       |                                                                           |
|                                                                                    |                                                                                  | para para para para para para para para                                   |
| 4.3.9 LE SOUS MENU "ENHANCER                                                       | 1                                                                                |                                                                           |
|                                                                                    |                                                                                  | É                                                                         |
|                                                                                    |                                                                                  | S                                                                         |
|                                                                                    |                                                                                  |                                                                           |
|                                                                                    | 1 APERTURE LEVEL                                                                 |                                                                           |
|                                                                                    | 2 DETAIL LEVEL                                                                   |                                                                           |
|                                                                                    | 3 PEAK FREQ<br>4 CORING LEVEL                                                    |                                                                           |
|                                                                                    | 5 LEVEL DEPEND                                                                   | 1                                                                         |
|                                                                                    | 6 H/V RATIO                                                                      |                                                                           |
|                                                                                    | 8 SOFT CONTOUR                                                                   |                                                                           |
|                                                                                    | 9 SOFT CONT.LVL                                                                  | 1                                                                         |
|                                                                                    |                                                                                  | fra                                                                       |
|                                                                                    |                                                                                  | 11 a                                                                      |
|                                                                                    |                                                                                  |                                                                           |
| O CONTOUR TYPE: Selection du tu                                                    | no de composition de contour                                                     |                                                                           |
| - OFF: Aucune correction n'est                                                     | appliquée.                                                                       |                                                                           |
| - APER: Seule la correction d' A                                                   | APERTURE est en service.                                                         |                                                                           |
| - STD: Les corrections de DETA                                                     | AIL et d' APERTURE sont en service.<br>E ou APER no sont nas mémorisables        | e (so rófóror au paragrapho: 2.3.4                                        |
| GESTION DES MÉMOIRES EN MAIN                                                       | TENANCE PAR LE CLAVIER).                                                         | s (se relefer au paragraphe. 2.3.4 -                                      |
|                                                                                    |                                                                                  |                                                                           |
| - <b>1 APERTURE LEVEL:</b> Réglage du r<br>NOTA: Dans le cas d'une caméra com      | niveau de la correction d' APERTURE.<br>Imutable 4/3, 16/9 le réglage doit s'e   | ffectuer dans chacun des formats.                                         |
| - 2 DETAIL LEVEL: Réglage du nivea                                                 | u de la correction de DETAIL.                                                    |                                                                           |
|                                                                                    |                                                                                  |                                                                           |
| - <b>3 PEAK FREQUENCY:</b> Réglage de contour.                                     | la finesse du signal de contour en n                                             | nodifiant la fréquence d'accord du                                        |
| - 4 CORING LEVEL: Réglage du nive                                                  | au de Coring.                                                                    |                                                                           |
| NOTA: Dans le cas d'une caméra com                                                 | mutable 4/3, 16/9 le réglage doit s'e                                            | ffectuer dans chacun des formats.                                         |
| - <b>5 LEVEL DEPEND:</b> Réglage du nive<br>NOTA: Dans le cas d'une caméra com     | au du LEVEL DEPENDENT.<br>mutable 4/3, 16/9 le réglage doit s'e                  | ffectuer dans chacun des formats.                                         |
| - 6 H/V RATIO: Réglage de l'équilibr                                               | age des contours horizontaux et verti                                            | caux.                                                                     |
| - 7 DIAG CONTOUR: Réglage d'amplitu                                                | ude des signaux de contour induits par                                           | les transitions obliques de l'image.                                      |
| - <b>8 SOFT CONTOUR:</b> Mise en/hors se<br>de limiter l'amplitude du signal de co | rvice du limiteur d'amplitude de signa<br>ntour généré par les fortes transition | l de contour. Cette fonction permet<br>s du signal vidéo (par exemple les |
| reflets brillants contenus dans certai                                             | nes images).                                                                     | a a signal mass that chempto res                                          |
| - 9 SOFT CONT. LVL: Réglage du lin                                                 | niteur d'amplitude de signal de conto                                            | ur.                                                                       |
|                                                                                    |                                                                                  |                                                                           |
|                                                                                    |                                                                                  |                                                                           |
|                                                                                    |                                                                                  |                                                                           |
|                                                                                    |                                                                                  |                                                                           |
|                                                                                    |                                                                                  |                                                                           |
|                                                                                    |                                                                                  |                                                                           |
|                                                                                    |                                                                                  |                                                                           |
|                                                                                    |                                                                                  |                                                                           |

| 3.10 LE SOUS MENU "E | INCODER"          |       |  |
|----------------------|-------------------|-------|--|
|                      |                   |       |  |
|                      |                   |       |  |
|                      | ENCODER           | 0 8 0 |  |
|                      | 0 > E N C O D E R |       |  |
|                      | 1 CHROMA          |       |  |
|                      | 2 TRAP            |       |  |
|                      | 3 BARS            |       |  |
|                      | 4 COLOR FRAME     |       |  |
|                      | 5 NTSC V BLANK    |       |  |
|                      | 6                 |       |  |
|                      | 7                 |       |  |
|                      | 8                 |       |  |
|                      | 9                 |       |  |
|                      |                   |       |  |

- **0 ENCODER:** Mise en /hors service des étages de matriçage et de gain de la fonction codeur sur la carte PAL (ou NTSC).

NOTA: La sélection ENCODER=OFF n'est pas mémorisable (se référer au paragraphe: 2.3.4 - GESTION DES MÉMOIRES EN MAINTENANCE PAR LE CLAVIER).

- 1 CHROMA: Coupure de la chrominance sur les videos codées en sortie de la caméra.

NOTA: La sélection CHROMA=OFF n'est pas mémorisable (se référer au paragraphe: 2.3.4 - GESTION DES MÉMOIRES EN MAINTENANCE PAR LE CLAVIER).

- **2 TRAP:** Mise en / hors service de la trappe luminance du codeur. Cette trappe a pour rôle de réduire les phénomènes de "CROSS COLOR".

NOTA: La sélection TRAP=OFF n'est pas mémorisable (se référer au paragraphe: 2.3.4 - GESTION DES MÉMOIRES EN MAINTENANCE PAR LE CLAVIER).

- **3 BARS:** Sélection de la mire de barres 75% ou 100%.

NOTA:

-La caméra doit être positionnée "en mire de barres" pour pouvoir effectuer la sélection.

-La sélection BARS=100% n'est pas mémorisable (se référer au paragraphe: 2.3.4 - GESTION DES MÉMOIRES EN MAINTENANCE PAR LE CLAVIER).

- **4 COLOR FRAME:** Mise en ou hors service du signal "Color framing" disponible sur le connecteur arrière de la caméra.

NOTA: La sélection COLOR FRAME=OFF n'est pas mémorisable (se référer au paragraphe: 2.3.4 - GESTION DES MÉMOIRES EN MAINTENANCE PAR LE CLAVIER).

- 5 NTSC V BLANK: Réglage de la durée de la Suppression Verticale en NTSC (19, 20 ou 21 lignes).

|                                  | SKIN                               | 090                   |                  |    |
|----------------------------------|------------------------------------|-----------------------|------------------|----|
|                                  | 0 > S K I N D E T A I L            |                       |                  |    |
|                                  | 1 COLOUR R                         |                       |                  |    |
|                                  | 2 COLOUR B                         |                       |                  |    |
|                                  | 3 ACURACY R                        |                       |                  |    |
|                                  | 4 ACURACY B                        |                       |                  |    |
|                                  | 5                                  |                       |                  |    |
|                                  | 6                                  |                       |                  |    |
|                                  | 7                                  |                       |                  |    |
|                                  | 8                                  |                       |                  | fr |
|                                  | 9                                  |                       |                  |    |
|                                  |                                    |                       |                  |    |
|                                  |                                    |                       |                  |    |
| <b>0 SKIN DETAIL:</b> Réglage du | a niveau de contour sur la teinte  | e détectée par la for | nction SKIN      |    |
| 1 COLOUR R: Réglage de la        | teinte rouge de la fonction SKI    | N.                    |                  |    |
| 2 COLOUR B: Réglage de la        | a teinte bleue de la fonction SKI  | N.                    |                  |    |
| 3 ACCUR R: Réglage de la p       | plage autour de la teinte réglée p | oar COLOUR R de l     | a fonction SKIN. |    |
|                                  |                                    |                       |                  |    |
#### - TTV 1657D -

| 3.12 LE SOUS MENU "C | ONFIGURATION" | ,,,,,,,,,,,,,,,,,,,,,,,,,,,,,,,,,,,,,,, |  |
|----------------------|---------------|-----------------------------------------|--|
|                      |               |                                         |  |
|                      |               |                                         |  |
|                      | CONFIGURATION | 1 0 0                                   |  |
|                      | 0 > D I S P   |                                         |  |
|                      | 1 REMOTE MENU |                                         |  |
|                      | 2 STATUS TIME |                                         |  |
|                      | 3 MSG TIME    |                                         |  |
|                      | 4 ZEBRA LEVEL |                                         |  |
|                      | 5 CCD INTEG.  |                                         |  |
|                      | 6 PIXELS COR. |                                         |  |
|                      | 7             |                                         |  |
|                      | 8 PREKNEE     |                                         |  |
|                      | 9 PRECLIP     |                                         |  |
|                      |               |                                         |  |

- **0 DISP:** Mise en/hors service de l'affichage dans le viseur des modifications de réglages d'exploitation effectuées à partir du pupitre.

NOTA: Si DISP=ON les affichages dans le viseur indiquent les corrections apportées par les automatismes de balances.

- 1 REMOTE MENU: Autorise (ON) ou non (OFF) l'accès aux menus techniques de la caméra à partir du pupitre.

- 2 STATUS TIME: Réglage du temps d'affichage des status (en secondes). Un status est l'affichage d'une page.

- 3 MSG TIME: Réglage du temps d'affichage des messages (en secondes). Un message est l'affichage d'une ligne.

- **4 ZEBRA LEVEL:** Réglage du niveau de ZEBRA pour le niveau différent de 100% (la position 100% n'est pas ajustable). La valeur affichée est exprimée en % par rapport au niveau nominal 700mV sur Y.

- 5 CCD INTEG.: Sélection du mode d'intégration des capteurs (CCD).

-FIELD: Mode d'intégration Trame. Les photosites du CCD sont lus toutes les 20 mS, (Mode de fonctionnement standard de la caméra).

-FRAME: Mode d'intégration Image.Les photosites du CCD sont lus toutes les 40 mS: Définition verticale étendue avec de la rémanence (image floue sur les objets en mouvement).

-EVS: Mode d'intégration FRAME avec shutter au1/50s (SUPER V). Définition verticale étendue sans rémanence. Ce mode implique une perte de sensibilité de 6dB (1 Diaphgramme).

- 6 PIXELS COR.: Mise en/hors service de la correction de pixels.

- **8 PREKNEE:** Réglage général du niveau de précompression des vidéos R G B. NOTA: Les réglages partiels R/G et B/G s'effectuent avec des potentiomètres sur la carte analog process (AP).

- **9 PRECLIP:** Réglage général du niveau de préécrêtage des vidéos R G B. NOTA: Les réglages partiels R/G et B/G s'effectuent avec des potentiomètres sur la carte analog process (AP).

## - TTV1657D -

| JRIANI: Les parametre<br>juement de faire varier le | s du sous menu RANGE CHECK<br>e niveau de certaines commandes | ne sont pas des réglages mais permettent afin de vérifier leurs actions. |
|-----------------------------------------------------|---------------------------------------------------------------|--------------------------------------------------------------------------|
|                                                     |                                                               |                                                                          |
|                                                     | RANGE CHECK                                                   | 1 1 0                                                                    |
|                                                     | 0 > PARTIAL GAIN                                              | x                                                                        |
|                                                     | 1 BLK LEVEL                                                   | X                                                                        |
|                                                     | 2 BLK PULSE                                                   | X                                                                        |
|                                                     | 3                                                             |                                                                          |
|                                                     | 4                                                             |                                                                          |
|                                                     | 5                                                             |                                                                          |
|                                                     | 6                                                             |                                                                          |
|                                                     | 7                                                             |                                                                          |
|                                                     | 8                                                             |                                                                          |
|                                                     | 9                                                             |                                                                          |
|                                                     |                                                               |                                                                          |

- 1 BLK LEVEL: Variation des noirs partiels R G B (équivaut aux noirs partiels du pupitre).

- 2 BLK PULSE: Variation des contre tops R G B.

- **CAMÉRA** -

# 5 - LISTE DES PARAMÈTRES ACCESSIBLES EN MAINTENANCE

#### 5.1 - PAR ORDRE ALPHABÉTIQUE

#### NOM et N°PARAMÈTRE

#### NOM et N°PARAMÈTRE

| ACURACY B                    | 94  | LEVEL DEPEND                     | 75  |
|------------------------------|-----|----------------------------------|-----|
| ACURACY R                    | 93  | MASKING B>G                      | 56  |
| APERTURE LEVEL               | 71  | MASKING B>R                      | 55  |
| BARS 75%/100%                | 83  | MASKING G>B                      | 54  |
| BLACK SHADING ON/OFF         | 31  | MASKING G>R                      | 53  |
| BLACK STRECH ON/OFF          | 63  | MASKING LAW: OFF/EBU/CUST1/CUST2 | 50  |
| BLK LEVEL                    | 111 | MASKING R>B                      | 52  |
| BLK PULSE                    | 112 | MASKING R>G                      | 51  |
| BLK. STR. LVL.               | 64  | MASTER GAMMA:0,45/0,55/0,65/1    | 61  |
| CCD INTEG.:FIELD/FRAME/EVS   | 105 | MASTER PED                       | 30  |
| CHROMA ON/OFF                | 81  | MSG TIME                         | 103 |
| CLIP LEVEL                   | 46  | NTSC V BLANK: 19/20/21           | 85  |
| CLIP ON/OFF                  | 45  | PARTIAL GAIN R G B               | 110 |
| COLOR FRAME ON/OFF           | 84  | PEAK AVERAGE                     | 48  |
| COLOUR B                     | 92  | PEAK. FREQ.                      | 73  |
| COLOUR R                     | 91  | PIXELS CORRECT. ON/OFF           | 106 |
| CONTOUR TYPE:OFF/APER/STD    | 70  | PRECLIP                          | 109 |
| CORING LEVEL                 | 74  | PREKNEE                          | 108 |
| DESAT LEVEL                  | 44  | REMOTE MENU ON/OFF               | 101 |
| DESAT ON/OFF                 | 43  | SET IRIS AUTO                    | 47  |
| DETAIL LEVEL                 | 72  | SKIN DETAIL                      | 90  |
| DIAG CONTOUR                 | 77  | SOFT CONT. LVL.                  | 79  |
| DISP ON/OFF                  | 100 | SOFT CONTOUR                     | 78  |
| ENCODER ON/OFF               | 80  | STATUS TIME                      | 102 |
| FLARE LEVEL R G B            | 22  | TRAP ON/OFF                      | 82  |
| FLARE ON/OFF                 | 21  | VIDEO DIAG                       | 15  |
| GAMMA LAW:FACT/CUST/BBC/CCIR | 60  | VOLT DIAG                        | 10  |
| GAMMA R G B                  | 62  | WHT HOR PARA R G B               | 29  |
| H/V RATIO                    | 76  | WHT HOR SAW R G B                | 28  |
| KNEE POINT                   | 41  | WHT SHADING ON/OFF               | 25  |
| KNEE SLOPE                   | 42  | WHT VER PARA R G B               | 27  |
| KNEE: OFF/MANU/AUTO/AUTOHOLD | 40  | WHT VER SAW R G B                | 26  |
| LENS FILE SELECT             | 20  | ZEBRA LEVEL                      | 104 |

| 5.2 - PAR NUMÉRO DE PARAMÈTRE       P         N°PARAMÈTRE et NOM       É         N°PARAMÈTRE et NOM       É         10       VOLT DIAG       70       CONTOUR TYPE:OFF/APER/STD       E         15       VIDEO DIAG       71       APERTURE LEVEL       N         20       LENS FILE SELECT       72       DETAIL LEVEL       N         21       FLARE ON/OFF       73       PEAK. FREQ.       T         22       FLARE LEVEL R G B       74       CORING LEVEL       A         25       WHT SHADING ON/OFF       75       LEVEL DEPEND       A         26       WHT VER SAW R G B       76       H/V RATIO       T         27       WHT VER SAW R G B       78       SOFT CONTOUR       I         28       WHT HOR SAW R G B       79       SOFT CONTOUR       I         29       WHT HOR SAW R G B       79       SOFT CONTOUR       O         29       WHT HOR PARA R G B       79       SOFT CONTOUR       N         30       MASTER PED       80       ENCODER ON/OFF       N         31       BLACK SHADING ON/OFF       81       CHROMA ON/OFF       Fran         41       KNEE POINT       83       BARS 75%/ |
|----------------------------------------------------------------------------------------------------|
| S.2 - PAR NUMERO DE PARAMETRE       R         N°PARAMÈTRE et NOM       É         10       VOLT DIAG       70       CONTOUR TYPE:OFF/APER/STD       E         15       VIDEO DIAG       71       APERTURE LEVEL       N         20       LENS FILE SELECT       72       DETAIL LEVEL       N         21       FLARE ON/OFF       73       PEAK. FREQ.       T         22       FLARE LEVEL R G B       74       CORING LEVEL       A         25       WHT SHADING ON/OFF       75       LEVEL DEPEND       A         26       WHT VER SAW R G B       76       H/V RATIO       T         27       WHT VER PARA R G B       77       DIAG CONTOUR       I         28       WHT HOR SAW R G B       79       SOFT CONTOUR       I         29       WHT HOR PARA R G B       79       SOFT CONT. LVL.       O         29       WHT HOR PARA R G B       79       SOFT CONT. LVL.       O         30       MASTER PED       80       ENCODER ON/OFF       N         31       BLACK SHADING ON/OFF       81       CHROMA ON/OFF       Frant         41       KNEE SLOPE       84       COLOR FRAME ON/OFF       Frant      |
| N°PARAMÈTRE et NOMN°PARAMÈTRE et NOMÉ<br>Ś10VOLT DIAG70CONTOUR TYPE:OFF/APER/STDE15VIDEO DIAG71APERTURE LEVELN20LENS FILE SELECT72DETAIL LEVELN21FLARE ON/OFF73PEAK. FREQ.T22FLARE LEVEL R G B74CORING LEVELA25WHT SHADING ON/OFF75LEVEL DEPENDT26WHT VER SAW R G B76H/V RATIOT27WHT VER PARA R G B77DIAG CONTOURI28WHT HOR SAW R G B78SOFT CONTOURO29WHT HOR PARA R G B79SOFT CONT. LVL.O30MASTER PED80ENCODER ON/OFFN31BLACK SHADING ON/OFF81CHROMA ON/OFFfram42KNEE: OFF/MANU/AUTO/AUTOHOLD82TRAP ON/OFFfram43DESAT ON/OFF84COLOR FRAME ON/OFFfram44DESAT LEVEL90SKIN DETAIL4445CLIP LEVEI92COLOUR R44                                                                                                    |
| N°PARAMETRE et NOMN°PARAMÈTRE et NOME10VOLT DIAG70CONTOUR TYPE:OFF/APER/STDE15VIDEO DIAG71APERTURE LEVELN20LENS FILE SELECT72DETAIL LEVELN21FLARE ON/OFF73PEAK. FREQ.T22FLARE LEVEL R G B74CORING LEVELA25WHT SHADING ON/OFF75LEVEL DEPENDT26WHT VER SAW R G B76H/V RATIOT27WHT VER PARA R G B77DIAG CONTOURI28WHT HOR SAW R G B79SOFT CONTOURO29WHT HOR PARA R G B79SOFT CONT. LVL.N30MASTER PED80ENCODER ON/OFFN31BLACK SHADING ON/OFF81CHROMA ON/OFFfran42KNEE: OFF/MANU/AUTO/AUTOHOLD82TRAP ON/OFFfran43DESAT ON/OFF85NTSC V BLANK: 19/20/21fran44DESAT LEVEL90SKIN DETAIL4445CLIP UNUE92COLOUR R44                                                                                                    |
| 10VOLT DIAG70CONTOUR TYPE:OFF/APER/STD515VIDEO DIAG71APERTURE LEVELN20LENS FILE SELECT72DETAIL LEVELN21FLARE ON/OFF73PEAK. FREQ.T22FLARE LEVEL R G B74CORING LEVELA25WHT SHADING ON/OFF75LEVEL DEPENDT26WHT VER SAW R G B76H/V RATIOT27WHT VER PARA R G B77DIAG CONTOURI28WHT HOR SAW R G B79SOFT CONTOURO29WHT HOR PARA R G B79SOFT CONTOURO29WHT HOR PARA R G B79SOFT CONTOURN30MASTER PED80ENCODER ON/OFFN31BLACK SHADING ON/OFF81CHROMA ON/OFFFran41KNEE: OFF/MANU/AUTO/AUTOHOLD82TRAP ON/OFFfran41KNEE SLOPE84COLOR FRAME ON/OFFfran43DESAT ON/OFF90SKIN DETAIL444DESAT LEVEL90SKIN DETAIL445CLIP ON/OFF91COLOUR R46CUIP LEVEL92COLOUR R                                                                                                    |
| 15VIDEO DIAG71APERTURE LEVELIL20LENS FILE SELECT72DETAIL LEVELN21FLARE ON/OFF73PEAK. FREQ.T22FLARE LEVEL R G B74CORING LEVELA25WHT SHADING ON/OFF75LEVEL DEPENDT26WHT VER SAW R G B76H/V RATIOT27WHT VER PARA R G B77DIAG CONTOURI28WHT HOR SAW R G B79SOFT CONTOURO29WHT HOR PARA R G B79SOFT CONTOURO29WHT HOR PARA R G B79SOFT CONTOURN30MASTER PED80ENCODER ON/OFFN31BLACK SHADING ON/OFF81CHROMA ON/OFFN40KNEE: OFF/MANU/AUTO/AUTOHOLD82TRAP ON/OFFfram41KNEE SLOPE84COLOR FRAME ON/OFFfram42KNEE SLOPE84COLOR FRAME ON/OFF4344DESAT ON/OFF91COLOUR R45CLIP ON/OFF91COLOUR R46CUP LEVEL92COLOUR R                                                                                                    |
| 20LENS FILE SELECT72DETAIL LEVELN21FLARE ON/OFF73PEAK. FREQ.T22FLARE LEVEL R G B74CORING LEVELA25WHT SHADING ON/OFF75LEVEL DEPENDT26WHT VER SAW R G B76H/V RATIOT27WHT VER PARA R G B77DIAG CONTOURI28WHT HOR SAW R G B79SOFT CONTOURO29WHT HOR PARA R G B79SOFT CONT. LVL.O30MASTER PED80ENCODER ON/OFFN31BLACK SHADING ON/OFF81CHROMA ON/OFFFran41KNEE: OFF/MANU/AUTO/AUTOHOLD82TRAP ON/OFFfran41KNEE SLOPE84COLOR FRAME ON/OFFfran42KNEE SLOPE84COLOR FRAME ON/OFFfran43DESAT ON/OFF90SKIN DETAIL9244DESAT LEVEL90SKIN DETAIL4545CLIP ON/OFF91COLOUR R46                                                                                                    |
| 21FLARE ON/OFF73PEAK. FREQ.T22FLARE LEVEL R G B74CORING LEVELA25WHT SHADING ON/OFF75LEVEL DEPENDT26WHT VER SAW R G B76H/V RATIOT27WHT VER PARA R G B77DIAG CONTOURI28WHT HOR SAW R G B78SOFT CONTOURO29WHT HOR PARA R G B79SOFT CONT. LVL.O30MASTER PED80ENCODER ON/OFFN31BLACK SHADING ON/OFF81CHROMA ON/OFFN41KNEE: OFF/MANU/AUTO/AUTOHOLD82TRAP ON/OFFfram41KNEE SLOPE84COLOR FRAME ON/OFFfram43DESAT ON/OFF85NTSC V BLANK: 19/20/214444DESAT LEVEL90SKIN DETAIL4545CLIP ON/OFF91COLOUR R46                                                                                                    |
| 22FLARE LEVEL R G B74CORING LEVELA25WHT SHADING ON/OFF75LEVEL DEPENDT26WHT VER SAW R G B76H/V RATIOT27WHT VER PARA R G B77DIAG CONTOURI28WHT HOR SAW R G B78SOFT CONTOURO29WHT HOR PARA R G B79SOFT CONT. LVL.O30MASTER PED80ENCODER ON/OFFN31BLACK SHADING ON/OFF81CHROMA ON/OFFN40KNEE: OFF/MANU/AUTO/AUTOHOLD82TRAP ON/OFFfran41KNEE POINT83BARS 75%/100%fran42KNEE SLOPE84COLOR FRAME ON/OFFfran43DESAT ON/OFF85NTSC V BLANK: 19/20/21fran44DESAT LEVEL90SKIN DETAIL45CLIP ON/OFF46CLIP ON/OFF91COLOUR R46CUP LEVEL                                                                                                    |
| 25WHT SHADING ON/OFF75LEVEL DEPENDA26WHT VER SAW R G B76H/V RATIOT27WHT VER PARA R G B77DIAG CONTOURI28WHT HOR SAW R G B78SOFT CONTOURO29WHT HOR PARA R G B79SOFT CONT. LVL.O30MASTER PED80ENCODER ON/OFFN31BLACK SHADING ON/OFF81CHROMA ON/OFFN40KNEE: OFF/MANU/AUTO/AUTOHOLD82TRAP ON/OFFfran41KNEE POINT83BARS 75%/100%fran42KNEE SLOPE84COLOR FRAME ON/OFFfran43DESAT ON/OFF85NTSC V BLANK: 19/20/21Fran44DESAT LEVEL90SKIN DETAIL45CLIP ON/OFF45CLIP ON/OFF91COLOUR R46CUP LEVEL46CLUP LEVEL92COLOUR R46                                                                                                    |
| 26WHT VER SAW R G B76H/V RATIOI27WHT VER PARA R G B77DIAG CONTOURI28WHT HOR SAW R G B78SOFT CONTOURO29WHT HOR PARA R G B79SOFT CONT. LVL.O30MASTER PED80ENCODER ON/OFFN31BLACK SHADING ON/OFF81CHROMA ON/OFFN40KNEE: OFF/MANU/AUTO/AUTOHOLD82TRAP ON/OFFfran41KNEE POINT83BARS 75%/100%fran42KNEE SLOPE84COLOR FRAME ON/OFFfran43DESAT ON/OFF85NTSC V BLANK: 19/20/21fran44DESAT LEVEL90SKIN DETAIL45CLIP ON/OFF46CLIP LEVEL92COLOUR R46                                                                                                    |
| 27WHT VER PARA R G B77DIAG CONTOURI28WHT HOR SAW R G B78SOFT CONTOUR029WHT HOR PARA R G B79SOFT CONT. LVL.030MASTER PED80ENCODER ON/OFFN31BLACK SHADING ON/OFF81CHROMA ON/OFFN40KNEE: OFF/MANU/AUTO/AUTOHOLD82TRAP ON/OFFfran41KNEE POINT83BARS 75%/100%fran42KNEE SLOPE84COLOR FRAME ON/OFFfran43DESAT ON/OFF85NTSC V BLANK: 19/20/21fran44DESAT LEVEL90SKIN DETAILfran45CLIP ON/OFF91COLOUR Rfran                                                                                                    |
| 28WHT HOR SAW R G B78SOFT CONTOUR029WHT HOR PARA R G B79SOFT CONT. LVL.N30MASTER PED80ENCODER ON/OFFN31BLACK SHADING ON/OFF81CHROMA ON/OFFfran40KNEE: OFF/MANU/AUTO/AUTOHOLD82TRAP ON/OFFfran41KNEE POINT83BARS 75%/100%fran42KNEE SLOPE84COLOR FRAME ON/OFFfran43DESAT ON/OFF85NTSC V BLANK: 19/20/21fran44DESAT LEVEL90SKIN DETAILfran45CLIP ON/OFF91COLOUR Rfran46CUP LEVEL92COLOUR Bfran                                                                                                    |
| 29WHT HOR PARA R G B79SOFT CONT. LVL.030MASTER PED80ENCODER ON/OFFN31BLACK SHADING ON/OFF81CHROMA ON/OFFN40KNEE: OFF/MANU/AUTO/AUTOHOLD82TRAP ON/OFFfran41KNEE POINT83BARS 75%/100%fran42KNEE SLOPE84COLOR FRAME ON/OFFfran43DESAT ON/OFF85NTSC V BLANK: 19/20/21fran44DESAT LEVEL90SKIN DETAILfran45CLIP ON/OFF91COLOUR Rfran46CLUP LEVEL92COLOUR Bfran                                                                                                    |
| 30MASTER PED80ENCODER ON/OFFN31BLACK SHADING ON/OFF81CHROMA ON/OFFF40KNEE: OFF/MANU/AUTO/AUTOHOLD82TRAP ON/OFFF41KNEE POINT83BARS 75%/100%F42KNEE SLOPE84COLOR FRAME ON/OFFF43DESAT ON/OFF85NTSC V BLANK: 19/20/21F44DESAT LEVEL90SKIN DETAILF45CLIP ON/OFF91COLOUR RF46CLIP LEVEL92COLOUR BF                                                                                                    |
| 31BLACK SHADING ON/OFF81CHROMA ON/OFF40KNEE: OFF/MANU/AUTO/AUTOHOLD82TRAP ON/OFF41KNEE POINT83BARS 75%/100%42KNEE SLOPE84COLOR FRAME ON/OFF43DESAT ON/OFF85NTSC V BLANK: 19/20/2144DESAT LEVEL90SKIN DETAIL45CLIP ON/OFF91COLOUR R46CLIP LEVEL92COLOUR B                                                                                                    |
| 40KNEE: OFF/MANU/AUTO/AUTOHOLD82TRAP ON/OFFfran41KNEE POINT83BARS 75%/100%fran42KNEE SLOPE84COLOR FRAME ON/OFFfran43DESAT ON/OFF85NTSC V BLANK: 19/20/21fran44DESAT LEVEL90SKIN DETAILfran45CLIP ON/OFF91COLOUR Rfran46CLIP LEVEL92COLOUR Bfran                                                                                                    |
| 41KNEE POINT83BARS 75%/100%42KNEE SLOPE84COLOR FRAME ON/OFF43DESAT ON/OFF85NTSC V BLANK: 19/20/2144DESAT LEVEL90SKIN DETAIL45CLIP ON/OFF91COLOUR R46CLIP LEVEL92COLOUR B                                                                                                    |
| 42KNEE SLOPE84COLOR FRAME ON/OFF43DESAT ON/OFF85NTSC V BLANK: 19/20/2144DESAT LEVEL90SKIN DETAIL45CLIP ON/OFF91COLOUR R46CLIP LEVEL92COLOUR B                                                                                                    |
| 43DESAT ON/OFF85NTSC V BLANK: 19/20/2144DESAT LEVEL90SKIN DETAIL45CLIP ON/OFF91COLOUR R46CLIP LEVEL92COLOUR B                                                                                                    |
| 44DESAT LEVEL90SKIN DETAIL45CLIP ON/OFF91COLOUR R46CLIP LEVEL92COLOUR B                                                                                                    |
| 45 CLIP ON/OFF 91 COLOUR R<br>46 CLIP LEVEL 92 COLOUR B                                                                                                    |
| 46 CLIPTEVEL 92 COLOUR B                                                                                                    |
|                                                                                                    |
| 47 SET IRIS AUTO 93 ACURACY R                                                                                                    |
| 48 PEAK AVERAGE 94 ACURACY B                                                                                                    |
| 50 MASKING LAW: OFF/EBU/CUST1/CUST2 100 DISP ON/OFF                                                                                                    |
| 51 MASKING R>G 101 REMOTE MENU ON/OFF                                                                                                    |
| 52 MASKING R>B 102 STATUS TIME                                                                                                    |
| 53 MASKING G>R 103 MSG TIME                                                                                                    |
| 54 MASKING G>B 104 ZEBRA LEVEL                                                                                                    |
| 55 MASKING B>R 105 CCD INTEG.:FIELD/FRAME/EVS                                                                                                    |
| 56 MASKING B>G 106 PIXELS CORRECT. ON/OFF                                                                                                    |
| 60 GAMMA LAW:FACT/CUST/BBC/CCIR 108 PREKNEE                                                                                                    |
| 61 MASTER GAMMA:0,45/0,55/0,65/1 109 PRECLIP                                                                                                    |
| 62 GAMMA R G B 110 PARTIAL GAIN R G B                                                                                                    |
| 63 BLACK STRECH ON/OFF 111 BLK LEVEL                                                                                                    |
| 64 BLK. STR. LVL. 112 BLK PULSE                                                                                                    |

- CAMERA -

# 6 - EXEMPLES D' OPÉRATION DE MAINTENANCE

## 6.1 - CAMÉRA SEULE

#### HYPOTHÈSE:

- 1- Le réglage du FLARE de la vidéo bleu n'est pas adapté à l'objectif utilisé.
- 2 Les autres paramètres sont corrects.

#### **ACTIONS:**

#### MODE D'EXPLOITATION "BASIC"

- Changer de mode d'exploitation en passant la caméra en mode d'exploitation "CUSTOM" pour avoir accès aux menus techniques.

#### **MODE D'EXPLOITATION "CUSTOM"**

2) - Sélectionner la vidéo Bleu en sortie monitoring de la caméra (Touche VIDEO du clavier interne).

3) - Appuyer ensuite sur la touche MENU du clavier interne. Le menu "MAIN" s'affiche, sinon appuyer sur "←".

4) - Sélectionner le sous menu "LENS FILE" (" ↑ "ou" ↓ ") et le valider ("→").

5) - Sélectionner le paramètre "FLARE" (" ↑ "ou" ↓ ") et vidéo Bleu ("→").

6) - Effectuer le réglage du "FLARE" ("+" ou "-").

10) - Appuyer simultanément sur la touche "STORE" et ("+" ou "-") pour valider la ligne "SET CUSTOM" (DRAFT MEMORY  $\Rightarrow$  FACTORY MEMORY partie TECHNICAL ADJUSTMENTS).

## 6.2 - CAMÉRA EXPLOITÉE À PARTIR D'UN PUPITRE

RAPPEL: L'exploitation avec un pupitre s'effectue obligatoirement en mode "CUSTOM".

#### HYPOTHÈSE:

- 1 Après un "PRESET du MASTER PED" sur l'OCP le niveau de noir général est incorrect.
- 2 Les autres paramètres sont corrects.

#### **ACTIONS:**

1) - Passer la caméra en "LOCAL" en appuyant sur la flèche "← " ,(un "L" s'affiche alors dans le viseur et le pupitre est verrouillé).

2) - Si le réglage s'effectue en sortie monitoring de la caméra, sélectionner la vidéo codée en sortie monitoring (Touche VIDEO du clavier interne).

3) - Effectuer un "PRESET PICTURE" (fonction d'exploitation de la caméra, commutateur SAVE/ON en position SAVE), afin de réinitialiser les réglages d'exploitation éventuellement modifiés par le pupitre.

4) - Appuyer ensuite sur la touche menu du clavier interne. Le menu "MAIN" s'affiche, sinon appuyer sur "←".

- 5) Sélectionner le sous menu "BLACK" (" ↑ "ou" ↓ ") et le valider ("→").
- 6) Sélectionner le paramètre "MASTER PED" ("  $\uparrow$  "ou"  $\downarrow$  ").

7) - Effectuer le réglage du "MASTER PED" ("+" ou "-").

8) - Appuyer simultanément sur la touche "STORE" et ("+" ou "-") pour valider la ligne "SET CUSTOM" (DRAFT MEMORY  $\Rightarrow$  FACTORY MEMORY partie TECHNICAL ADJUSTMENTS).

9) - Quitter les menus de maintenance en appuyant simultanément sur les touches "MENU" et "O". Aucune

| <ul> <li>- CAMÉRA -</li> <li>action sur les commandes de la caméra pendant 2mn 30s a également pour conséquence de quitter ces menus.</li> <li>10) - Appuyer sur la flèche "→" pour passer la caméra en "REMOTE".</li> <li>Le pupitre peut à nouveau être "ACTIF".</li> <li>NOTA: Si les menus de maintenance sont affichés, on ne peut rendre le pupitre "ACTIF".</li> </ul> | P<br>R<br>É<br>S<br>E<br>N      |
|----------------------------------------------------------------------------------------------------|---------------------------------|
| RAPPEL: La sélection d'un paramètre peut également s'effectuer en appuyant sur la touche MENU et en<br>tapant simultanément le numéro du paramètre (se référer au paragraphe 5: LISTE DES PARAMÈTRES<br>ACCESSIBLES EN MAINTENANCE).                                                                                                    | N<br>T<br>A<br>T<br>I<br>O<br>N |

fran

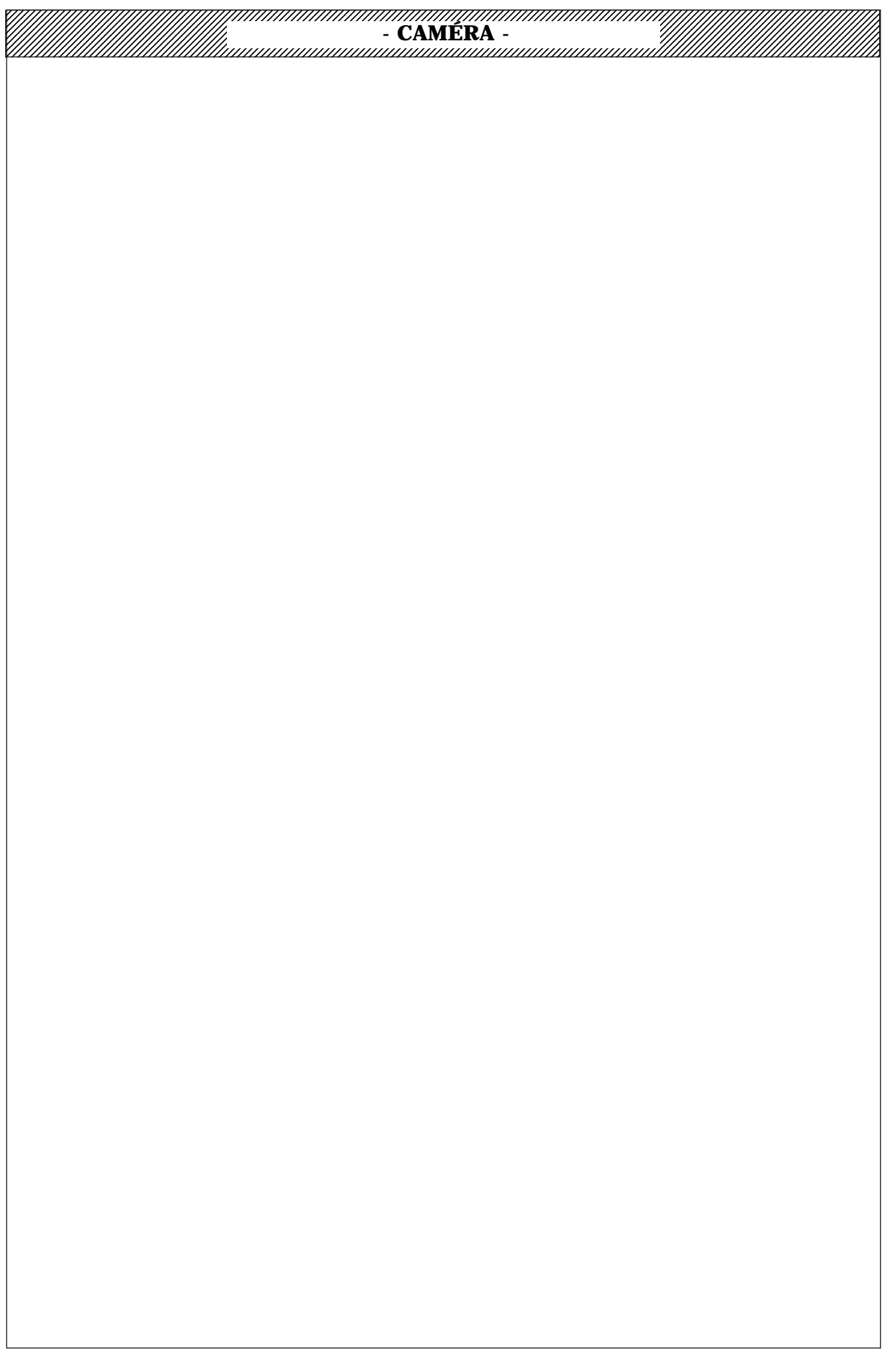

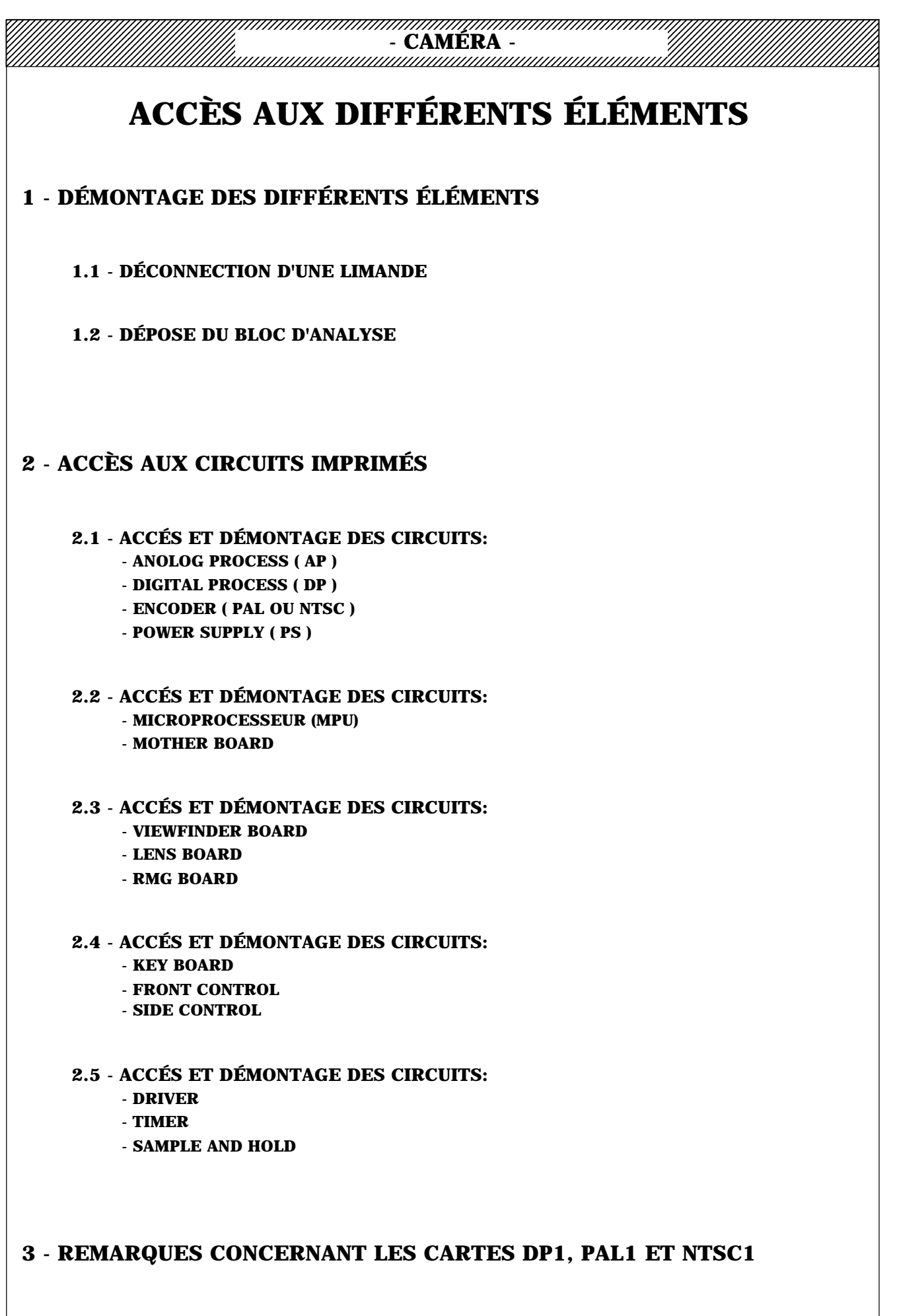

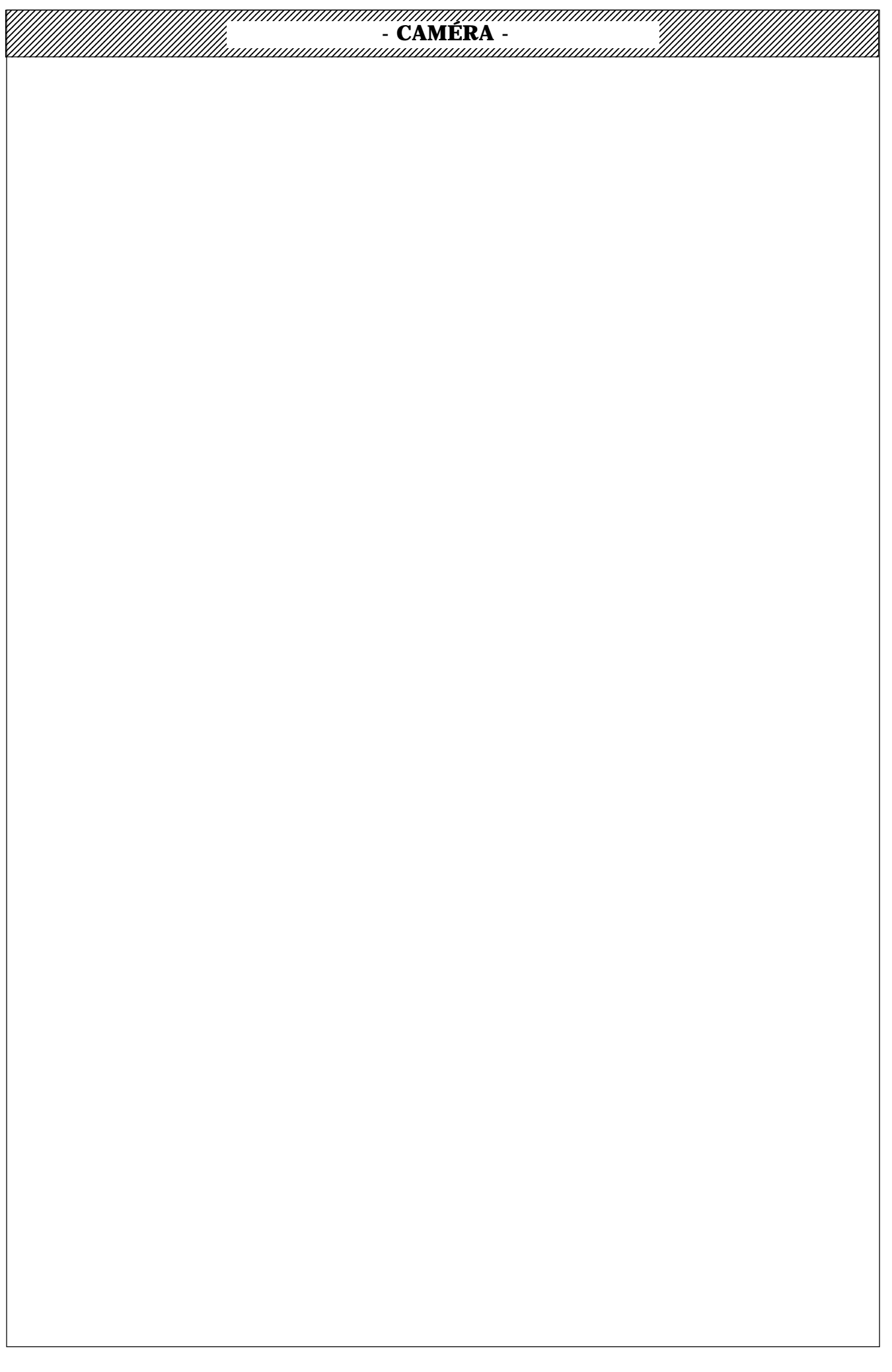

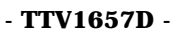

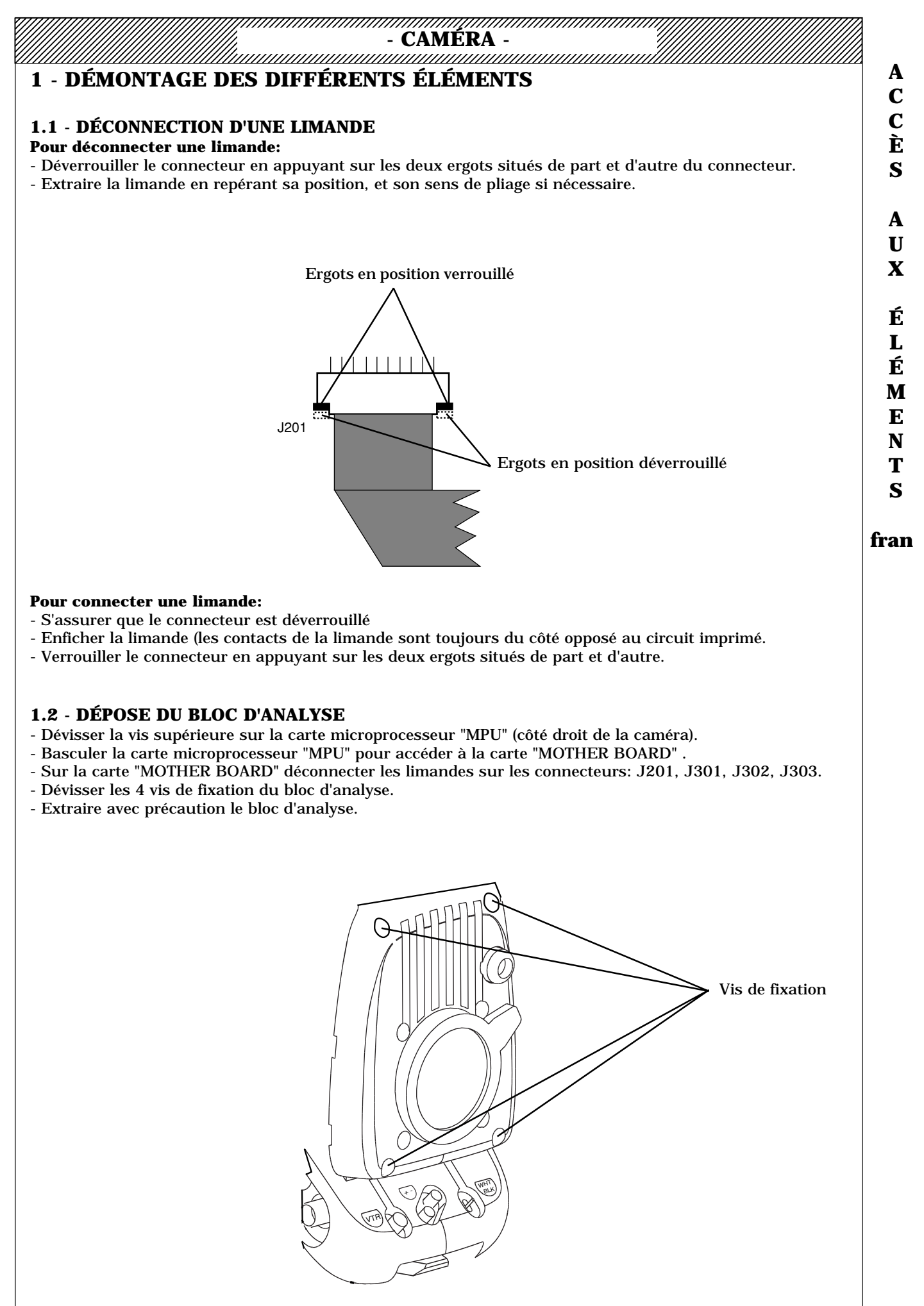

- SECTION 1 -

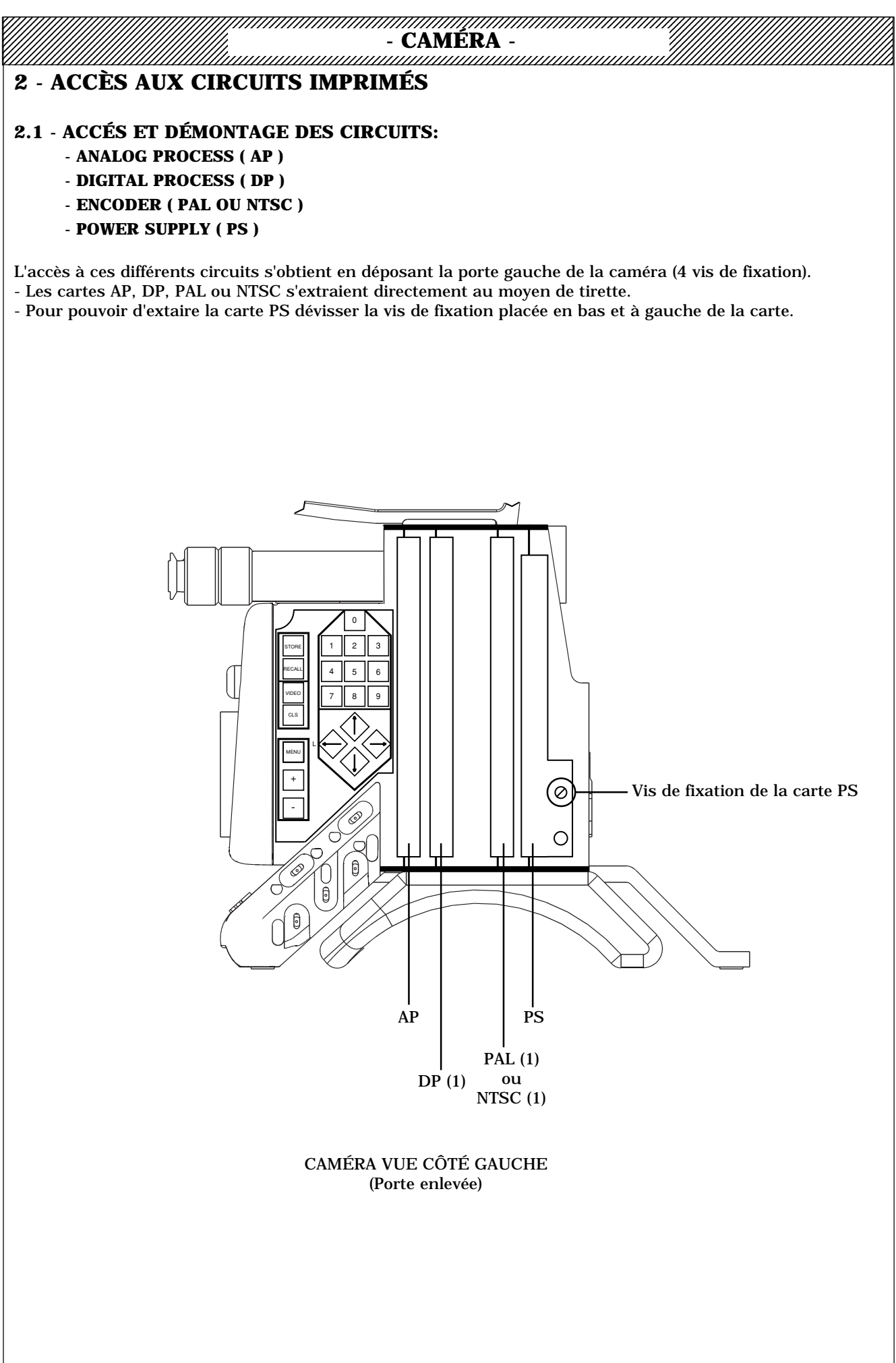

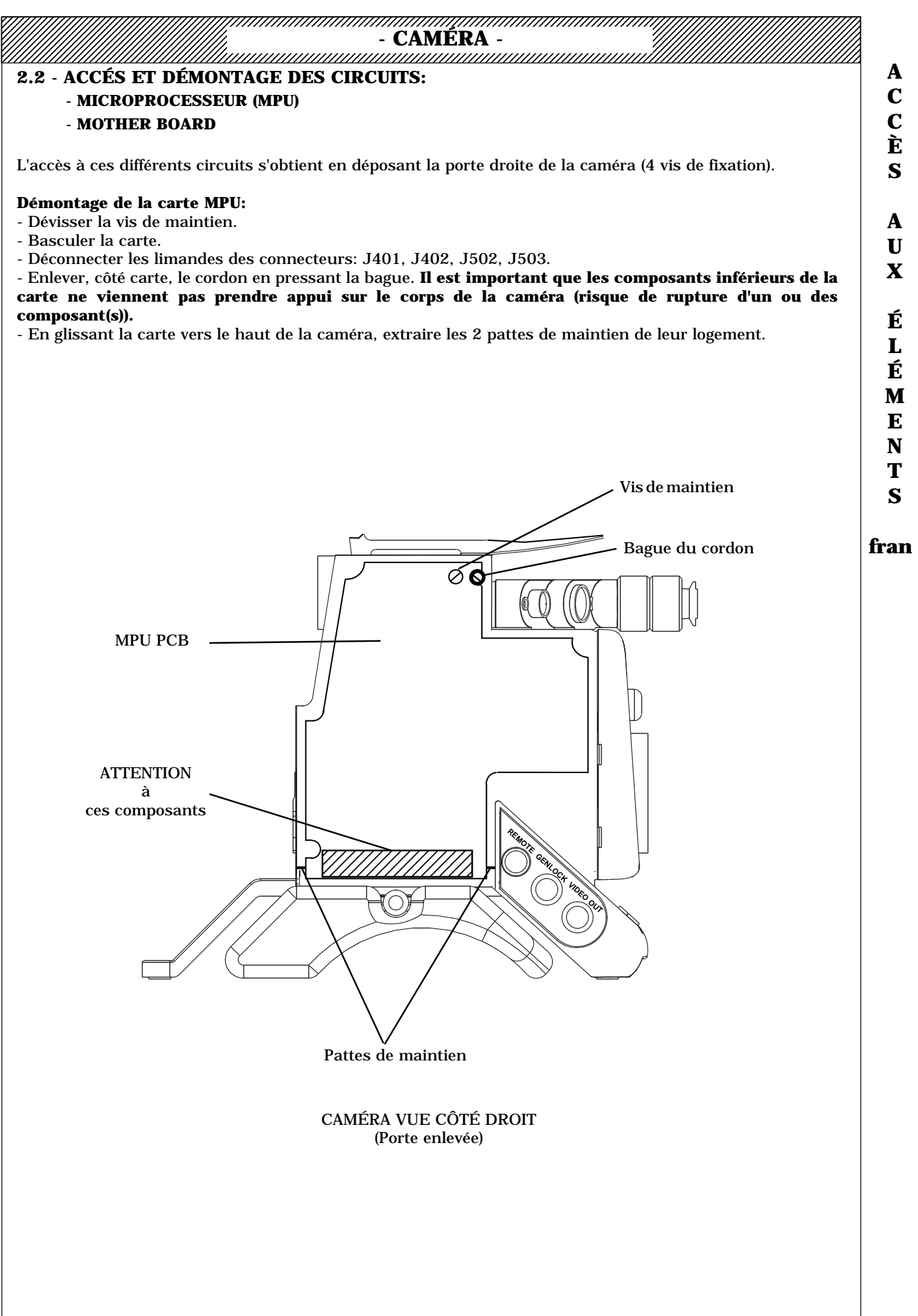

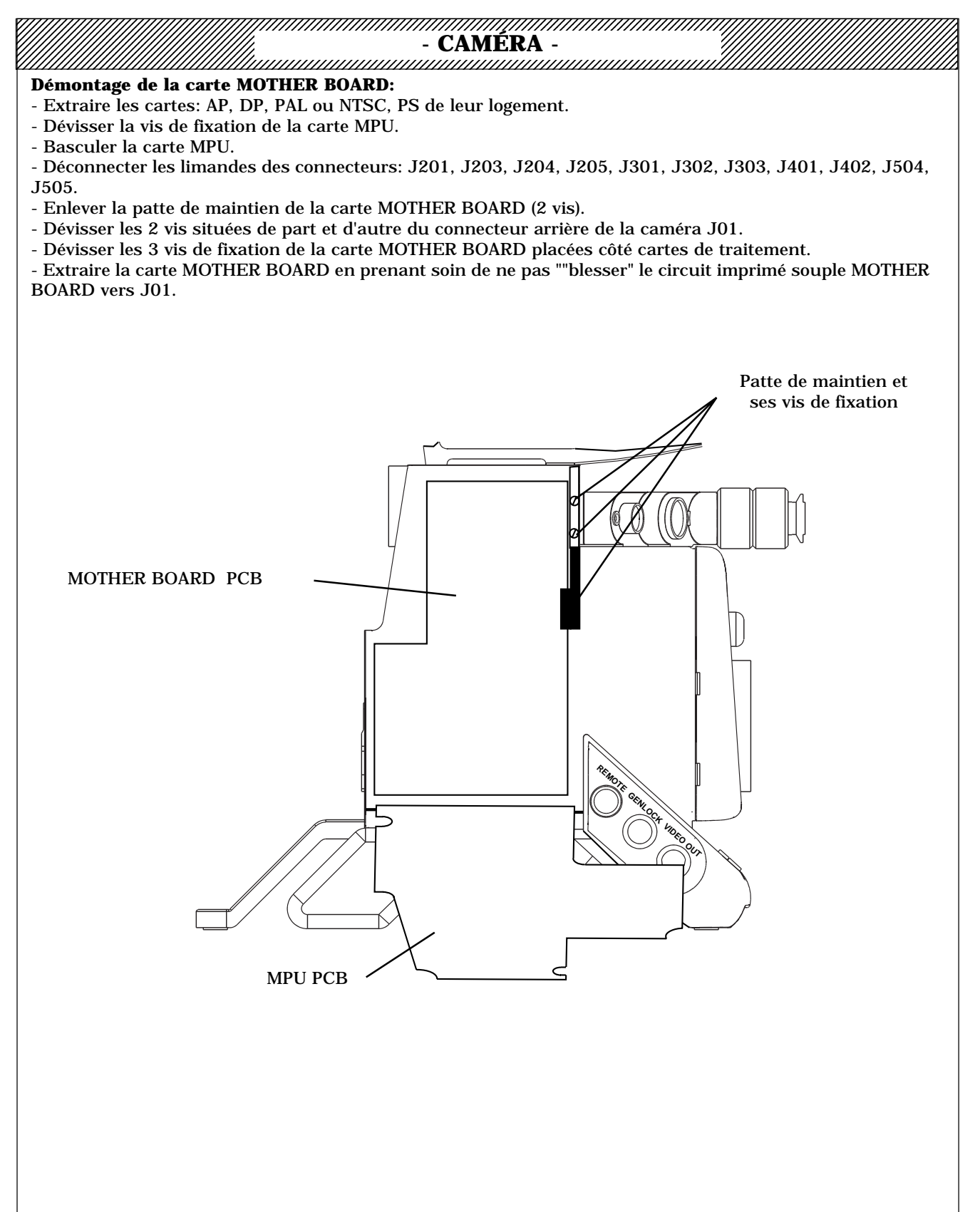

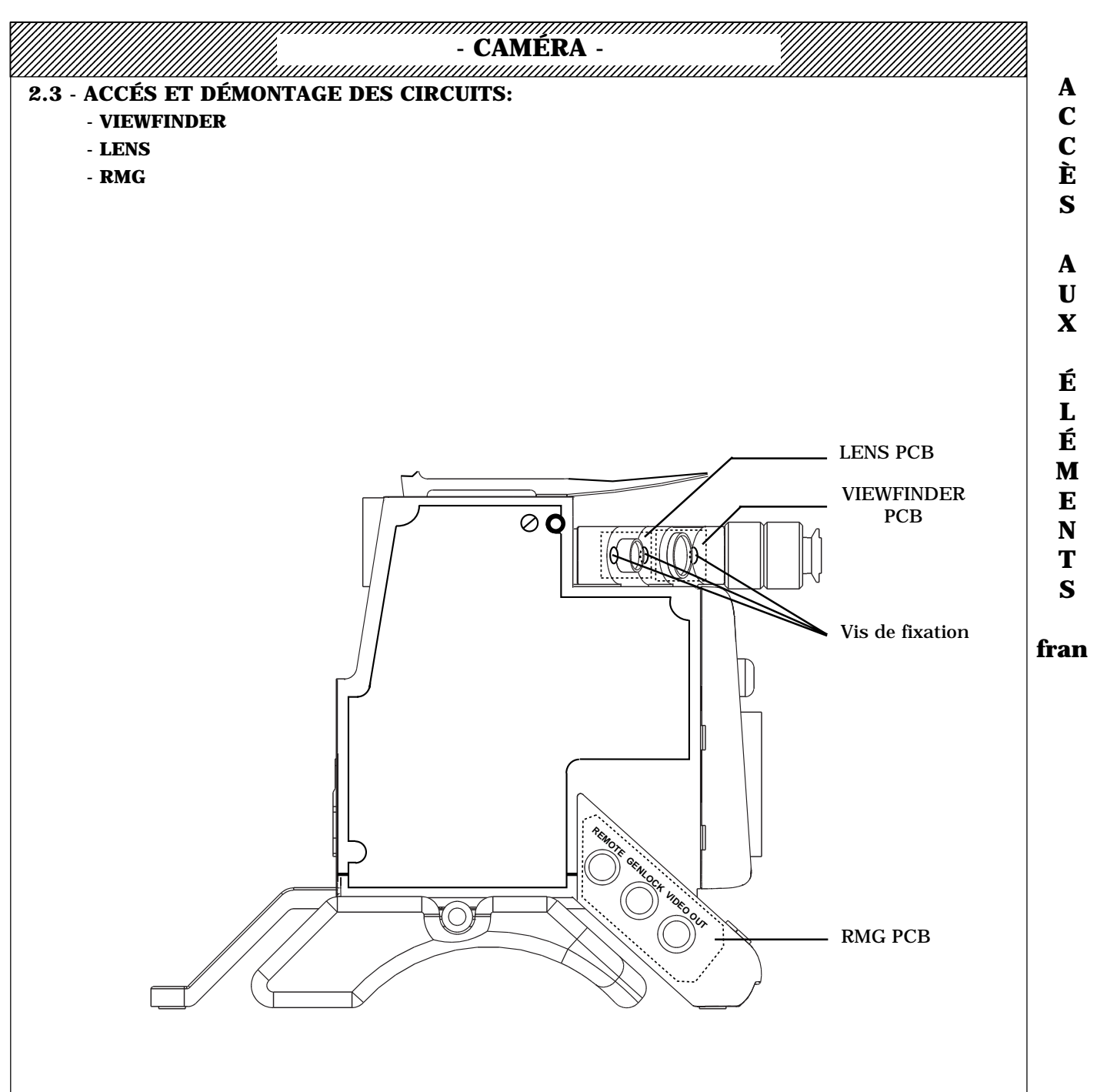

#### Démontage des cartes VIEWFINDER et LENS:

Ces cartes sont rendues solidaires l'une de l'autre par une patte située à l'intérieur du corps de la caméra. - Déposer le BLOC D'ANALYSE.

- Déconnecter les limandes des connecteurs: J203 (carte MOTHER BOARD), et J503 (carte MPU).
- Dévisser les 3 vis de fixation situées sur la face avant de la caméra.
- Extraire les 2 cartes en les tirant vers l'intérieur du corps de la caméra.

#### Démontage de la carte RMG:

- Le démontage de cette carte impose de décoller l'étiquette d'identification des connecteurs (Référence de l'étiquette: 39965325) pour avoir accès aux vis de fixation.

- Déposer le BLOC D'ANALYSE.
- Déconnecter la limande du connecteur: J505 (carte RMG).
- Dévisser les 4 vis de fixation.
- Extraire la carte.

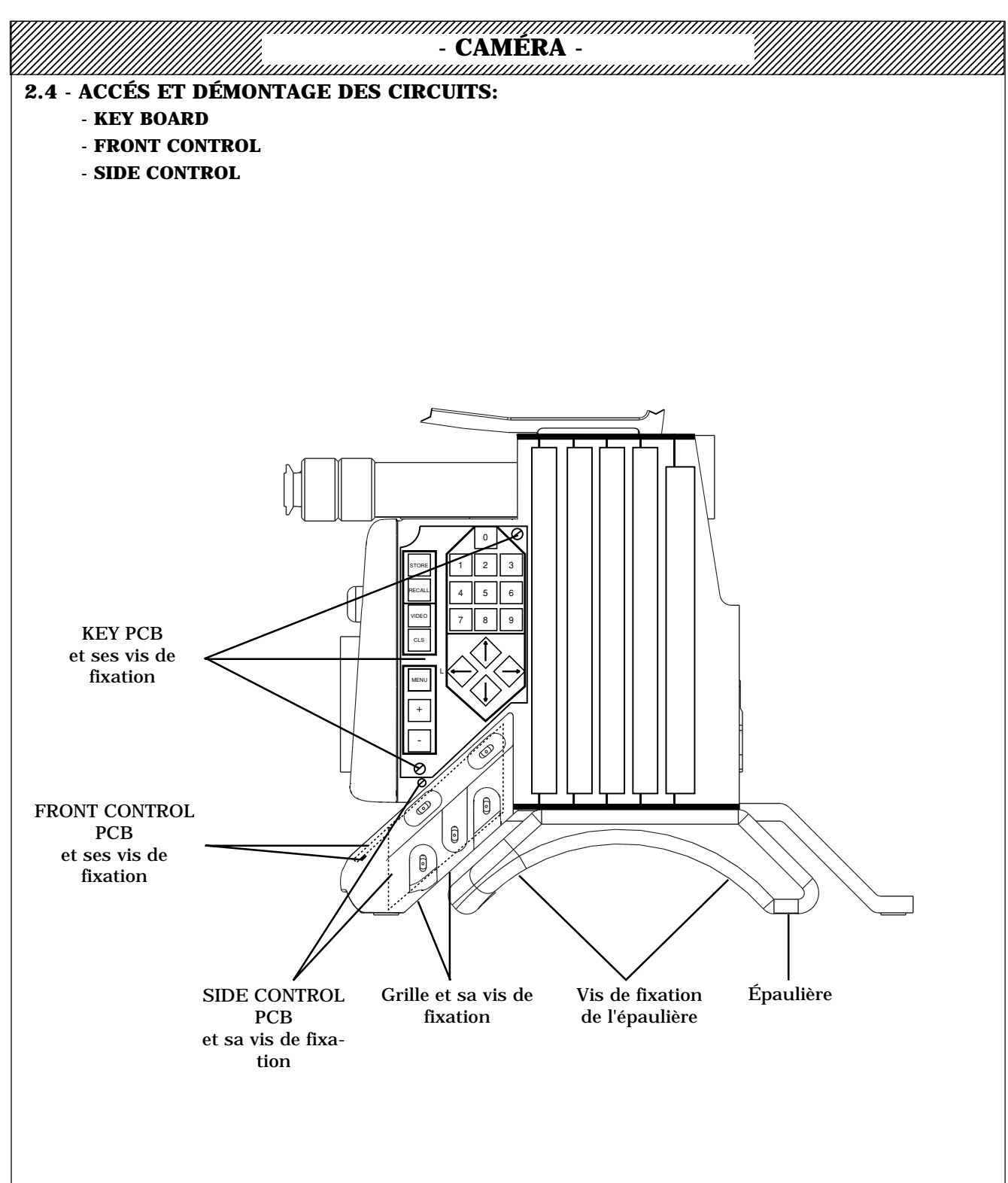

#### Démontage de la carte KEY

- Déconnecter la limande du connecteur: J504 (carte MOTHER BOARD).
- Dévisser les 2 vis de fixation de la carte.
- Déposer la carte, en repérant l'ordre d'empilage des différents cadres.

#### Démontage de la carte FRONT CONTROL

- Déposer le bloc d'analyse.
- Déposer l'épaulière (2 vis).
- Enlever, en les tirant, les caches des commutateurs "VTR", "+", "-".
- Déconnecter la limande du connecteur: J506 (carte SIDE CONTROL).
- Déposer la grille situé sur le dessous de la caméra (1 vis).
- Dévisser les 2 vis de fixation de la carte en passant le tournevis par l'orifice laissé libre par la grille.
- Déposer la carte (attention aux colonnettes).

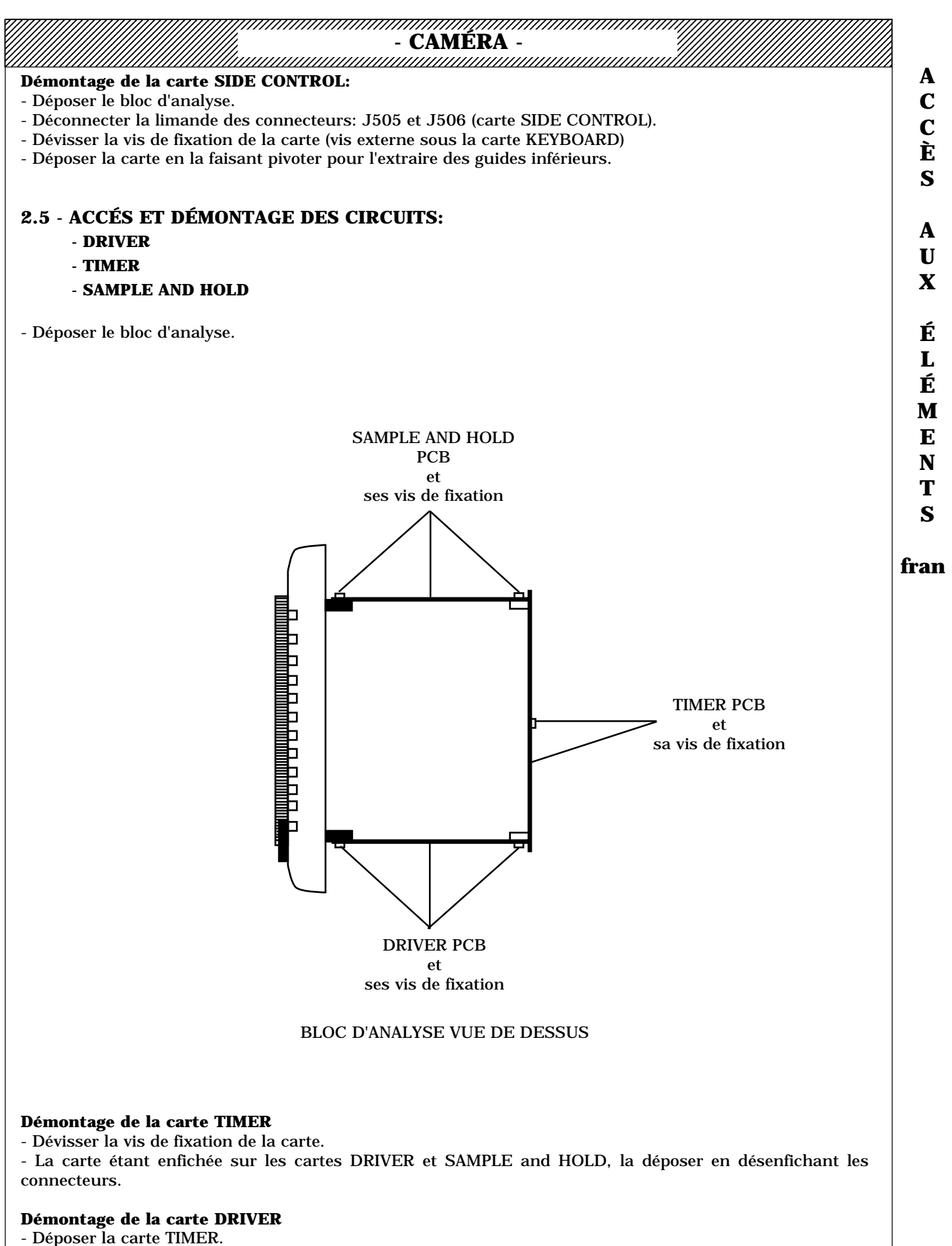

- Dévisser les vis de fixation de la carte.
- Tirer légèrement la carte.
- Déconnecter les limandes des connecteurs: J40, J50, J60.
- Déposer la carte.

- CAMERA -

## 

- Démontage de la carte SAMPLE AND HOLD
- Déposer la carte TIMER.
- Dévisser les vis de fixation de la carte.
- Tirer légèrement la carte.
- Déconnecter les limandes des connecteurs: J31, J32, J33.
- Déposer la carte.

# 3 - REMARQUES CONCERNANT LES CARTES DP1, PAL1 ET NTSC1

La cartes DP  $1^{ere}$  version (DP) doit être associée aux cartes PAL (PAL) ou NTSC (NTSC)  $1^{ere}$  version et réciproquement.

La cartes DP  $2^{eme}$  version (DP1) doit être associée aux cartes PAL (PAL1) ou NTSC (NTSC1)  $2^{eme}$  version et réciproquement.

La cartes DP 2<sup>ème</sup> version (DP1) est équipée avec une carte fille.

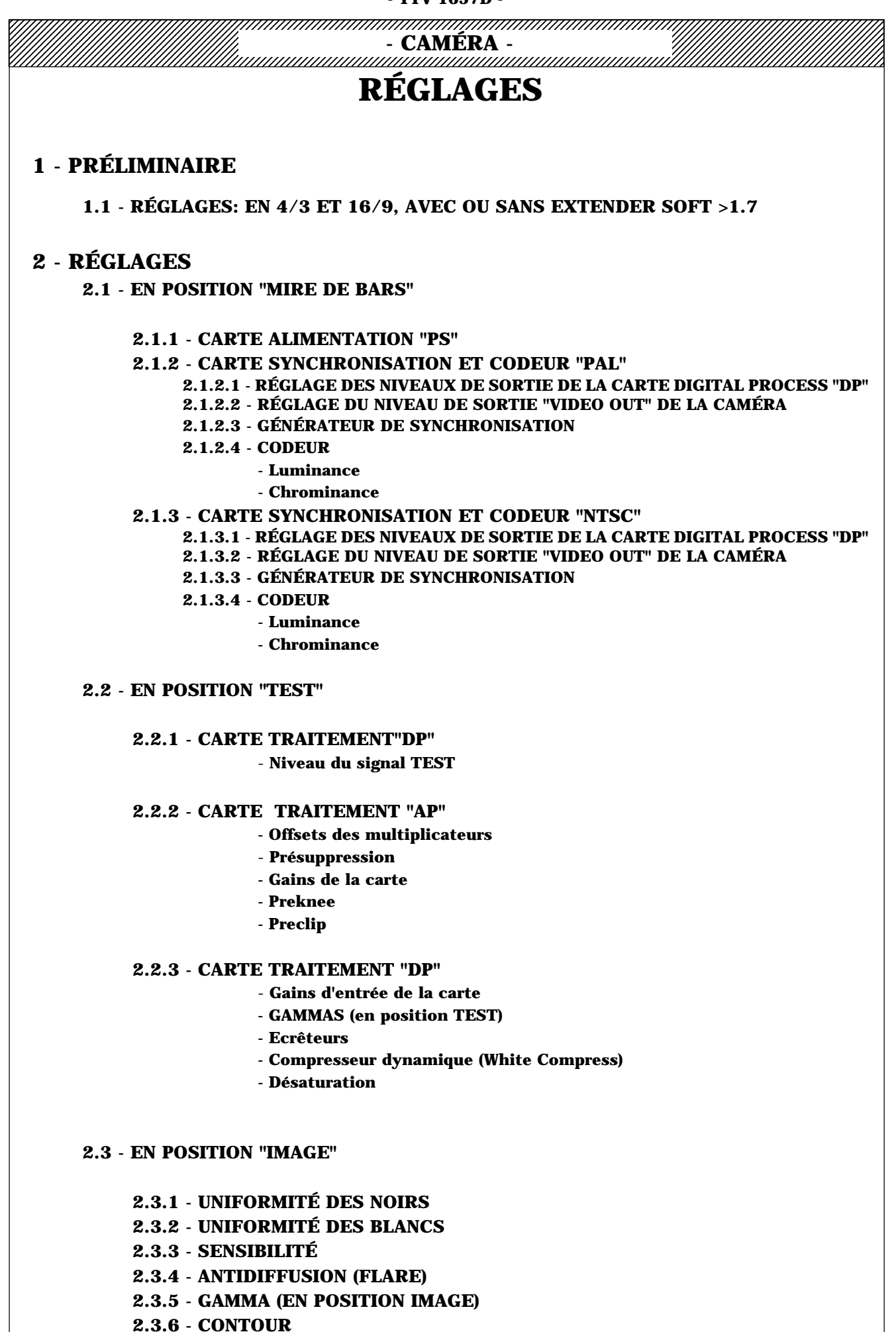

# - CAMÉRA -

- APERTURE correction
- PEAK FREQUENCY
- H/V RATIO
- DIAG CONTOUR
- CORING
- LEVEL DEPEND
- SOFT CONTOUR
- DETAIL LEVEL

2.3.7 - MATRICAGE COLORIMETRIQUE (MASKING)

2.3.8 - SKIN DETAIL

2.3.9 - MASTER PED

2.3.10 - IRIS AUTO

2.3.11 - INDICATEURS DE NIVEAU "PROFIL", ET "AUDIO LEVEL INDICATOR"

2.3.12 - INDICATEUR DE POSITION DU ZOOM

2.3.13 - INDICATEUR DE POSITION DU FOCUS

2.3.14 - ZEBRA

- CAMÉRA -

## **1- PRÉLIMINAIRE**

IL EST IMPORTANT D'AVOIR CONSULTÉ LA PARTIE "PRÉSENTATION" DE CE CHAPITRE, AVANT D'EFFECTUER LES RÉGLAGES DE LA CAMÉRA .

NOTA: SI LA MAINTENANCE DE LA CAMÉRA S'EFFECTUE SANS VISEUR, L'APPUI SIMULTANÉ SUR LES TOUCHES "VIDEO" ET "7" DU CLAVIER INTERNE IMPOSE LA PRÉSENCE DES CARACTÈRES EN SORTIE MONITORING (MON CARAC=ON).

Les réglages nécessitant un outillage spécifique ne sont pas décrits dans cette procédure, notamment: - Tous les réglages du bloc d'analyse, sauf les réglages de sensibilité. - Les réglages de bande passante sur les diverses cartes.

Sauf indication contraire, placer l'équipement dans la configuration suivante :

- Sur l'objectif:

- Iris en mode "MANUEL".
- Doubleur de focale en position "x1".
- Sur la caméra:
  - Filtre de densité sur 1
  - Filtre d'effet sur A (implanté sur les caméras avec roues motorisées)
  - Commutateur "WBL" sur PRESET

#### **PRÉCAUTIONS:**

#### 1) - Avant d'effectuer toute opération de maintenance:

- Faire un "RECALL CUSTOM SET" (touche RECALL du clavier interne).
- Faire un " PRESET PICTURE" (fonction d'exploitation commutateur SAVE/ON sur SAVE).
- S'assurer alors du bon positionnement des fonctions d'exploitation suivantes:
  - SHUTTER: OFF
  - CLEAR SCAN: OFF
  - KNEE: MANU
  - ABL: OFF
  - DFZ: OFF
  - IRIS OFFSET: 50
  - EFFECT FILTER: A
  - NEUTRAL FILTER: 1
  - MASTER PED: 82
  - DETAIL LEVEL: 50
  - SKIN DETAIL: OFF

Dans le cas contraire positionner correctement la ou les fonctions.

#### 2) - En cours de maintenance:

#### - Transfert des mémoires suite à une mise hors/sous tension de la caméra

La mise hors tension suivie d'une mise sous tension de la caméra provoque automatiquement un transfert d'une partie de la "FACTORY MEMORY" dans la "DRAFT MEMORY". Les réglages et configurations en cours (dans la "DRAFT MEMORY") sont donc perdus.

Pour éviter ce transfert (cas par exemple ou la caméra est mise hors tension pour placer une carte sur prolongateur) maintenir le switch S880 situé sur la carte microprocesseur (MPU) appuyé lors de la mise sous tension de la caméra.

#### - Réglages techniques et réglages d'exploitation

En règle générale, chaque réglage d'exploitation accessible à partir de la caméra ou du pupitre possède un réglage technique associé. Ceci permet d'avoir des valeurs de PRESET d'exploitation identiques (généralement 50) sur toutes les caméras. Pour un réglage donné, la correction apportée est égale à la somme du réglage technique et du réglage d'exploitation.

Pour éviter le risque d'effectuer un réglage technique alors que le réglage d'exploitation associé n'est pas en position PRESET, l'action sur un réglage technique met automatiquement le réglage d'exploitaion R

É G

L

A

G

E

S

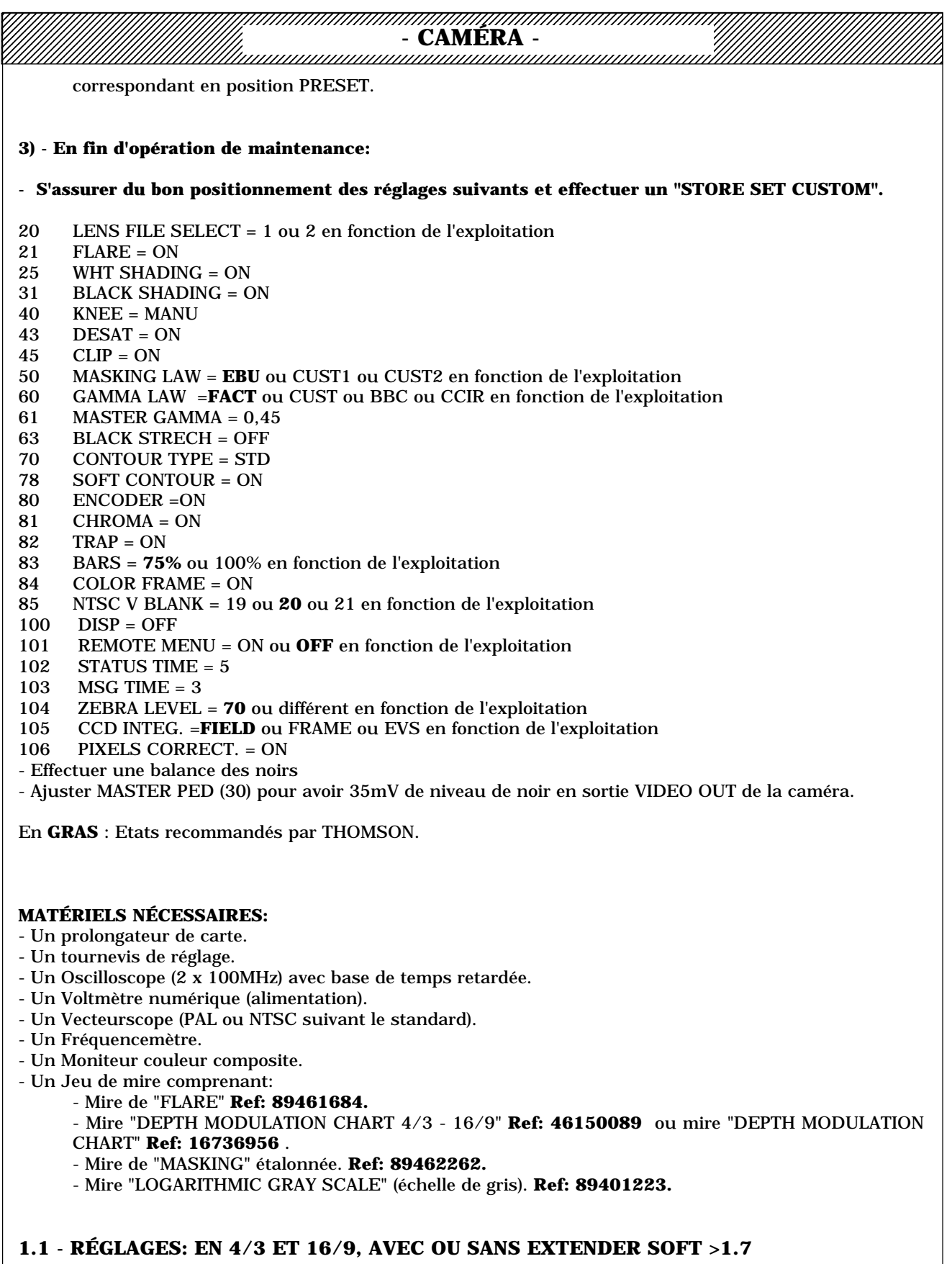

Le caractère \* présent dans les menus techniques indique que le réglage s'effectue avec et sans EXTENDER.

Le caractère ~ présent dans les menus techniques indique que le réglage s'effectue en 4/3 et en 16/9.

- CAMERA -

# 2 - RÉGLAGES

#### 2.1 - EN POSITION "MIRE DE BARS"

-Mettre la caméra en position "MIRE DE BARS".

#### 2.1.1 - CARTE ALIMENTATION "PS"

#### Préparation

- Enlever les blindages de la carte "PS".
- Mettrer la carte sur prolongateur.
- Employer un multimètre.

#### **Réglage des tensions fournies par l'alimentation**

- Ajuster **R01** pour avoir +9.7V ±20mV en TP03, la masse étant prise en TP01.
- Ajuster **R02** pour avoir -5,05V ±20mV en TP05, la masse étant prise en TP01.
- Remettre les blindages de la carte.
- Replacer la carte «PS» dans son logement.

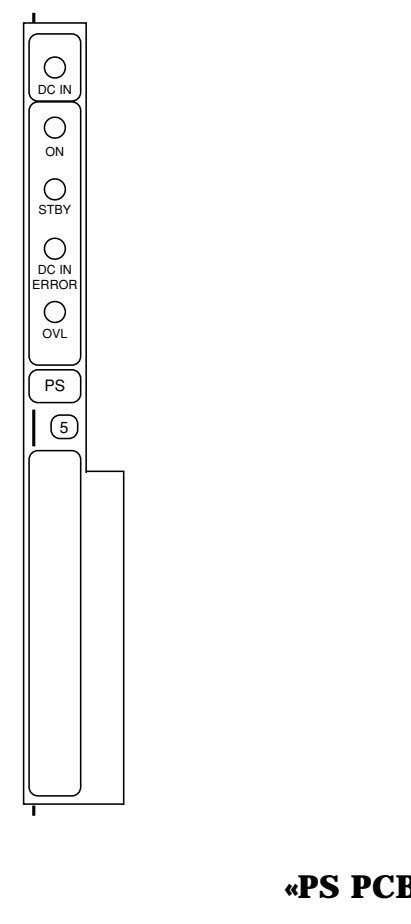

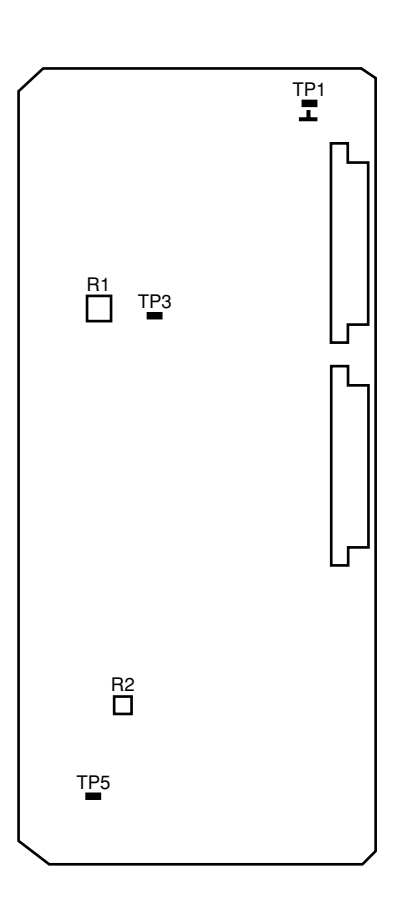

#### «PS PCB»

#### Signalisations en face avant de la carte

- Ces voyants indiquent:
- **DC IN:** Présence de la tension d'alimentation de la caméra (10,7v < Alimentation < 17v).
- ON: Présence de la tension de 5v en sortie de la carte.
- STBY: Non utilisé.

- DC IN ERROR: Défaut sur la tension d'alimentation de la caméra (Alimentation >17v ou < 10,7v). Ce voyant allumé provoque l'extinction du voyant DC IN.

- OVL: Surcharge sur une ou plusieurs tensions de sortie de l'alimentation.

R É G L A G Ε S

### fran

# CAMÉRA -

#### 2.1.2 - CARTE SYNCRONISATION ET CODEUR "PAL"

#### 2.1.2.1 - RÉGLAGE DES NIVEAUX DE SORTIE DE LA CARTE DIGITAL PROCESS

- Deux versions de carte équipent la caméra:
- Carte 1<sup>ère</sup> version (DP): sans carte fille
- Carte 2<sup>ème</sup> version (DP1): avec carte fille

#### **Préparation**

- Placer la carte "DP"sur prolongateur.
- Caméra en position "MIRE DE BARS".
- Sélectionner le signal Y pour la vidéo viseur.

#### Réglages des niveaux de sortie Y, R, G, B, CR, CB

- Ajuster le potentiomètre **R632** "R LEVEL" (**R245** "R LEVEL" DP1 2<sup>ème</sup> version) en face avant de la carte pour avoir un signal d'amplitude 1,4Vcc ±14mV en B14 (connecteur haut) du prolongateur.

- Ajuster le potentiomètre **R662** "G LEVEL" (**R275** "G LEVEL" DP1  $2^{ime}$  version) en face avant de la carte pour avoir un signal d'amplitude 1,4Vcc ±14mV en B12 (connecteur haut) du prolongateur.

- Ajuster le potentiomètre **R692** "B LEVEL" (**R315** "B LEVEL" DP1  $2^{ime}$  version) en face avant de la carte pour avoir un signal d'amplitude 1,4Vcc  $\pm$ 14mV en B15 (connecteur haut) du prolongateur.

- Ajuster le potentiomètre **R945** "Y LEVEL ADJUST" pour avoir un signal d'amplitude 1,4Vcc ±14mV en B17 (connecteur haut) du prolongateur.

- Sélectionner le signal R-G pour la vidéo viseur.

- Ajuster le potentiomètre **R925** "CR LEVEL ADJUST" pour avoir un signal d'amplitude 1050mVcc ±10mV en B18 (connecteur haut) du prolongateur.

- Ajuster le potentiomètre **R965** "CB LEVEL ADJUST" pour avoir un signal d'amplitude 1050mVcc ±10mV en B19 (connecteur haut) du prolongateur.

#### 2.1.2.2 - RÉGLAGE DU NIVEAU DE SORTIE "VIDEO OUT" DE LA CAMÉRA

#### **Préparation**

- Connecter un oscilloscope sur la sortie "VIDEO OUT" de la caméra

- Caméra en position "MIRE DE BARS".

- Sélectionner la vidéo verte en sortie "VIDEO OUT" de la caméra.

#### Réglages du niveau de sortie

- Ajuster le potentiomètre **R463** sur la carte "MOTHER BOARD" pour avoir un signal vidéo d'amplitude 700mV  $\pm$ 7mV en sortie "VIDEO OUT".

#### 2.1.2.3 - GÉNÉRATEUR DE SYNCHRONISATION

#### **Préparation**

- Placer la carte « PAL» sur prolongateur.

#### *Réglage de la fréquence pilote fournie par l'oscillateur VC-TC-XO en autonome sans signal Gen-lock* Employer un fréquencemètre.

- Ajuster le potentiomètre situé sur le VC-TC-XO Y140 pour obtenir la fréquence 13,5MHz ±15 Hz en TP17.

Nota : Pour faciliter les réglages, on peut utiliser une source vidéo extérieure <u>comme référence de</u> <u>fréquence</u> (tolérance ≤±3.10<sup>6</sup>) pour synchroniser en externe le récepteur Noir/Blanc qui reçoit le signal de la caméra. On ajuste alors le potentiomètre situé sur Y140 pour obtenir un défilement minimum de l'image sur le moniteur Noir/Blanc de contrôle.

#### Réglage de la largeur du signal DHD:

- Ajuster le potentiomètre **R11** "DHD" pour avoir un signal de largeur 10,6µs en TP05.

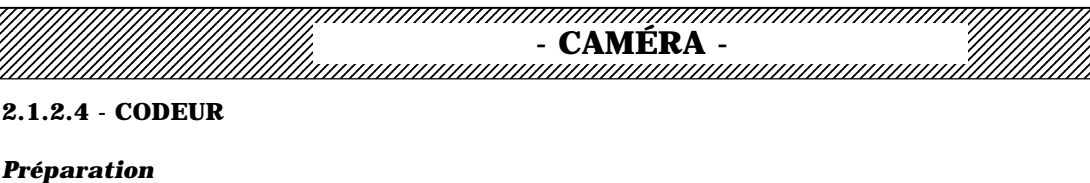

-Connecter un oscilloscope et un vecteurscope sur la sortie "VIDEO OUT" de la caméra.

-ENCODER=ON (80).

-CHROMA=ON (81).

-TRAP=ON (82).

-BARS 75% (83).

-Caméra en position "MIRE DE BARS".

-Sélectionner la vidéo codée en sortie "VIDEO OUT" de la caméra.

-Pour faciliter les réglages (quadrature U/V en particulier), il est recommandé d'asservir l'équipement et de piloter le vecteurscope par un signal extérieur PAL.

#### Réglage de la LUMINANCE

- Ajuster R19 "Y GAIN" pour que l'amplitude du blanc soit de 700 mV±7mV .

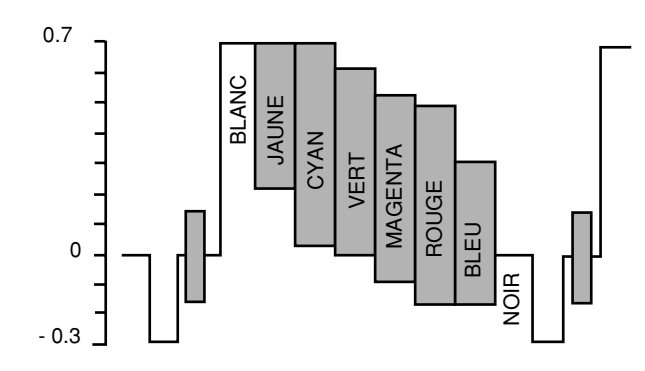

#### Réglage de la CHROMINANCE

#### Offset des modulateurs U et V

-Placer chacun des inverseurs SO2 - «V ON/OFF» - et SO3 - «U ON/OFF» - sur la position OFF. -Mettre le gain du vecteurscope au maximum.

-Ajuster : R16 "V OFFSET"

**R17** "V FL/2 OFFSET" **R20** "U OFFSET»-**R22** "U FL/2 OFFSET"

pour éliminer les traces de sous-porteuse. Le cercle visible sur l'écran doit se réduire à un point. - Remettre le vecteurscope en position calibrée.

#### Quadrature des vecteurs U et V

Placer SO2 «V ON/OFF» sur ON et SO3 «U ON/OFF» sur OFF.

- Ajuster la phase du vecteurscope pour amener le vecteur chrominance V sur l'axe correspondant du graticule du vecteurscope.

Placer S02 «V ON/OFF» sur OFF et S03 «U ON/OFF» sur ON.

- Ajuster **L950** "QUAD U/V" pour amener le vecteur U sur l'axe correspondant du graticule du vecteurscope. *Attention! Le noyau de la SELF L950 est fragile.* 

#### Gain chroma

Placer SO2 «V ON/OFF» sur ON et SO3 «U ON/OFF» sur OFF.

-Ajuster **R18** "GAIN CHROMA" pour que les points lumineux coïncident avec les repères de l'axe V inscrits sur le graticule.

#### Gain U

Placer **S02** «V ON/OFF» sur OFF et **S03** «U ON/OFF» sur ON. -Ajuster **R21** "GAIN U" pour que les points lumineux coïncident avec les repères de l'axe U inscrits sur le graticule.

#### Vérification

Placer **S02** «V ON/OFF» et **S03** «U ON/OFF» sur ON. Vérifier que les points lumineux sur le vecteurscope sont inscrits à l'intérieur des carrés du graticule: R

É G

L

A

G

Е

S

fran

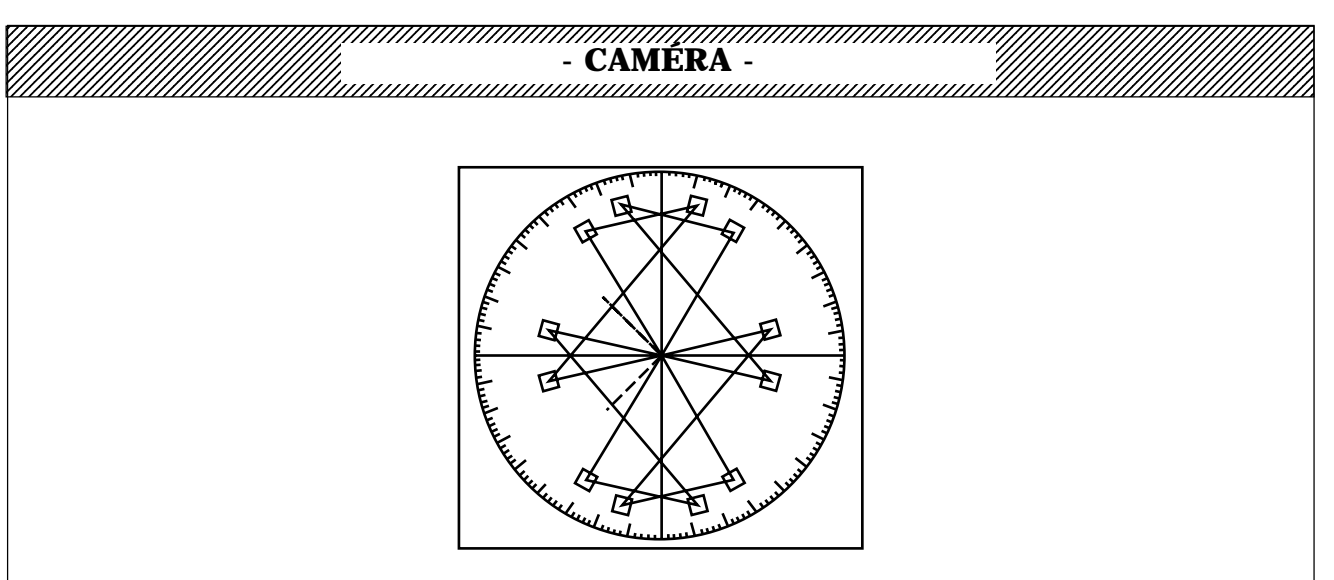

#### Phase, amplitude, positionnement et durée du BURST

- Ajuster **R14** "BURST QUAD" et **R15** "BURST LEVEL " pour que les traces lumineuses du burst soient placées sur les repères correspondants inscrits sur le graticule.

- Ajuster **R12** " BURST START" et **R13** "BURST STOP" pour avoir en sortie de la caméra, à l'oscilloscope, le signal suivant:

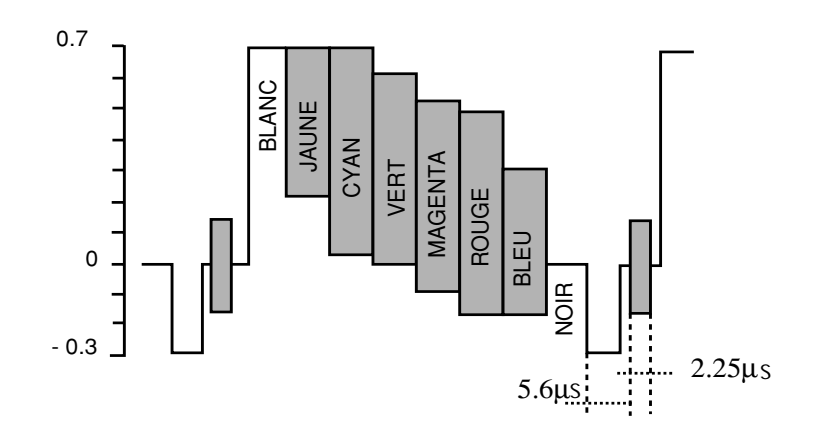

Nota : le réglage «Sc / H» (SANS GEN LOCK) de phase relative entre l'impulsion de synchronisation horizontale et la sous-porteuse avec le potentiomètre R10 et le commutateur S01 ne peut s'effectuer simplement. Il nécessite un appareil de mesure spécifique.

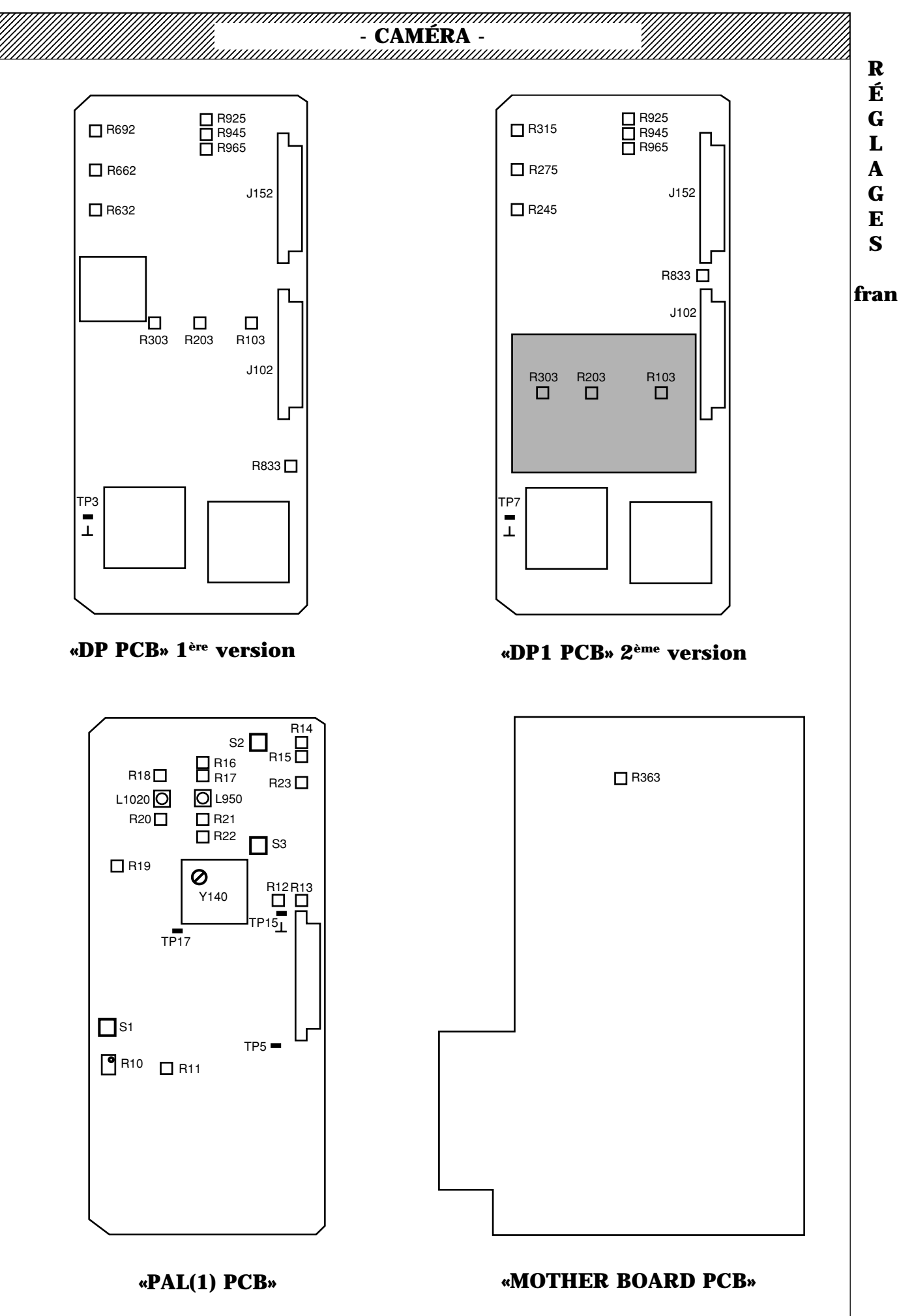

R É

G

L A

G

Ε S

# CAMÉRA -

#### 2.1.3 - CARTE SYNCRONISATION ET CODEUR "NTSC"

#### 2.1.3.1 - RÉGLAGE DES NIVEAUX DE SORTIE DE LA CARTE DIGITAL PROCESS

- Deux versions de carte équipent la caméra:
- Carte 1<sup>ère</sup> version (DP): sans carte fille
- Carte 2<sup>ème</sup> version (DP1): avec carte fille

#### Préparation

- Placer la carte "DP"sur prolongateur.
- BARS FULL (83).
- Caméra en position "MIRE DE BARS".
- Sélectionner le signal Y pour la vidéo viseur.

#### Réglages des niveaux de sortie Y, R, G, B

- Ajuster le potentiomètre **R632** "R LEVEL" (**R245** "R LEVEL" DP1 2<sup>ème</sup> version) en face avant de la carte pour avoir un signal d'amplitude 1050mVcc ±10mV en B14 (connecteur haut) du prolongateur.

- Ajuster le potentiomètre **R662** "G LEVEL" (**R275** "G LEVEL" DP1  $2^{ime}$  version) en face avant de la carte pour avoir un signal d'amplitude 1050mVcc  $\pm 10$ mV en B12 (connecteur haut) du prolongateur.

- Ajuster le potentiomètre **R692** "B LEVEL" (**R315** "B LEVEL" DP1  $2^{ime}$  version) en face avant de la carte pour avoir un signal d'amplitude 1050mVcc  $\pm 10$ mV en B15 (connecteur haut) du prolongateur.

- Ajuster le potentiomètre **R945** "Y LEVEL ADJUST" pour avoir un signal d'amplitude 1050mVcc±10mV en B17 (connecteur haut) du prolongateur.

- Sélectionner le signal R-G pour la vidéo viseur.

- Ajuster le potentiomètre **R925** "CR LEVEL ADJUST" pour avoir un signal d'amplitude 1050mVcc  $\pm$ 10mV en B18 (connecteur haut) du prolongateur.

- Ajuster le potentiomètre **R965** "CB LEVEL ADJUST" pour avoir un signal d'amplitude 1050mVcc±10mV en B19 (connecteur haut) du prolongateur.

#### 2.1.3.2 - RÉGLAGE DU NIVEAU DE SORTIE "VIDEO OUT" DE LA CAMÉRA

#### **Préparation**

- Connecter un oscilloscope sur la sortie "VIDEO OUT" de la caméra

- Caméra en position "MIRE DE BARS" FULL.
- Sélectionner la vidéo verte en sortie "VIDEO OUT" de la caméra.

#### Réglages du niveau de sortie

- Ajuster le potentiomètre **R463** sur la carte "MOTHER BOARD" pour avoir un signal vidéo d'amplitude  $525mV \pm 5mV$  en sortie "VIDEO OUT".

#### 2.1.3.3 - GÉNÉRATEUR DE SYNCHRONISATION

#### **Préparation**

- Placer la carte « NTSC» sur prolongateur.

**Réglage de la fréquence pilote fournie par l'oscillateur VC-TC-XO en autonome sans signal Gen-lock** Employer un fréquencemètre.

- Ajuster le potentiomètre situé sur le VC-TC-XO **Y140** pour obtenir la fréquence 13,5 MHz ±15 Hz en TP17.

Nota: Pour faciliter les réglages, on peut utiliser une source vidéo extérieure <u>comme référence de</u> <u>fréquence</u> (tolérance ≤±3.10<sup>6</sup>) pour synchroniser en externe le récepteur Noir/Blanc qui reçoit le signal de la caméra. On ajuste alors le potentiomètre situé sur Y140 pour obtenir un défilement minimum de l'image sur le moniteur Noir/Blanc de contrôle.

#### Réglage de la largeur du signal DHD:

- Ajuster le potentiomètre **R11** pour avoir un signal de largeur 9,4µs en TP05.

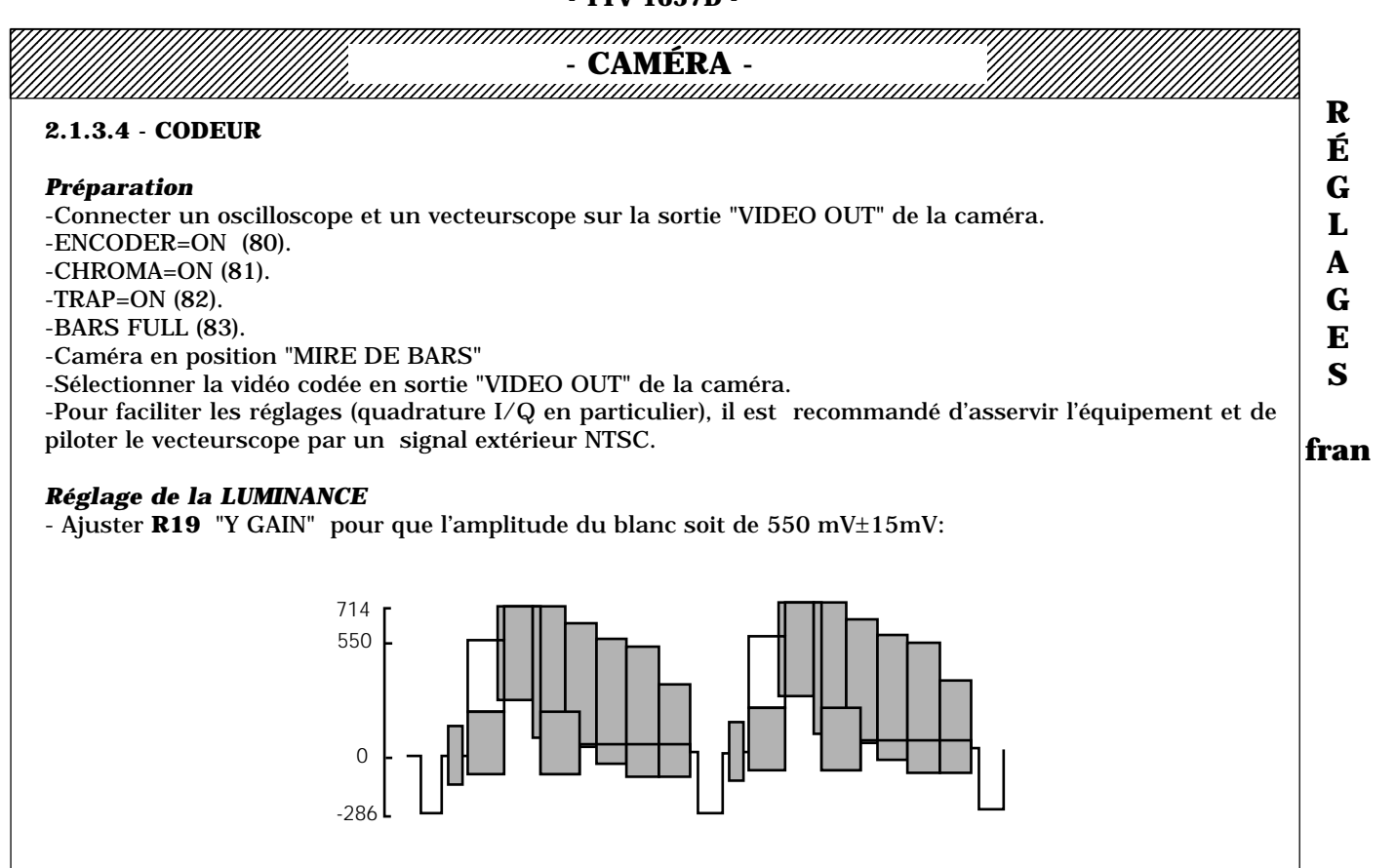

#### **Réglage de la CHROMINANCE** Offset des modulateurs I et Q

-Placer chacun des inverseurs **S02** - «I ON/OFF» - et **S03** - «Q ON/OFF» - sur la position OFF. -Mettre le gain du vecteurscope au maximum.

R16 "I OFFSET" R20 "Q OFFSET" -Ajuster :

pour éliminer les traces de sous-porteuse. Le cercle visible sur l'écran doit se réduire à un point. - Remettre le vecteurscope en position calibrée.

#### Quadrature des vecteurs I et Q

Placer S02 "I ON/OFF" sur ON et S03 "Q ON/OFF" sur OFF.

- Ajuster la phase du vecteurscope pour amener le vecteur chrominance I sur l'axe correspondant du graticule du vecteurscope.

Placer **S02** "I ON/OFF" sur OFF et **S03** "Q ON/OFF" sur ON.

- Ajuster L950 "QUAD" pour amener le vecteur Q sur l'axe correspondant du graticule du vecteurscope. Attention! Le noyau de la bobine L950 est fragile.

#### Gain chroma

Placer S02 "I ON/OFF" sur ON et S03 "Q ON/OFF" sur OFF. -Ajuster R18 "GAIN CHROMA" pour que les points lumineux coïncident avec les repères de l'axe I inscrits sur le graticule.

#### Gain Q

Placer S02 "I ON/OFF" sur OFF et S03 "Q ON/OFF" sur ON.

-Ajuster R21 "GAIN Q" pour que les points lumineux coïncident avec les repères de l'axe Q inscrits sur le graticule.

#### Vérification

Placer S02 "I ON/OFF" et S03 "Q ON/OFF" sur ON. Vérifier que les points lumineux sur le vecteurscope sont inscrits à l'intérieur des carrés du graticule:

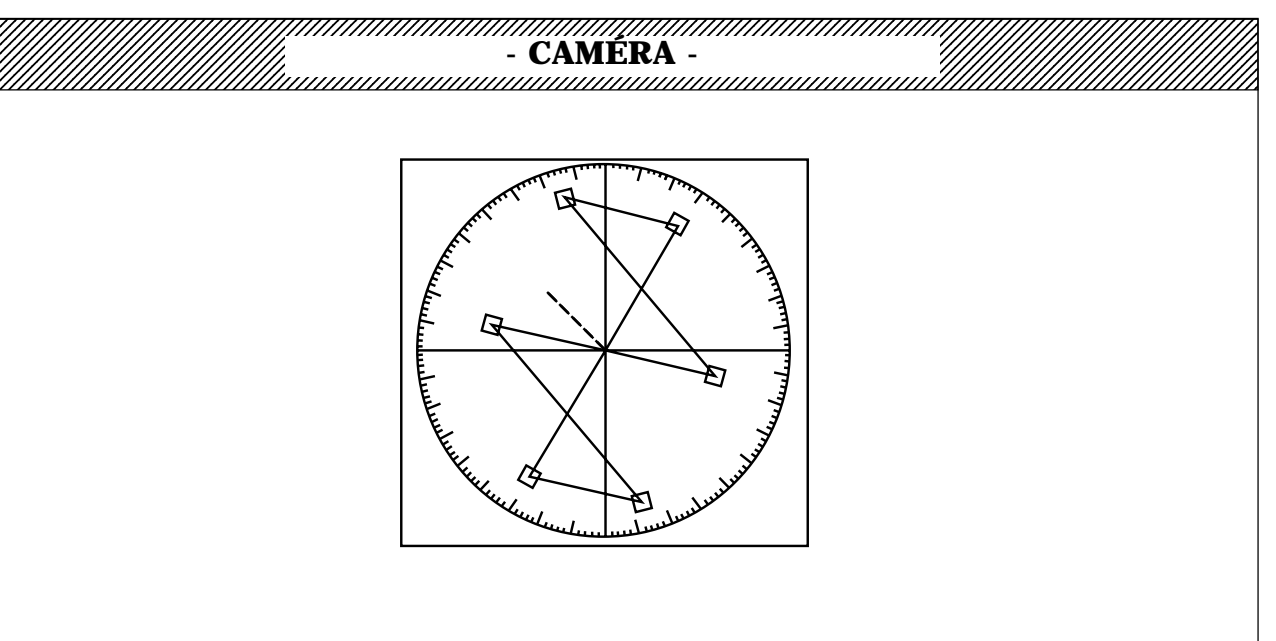

#### Phase, amplitude, positionnement et durée du BURST

- Ajuster **R14** "QUAD BURST" et **R15** "AMPL BURST " pour que les traces lumineuses du burst soient placées sur le repère correspondant inscrit sur le graticule.

- Ajuster **R12** "START" et **R13** "STOP" pour avoir en sortie de la caméra, à l'oscilloscope, le signal suivant:

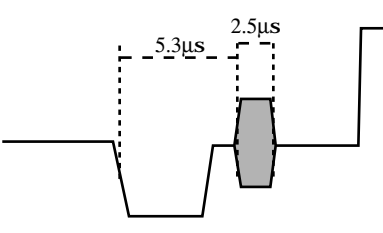

Nota : le réglage «Sc / H» de phase relative entre l'impulsion de synchronisation horizontale et la sousporteuse avec le potentiomètre R10 et le commutateur S01 ne peut s'effectuer simplement. Il nécessite un appareil de mesure spécifique.

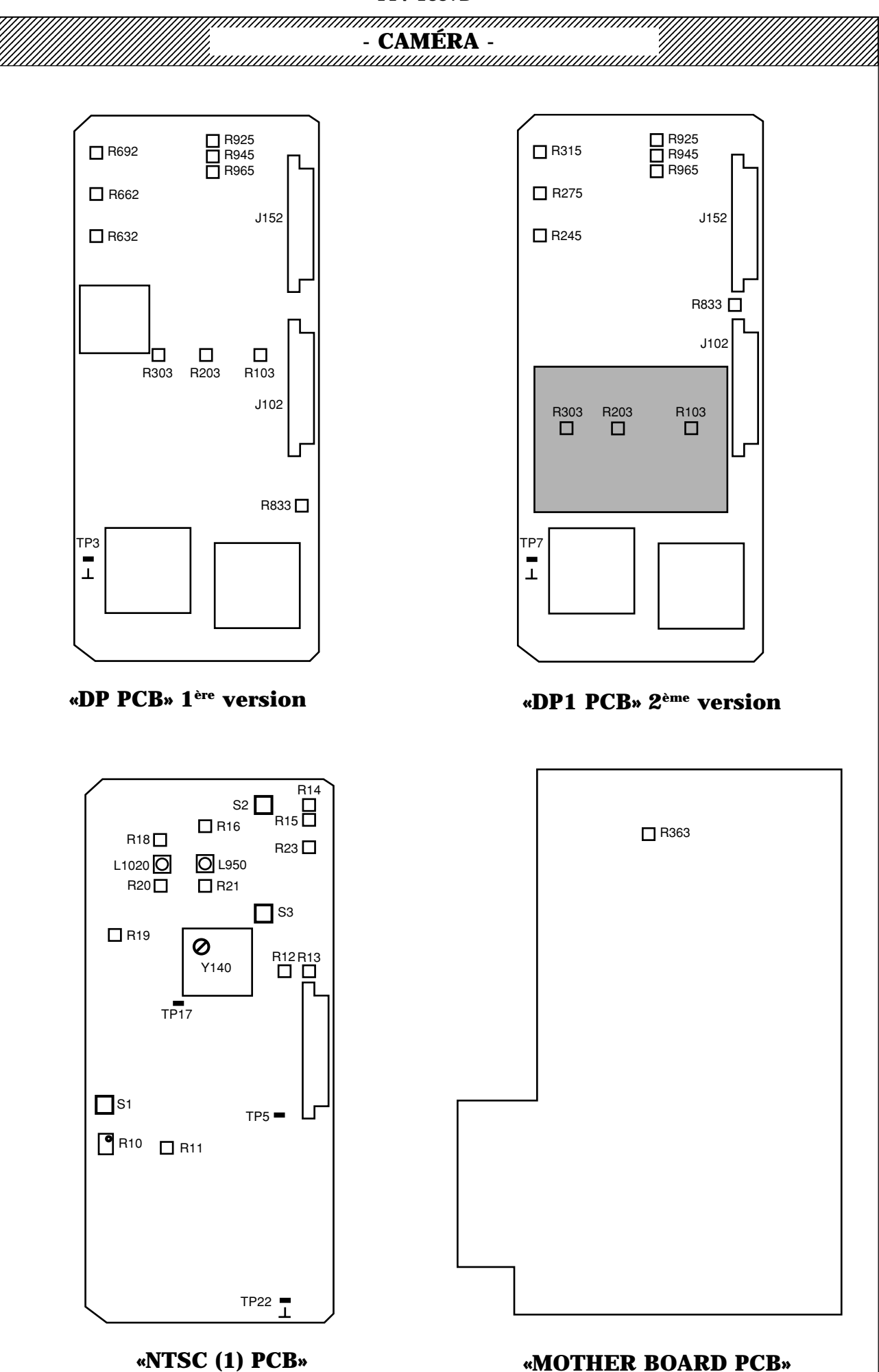

1.61

R É G

L A

G

Ε

S

fran

- TTV 1657D -

#### CAMERA

#### 2.2. - EN POSITION TEST

#### 2.2.1 - CARTE "DP"

#### Deux versions de carte équipent la caméra:

- Carte 1<sup>ère</sup> version (DP): sans carte fille
- Carte 2<sup>ème</sup> version (DP1): avec carte fille

#### **Préparation**

- Placer la carte "DP" sur prolongateur.
- Mettre la caméra en position TEST.

#### Réglage du niveau du signal TEST délivré par la carte

- Ajuster R833 "TEST LEVEL ADJUST" pour avoir un signal d'amplitude 800mVcc ±8mV en A12 (connecteur bas) du prolongateur.

#### 2.2.2 - CARTE "AP"

#### Deux versions de carte équipent la caméra:

- Carte 1<sup>ère</sup> version (AP): avec multiplicateurs et réglages R31 "OFFSET" rouge, R41 "OFFSET" vert, R51 "OFFSET" bleu

- Carte 2<sup>ème</sup> version (AP1): sans multiplicateur et donc sans les réglages R31 "OFFSET" rouge, R41 "OFFSET" vert, R51 "OFFSET" bleu

#### **Préparation**

- Placer la carte "AP" ou "AP1" sur prolongateur.
- Effectuer un "PRESET PICTURE" (fonction d'exploitation).
- Mettre la caméra en position TEST et effectuer une balance des noirs.
- WHT BAL en position PRST 3100°K.
- GAIN=0dB.
- PREKNEE (108) au maximum.
- PRECLIP (109) au maximum.
- FLARE=OFF (21).
- BLACK SHADING=ON (31).
- WHITE SHADING=OFF (25).
- MASTER GAMMA=0.45 (61).
- MASKING=OFF (50).
- CONTOUR TYPE=OFF (70).

#### CARTE "AP" 1<sup>ère</sup> Version (AP)

#### **Réglages des OFFSETS des multiplicateurs**

En version caméra digitale 12bits, les multiplicateurs ne reçoivent pas les corrections de tâches au blanc. Les réglages R31 "OFFSET" rouge, R41 "OFFSET" vert, R51 "OFFSET" bleu sont donc inactifs. Placer ces potentiomètres en position milieu.

#### **Réglage de la largeur de la PRÉSUPPRESSION**

Ce réglage dépend du standard de la caméra:

- En 625 lignes (PAL), ajuster R21 "PRECLEANER" pour avoir un signal de durée 1,1ms en TP9 (fréquence trame).

- En 525 lignes (NTSC), ajuster R21 "PRECLEANER" pour avoir un signal de durée 1ms en TP9 (fréquence trame).

#### **Réglages des GAINS de la carte**

#### - Voie Rouge

- Ajuster **R36** "LEVEL" en face avant de la carte pour avoir un signal d'amplitude -250mVcc ±3mV en B6 du prolongateur.

#### - Voie Verte

- Ajuster R46 "LEVEL" en face avant de la carte pour avoir un signal d'amplitude -250mVcc ±3mV en B5 du prolongateur.

- Voie Bleu

#### - CAMERA -

- Ajuster **R56** "LEVEL" en face avant de la carte pour avoir un signal d'amplitude -250mVcc ±3mV en B7 du prolongateur.

#### **Réglages des PREKNEE**

Sélectionner GAIN=18dB.

#### - Voie Verte

- Ajuster **PREKNEE** (paramètre 108) pour avoir un niveau un début de compression à 875mVcc±10mV en B5 du prolongateur. Ce niveau correspond à un début de compression situé à environ +11dB au dessus du niveau nominal.

#### - Voie Rouge

fran - Ajuster R34 "PREKNEE" pour avoir un niveau un début de compression identique entre B5 et B6 du prolongateur (B5 étant la référence).

#### - Voie bleu

- Ajuster R54 "PREKNEE" pour avoir un niveau un début de compression identique entre B5 et B7 du prolongateur (B5 étant la référence).

#### **Réglages des PRECLIP**

Sélectionner GAIN=18dB

#### - Voie Verte

- Ajuster **PRECLIP** (paramètre 109) pour avoir un niveau d'écrêtage égal à 1Vcc±10mV en B5 du prolongateur. Ce niveau correspond à un écrêtage situé à environ +12dB au dessus du niveau nominal.

#### - Voie Rouge

- Ajuster R35 "PRECLIP" pour avoir un niveau d'écrêtage identique entre B5 et B6 du prolongateur (B5 étant la référence).

#### - Voie bleu

- Ajuster R55 "PRECLIP" pour avoir un niveau d'écrêtage identique entre B5 et B7 du prolongateur (B5 étant la référence).

Replacer la carte "AP" dans son logement.

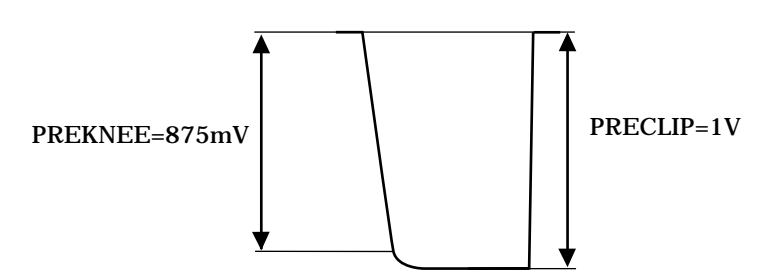

#### PREKNEE PRECLIP CARTE AP

#### CARTE "AP" 2<sup>ème</sup> Version (AP1)

#### Réglage de la largeur de la PRÉSUPPRESSION

Ce réglage dépend du standard de la caméra:

- En 625 lignes (PAL), ajuster R21 "PRECLEANER" pour avoir un signal de durée 1,1ms en TP9 (fréquence trame).

- En 525 lignes (NTSC), ajuster **R21** "PRECLEANER" pour avoir un signal de durée 1ms en TP9 (fréquence trame).

#### **Réglages des GAINS de la carte**

- Voie Rouge

- Ajuster R36 "LEVEL" en face avant de la carte pour avoir un signal d'amplitude -432mVcc ±5mV en B6 du

R É G L A G Ε S

# - CAMÉRA -

prolongateur.

#### - Voie Verte

- Ajuster  ${\bf R46}$  "LEVEL" en face avant de la carte pour avoir un signal d'amplitude -432mVcc  $\pm 5mV$  en B5 du prolongateur.

#### - Voie Bleu

- Ajuster **R56** "LEVEL" en face avant de la carte pour avoir un signal d'amplitude -432mVcc  $\pm$ 5mV en B7 du prolongateur.

#### Réglages des PREKNEE

Sélectionner GAIN=18dB.

#### - Voie Verte

- Ajuster **PREKNEE** (paramètre 108) pour avoir un niveau un début de compression à 1506 mVcc  $\pm$ 15mV en B5 du prolongateur. Ce niveau correspond à un début de compression situé à environ +11dB au dessus du niveau nominal.

#### - Voie Rouge

- Ajuster **R34** "PREKNEE" pour avoir un niveau un début de compression identique entre B5 et B6 du prolongateur (B5 étant la référence).

#### - Voie bleu

- Ajuster **R54** "PREKNEE" pour avoir un niveau un début de compression identique entre B5 et B7 du prolongateur (B5 étant la référence).

#### **Réglages des PRECLIP**

Sélectionner GAIN=18dB

#### - Voie Verte

- Ajuster **PRECLIP** (paramètre 109) pour avoir un niveau d'écrêtage égal à 1728 mVcc  $\pm 10$ mV en B5 du prolongateur.

Ce niveau correspond à un écrêtage situé à environ +12dB au dessus du niveau nominal.

#### - Voie Rouge

- Ajuster **R35** "PRECLIP" pour avoir un niveau d'écrêtage identique entre B5 et B6 du prolongateur (B5 étant la référence).

#### - Voie bleu

- Ajuster **R55** "PRECLIP" pour avoir un niveau d'écrêtage identique entre B5 et B7 du prolongateur (B5 étant la référence).

Replacer la carte "AP1" dans son logement.

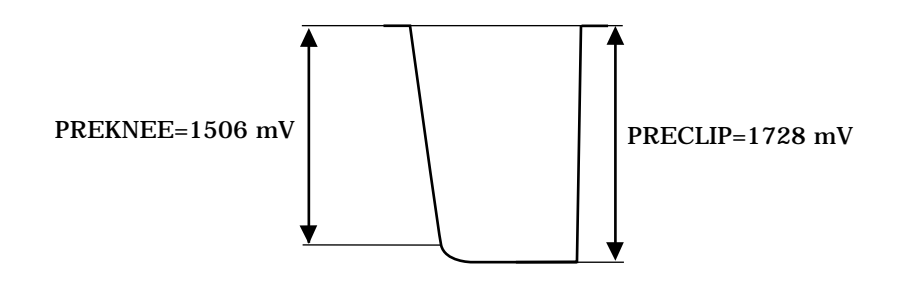

PREKNEE PRECLIP CARTE AP1

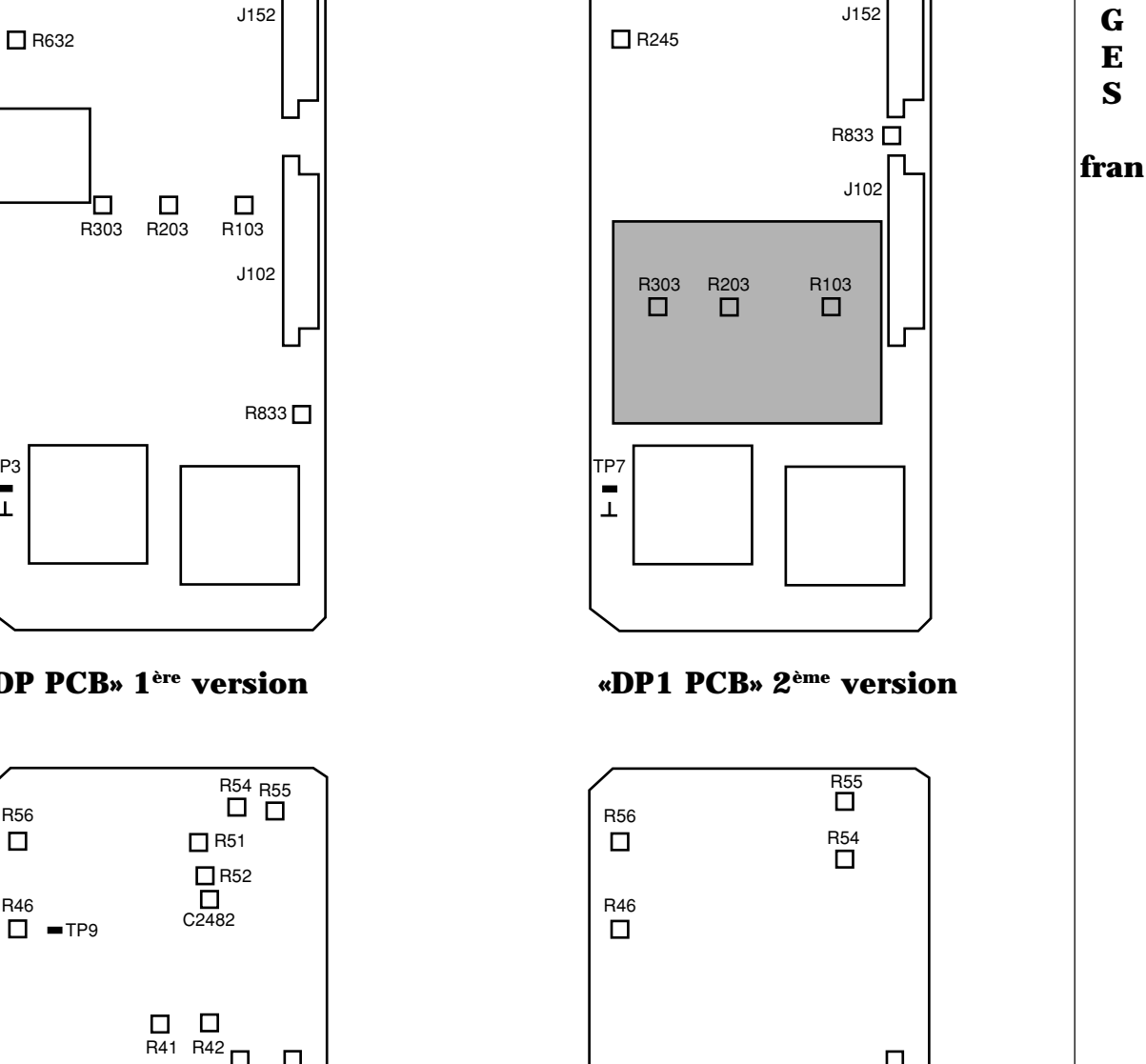

R36

TP9

R21 🗖

«AP PCB» 2<sup>ème</sup> version

TP8

**–** 

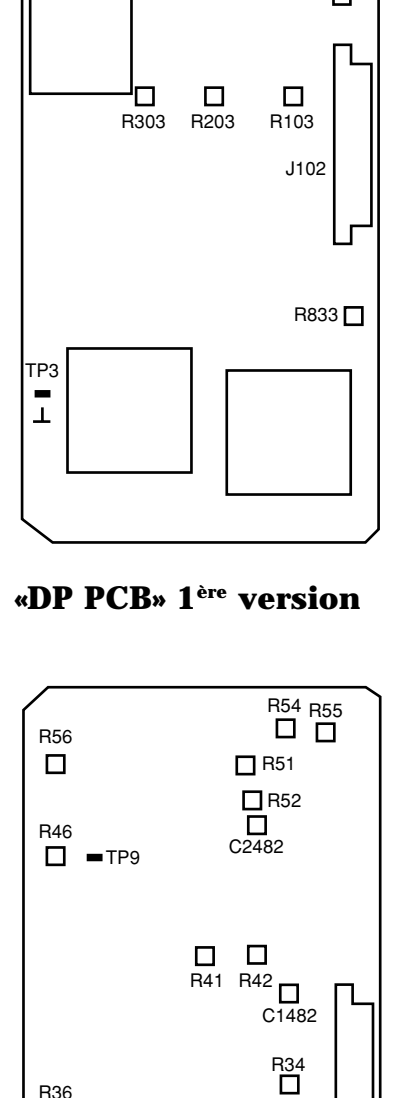

C482

R35

> TP8 -T

R32

R36

R21 🗖

□ R925 □ R945 □ R965

🗖 R692

🗖 R662

É G L A G Ε S

R

☐ R925 ☐ R945 ☐ R965

R35

R34

🗖 R315

🗖 R275

- CAMÉRA -

# - CAMERA -

#### 2.2.3 - CARTE "DP"

#### Deux versions de carte équipent la caméra:

- Carte 1<sup>ère</sup> version (DP): sans carte fille
- Carte 2<sup>ème</sup> version (DP1): avec carte fille

#### Dans la 2<sup>ème</sup> version les réglages de gains d'entrée R103, R203, R303 sont situés sur la carte fille.

#### **Préparation**

- Placer la carte "DP" sur prolongateur.
- Effectuer un "PRESET PICTURE" (fonction d'exploitation).
- Mettre la caméra en position TEST et effectuer une balance des noirs.
- WHT BAL en position PRST 3100°K.
- GAIN=0dB.
- CLIP=OFF (45).
- BLACK SHADING=ON (31).
- WHITE SHADING=OFF (25).
- MASTER GAMMA=0,45 (61).
- MASKING=OFF (50).
- CONTOUR TYPE=OFF (70).
- Ajuster le MASTER PED (30) pour avoir le niveau de noir du signal TEST à 35 mV.

# Réglages des GAINS d'entrée de la carte

#### - Voie Rouge

Sélectionner la vidéo rouge en sortie VIDEO OUT de la caméra.

- Ajuster **R103** "RED LEVEL ADJUST" pour avoir un signal d'amplitude 700mVcc ±7mV en sortie caméra.

#### - Voie Verte

Sélectionner la vidéo verte en sortie VIDEO OUT de la caméra.

- Ajuster **R203** "GREEN LEVEL ADJUST" pour avoir un signal d'amplitude 700mVcc ±7mV en sortie caméra.

#### - Voie Bleu

Sélectionner la vidéo bleue en sortie VIDEO OUT de la caméra.

- Ajuster **R303** "BLUE LEVEL ADJUST" pour avoir un signal d'amplitude 700mVcc ±7mV en sortie caméra.

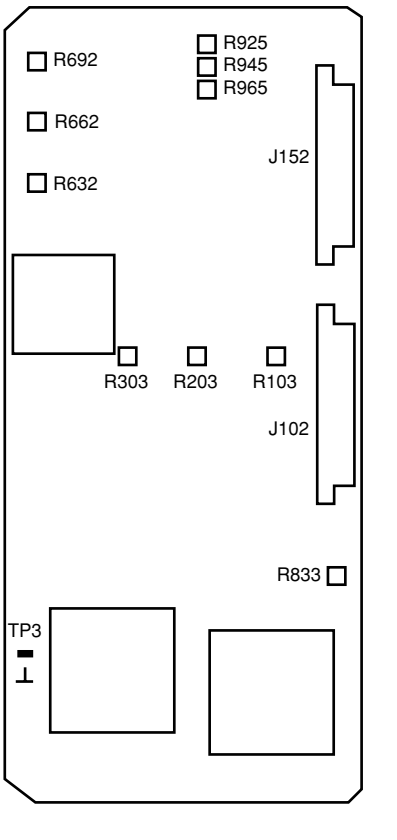

**«DP PCB»** 1<sup>ère</sup> version

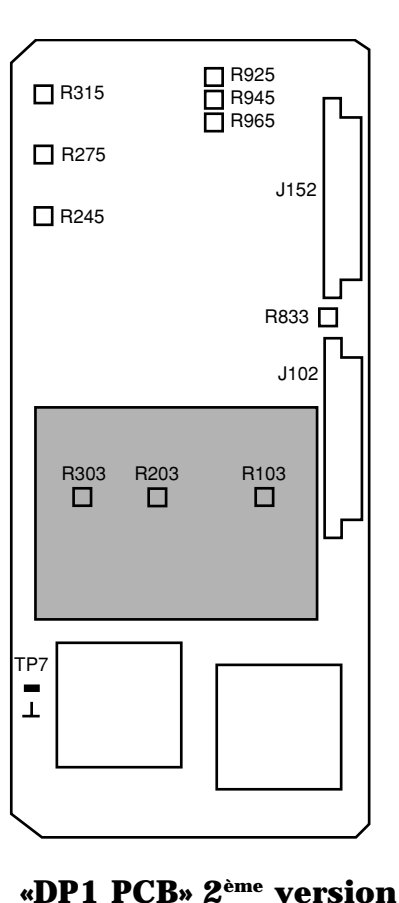

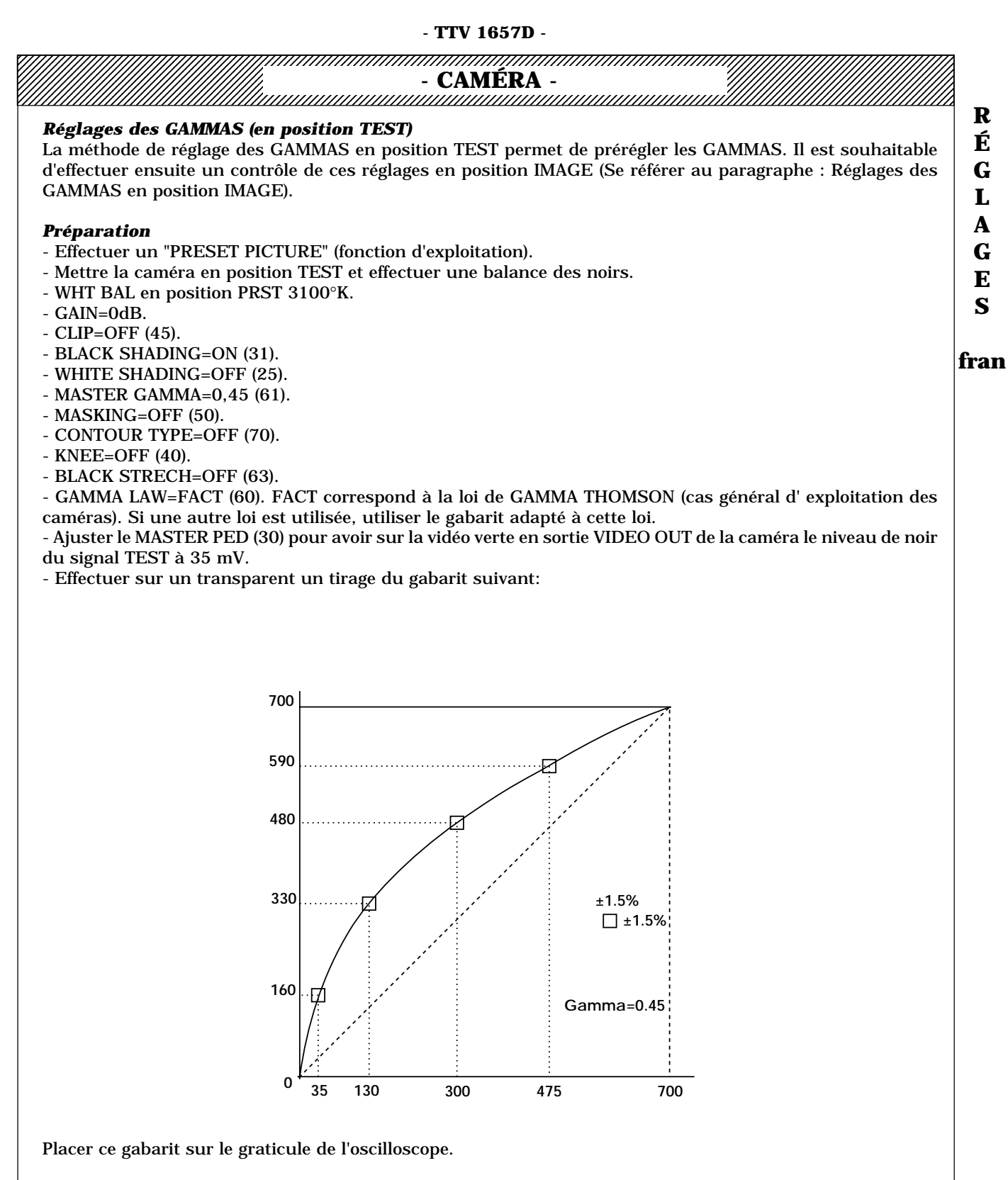

En ajustant la base de temps horizontale et le gain du balayage vertical de l'oscilloscope, faire coïncider précisément l'origine et l'extrémité supérieur du signal Test avec le 0 et le 700mV du gabarit.

#### Réglages

#### - Voie Verte

Sélectionner la vidéo Verte en sortie VIDEO OUT caméra.

- Ajuster GAMMA G (62) pour superposer le signal Test avec le gabarit.

#### - Voie Rouge et Voie Bleu

Sélectionner la vidéo Codée en sortie VIDEO OUT caméra.

- Ajuster GAMMA R (62) et GAMMA B (62) pour annuler toute trace de sous porteuse sur le signal Test.
### CAMERA **Réglage des ÉCRÉTEURS Préparation** - Effectuer un "PRESET PICTURE" (fonction d'exploitation). - Mettre la caméra en position TEST et effectuer une balance des noirs. - WHT BAL en position PRST 3100°K. - GAIN=12dB. - CLIP=ON (45). - BLACK SHADING=ON (31). - WHITE SHADING=OFF (25). - MASTER GAMMA=0,45 (61). - CONTOUR TYPE=OFF (70). - KNEE=OFF (40). Réglage Sélectionner la vidéo codée en sortie VIDEO OUT de la caméra. - Ajuster CLIP LEVEL (46) pour écrêter le signal à 735mV ±5mV.

CLIP LEVEL

#### Réglage du COMPRESSEUR DYNAMIQUE (WHITE COMPRESS)

#### **Préparation**

- Effectuer un "PRESET PICTURE" (fonction d'exploitation).
- Mettre la caméra en position TEST et effectuer une balance des noirs.

735mV

- WHT BAL en position PRST 3100°K.
- GAIN=6dB.
- CLIP=OFF (45).
- BLACK SHADING=ON (31).
- WHITE SHADING=OFF (25).
- MASTER GAMMA=0,45 (61).
- CONTOUR TYPE=OFF (70).
- KNEE=MANU (40).

- KNEE SLOPE=10 (42) . Cette valeur est préconisée par THOMSON et correspond à une pente du compresseur de 1/10.

#### Réglage

Sélectionner la vidéo codée en sortie VIDEO OUT de la caméra.

- Ajuster KNEE POINT (41) pour avoir le début de compression (KNEE) à 700mV.

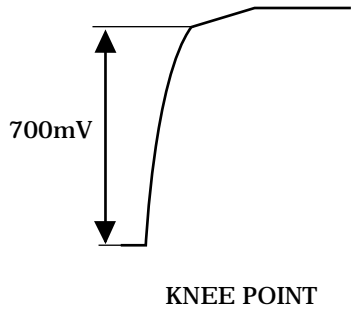

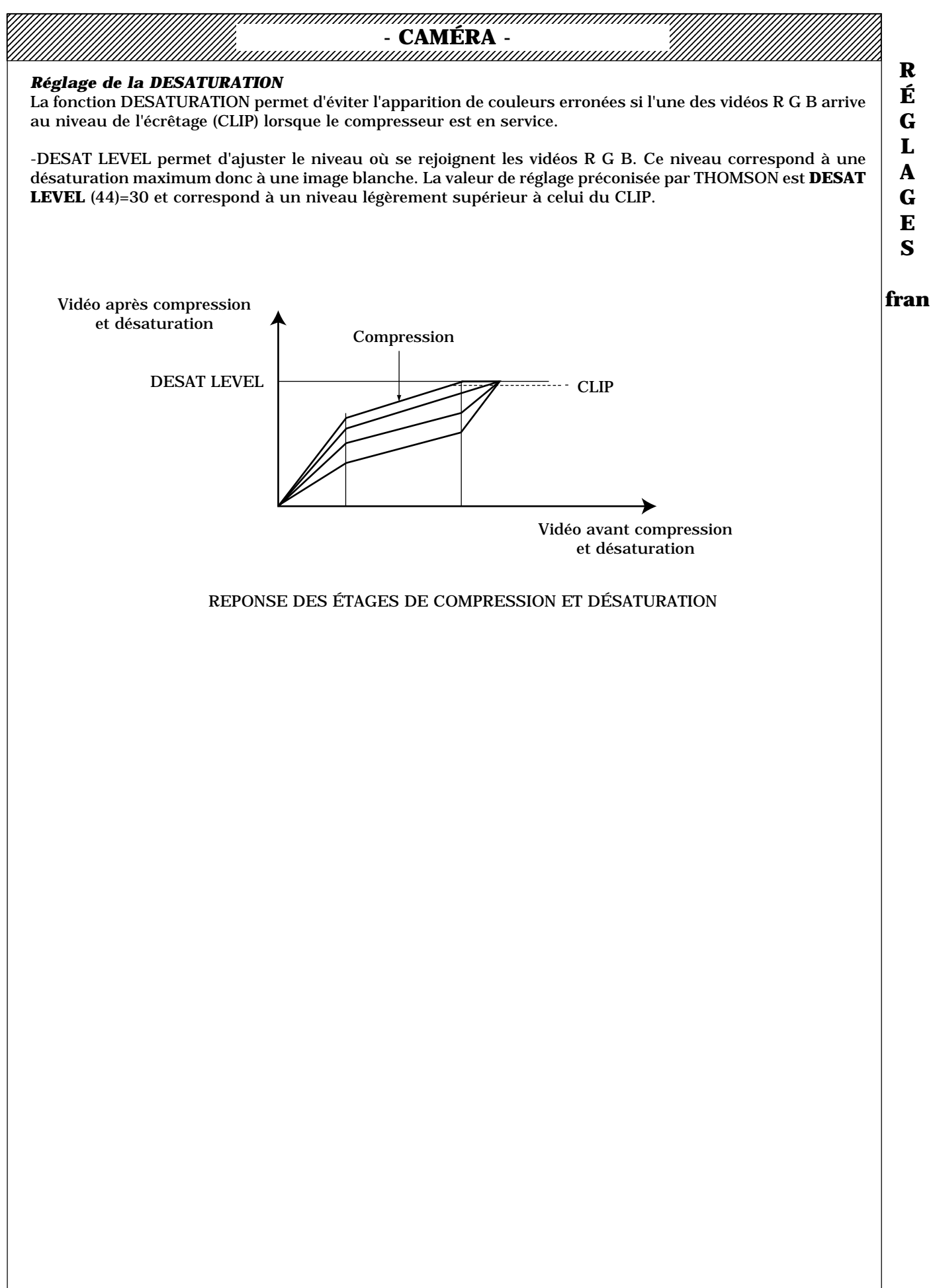

#### CAMÉRA -

#### 2.3 - EN POSITION "IMAGE"

#### 2.3.1 - UNIFORMITÉ DES NOIRS

La caméra possédant une correction automatique de tâches aux noirs, aucun réglage d'uniformité des noirs n'est nécessaire.

Pour effectuer un cycle d'acquisition automatique de tâches aux noirs, maintenir appuyé le commutateur "WHT BLK" situé en face avant de la caméra vers BLK pendant un temps >3 secondes.

ATTENTION: Dans le cas d'une caméra commutable 4/3 16/9, l'acquisition devra être effectuée en format 4/3 et en format 16/9.

#### 2.3.2 - UNIFORMITÉ DES BLANCS

#### **Préparation**

- WHT BAL en position A ou B.
- GAIN=0dB
- FLARE=OFF (21).
- GAMMA LAW=Loi choisie pour l'exploitation (60).
- MASTER GAMMA=0,45 (61).
- KNEE=OFF (40).
- CLIP=OFF (45).
- MASKING LAW=OFF (50).
- CONTOUR TYPE=OFF (70).
- BLACK SHADING=ON (31).
- WHT SHADING=ON (25).
- Caméra en position IMAGE.
- EXTENDER=x1 (sur objectif).
- Viser une surface blanche parfaitement uniforme.
- Défocaliser l'image et ouvrir l'iris à F/5.6.
- La focale du ZOOM doit être de 40 environ.
- Sélectionner le LENS FILE (20) à ajuster.
- Ajuster l'éclairement pour que la vidéo verte ait une amplitude de 600mV en sortie VIDEO OUT de la caméra.
- Déclencher une balance des blancs.

#### Réglages

- Voie Verte

Sélectionner la vidéo Verte en sortie VIDEO OUT de la caméra.

- Ajuster WHT HOR SAW G (28) et WHT HOR PARA G (29) pour avoir à fréquence LIGNE un signal plat.
- Ajuster WHT VER SAW G (26) et WHT VER PARA G (27) pour avoir à fréquence TRAME un signal plat.

#### - Voie Rouge

Sélectionner la vidéo Rouge en sortie VIDEO OUT de la caméra.

- Ajuster WHT HOR SAW R (28) et WHT HOR PARA R (29) pour avoir à fréquence LIGNE un signal plat.

- Ajuster WHT VER SAW R (26) et WHT VER PARA R (27) pour avoir à fréquence TRAME un signal plat.

#### - Voie Bleu

Sélectionner la vidéo Bleu en sortie VIDEO OUT de la caméra.

- Ajuster WHT HOR SAW B (28) et WHT HOR PARA B (29) pour avoir à fréquence LIGNE un signal plat.

- Ajuster WHT VER SAW B (26) et WHT VER PARA B (27) pour avoir à fréquence TRAME un signal plat.

Mettre l' EXTENDER=x2 (sur objectif)

#### - Voie Verte

Sélectionner la vidéo Verte en sortie VIDEO OUT de la caméra.

- Ajuster WHT VER SAW V (26) pour avoir à fréquence TRAME un signal plat.

#### - Voie Rouge

- Sélectionner la vidéo Rouge en sortie VIDEO OUT de la caméra.
- Ajuster WHT VER SAW R (26) pour avoir à fréquence TRAME un signal plat.

#### - Voie Bleu

Sélectionner la vidéo Bleu en sortie VIDEO OUT de la caméra.

- Ajuster WHT VER SAW B (26) pour avoir à fréquence TRAME un signal plat.

Remettre l'EXTENDER en position x1 (sur objectif)

- CAMÉRA -ATTENTION: Dans le cas d'une caméra commutable 4/3 16/9, les réglages des paramètres 26, 27, 28, 29 devront être effectués dans les 2 formats (26: EXTENDER en position x1 et x2).

NOTA: Mémoriser les réglages effectués (STORE "SET CUSTOM") avant de changer de numéro de LENS FILE.

#### 2.3.3 - SENSIBILITÉ

#### **Préparation**

- WHT BAL en position PRST.
- GAIN=0dB.
- FLARE=OFF (21).
- GAMMA LAW=Loi choisie pour l'exploitation (60).
- MASTER GAMMA=0,45 (61).
- KNEE=OFF (40).
- CLIP=OFF (45).
- CONTOUR TYPE=OFF (70).
- BLACK SHADING=ON (31).
- WHT SHADING=ON (25).
- Caméra en position IMAGE.
- EXTENDER=x1 (sur objectif).

- Ajuster le MASTER PED (30) pour avoir sur la vidéo verte en sortie VIDEO OUT de la caméra le niveau de noir à 35 mV.

#### Réglages

1<sup>er</sup> cas

#### Avec un blanc de réflectance 90%:

Placer devant la caméra un blanc de réflectance 90% éclairé par un projecteur de 3100°K et ouvrir l'iris à F/
 8.

- Ajuster l'éclairement reçu par la mire à 2000 Lux.

#### 2<sup>éme</sup> cas

#### Avec un blanc de réflectance 60%:

- Placer devant la caméra un blanc de réflectance 60% (par exemple une échelle de gris ayant un blanc de réflectance 60%) éclairé par un projecteur de 3100°K et ouvrir l'iris à F/5,6.

- Ajuster l'éclairement reçu par la mire à 1500 Lux.

#### - Voie Verte

Sélectionner la vidéo Verte en sortie VIDEO OUT de la caméra.

- Ajuster R6 "GAIN" sur la carte "SAMPLE AND HOLD" pour avoir un signal de 700mV en sortie caméra.

#### - Voie Rouge

Sélectionner la vidéo Rouge en sortie VIDEO OUT de la caméra.

- Ajuster **R9** "GAIN" sur la carte "SAMPLE AND HOLD" pour avoir un signal de 700mV en sortie caméra.

#### - Voie Bleu

Sélectionner la vidéo Rouge en sortie VIDEO OUT de la caméra.

- Ajuster R3 "GAIN" sur la carte "SAMPLE AND HOLD" pour avoir un signal de 700mV en sortie caméra.

NOTA: Le réglage de SENSIBILITÉ des voies rouge et bleu peut aussi s'effectuer en sélectionnant la vidéo codée en sortie VIDEO OUT de la caméra, et en ajustant **R9** et **R3** pour annuler toute trace de sous porteuse sur la partie correspondant au blanc du signal.

fran

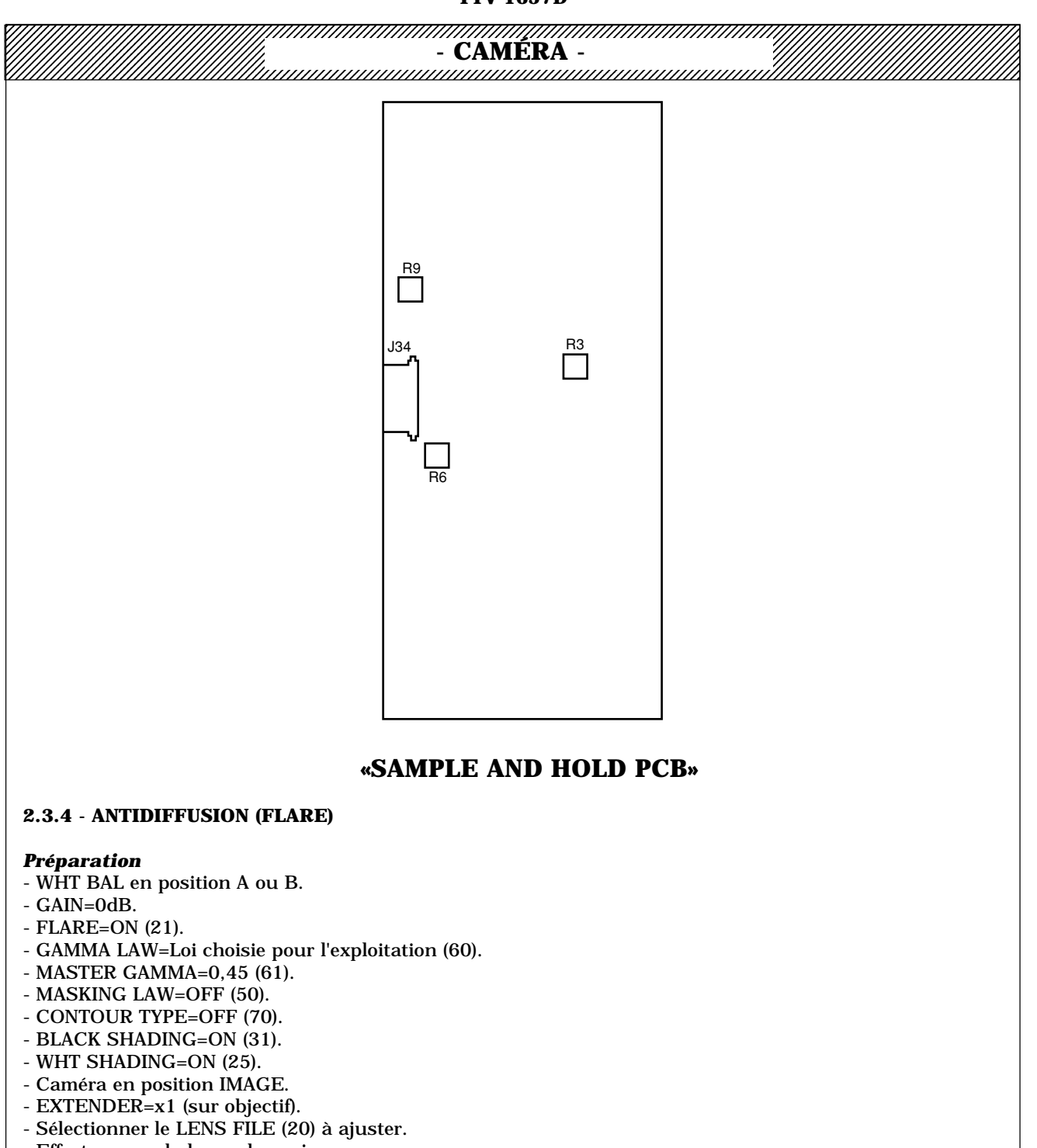

- Effectuer une balance des noirs.

- Régler le MASTER PED (30) pour avoir 35mV de niveau de noir sur la voie verte en sortie VIDEO OUT de la caméra.

- Cadrer la mire de correction de diffusion N°29299905.
- Ouvrir l'iris pour avoir un niveau vidéo de 700mV sur la voie verte en sortie VIDEO OUT de la caméra.

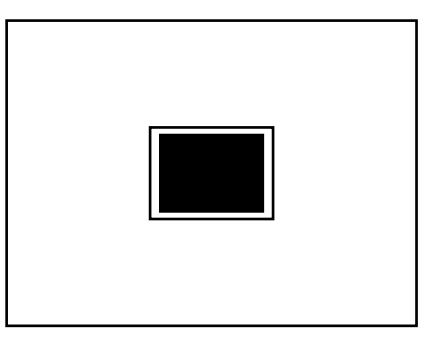

Mire de "FLARE"

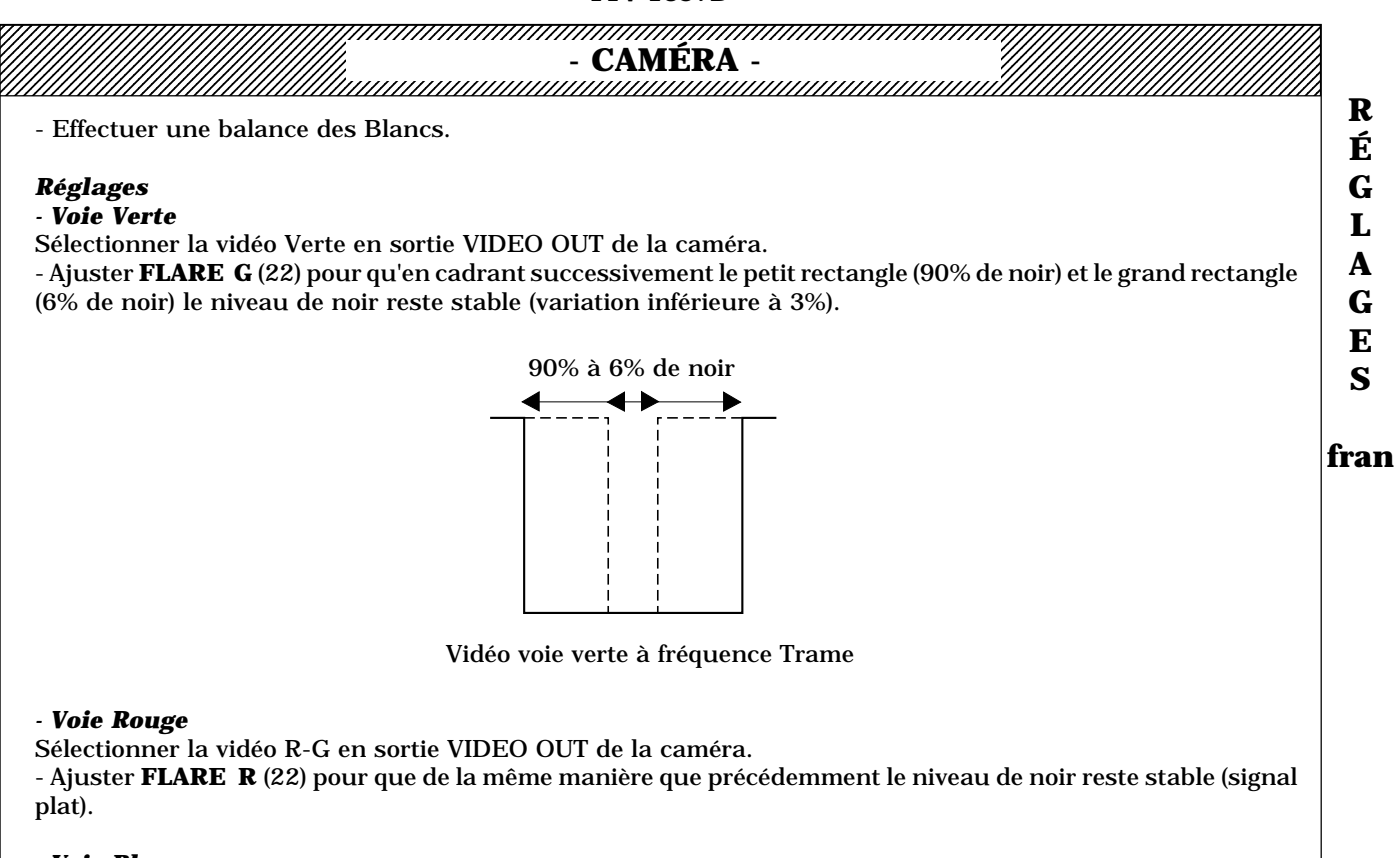

#### - Voie Bleu

Sélectionner la vidéo B-G en sortie VIDEO OUT de la caméra.

- Ajuster **FLARE B** (22) pour que de la même manière que précédemment le niveau de noir reste stable (signal plat).

NOTA: Le réglage de FLARE des vidéos rouge et bleu peut aussi s'effectuer en sélectionnant la vidéo codée en sortie VIDEO OUT et en ajustant **FLARE R** et **FLARE B** (22) pour annuler toute trace de sous porteuse sur le signal en cadrant successivement le petit rectangle et le grand rectangle.

ATTENTION: Dans le cas d'une caméra commutable 4/3 16/9, les réglages de FLARE R, G, B (22) devront être à nouveau effectués dans le format opposé.

NOTA: Mémoriser les réglages effectués (STORE "SET CUSTOM") avant de changer de numéro de LENS FILE.

## CAMÉRA -

#### 2.3.5 - GAMMAS (en position IMAGE)

#### **Préparation**

- Effectuer un "PRESET PICTURE" (fonction d'exploitation).
- WHT BAL en position PRST 3100°K.
- GAIN=0dB.
- FLARE=ON (21).
- CLIP=OFF (45).
- BLACK SHADING=ON (31).
- WHITE SHADING=OFF (25).
- MASTER GAMMA=0,45 (61).
- MASKING=OFF (50).
- CONTOUR TYPE=OFF (70).
- KNEE=OFF (40).
- BLACK STRECH=OFF (63).

- GAMMA LAW=FACT (60). FACT correspond à la loi de GAMMA THOMSON (cas général d'exploitation des caméras). Si une autre loi est utilisée, utiliser la mire adaptée à cette loi.

- Mettre la caméra en position IMAGE et effectuer une balance des noirs.

- Fermer l'iris et ajuster le MASTER PED (30) pour avoir sur la vidéo verte en sortie VIDEO OUT de la caméra le niveau de noir à 35 mV.

- Cadrer la mire EIA.
- Effectuer une balance des blancs.

- Ouvrir l'iris pour avoir sur la vidéo verte en sortie VIDEO OUT de la caméra le niveau de blanc de la mire EIA à 700mV.

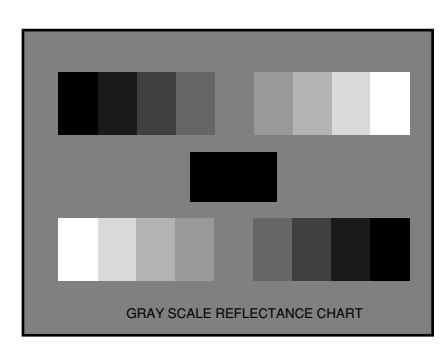

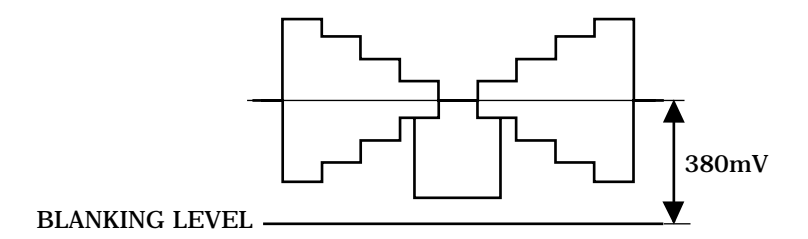

Mire "EIA" et GAMMA

#### Réglages

- Voie Verte
- Ajuster GAMMA G (62) pour avoir la 5ème marche de la mire "EIA" à 380mV.

#### - Voie Rouge et Voie Bleu

Sélectionner la vidéo Codée en sortie VIDEO OUT caméra.

- Ajuster GAMMA R (62) et GAMMA B (62) pour annuler toute trace de sous porteuse sur le signal Test.

#### - SECTION 1 -

|                                                                                                    | - CAMÉRA -                                                                                                    |                                                                                               |                                    |
|----------------------------------------------------------------------------------------------------|----------------------------------------------------------------------------------------------------|-----------------------------------------------------------------------------------------------|------------------------------------|
| .3.6 - CONTOUR                                                                                                    |                                                                                                    |                                                                                               |                                    |
| réparation                                                                                                    |                                                                                                    |                                                                                               |                                    |
| Effectuer un "PRESET PICTURE" (fonct                                                                                                    | tion d'exploitation).                                                                                                    |                                                                                               |                                    |
| WHT BAL en position PRST.                                                                                                    |                                                                                                    |                                                                                               |                                    |
| · GAIN=UAB.<br>. CAMMA I AW—I oi choisie nour l'evnloit                                                                                                    | ration (60)                                                                                                    |                                                                                               |                                    |
| MASTER GAMMA=1 (61).                                                                                                    |                                                                                                    |                                                                                               |                                    |
| KNEE=OFF (40).                                                                                                    |                                                                                                    |                                                                                               |                                    |
| CLIP=OFF (45).                                                                                                    |                                                                                                    |                                                                                               |                                    |
| CONTOUR TYPE=APT (70).                                                                                                    |                                                                                                    |                                                                                               |                                    |
| PEAK FREQ (73)                                                                                                    |                                                                                                    |                                                                                               |                                    |
| $\sim$ CORING LEVEL=0 (74).                                                                                                    |                                                                                                    |                                                                                               |                                    |
| - LEVEL DEPEND=0 (75).                                                                                                    |                                                                                                    |                                                                                               |                                    |
| - H/V RATIO=50 (76).                                                                                                    |                                                                                                    |                                                                                               |                                    |
| $\cdot$ DIAG CONTOUR=12 (77).                                                                                                    |                                                                                                    |                                                                                               |                                    |
| - BLACK SHADING=ON (31).                                                                                                    |                                                                                                    |                                                                                               |                                    |
| - WHT SHADING=ON (25).                                                                                                    |                                                                                                    |                                                                                               |                                    |
| - Caméra en position IMAGE.                                                                                                    |                                                                                                    |                                                                                               |                                    |
| EVTENDED = 1 (                                                                                                    |                                                                                                    |                                                                                               |                                    |
| - EXTENDER=XI (SUF ODJECHI).                                                                                                    |                                                                                                    |                                                                                               |                                    |
| <ul> <li>EXTENDER=X1 (sur objectif).</li> <li>Effectuer une balance des noirs.</li> <li>Aiuster le MASTER PED (30) pour avoir s</li> </ul>                                                                                                    | sur la vidéo verte en sortie VIDEO                                                                                                    | OUT de la caméra le ni                                                                        | veau de noir                       |
| - EXTENDER=X1 (sur objectif).<br>- Effectuer une balance des noirs.<br>- Ajuster le MASTER PED (30) pour avoir s<br>à 35 mV.                                                                                                    | sur la vidéo verte en sortie VIDEO                                                                                                    | OUT de la caméra le ni                                                                        | veau de noir                       |
| - EXTENDER=X1 (sur objectif).<br>- Effectuer une balance des noirs.<br>- Ajuster le MASTER PED (30) pour avoir s<br>à 35 mV.<br>- Cadrer la mire de définition N° 4615008                                                                                                    | sur la vidéo verte en sortie VIDEO<br>39 <b>(cadrage sur les bords vertic</b> a                                                                                                    | OUT de la caméra le ni<br>aux 4/3 quelquesoit l                                               | veau de noir<br><b>e format de</b> |
| - EXTENDER=X1 (sur objectif).<br>- Effectuer une balance des noirs.<br>- Ajuster le MASTER PED (30) pour avoir s<br>à 35 mV.<br>- Cadrer la mire de définition N° 4615008<br>l' <b>analyse)</b> .                                                                                                    | sur la vidéo verte en sortie VIDEO<br>39 <b>(cadrage sur les bords vertic</b> a                                                                                                    | OUT de la caméra le ni<br><b>aux 4/3 quelquesoit l</b> e                                      | veau de noir<br>e format de        |
| <ul> <li>EXTENDER=X1 (sur objectif).</li> <li>Effectuer une balance des noirs.</li> <li>Ajuster le MASTER PED (30) pour avoir s<br/>à 35 mV.</li> <li>Cadrer la mire de définition N° 4615008</li> <li>l'<b>analyse)</b>.</li> <li>Effectuer une balance des blancs.</li> <li>Effectuer la mire au point</li> </ul> | sur la vidéo verte en sortie VIDEO<br>39 <b>(cadrage sur les bords vertic</b> a                                                                                                    | OUT de la caméra le ni<br>aux 4/3 quelquesoit le                                              | veau de noir<br>e format de        |
| <ul> <li>EXTENDER=XT (sur objectif).</li> <li>Effectuer une balance des noirs.</li> <li>Ajuster le MASTER PED (30) pour avoir s<br/>à 35 mV.</li> <li>Cadrer la mire de définition N° 4615008</li> <li><b>'analyse)</b>.</li> <li>Effectuer une balance des blancs.</li> <li>Effectuer la mise au point.</li> </ul> | sur la vidéo verte en sortie VIDEO<br>39 <b>(cadrage sur les bords vertic</b> a                                                                                                    | OUT de la caméra le ni<br><b>aux 4/3 quelquesoit l</b> e                                      | veau de noir<br>e format de        |
| EXTENDER=X1 (sur objectif).<br>Effectuer une balance des noirs.<br>Ajuster le MASTER PED (30) pour avoir s<br>a 35 mV.<br>Cadrer la mire de définition N° 4615008<br><b>'analyse)</b> .<br>Effectuer une balance des blancs.<br>Effectuer la mise au point.                                                         | sur la vidéo verte en sortie VIDEO<br>39 (cadrage sur les bords vertica<br>THOMSON BROADCAST N° 46150089                                                                                                    | OUT de la caméra le ni<br>aux 4/3 quelquesoit le                                              | veau de noir<br>e format de        |
| <ul> <li>EXTENDER=X1 (sur objectif).</li> <li>Effectuer une balance des noirs.</li> <li>Ajuster le MASTER PED (30) pour avoir s à 35 mV.</li> <li>Cadrer la mire de définition N° 4615008</li> <li>l'<b>analyse</b>).</li> <li>Effectuer une balance des blancs.</li> <li>Effectuer la mise au point.</li> </ul>    | sur la vidéo verte en sortie VIDEO<br>39 (cadrage sur les bords vertica<br>THOMSON BROADCAST N° 46150089<br>Format 4/3                                                                                                    | OUT de la caméra le ni<br>aux 4/3 quelquesoit le                                              | veau de noir<br>e format de        |
| <ul> <li>EXTENDER=X1 (sur objectif).</li> <li>Effectuer une balance des noirs.</li> <li>Ajuster le MASTER PED (30) pour avoir s<br/>à 35 mV.</li> <li>Cadrer la mire de définition N° 4615008<br/>l'<b>analyse</b>).</li> <li>Effectuer une balance des blancs.</li> <li>Effectuer la mise au point.</li> </ul>     | sur la vidéo verte en sortie VIDEO<br>89 (cadrage sur les bords vertica<br>THOMSON BROADCAST N° 46150089<br>Format 4/3                                                                                                    | OUT de la caméra le ni<br>aux 4/3 quelquesoit le                                              | veau de noir<br><b>e format de</b> |
| <ul> <li>EXTENDER=X1 (sur objectif).</li> <li>Effectuer une balance des noirs.</li> <li>Ajuster le MASTER PED (30) pour avoir :<br/>à 35 mV.</li> <li>Cadrer la mire de définition N° 4615008<br/>l'<b>analyse</b>).</li> <li>Effectuer une balance des blancs.</li> <li>Effectuer la mise au point.</li> </ul>     | sur la vidéo verte en sortie VIDEO<br>39 (cadrage sur les bords vertica<br>THOMSON BROADCAST N° 46150089<br>Format 4/3                                                                                                    | OUT de la caméra le ni<br>aux 4/3 quelquesoit le                                              | veau de noir<br>e format de        |
| <ul> <li>EXTENDER=X1 (sur objectif).</li> <li>Effectuer une balance des noirs.</li> <li>Ajuster le MASTER PED (30) pour avoir :<br/>à 35 mV.</li> <li>Cadrer la mire de définition N° 4615008<br/>l'analyse).</li> <li>Effectuer une balance des blancs.</li> <li>Effectuer la mise au point.</li> </ul>            | sur la vidéo verte en sortie VIDEO<br>39 (cadrage sur les bords vertica<br>THOMSON BROADCAST N° 46150089<br>Format 4/3<br>Format 16/9                                                                                                    | OUT de la caméra le ni<br>aux 4/3 quelquesoit le                                              | veau de noir<br>e format de        |
| <ul> <li>EXTENDER=X1 (sur objectif).</li> <li>Effectuer une balance des noirs.</li> <li>Ajuster le MASTER PED (30) pour avoir :<br/>à 35 mV.</li> <li>Cadrer la mire de définition N° 4615008<br/>l'<b>analyse</b>).</li> <li>Effectuer une balance des blancs.</li> <li>Effectuer la mise au point.</li> </ul>     | sur la vidéo verte en sortie VIDEO<br>39 (cadrage sur les bords vertica<br>THOMSON BROADCAST N° 46150089<br>Format 4/3<br>Format 16/9<br>2 3 4 5 5.75                                                                                                    | OUT de la caméra le ni<br>aux 4/3 quelquesoit le<br>5 1<br>6.67 1<br>43                       | veau de noir<br>e format de        |
| <ul> <li>EXTENDER=X1 (sur objectif).</li> <li>Effectuer une balance des noirs.</li> <li>Ajuster le MASTER PED (30) pour avoir :<br/>à 35 mV.</li> <li>Cadrer la mire de définition N° 4615008<br/>l'<b>analyse</b>).</li> <li>Effectuer une balance des blancs.</li> <li>Effectuer la mise au point.</li> </ul>     | sur la vidéo verte en sortie VIDEO<br>39 (cadrage sur les bords vertica<br>THOMSON BROADCAST N° 46150089<br>Format 4/3<br>Format 16/9<br>2 3 4 5 5.75                                                                                                    | OUT de la caméra le ni<br>aux 4/3 quelquesoit le<br>5 1<br>6.67<br>43                         | veau de noir<br>e format de        |
| <ul> <li>EXTENDER=X1 (sur objectif).</li> <li>Effectuer une balance des noirs.</li> <li>Ajuster le MASTER PED (30) pour avoir :<br/>à 35 mV.</li> <li>Cadrer la mire de définition N° 4615008<br/>l'<b>analyse</b>).</li> <li>Effectuer une balance des blancs.</li> <li>Effectuer la mise au point.</li> </ul>     | sur la vidéo verte en sortie VIDEO<br>39 (cadrage sur les bords vertica<br>THOMSON BROADCAST N° 46150089<br>Format 4/3<br>Format 169<br>2 3 4 5 5.75<br>2 3 4 5 5.75<br>4 5 5.75                                                                                                    | OUT de la caméra le ni<br>aux 4/3 quelquesoit le<br>5<br>5<br>6.67<br>4/3                     | veau de noir<br>e format de        |
| <ul> <li>EXTENDER=X1 (sur objectif).</li> <li>Effectuer une balance des noirs.</li> <li>Ajuster le MASTER PED (30) pour avoir s<br/>à 35 mV.</li> <li>Cadrer la mire de définition N° 4615008<br/>l'<b>analyse</b>).</li> <li>Effectuer une balance des blancs.</li> <li>Effectuer la mise au point.</li> </ul>     | sur la vidéo verte en sortie VIDEO<br>39 (cadrage sur les bords vertica<br>THOMSON BROADCAST N° 46150089<br>Format 4/3<br>Format 16/9<br>2 3 4 5 5.75<br>5 5.75                                                                                                    | OUT de la caméra le ni<br>aux 4/3 quelquesoit le<br>5 X<br>6.67<br>4/3<br>MHz                 | veau de noir<br>e format de        |
| <ul> <li>EXTENDER=X1 (sur objectif).</li> <li>Effectuer une balance des noirs.</li> <li>Ajuster le MASTER PED (30) pour avoir :<br/>à 35 mV.</li> <li>Cadrer la mire de définition N° 4615008<br/>l'analyse).</li> <li>Effectuer une balance des blancs.</li> <li>Effectuer la mise au point.</li> </ul>            | sur la vidéo verte en sortie VIDEO<br>39 (cadrage sur les bords vertica<br>THOMSON BROADCAST N° 46150089<br>Format 4/3<br>Format 16/9<br>2 3 4 5 5.75<br>5 5 5.75<br>6 6 7                                                                                                    | OUT de la caméra le ni<br>aux 4/3 quelquesoit le<br>5 X<br>6.67 A<br>4/3 MHz                  | veau de noir<br>e format de        |
| <ul> <li>EXTENDER=X1 (sur objectif).</li> <li>Effectuer une balance des noirs.</li> <li>Ajuster le MASTER PED (30) pour avoir :<br/>à 35 mV.</li> <li>Cadrer la mire de définition N° 4615008<br/>l'analyse).</li> <li>Effectuer une balance des blancs.</li> <li>Effectuer la mise au point.</li> </ul>            | sur la vidéo verte en sortie VIDEO<br>39 (cadrage sur les bords vertica<br>THOMSON BROADCAST N° 46150089<br>Format 4/3<br>Format 169<br>2 3 4 5 5.75<br>2 5 5.75<br>5 5.75<br>5 5.75<br>6 6.7                                                                                                    | OUT de la caméra le ni<br>aux 4/3 quelquesoit le                                              | veau de noir<br>e format de        |
| <ul> <li>EXTENDER=X1 (sur objectif).</li> <li>Effectuer une balance des noirs.</li> <li>Ajuster le MASTER PED (30) pour avoir :<br/>à 35 mV.</li> <li>Cadrer la mire de définition N° 4615008<br/>l'analyse).</li> <li>Effectuer une balance des blancs.</li> <li>Effectuer la mise au point.</li> </ul>            | sur la vidéo verte en sortie VIDEO<br>39 (cadrage sur les bords vertica<br>THOMSON BROADCAST N° 46150089<br>Format 4/3<br>Format 16/9<br>2 3 4 5 5.75<br>2 5 5.75<br>5 5.75<br>6.67                                                                                                    | OUT de la caméra le ni<br>aux 4/3 quelquesoit le<br>5<br>4/3<br>MHz<br>16/9<br>6.67           | veau de noir<br>e format de        |
| <ul> <li>EXTENDER=X1 (sur objectif).</li> <li>Effectuer une balance des noirs.</li> <li>Ajuster le MASTER PED (30) pour avoir :<br/>à 35 mV.</li> <li>Cadrer la mire de définition N° 4615008<br/>l'analyse).</li> <li>Effectuer une balance des blancs.</li> <li>Effectuer la mise au point.</li> </ul>            | sur la vidéo verte en sortie VIDEO<br>39 (cadrage sur les bords vertica<br>THOMSON BROADCAST N° 46150089<br>2 3 4 5 5.75<br>2 5 5.75<br>4 5 5.75<br>4 5 5.75<br>5 7 5 5.75<br>5 7 5 5.75 | OUT de la caméra le ni<br>aux 4/3 quelquesoit le<br>5 X<br>6.67<br>4/3<br>MHz<br>16/9<br>6.67 | veau de noir<br>e format de        |
| <ul> <li>EXTENDER=X1 (sur objectif).</li> <li>Effectuer une balance des noirs.</li> <li>Ajuster le MASTER PED (30) pour avoir :<br/>à 35 mV.</li> <li>Cadrer la mire de définition N° 4615008<br/>l'analyse).</li> <li>Effectuer une balance des blancs.</li> <li>Effectuer la mise au point.</li> </ul>            | sur la vidéo verte en sortie VIDEO<br>39 (cadrage sur les bords vertica<br>THOMSON BROADCAST N° 46150089<br>Pormat 4/3<br>Format 16/9<br>5<br>5<br>5<br>5<br>5<br>6.67<br>33 2.66 4 5.33 6.67 7.7                                                                                                    | OUT de la caméra le ni<br>aux 4/3 quelquesoit le<br>4/3<br>MHz<br>6.67<br>6.67                | veau de noir<br>e format de        |
| <ul> <li>EXTENDER=X1 (sur objectif).</li> <li>Effectuer une balance des noirs.</li> <li>Ajuster le MASTER PED (30) pour avoir :<br/>à 35 mV.</li> <li>Cadrer la mire de définition N° 4615008<br/>l'analyse).</li> <li>Effectuer une balance des blancs.</li> <li>Effectuer la mise au point.</li> </ul>            | sur la vidéo verte en sortie VIDEO<br>39 (cadrage sur les bords vertica<br>THOMSON BROADCAST N° 46150089<br>Format 4/3<br>Format 16/9<br>2 3 4 5 5.75<br>5 5.75<br>6.67<br>33 2.66 4 5.33 6.67 7.7                                                                                                    | OUT de la caméra le ni<br>aux 4/3 quelquesoit la<br>4/3<br>MHz<br>16/9<br>6.67                | veau de noir<br>e format de        |
| <ul> <li>EXTENDER=X1 (sur objectil).</li> <li>Effectuer une balance des noirs.</li> <li>Ajuster le MASTER PED (30) pour avoir :<br/>à 35 mV.</li> <li>Cadrer la mire de définition N° 4615008<br/><b>l'analyse</b>).</li> <li>Effectuer une balance des blancs.</li> <li>Effectuer la mise au point.</li> </ul>     | sur la vidéo verte en sortie VIDEO<br>39 (cadrage sur les bords vertica<br>THOMSON BROADCAST N° 46150089<br>Format 169<br>0<br>0<br>0<br>0<br>0<br>0<br>0<br>0<br>0<br>0<br>0<br>0<br>0                                                                                                    | OUT de la caméra le ni<br>aux 4/3 quelquesoit le<br>6.67<br>4/3<br>MHz<br>16/9<br>6.67        | veau de noir<br>e format de        |

#### **Réglage de l'APERTURE correction**

- Ouvrir l'iris pour avoir un signal sur les transitions noir/blanc de 700mV d'amplitude.

- Ajuster **APERTURE LEVEL** (71) pour avoir un taux de modulation de 80% sur la salve à 5 MHz au centre de la mire .

#### **Réglage du PEAK FREQUENCY**

- CONTOUR TYPE=STD (70).

- Ouvrir l'iris pour avoir un signal sur les transitions noir/blanc de 400mV d'amplitude.

- Ajuster **PEAK. FREQ.** (73) pour avoir le maximum de taux de modulation sur la salve à 3 MHz de la mire. La valeur obtenue doit être proche de 50.

CAMERA

## Réglage de l'équilibrage horizontal vertical (H/V RATIO)

- CONTOUR TYPE=STD (70).

- DETAIL LEVEL=30 (72).
- Cadrer une mire comportant un carré noir sur fond blanc (par exemple la mire de Flare).
- Ouvrir l'iris pour avoir un signal sur les transitions noir/blanc de 400mV d'amplitude.

- Ajuster **H/V RATIO** (76) pour obtenir la même impression visuelle de détail sur les transitions horizontales et verticales du carré noir. La valeur obtenue doit être proche de 50.

#### **Réglage du contour diagonal (DIAG CONTOUR)**

- DETAIL LEVEL=30 (72)

- Cadrer une mire comportant des transitions diagonales (Par exemple une mire comportant des cercles concentriques).

- Ouvrir l'iris pour avoir un signal sur les transitions noir/blanc de 500mV d'amplitude.

- Ajuster **DIAG CONTOUR** (77) pour obtenir la même impression visuelle de détail sur les transitions diagonales et horizontales des cercles. La valeur obtenue doit être proche de 12.

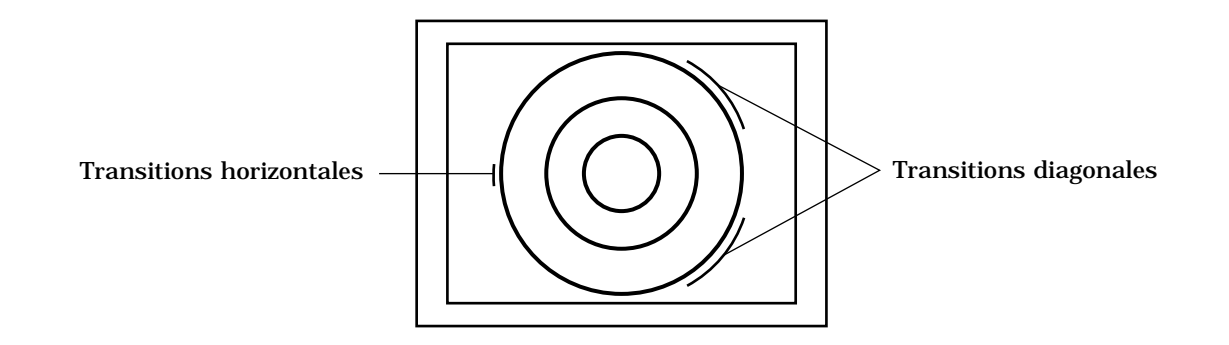

#### **Réglage du CORING**

Le coring permet de diminuer le bruit apporté par la correction de contour sur les vidéos. La valeur de réglage préconisée par THOMSON est **CORING LEVEL** (74)=20.

Une valeur inférieure provoque un débruitage insuffisant du signal de contour, et une valeur supérieure provoque une suppression des signaux de contour induit par les petites transitions.

#### *Réglage du LEVEL DEPEND*

Le level depend permet de diminuer le bruit apporté par la correction de contour sur les vidéos dans les parties sombres de l'image.

- DETAIL LEVEL=50 (72).

- LEVEL DEPENDENT=0 (75).

- Cadrer à nouveau la mire de définition N° 46150089 (cadrage sur les bords verticaux 4/3 quelquesoit le format de l'analyse).

- Effectuer une balance des blancs.
- Effectuer la mise au point.

- Ouvrir l'iris pour avoir un signal sur les transitions noir/blanc de 75mV d'amplitude.

- Mesurer le taux de modulation à 5 MHz au centre de la mire en sortie caméra.

- Ajuster **LEVEL DEPEND** (75) pour réduire le taux de modulation de **3dB** (Rapport 0,7). La valeur doit être proche de 30.

#### **Réglage du SOFT CONTOUR**

SOFT CONTOUR (78)=ON.

Le soft contour permet d'éliminer le phénomène de liseret noir apporté par la correction de contour sur les objets brillants, en diminuant l'amplitude du signal de contour. La valeur de réglage préconisée par THOMSON est **SOFT CONT. LVL.** (79)=90.

Une valeur inférieure provoque une diminution insuffisante des signaux de contour d'amplitude élevé, et une valeur supérieure provoque une diminution des signaux de contour d'amplitude nominale.

#### **Réglage du DETAIL LEVEL**

**SOFT CONTOUR** (78)=OFF.

- Cadrer la mire de définition  $N^\circ$  46150089 (cadrage sur les bords verticaux 4/3 quelquesoit le format de l'analyse).

- Ouvrir l'iris pour avoir un signal sur les transitions noir/blanc de 700mV d'amplitude.

- Effectuer la mise au point.

- Ajuster **DETAIL LEVEL** (72) pour avoir un taux de modulation de 100% sur la salve à 5 MHz au centre de la mire.

|                                                                                                    |                                                                                                    | - CAMÉF                                                                                                    | RA -                                                                                                    |                                                                                                    |      |
|----------------------------------------------------------------------------------------------------|----------------------------------------------------------------------------------------------------|----------------------------------------------------------------------------------------------------|----------------------------------------------------------------------------------------------------|----------------------------------------------------------------------------------------------------|------|
| NOTA: Les réglages suivar<br>LEVEL (74), LEVEL DEP                                                                                                    | nts sont à effectu<br>ENDENT (75).                                                                                                    | uer dans les forn                                                                                                    | nat 4/3 et 16/9                                                                                                    | : APERTURE LEVEL (71), CORING                                                                                                    |      |
| 2.3.7 - MATRICAGE COL                                                                                                    | ORIMETRIQUE                                                                                                    | E (MASKING)                                                                                                    |                                                                                                    |                                                                                                    |      |
| Le réglage du Masking n                                                                                                    | e sera entrepri                                                                                                    | s qu'après s'êtr                                                                                                    | e assuré que la                                                                                                    | a caméra est parfaitement réglée.                                                                                                    | E E  |
| La procédure suivante p                                                                                                    | ermet de régle                                                                                                    | r le MASKING s                                                                                                    | uivant la loi n                                                                                                    | ormalisée par l'EBU.                                                                                                    | fm   |
| Si le MASKING est ajusté<br>de sélectionner la loi de                                                                                                    | pour équilibrer<br>masking CUST                                                                                                    | la caméra TTV<br>1 ou CUST2 af                                                                                                    | 1657D avec d'a<br>in de garder la                                                                                                 | nutres caméras, il est recommandé<br>l loi EBU en référence.                                                                                                    | 11.9 |
| Préparation<br>- Effectuer un "PRESET PI<br>- WHT BAL en position A (<br>- GAIN=0dB.<br>- FLARE=ON (21)<br>- MASTER GAMMA=1 (61)<br>- KNEE=OFF (40).<br>- CLIP=OFF (45).<br>- CONTOUR TYPE=OFF (7<br>- BLACK SHADING=ON (25)<br>- Caméra en position IMA4<br>- EXTENDER=x1 (sur obje<br>- Sélectionner la loi de "M.<br>- Cadrer la mire de colorir<br>inférieures sont R, B, G et<br>- Vérifier la température d<br>- Mettre la caméra en posi<br>- Effectuer une balance de<br>- Effectuer une balance de<br>- Ouvrir l'iris pour avoir u<br>- Régler le MASTER PED (3<br>de la caméra.<br>- Utiliser la base de temps<br>B. | ICTURE" (fonction B<br>).<br>(0).<br>(1).<br>(2).<br>(3).<br>(4).<br>(5).<br>(5).<br>(6).<br>(6).<br>(6).<br>(7).<br>(7).<br>(7).<br>(7).<br>(7).<br>(7).<br>(7).<br>(7 | on d'exploitation<br>ifier: <b>MASKING</b><br>e par TDF (Doct<br>relours noir est o<br>clairement (3100<br>de 700mV sur la<br>5mV de niveau s<br>scilloscope et obs | n).<br><b>LAW</b> (50).<br>ument N°5231-<br>collée au centre<br>0°K).<br>a voie verte en s<br>sur le velours n<br>server la ligne | A-8) modifiée: les 3 zones colorées<br>e de la mire.<br>sortie VIDEO OUT de la caméra.<br>oir de la mire, en sortie VIDEO OUT<br>analysant les 3 zones colorées R, G, |      |
|                                                                                                    | R                                                                                                    | В                                                                                                    | G                                                                                                    | Ligne à analyser                                                                                                    |      |

- CAMERA -

| Régl | ag | es |  |
|------|----|----|--|

NOTA: Dans chaque voie, si l'on ne parvient pas à obtenir l'amplitude maximale (Ex: échantillon vert dans la voie verte), il est possible de reprendre le réglage manuel de l'iris.

Sélectionner la vidéo R en sortie VIDEO OUT de la caméra. - Ajuster MASKING R > G (51) et MASKING R > B (52) pour avoir : 621mV\* pour la zone rouge. 111mV\* pour la zone bleue. 223mV\* pour la zone verte. tolérance  $\pm 5\%$ . Sélectionner la vidéo G en sortie VIDEO OUT de la caméra. - Ajuster MASKING G > R (53) et MASKING G > B (54) pour avoir : 150mV\* pour la zone rouge. 157mV\* pour la zone bleue. 653mV\* pour la zone verte. tolérance  $\pm 5\%$ . Sélectionner la vidéo B en sortie VIDEO OUT de la caméra. MASKING B > R (55) et MASKING B > G (56) pour avoir : 157mV\* pour la zone rouge. 482mV\* pour la zone bleue.

482mV\* pour la zone bleue. 158mV\* pour la zone verte. tolérance ±5%.

\* Ces niveaux sont des niveaux théoriques et dépendent de la mire utilisée. Se référer aux valeurs des échantillons fournies avec la mire. Si les valeurs des échantillons ne sont pas disponibles, se procurer une mire étalonnée.

Si une autre loi de masking doit être sélectionnée, effectuer une mémorisation **(STORE SET CUSTOM)** des réglages en cours.

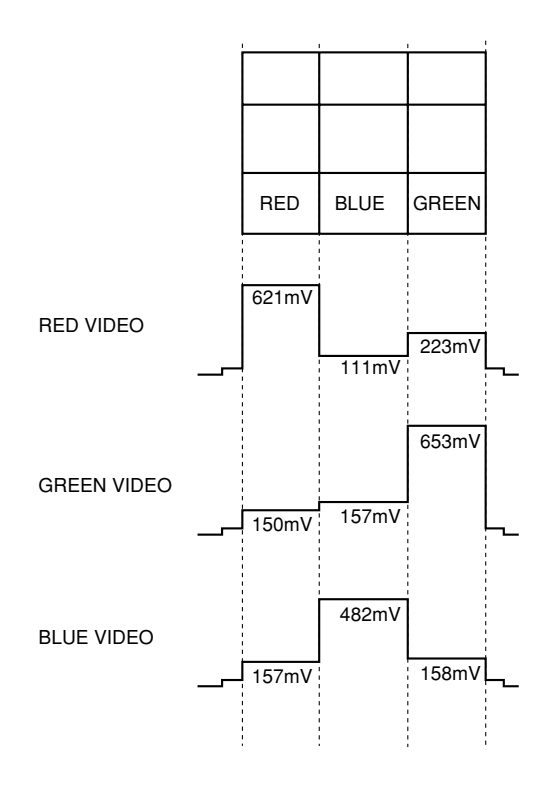

Niveaux théoriques de réglage du MASKING

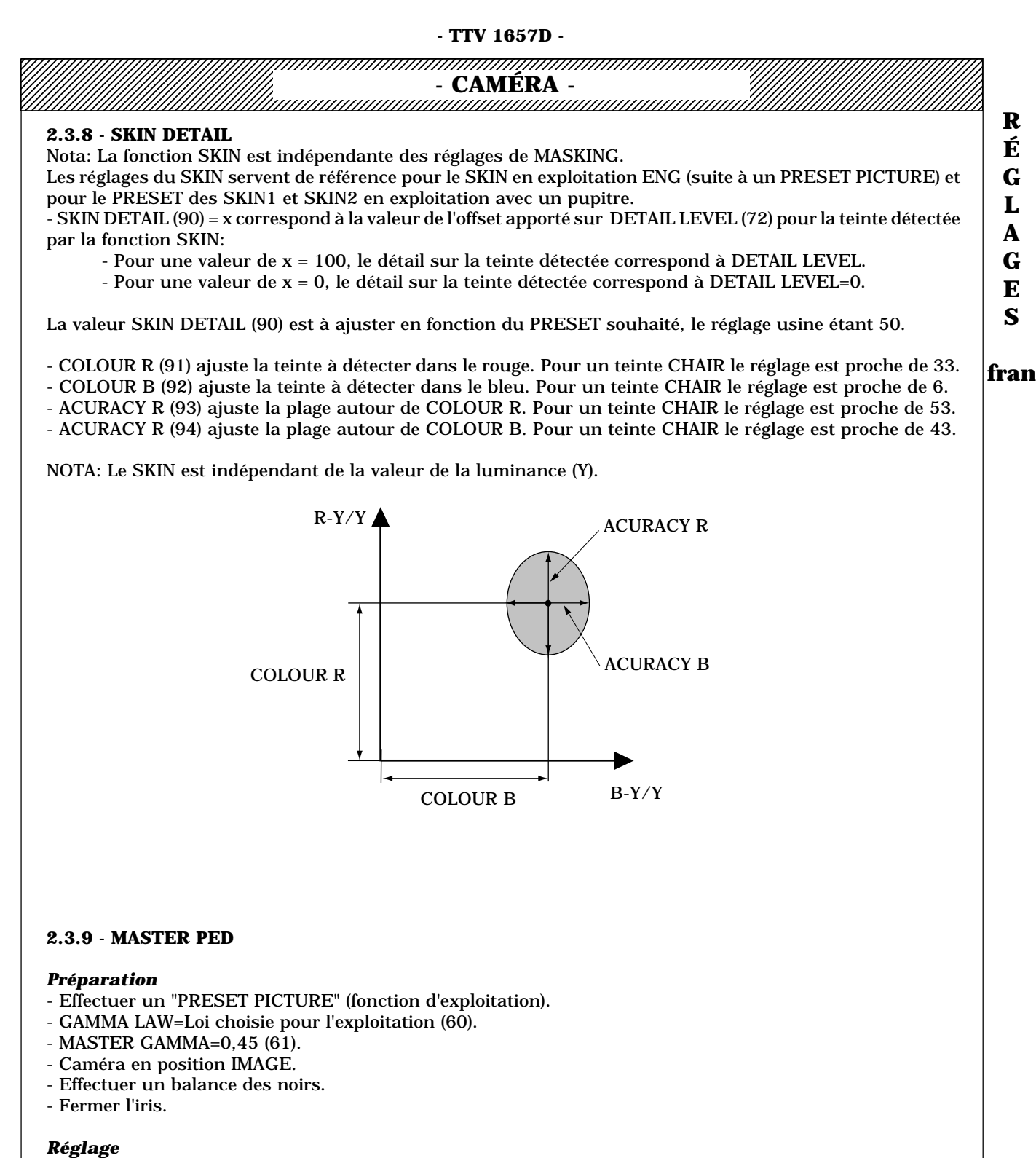

- Ajuster MASTER PED (30) pour avoir sur la vidéo verte en sortie VIDEO OUT de la caméra le niveau de noir à 35 mV.

#### 2.3.10 - IRIS AUTO

- Effectuer un "PRESET PICTURE" (fonction d'exploitation).
- Mettre la caméra en position IMAGE
- Mettre l'iris en position "AUTO" sur l'objectif.
- Cadrer la mire EIA 60% éclairée à environ 1500Lux.
- Effectuer une balance des Blancs.
- Positionner **PEAK AVERAGE** (48) à 6.

- Ajuster SET IRIS AUTO (47) pour avoir un niveau vidéo de 700mV sur le blanc de la mire EIA.

- Cadrer une image et vérifier que le niveau vidéo maximum reste proche de 700mV indépendamment du contenu de l'image cadré. Si besoin reprendre le réglage de **PEAK AVERAGE** (48).

CAMERA

## 2.3.11 - INDICATEURS DE NIVEAU "PROFIL", ET "AUDIO LEVEL INDICATOR"

#### Sur la carte microprocesseur "MPU":

#### Indicateur de niveau "PROFIL"

- Effectuer un "PRESET PICTURE" (fonction d'exploitation).
- Mettre la caméra en position TEST.
- WHT BAL en position "PRST".
- Mettre l'indicateur de profil en service.

- Ajuster **R764** "PROFIL LEVEL" pour que le trait de l'indicateur de profil coïncide avec le trait pointillé (indication 700mV).

#### "AUDIO LEVEL INDICATOR" en ENG

- Sélectionner:

- -BOT BARGR. : AUDIO au moyen de la fonction d'exploitation PROG MARKERS 1.
- -Sélectionner les MARKERS 1 au moyen du commutateur "ZEBRA-MARK" du viseur.

#### 1<sup>ÈRE</sup> METHODE:

- Injecter un signal à 1KHZ -15dBm sur l'entrée AUDIO du connecteur arrière de la caméra (broche 20, masse en 15). Impédance de sortie du générateur = 75 ohms.

- Ajuster R687 "OVU" pour positionner, dans le viseur, l'indicateur AUDIO sur le trait central (OVU).

#### **2**<sup>EME</sup> **METHODE**:

- Connecter un magnétoscope sur la caméra.

- Ajuster **R687** "OVU" pour positionner, dans le viseur, l'indicateur AUDIO sur le trait central (OVU) lorsque l'indicateur du magnétoscope affiche OVU.

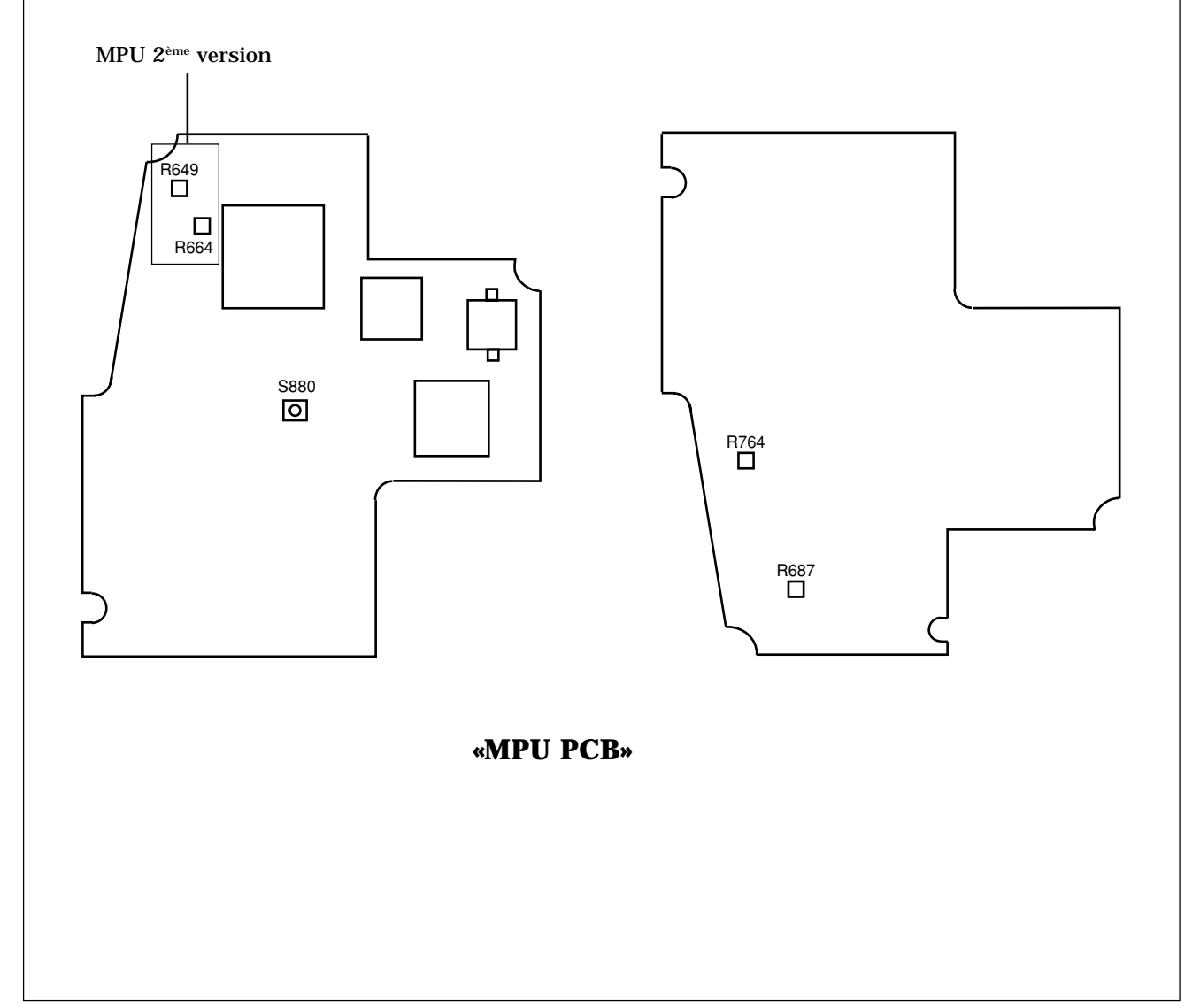

- CAMÉRA -

#### 2.3.12 - INDICATEUR DE POSITION DU ZOOM

Ce réglage est implémenté sur les cartes MPU 2<sup>ème</sup> version.

Afficher le bargraph Zoom dans le viseur

- Ajuster **R649** pour que l'affichage correspondent aux focales minimum et maximum du zoom.

#### 2.3.13 - INDICATEUR DE POSITION DU FOCUS

Ce réglage est implémenté sur les cartes MPU 2<sup>ème</sup> version.

Afficher le bargraph Focus dans le viseur

- Ajuster R664 pour que l'affichage correspondent aux butées minimum et maximum du focus.

#### 2.3.14 - ZEBRA

Le commutateur "ZEBRA-MARK" situé sur le viseur permet de mettre en service la fonction ZEBRA. L'action sur les touches "+" ou "-" en face avant de la caméra permet de choisir le seuil d'apparition du ZEBRA à 100% ou xx%. Le niveau 100% n'est pas ajustable. Le réglage xx% s'effectue avec le paramètre **ZEBRA LEVEL** (104).

Exemple: Pour ajuster le ZEBRA xx% à 500mv:

- Caméra en position Image.
- Placer une surface blanche devant la caméra.
- Effectuer une balance des blancs.
- Sélectionner ZEBRA xx% ("ZEBRA-MARK" du viseur et touche "+" ou "-").
- Ouvrir l'iris pour avoir un niveau vidéo sur le blanc de 500mV sur la voie verte en sortie VIDEO OUT de la caméra.

- Ajuster ZEBRA LEVEL (104) pour que le ZEBRA se superpose à la surface blanche dans le viseur .

R

É

G

L

A

G

E S

fran

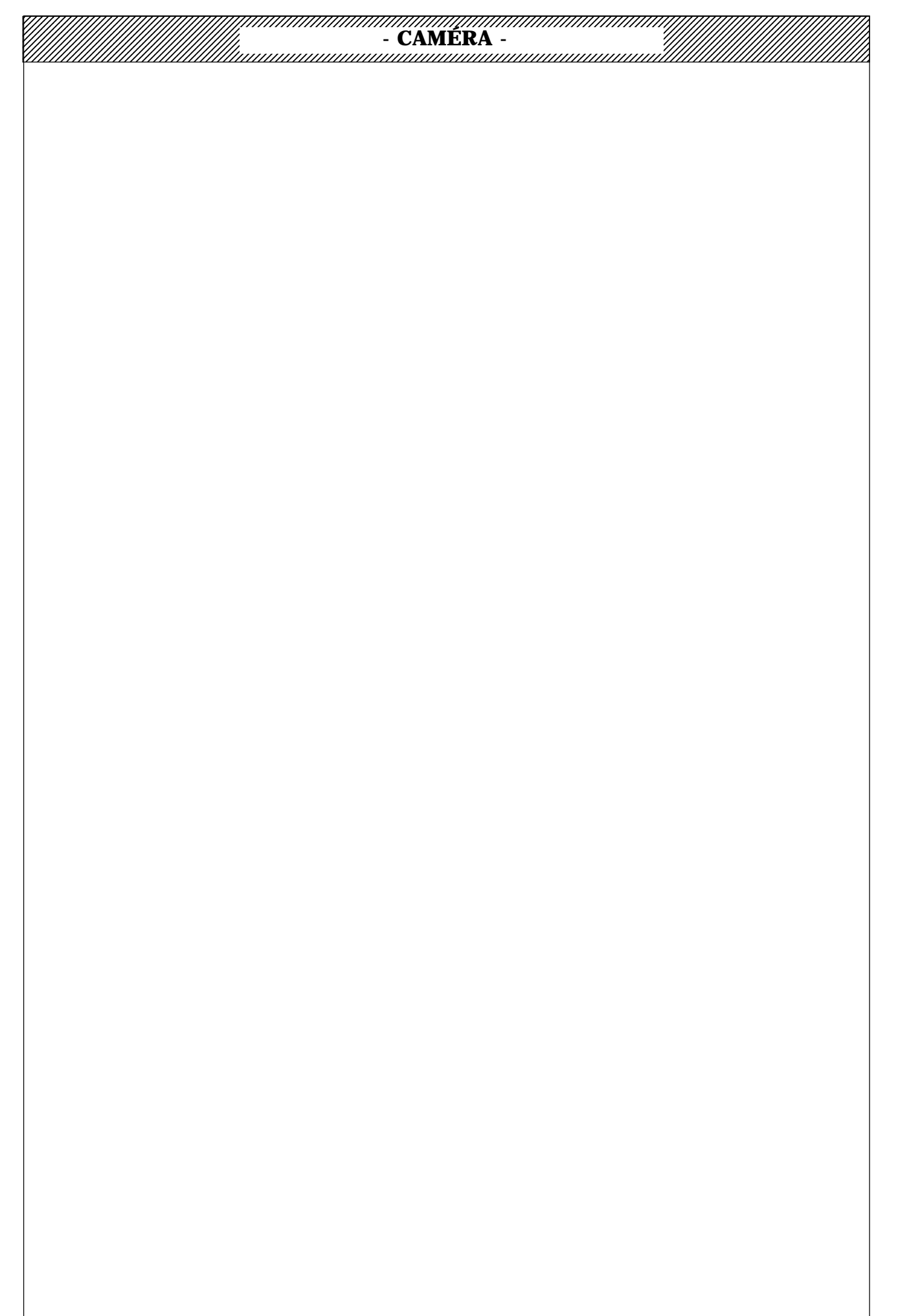

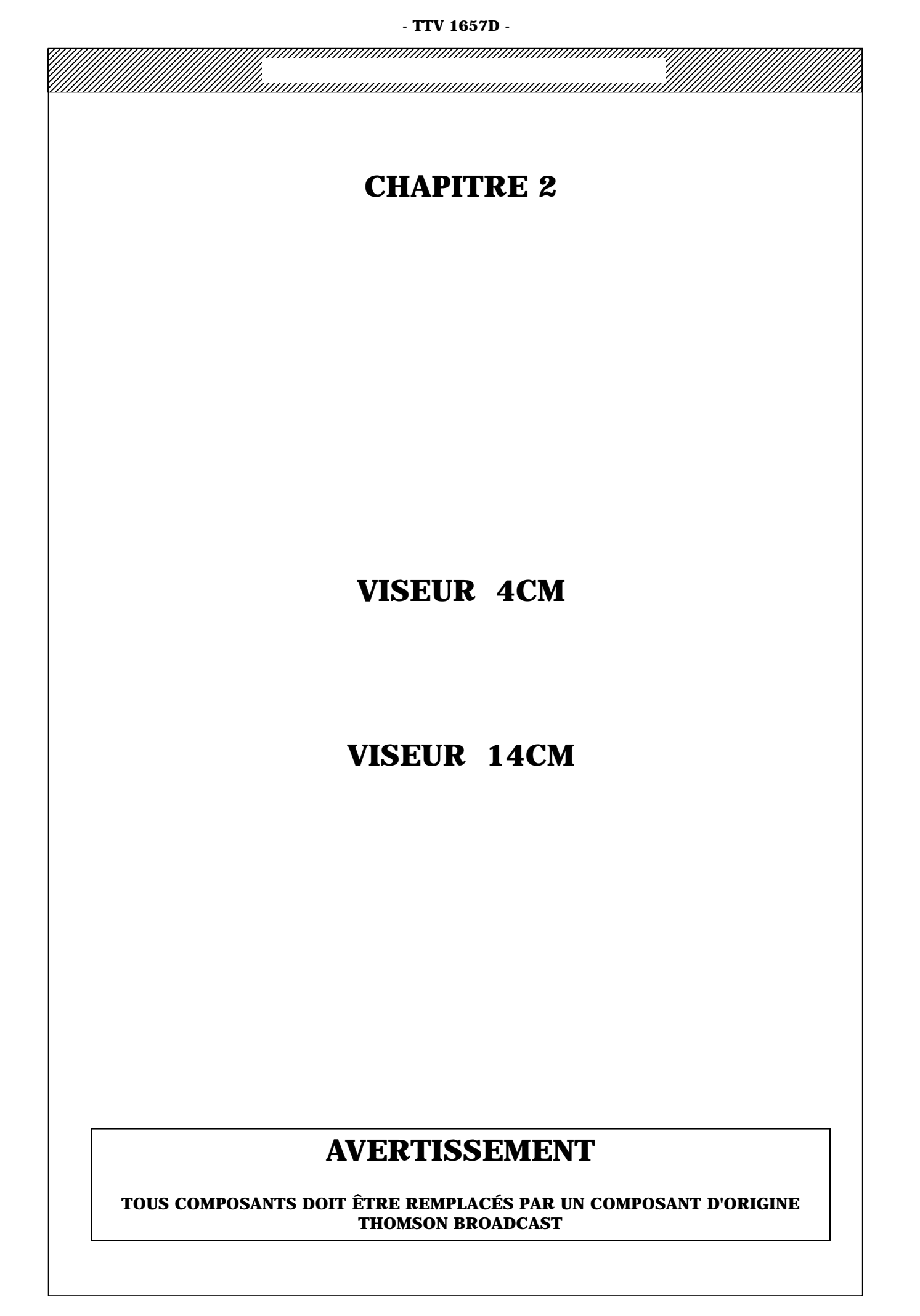

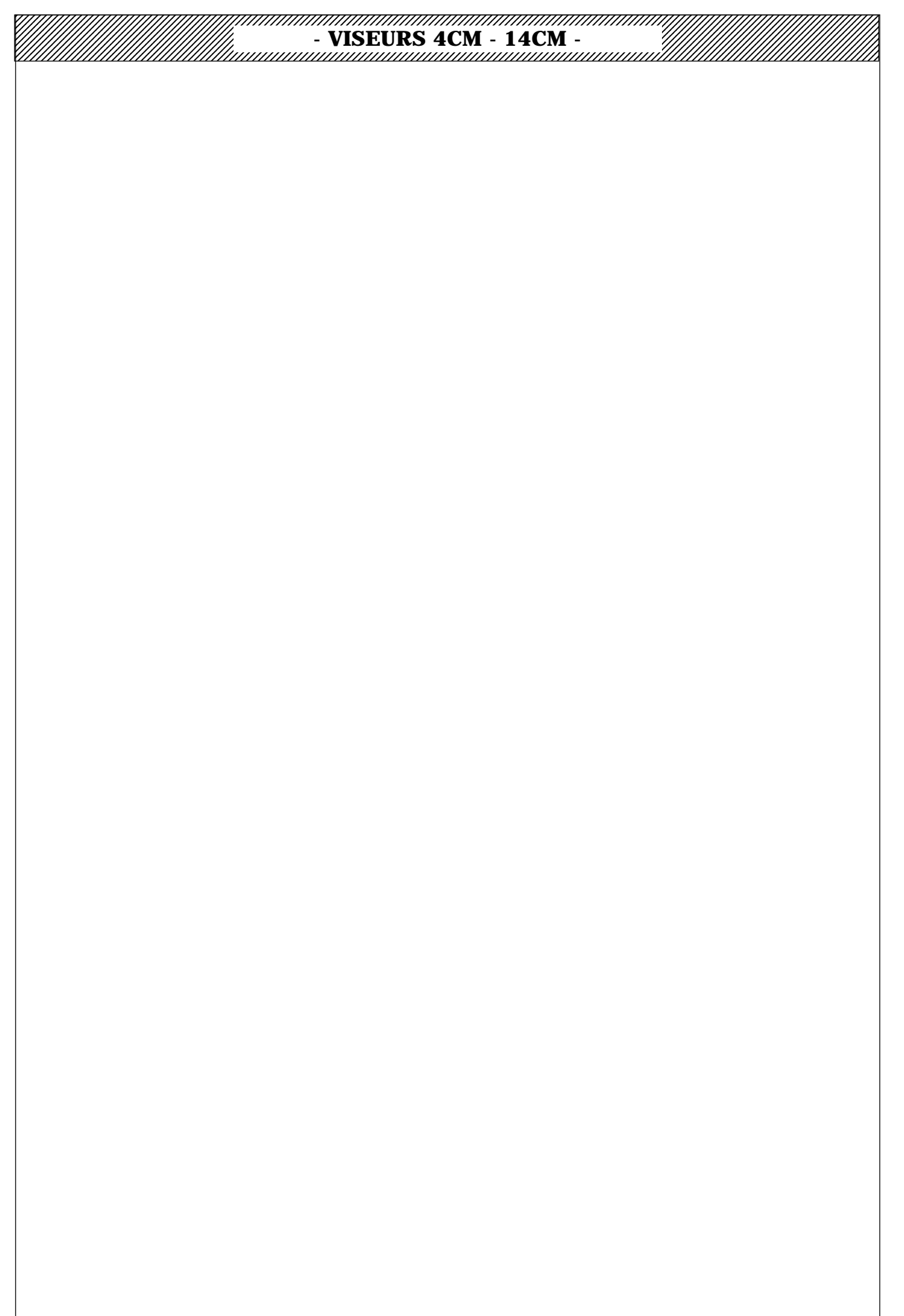

- VISEURS 4CM - 14CM -

# SOMMAIRE

## **VISEUR 4CM**

**PROCÉDURE DE RÉGLAGES** 

**NOMENCLATURES - (VOIR VOL.3)** 

SCHÉMAS ELECTRIQUES - (VOIR VOL.3)

## **VISEUR 14CM**

**PROCÉDURE DE RÉGLAGES** 

**NOMENCLATURES** - (VOIR VOL.3)

SCHÉMAS ELECTRIQUES - (VOIR VOL.3)

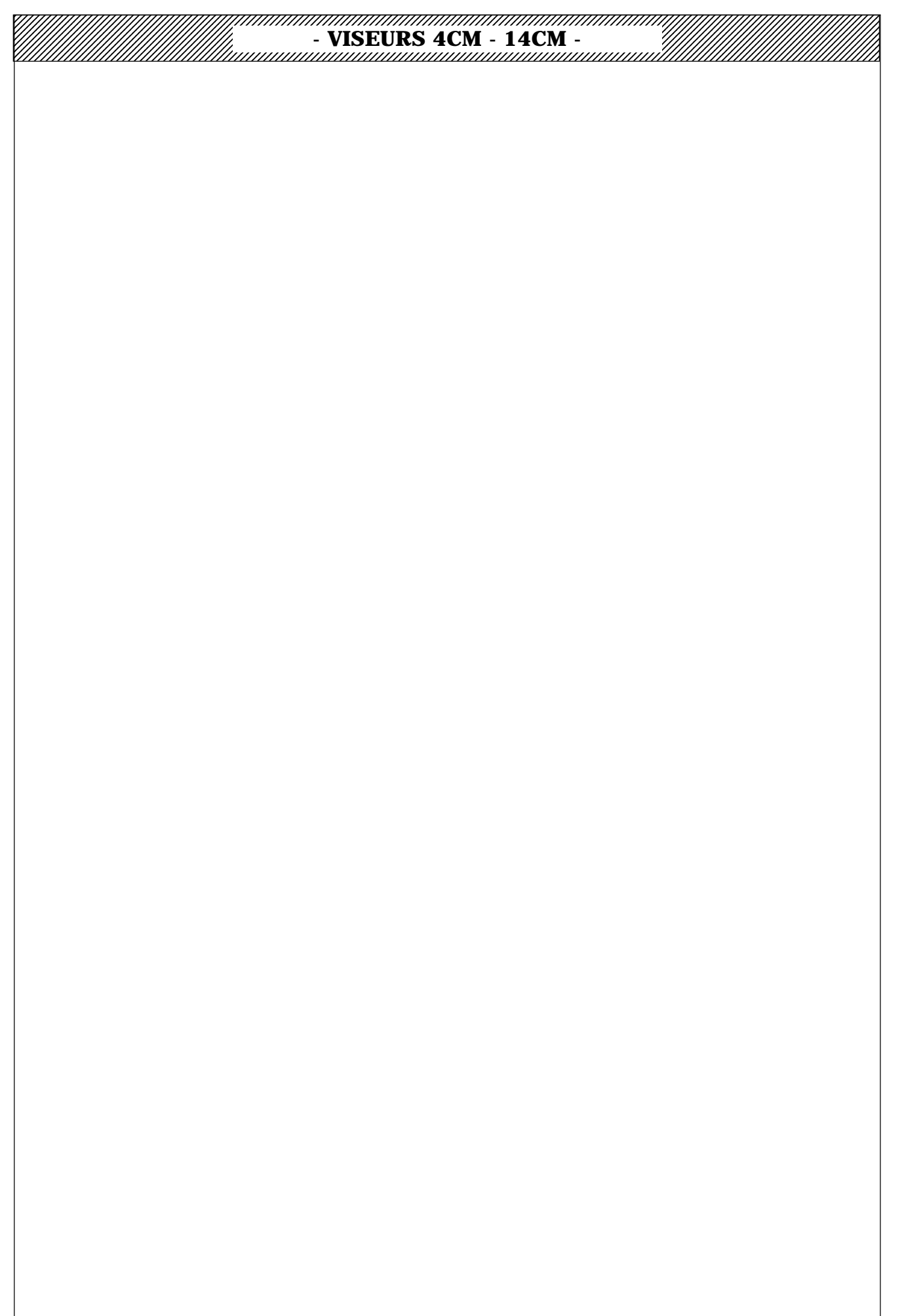

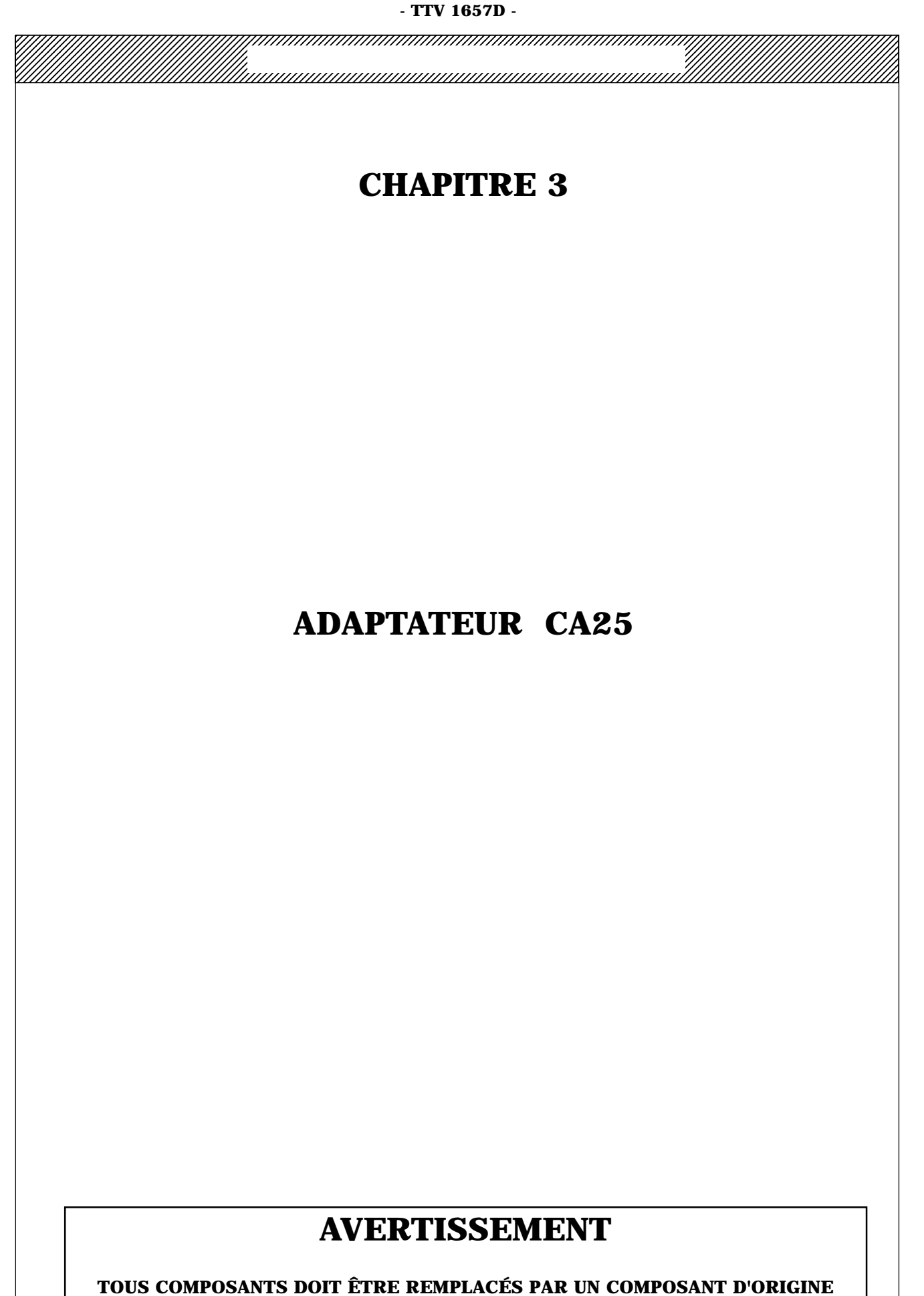

THOMSON BROADCAST

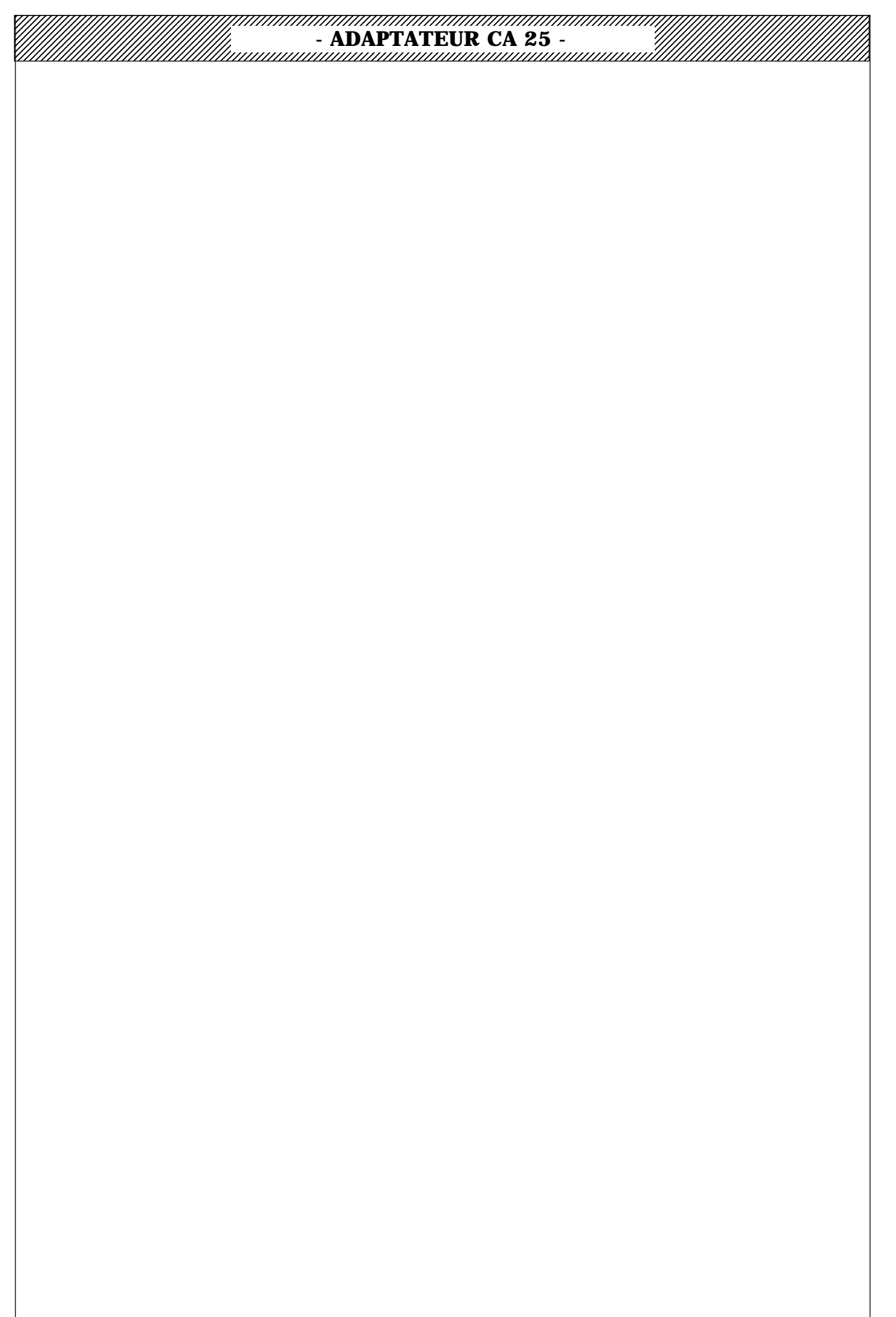

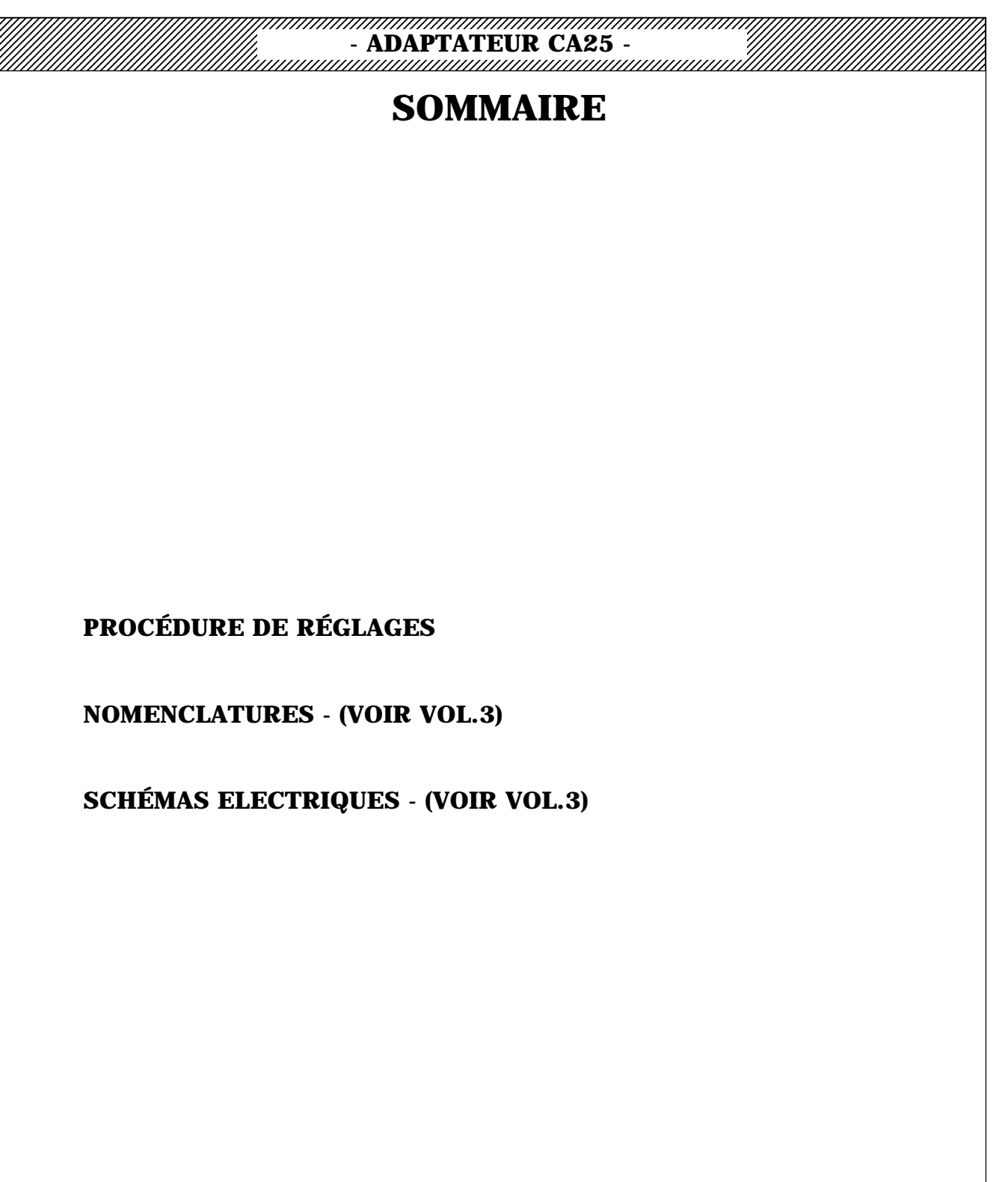

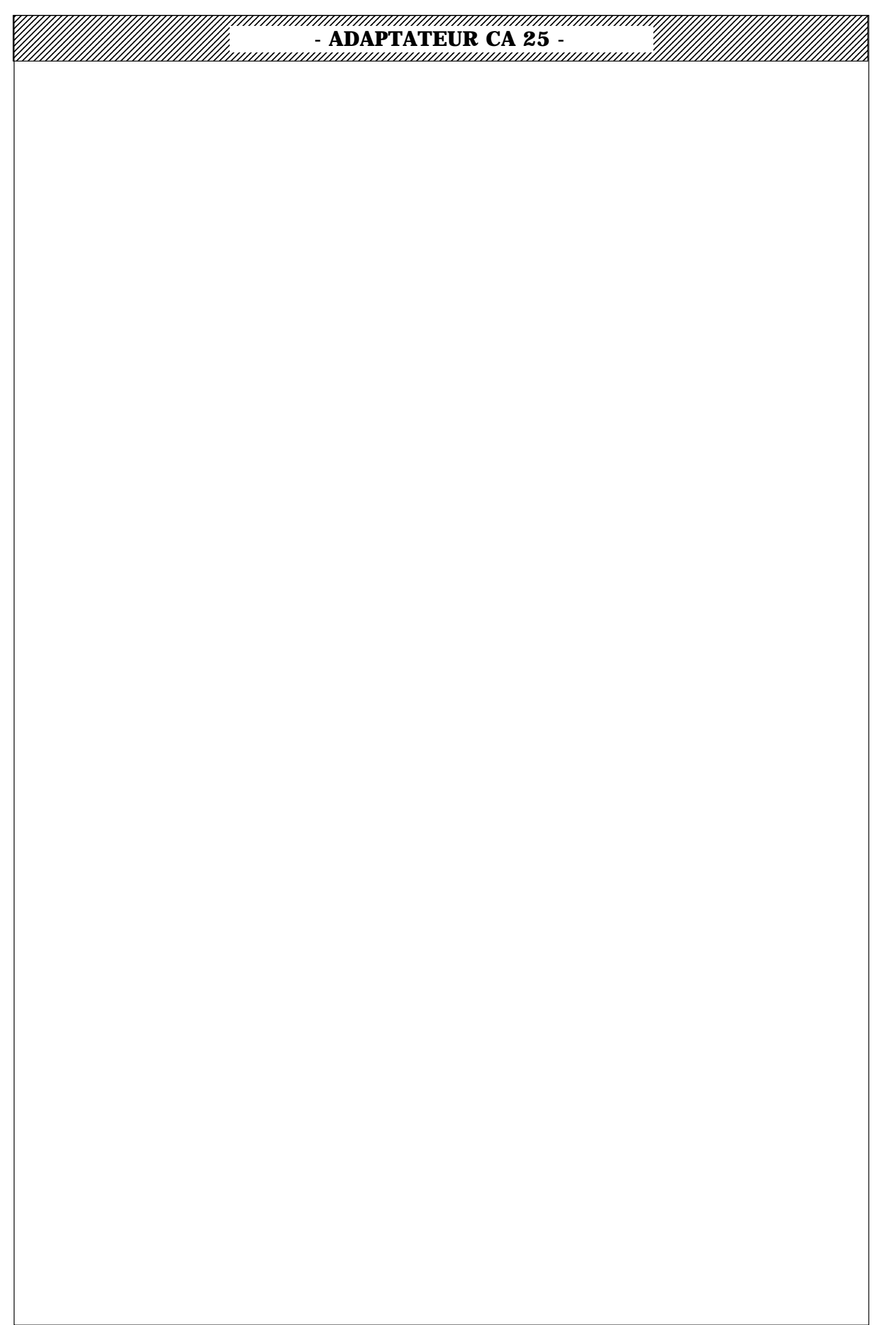

## - ADAPTATEUR CA25 -RÉGLAGES

#### **1 - INDICATEUR BATTERIE**

#### 2 - VIDÉO

2.1 - GAINS R/V/B

#### 2.2 - GAINS Y/CR/CB

# - ADAPTATEUR CA25 -

## - ADAPTATEUR CA25 -

## RÉGLAGES

#### **1 - INDICATEUR BATTERIE**

#### **Préparation**

- Alimenter la caméra TTV1657D + l'adaptateur CA25 par une alimentation extérieure ajustable pouvant délivrer 3A. Régler l'alimentation pour une tension de sortie de 13V.

- Placer un voltmètre aux bornes de la diode Zéner CRZ 512.

- Mettre l'équipement sous tension.

#### Réglages

- Régler l'alimentation pour une tension de sortie de 10,9V et ajuster **R364** pour que la LED "BATTERIE" dans le viseur soit allumée.

- Régler **R364** pour que la LED "BATTERIE" dans le viseur clignote, dans la plage de tension de sortie de l'alimentation comprise entre 11V et 11,5V.

- Régler l'alimentation pour une tension de sortie de 11,6V et s'assurer que la LED "BATTERIE" dans le viseur est éteinte.

#### 2 - VIDEO

#### 2.1 - GAINS R/V/B

#### **Préparation**

- Placer l'inverseur S280 sur R,V,B.
- Placer l'inverseur S23 "SYNC ON/OFF" sur OFF.
- Mettre la caméra en position "MIRE DE BARS".

#### Réglages

- Ajuster R40 "R LEVEL" pour avoir un niveau de 1,4Vcc sur le blanc de la mire en TP60.

- Ajuster R29 "G LEVEL" pour avoir un niveau de 1,4Vcc sur le blanc de la mire en TP70.

- Ajuster R23 "B LEVEL" pour avoir un niveau de 1,4Vcc sur le blanc de la mire en TP50.

#### 2.2 - GAINS Y/CR/CB

#### **Préparation**

- Placer l'inverseur S280 sur Y.
- Mettre la caméra en position "MIRE DE BARS".

#### Réglages

- Ajuster R27 "R-Y LEVEL" pour avoir un niveau de 1,050Vcc en TP60.
- Ajuster R37 "Y LEVEL" pour avoir un niveau de 1,4Vcc sur le blanc de la mire en TP70.
- Ajuster R41 "B-Y LEVEL" pour avoir un niveau de 1,050Vcc en TP50.

fran

# - ADAPTATEUR CA25 -

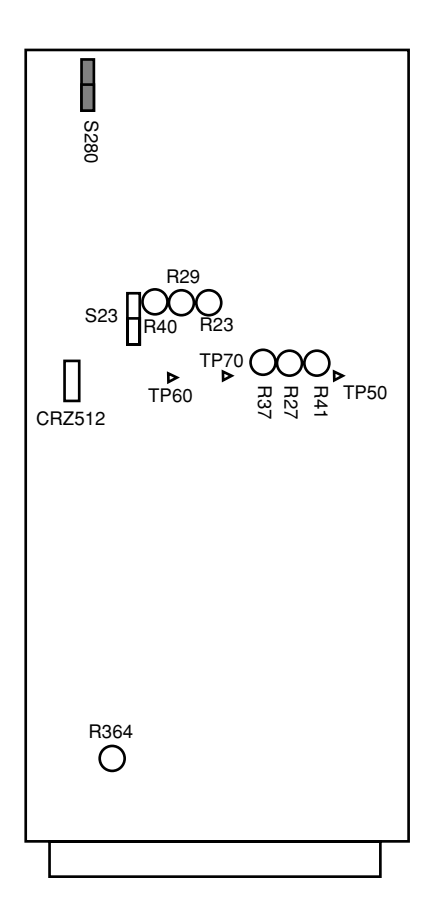

#### «MASTER BOARD PCB»

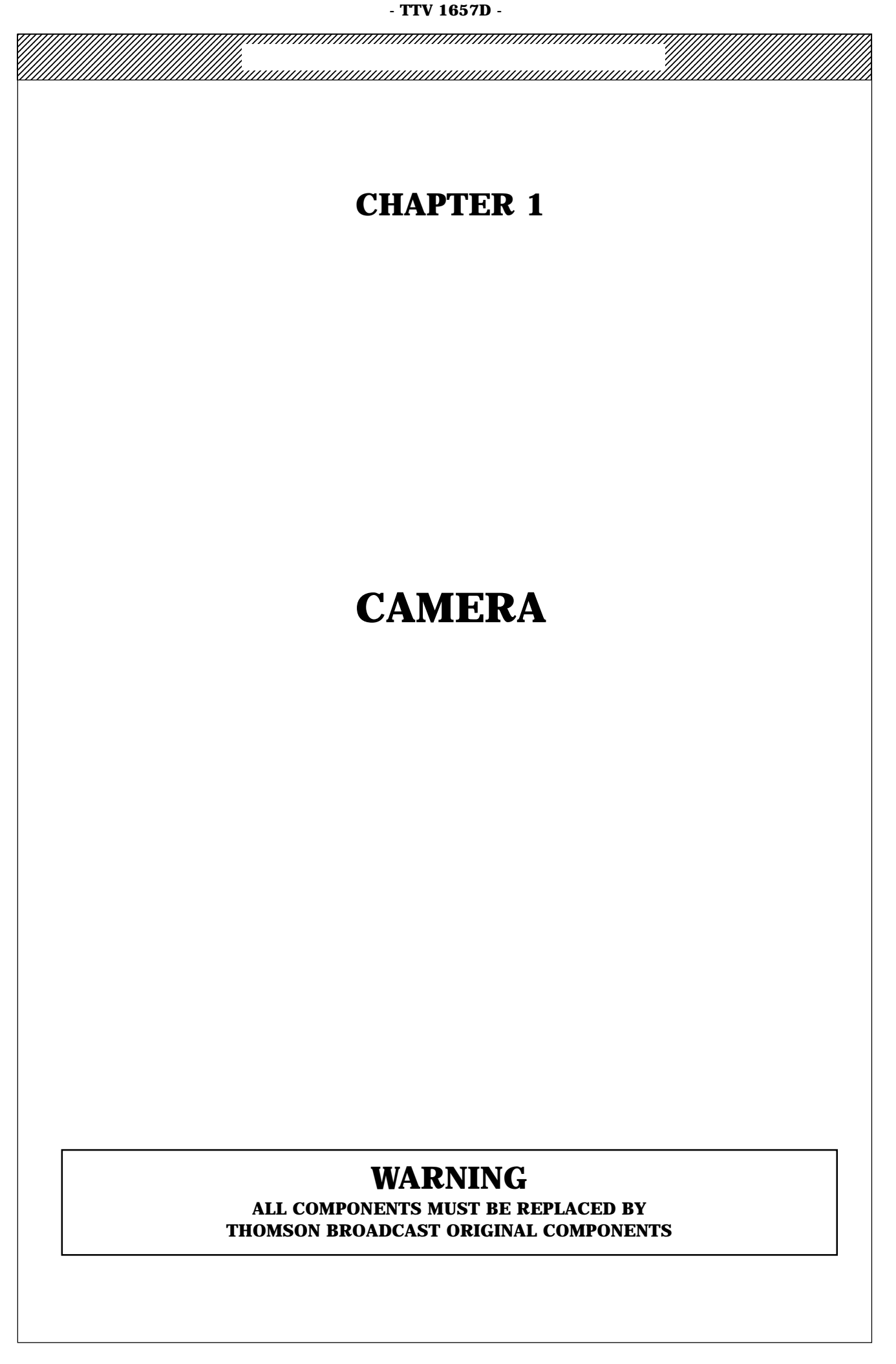

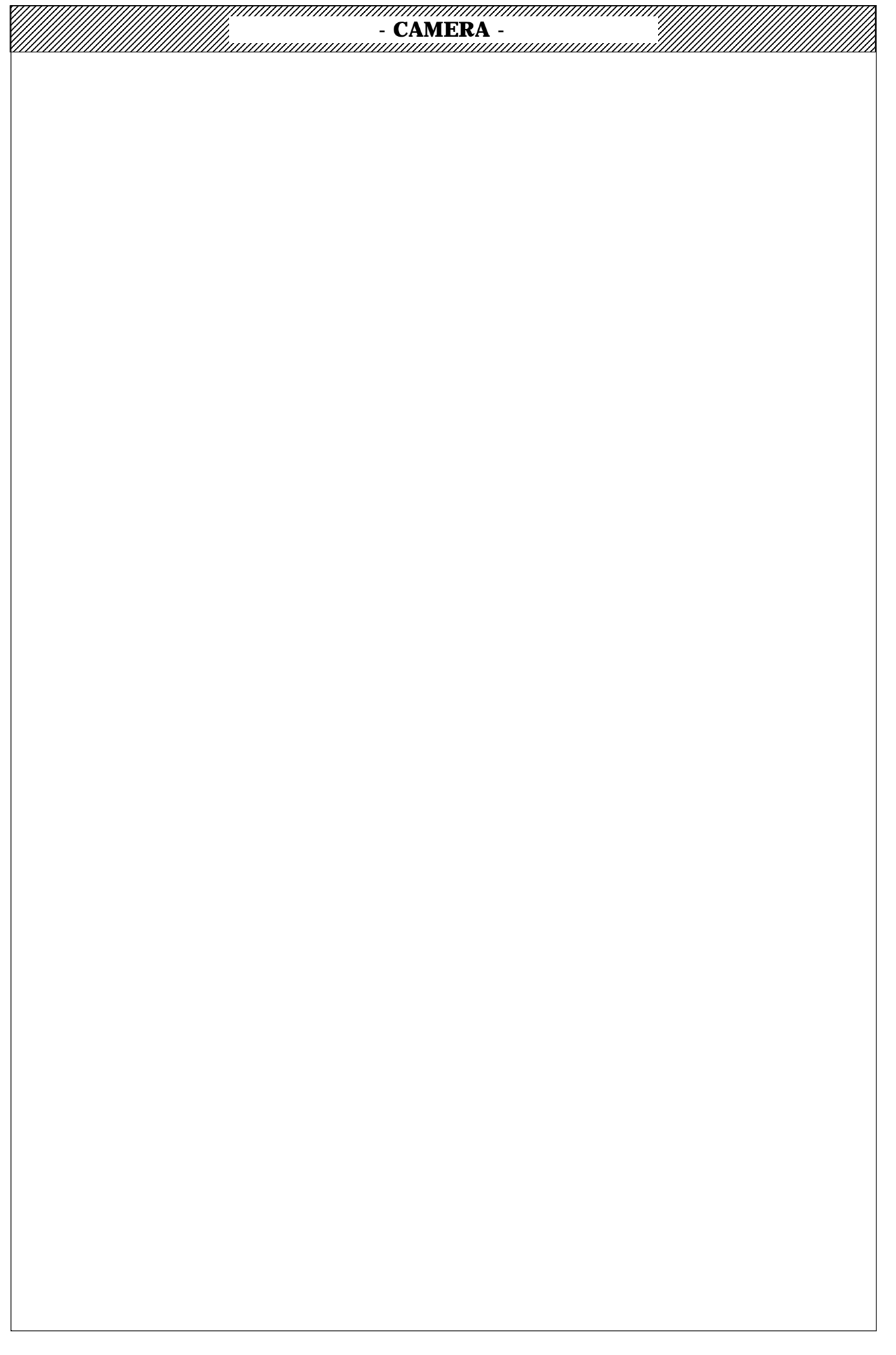

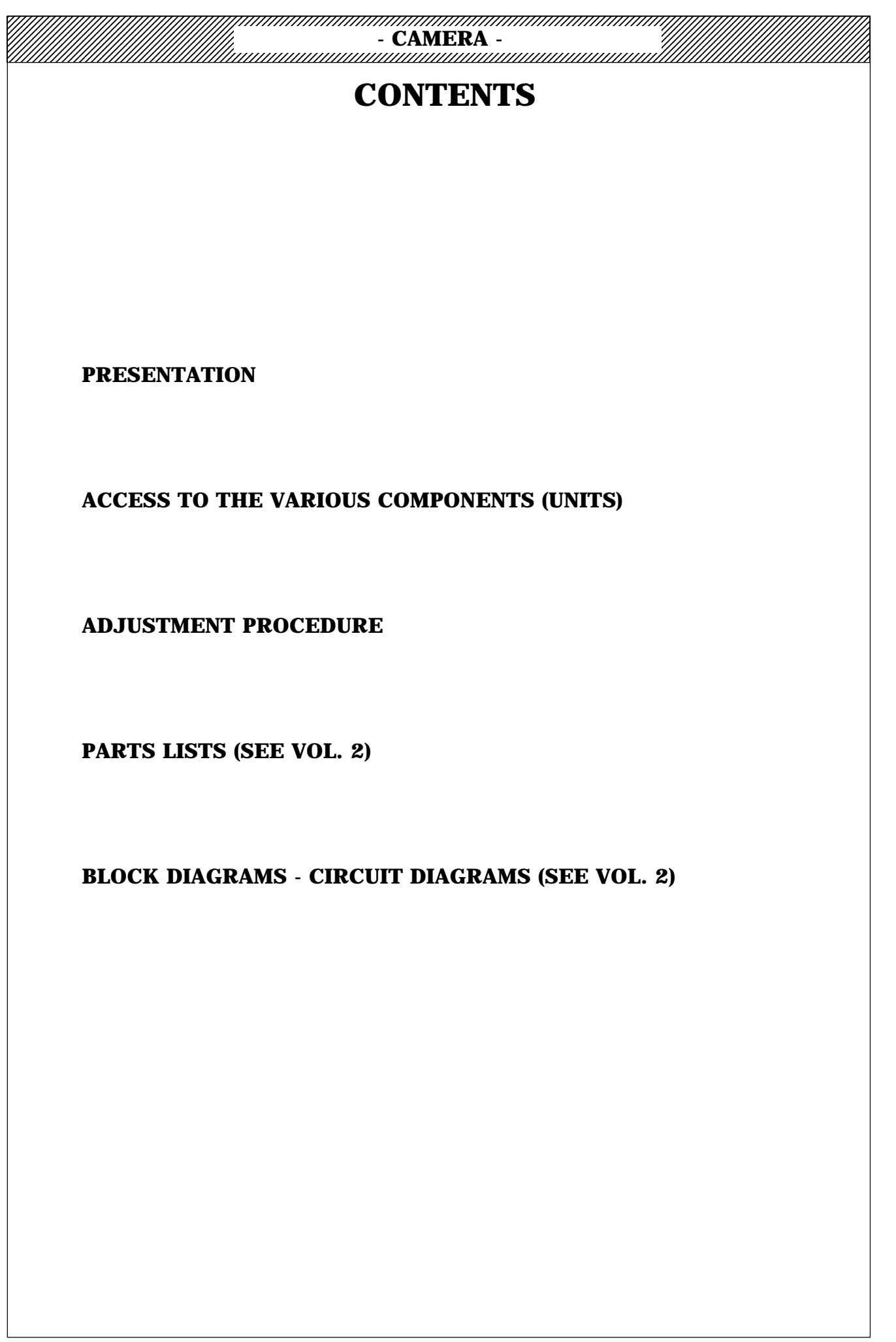

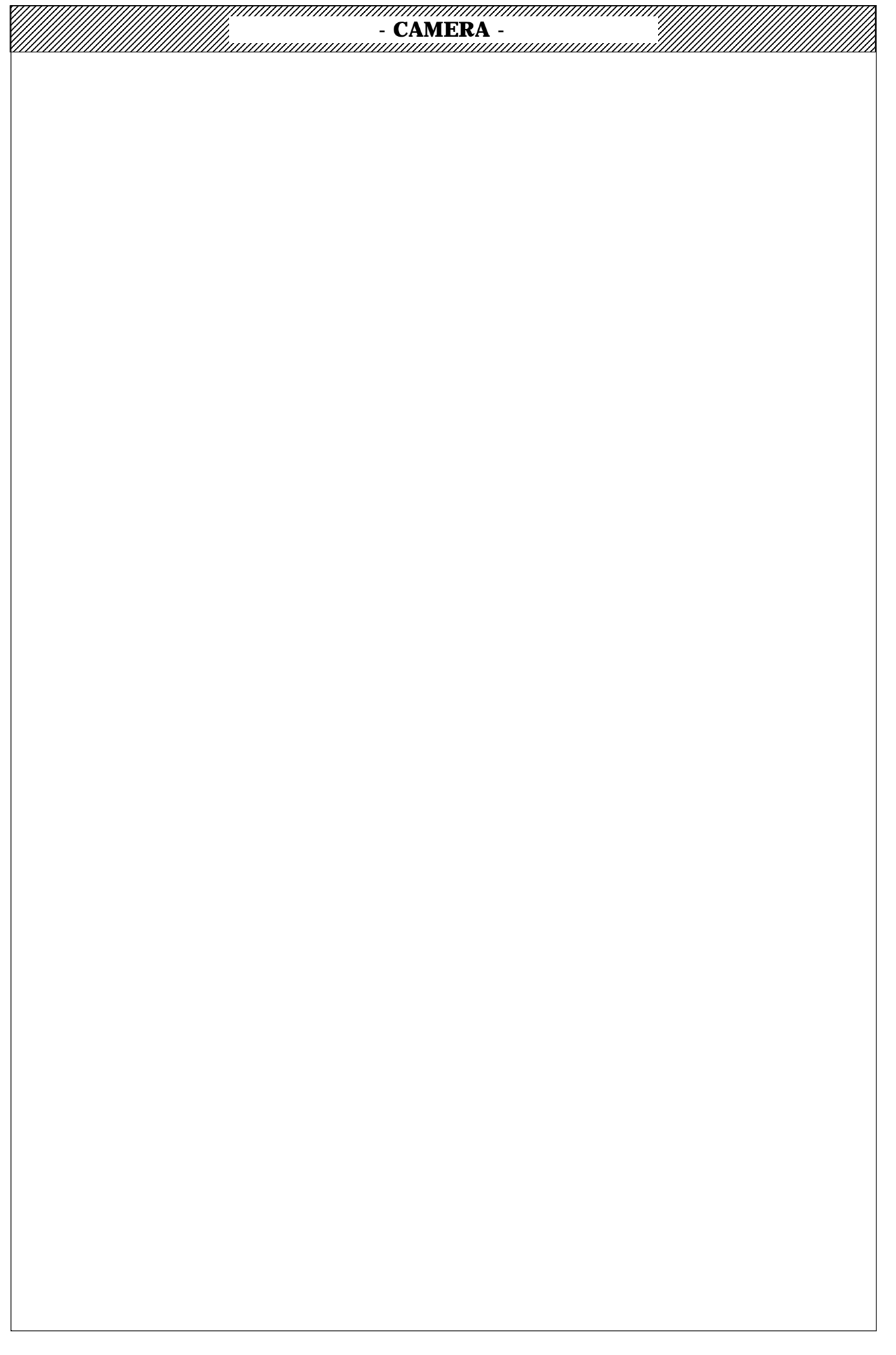

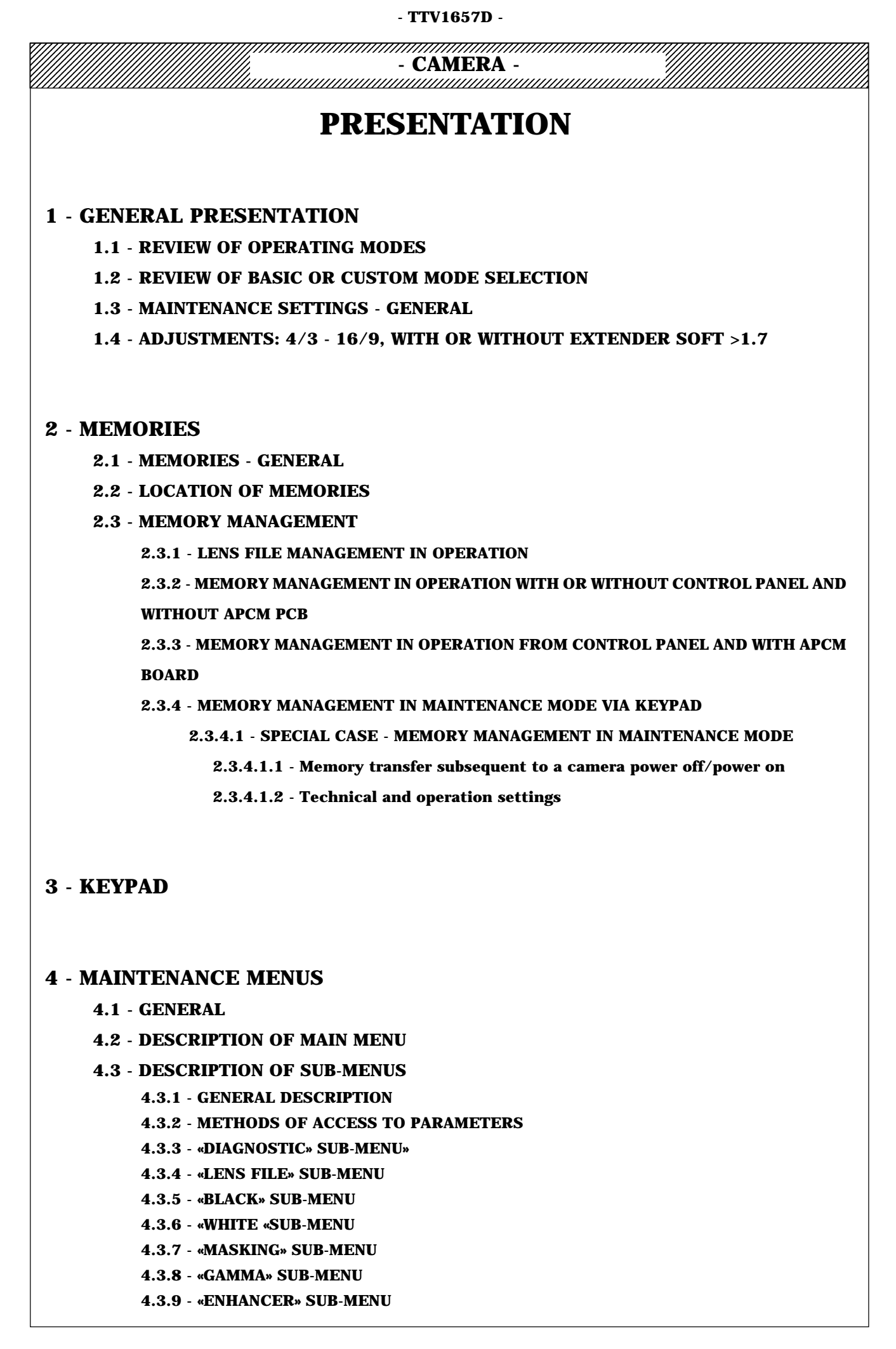

- CAMERA -

4.3.10 - «ENCODER» SUB-MENU 4.3.11 - «SKIN» SUB-MENU 4.3.12 - «CONFIGURATION» SUB-MENU 4.3.13. THE «RANGE CHECK» SUB-MENU

#### **5 - LIST OF PARAMETERS ACCESSIBLE IN THE MAINTENANCE MODE**

#### 5.1 - IN ALPHABETICAL ORDER

5.2 - ACCORDING TO PARAMETER NUMBER

#### **6 - EXAMPLES OF MAINTENANCE OPERATION**

6.1 - CAMERA ALONE

**6.2 - CAMERA OPERATED FROM CONTROL PANEL** 

| - CAMERA -                                                                                                    |
|----------------------------------------------------------------------------------------------------|
| 1 - GENERAL PRESENTATION                                                                                                 |
| For access to the various operating functions, refer to the camera operating instructions.                               |
| 1.1 - REVIEW OF OPERATING MODES                                                                                          |
| - <b>On ENG</b> (camera not connected to a channel control unit), the camera can be operated according to two            |
| - <b>On EFP</b> (camera connected to a channel control unit), the camera must be operated in the " <b>CUSTOM</b> " mode. |
| <b>NOTE:</b> If a control panel is connected to the right-hand side of the camera (remote connector), the operating      |
| mode selected must be the "CUSTOM" mode.                                                                                 |
| 1.2 - REVIEW OF BASIC OR CUSTOM MODE SELECTION                                                                           |
|                                                                                                    |
| - "BASIC" MODE                                                                                                    |
| If the camera was in the "CUSTOM" mode:                                                                                  |
| As soon as the "SAVE ON" switch is set to "SAVE", or on power-on, the menu is displayed for a few seconds                |
| (maintenance setting):                                                                                                   |

CUSTOM FUNCTIONS SGO TO BASIC MODE PRESET PICTURE RECALL CUSTOM FILE > STORE CUSTOM FILE PRGM MARKER 1 : --> PRGM MARKER 2 : - - > ASPECT RATIO : - - - -VF SELECT . . . . . MON SELECT · \_ \_ \_ . MON CHARAC - - -H PHASE : - - -SC PHASE - -DIAGNOSTIC : - - >

Using switch "F+" or "F-", move the cursor and select the "GO TO BASIC MODE" function. Confirm this function using the "+" or "-" keys. A "V" is momentarily displayed to the right of the confirmed function and the menu disappears. The camera is now operating in the "BASIC" mode.

#### - "CUSTOM" MODE

With the camera in the "BASIC" mode:

Changeover to the "CUSTOM" mode is made using the "SAVE ON" switch, set to "SAVE" or set to "ON". Set the camera to "BAR PATTERN", then set the "WHT BLK" switch on the front of the camera to the down position. The following menu appears:

TTV 1657D BASIC

## - CAMERA -

The "GO TO CUSTOM MODE" function is selected. Then validate this function using the "+" or "-" keys. A "V" is displayed momentarily to the right of the function and the menu disappears. The camera is now operating in the "CUSTOM" mode.

NOTE: The same reference memory (FACTORY MEMORY) is used for the "CUSTOM" and "BASIC" operating modes. The "CUSTOM" mode has access rights to the "DRAFT" memory which is more extensive than the "BASIC" mode.

#### **1.3 - MAINTENANCE SETTINGS - GENERAL**

#### The maintenance settings of the camera are made:

- 1) By means of potentiometers and adjustable capacitors on the printed circuit boards. These settings are common to various operating modes.

- 2) By means of the maintenance menus accessible in the "CUSTOM" mode using the keypad on the left-hand side of the camera with the door open. These settings are common to various operating modes.

#### The maintenance menus are not accessible in the "BASIC" mode.

#### NOTE:

1) - For a switchable camera, some adjustments using the maintenance menus are redundant, depending on camera operation (4/3 or 16/9). For example, contour settings are to be made in positions 4/3 and 16/9. These settings are defined in the adjustment procedure.

2) - The white shading correction settings (vertical sawtooth) shall be made with the extender on position x1 and x2. These settings are defined in the adjustment procedure.

3) - Two "LENS FILES" are stored in the camera: "LENS FILE 1" and "LENS FILE 2"

Each "LENS FILE" contains:

- The "FLARE R, G, B" settings for 4/3 and 16/9 (switchable camera),

- The "WHITE SHADING R, G, B" settings for 4/3 and 16/9 (switchable camera),

These "LENS FILES" are used to store the correction values (White Shading and Flare) proper to both lenses having different characteristics, for example a heavy lens and a light lens.

Selection of "LENS FILE" is either automatic or manual (refer to paragraph 2.3.1 - LENS FILE CONTROL IN OPERATION).

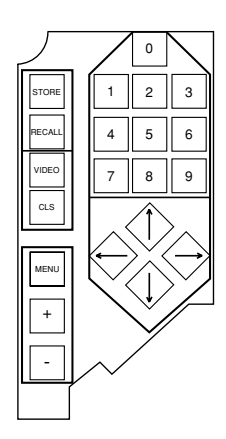

**KEYPAD** 

#### 1.4 - ADJUSTMENTS: 4/3 - 16/9, WITH OR WITHOUT EXTENDER SOFT >1.7

In the technical menus the \* character indicates the adjustment is different for 4/3 and 16/9 format. In the technical menus the  $\sim$  character indicates the adjustment is different with and without EXTENDER.

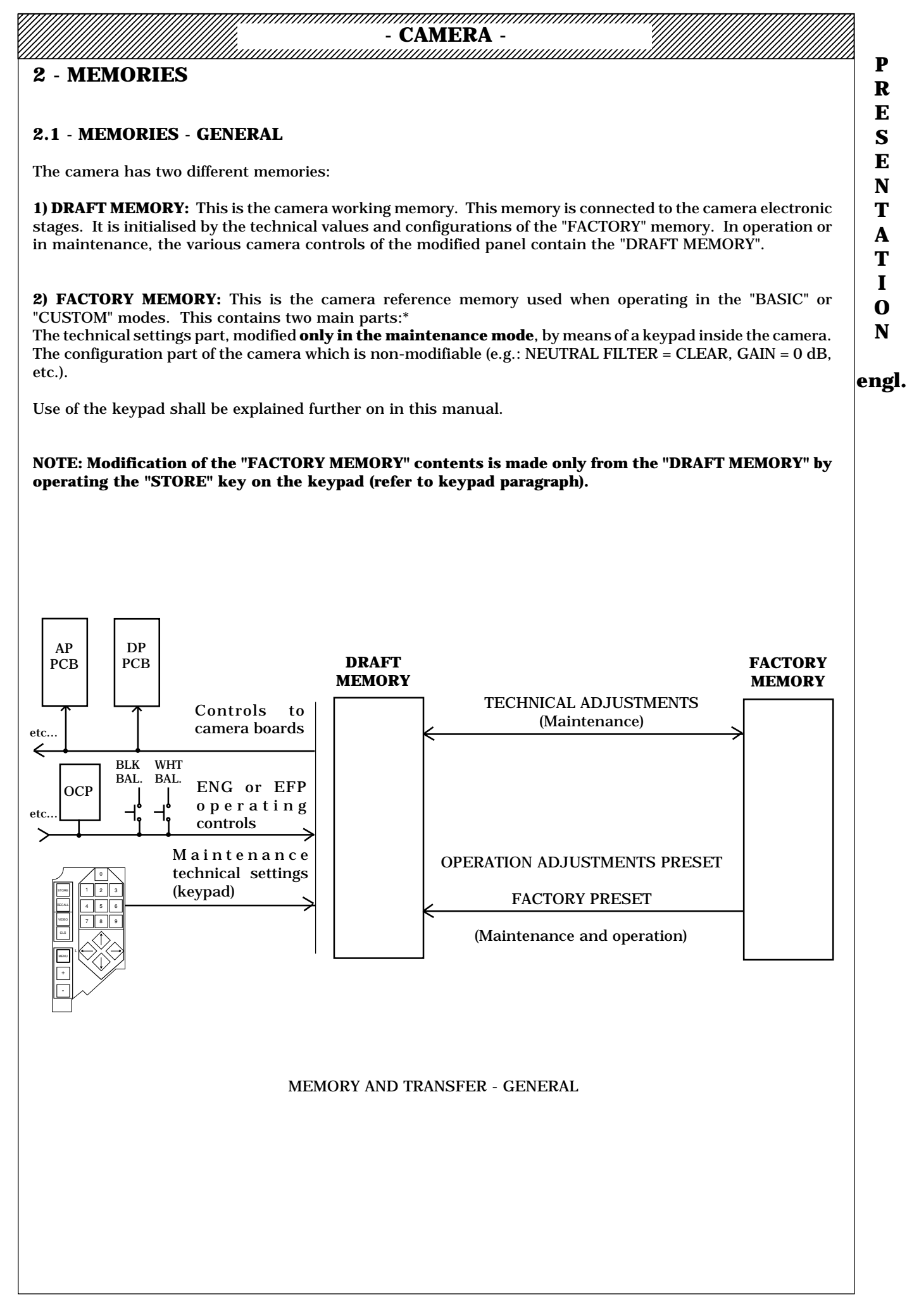
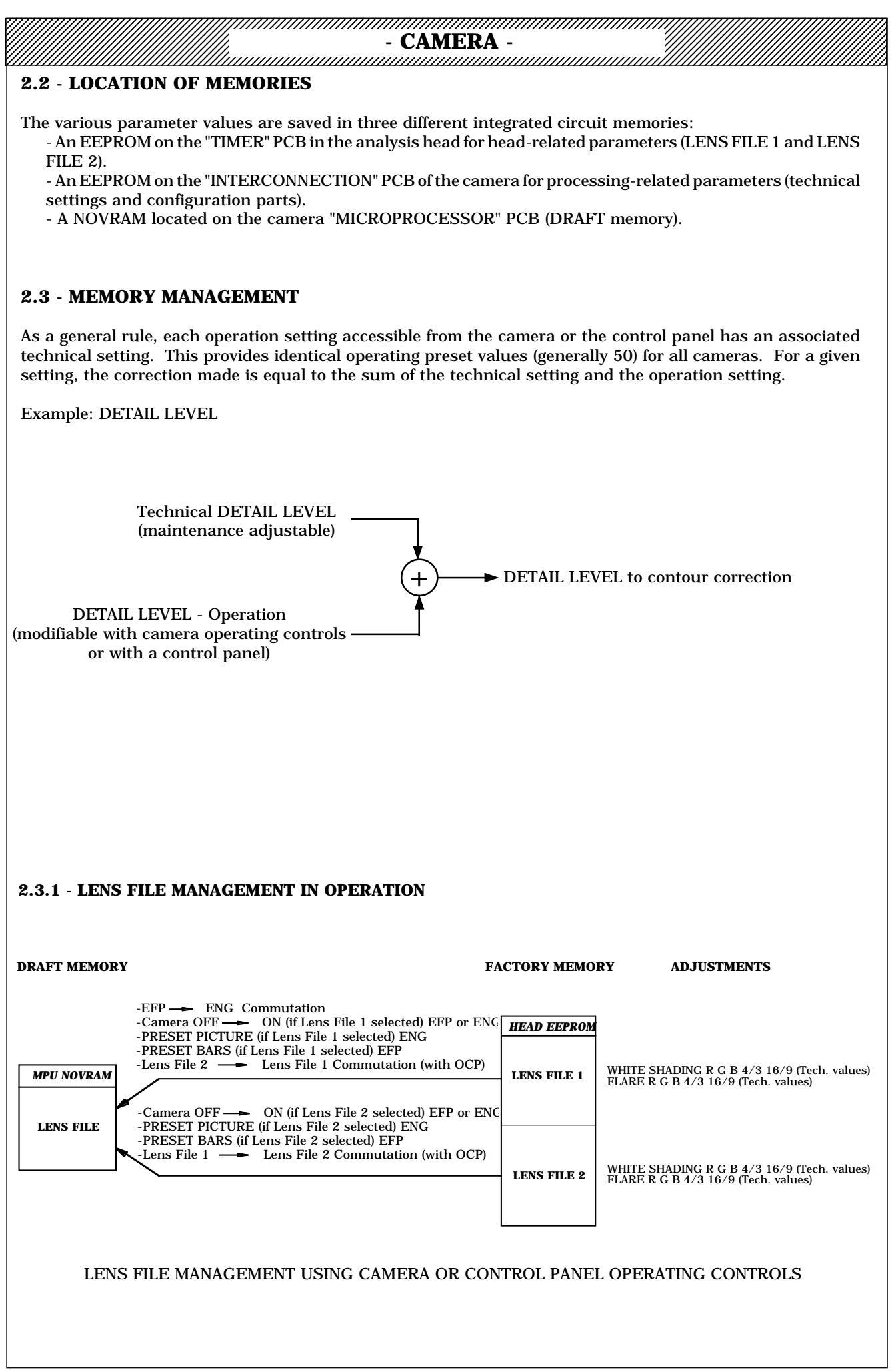

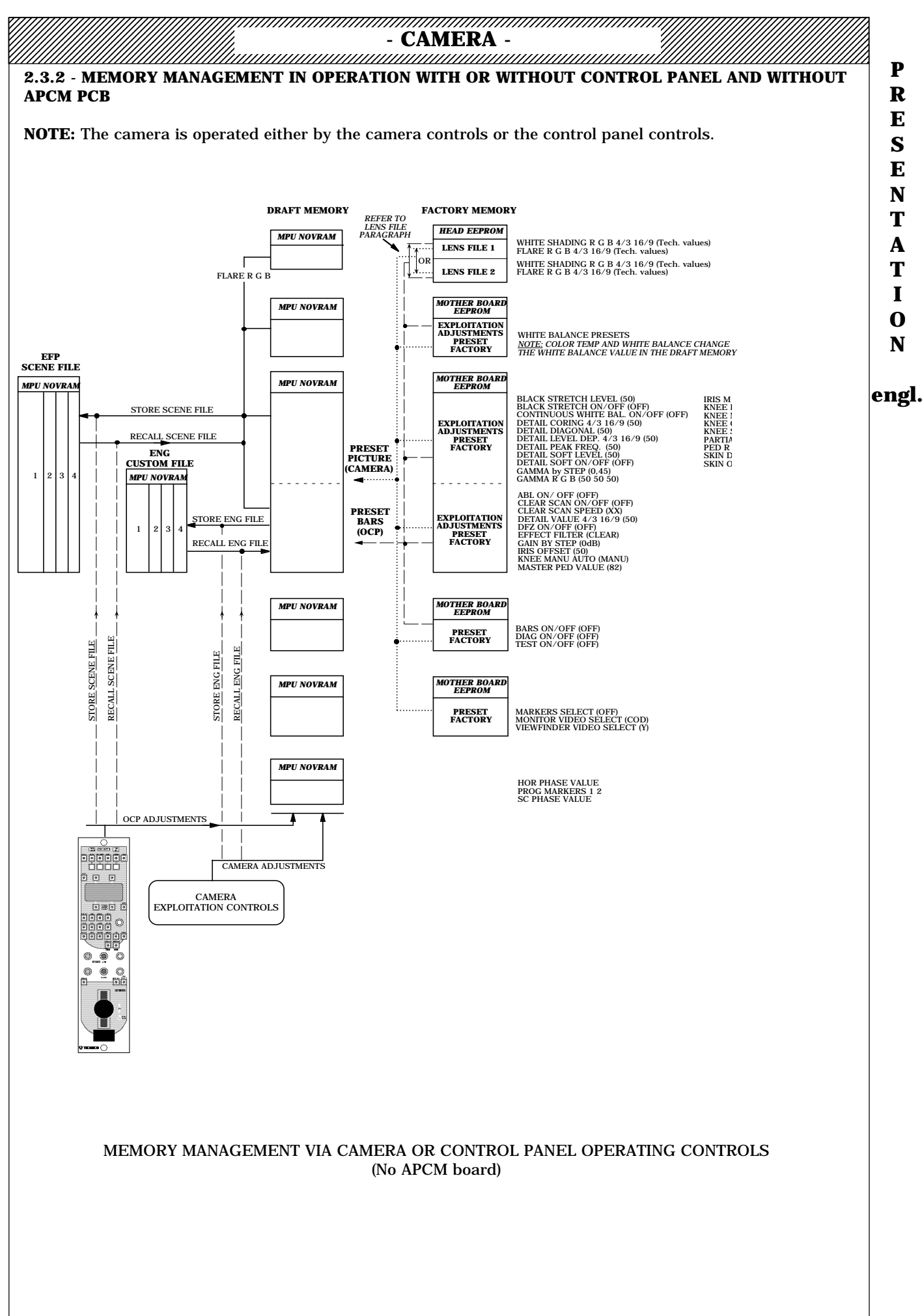

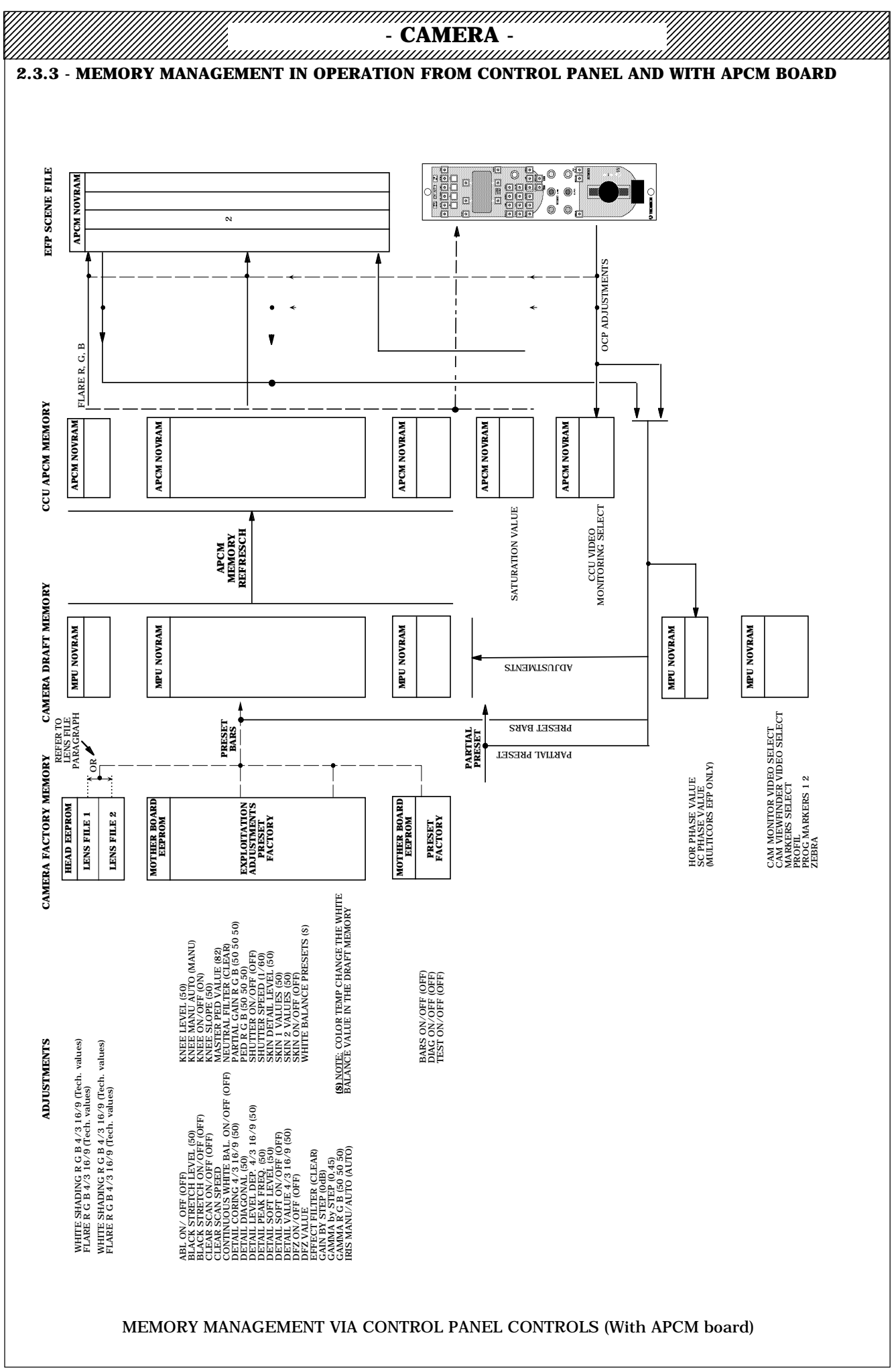

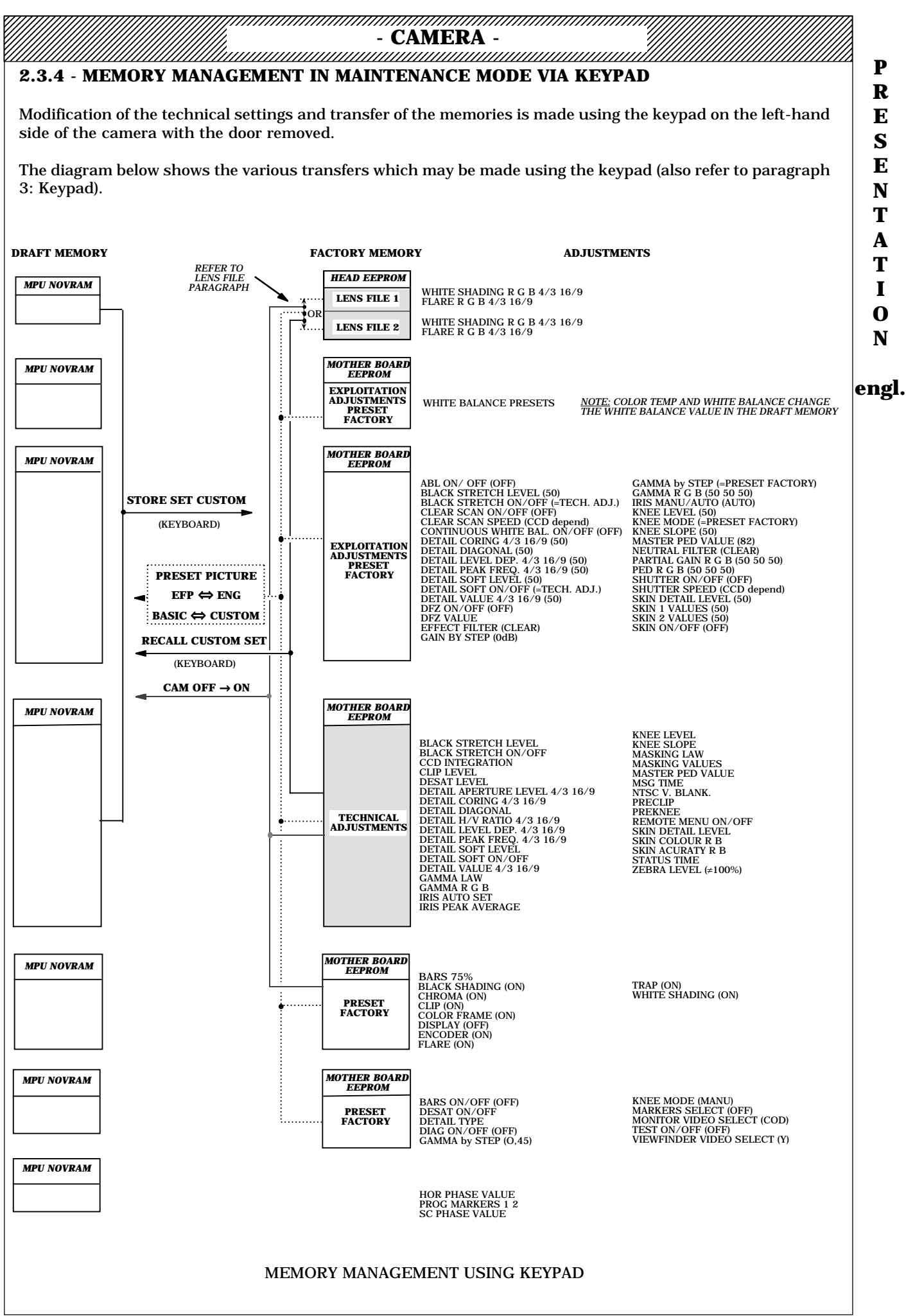

- CAMERA -

## 2.3.4.1 - SPECIAL CASE - MEMORY MANAGEMENT IN MAINTENANCE MODE

## 2.3.4.1.1 - Memory transfer subsequent to a camera power off/power on

A camera power off, followed by a camera power on, automatically transfers part of the "FACTORY MEMORY" into the "DRAFT MEMORY". The current settings and configurations (in the "DRAFT MEMORY") are therefore lost.

To avoid this transfer (e.g., example in which the camera is switched off to fit a board to the extender), hold switch S880 on the microprocessor board (MPU) pressed down when switching the camera on.

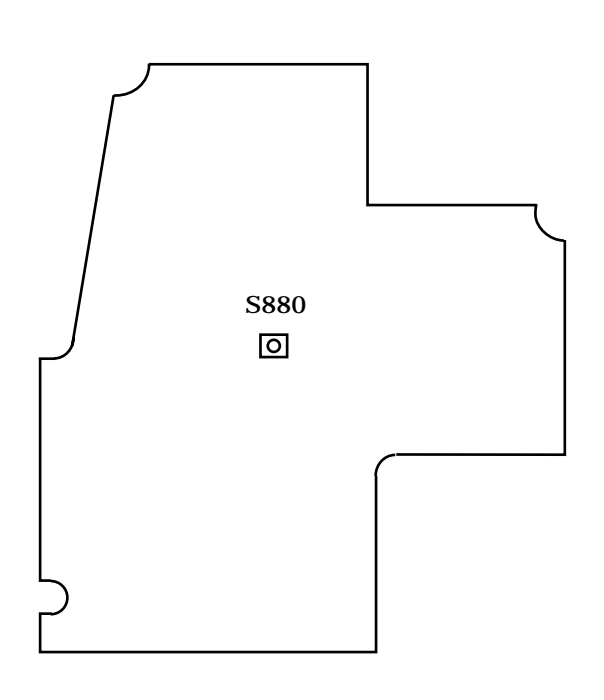

MICROPROCESSOR BOARD

## 2.3.4.1.2 - Technical and operation settings

As a general rule, each operation setting accessible from the camera or the control panel has an associated technical setting. This feature allows for identical PRESET operating values (generally 50) on all cameras. For a given setting, the correction made is equal to the sum of the technical setting and the operation setting. To avoid the risk of making a technical adjustment while the associated operation setting is not on PRESET, any adjustment of a technical setting automatically sets the corresponding operation setting to the PRESET position.

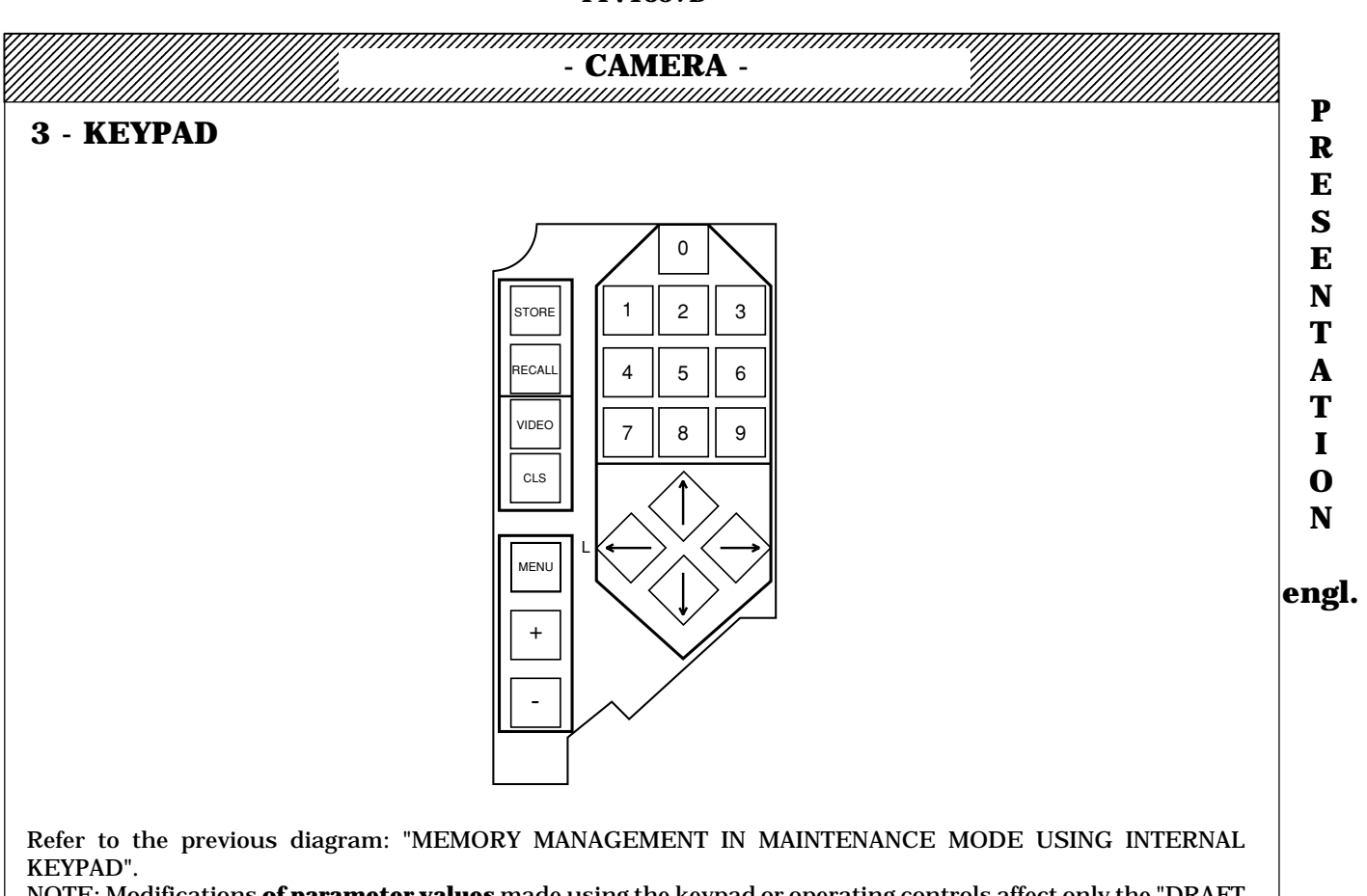

NOTE: Modifications **of parameter values** made using the keypad or operating controls affect only the "DRAFT MEMORY".

#### **IMPORTANT NOTE:**

- If the equipment is operated from one or more control panels, the keypad is inactive. To render the keypad active, press the left-hand arrow so that the camera changes to **LOCAL**: The control panel(s) connected to the equipment is/are deactivated and the keypad becomes active.

This action has no effect on the content of the memories; "DRAFT MEMORY" therefore always contains the values received from the control panel(s). The camera is in the "CUSTOM" operating mode.

- To return the camera to **REMOTE**, exit from the maintenance menus (refer to "MENU" key) and press the righthand arrow on the keypad.

#### This operation does not affect the memory content.

#### NOTE:

- The keypad is active only in the "CUSTOM" mode, except for the "VIDEO", "CLS", "+" and "-" keys which are also active in the "BASIC" operating mode.

- If the current mode is "BASIC" and one of the "MENU", "STORE" or "RECALL" keys is pressed, one of the following messages is displayed:

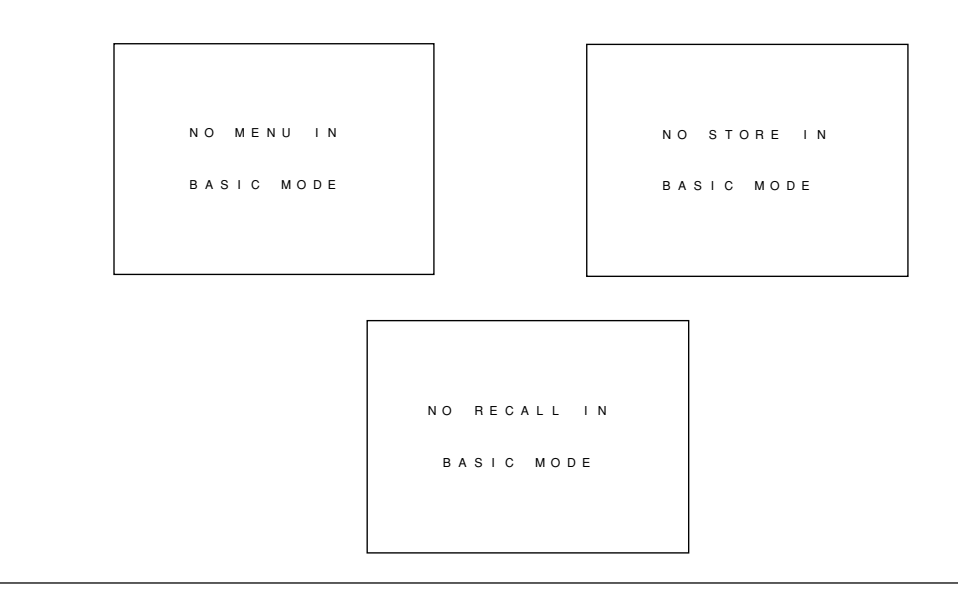

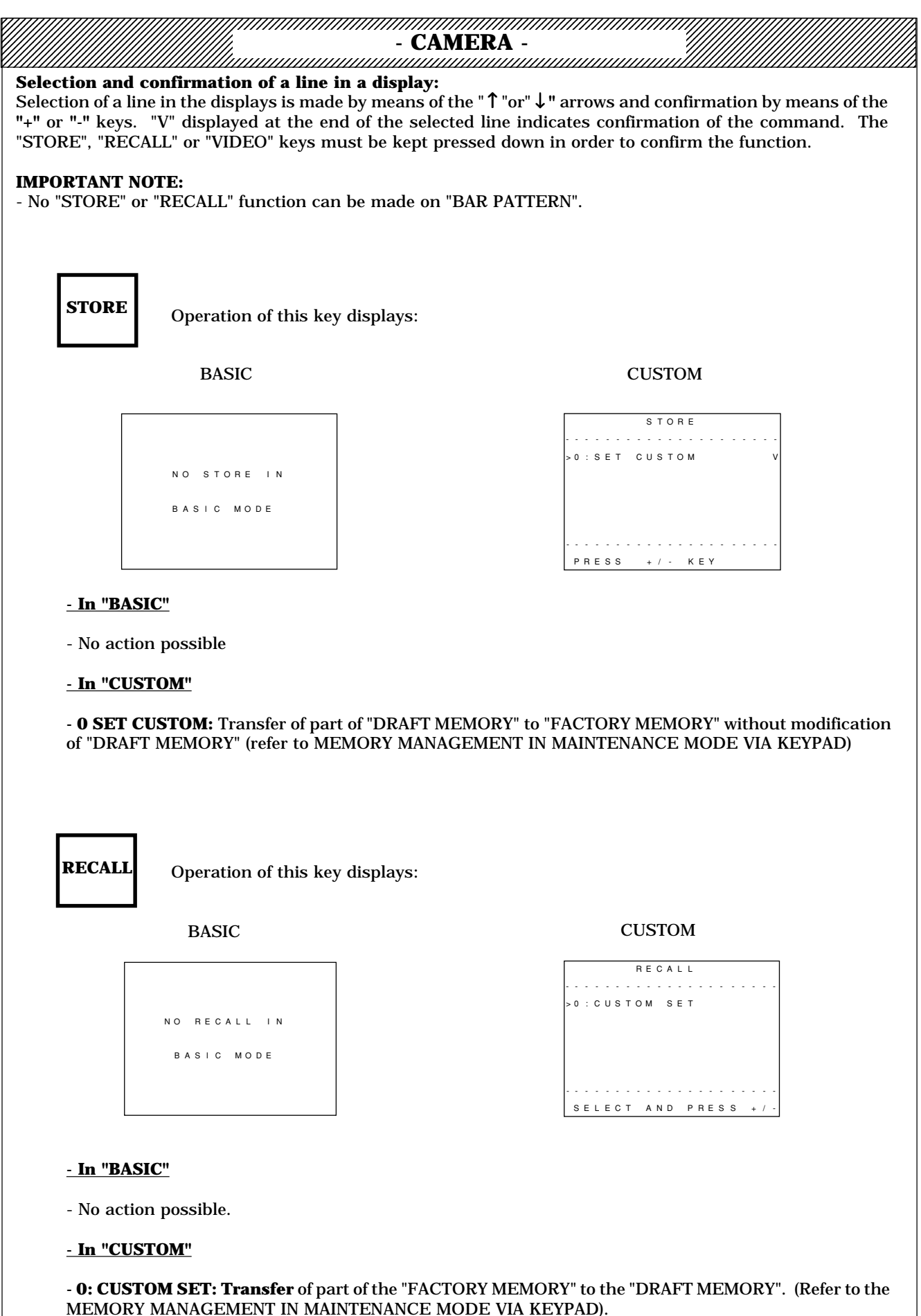

#### In CUSTOM, simultaneous operation of the STORE and RECALL keys displays GENERAL SET-UP. NEVER CONFIRM THIS FUNCTION.

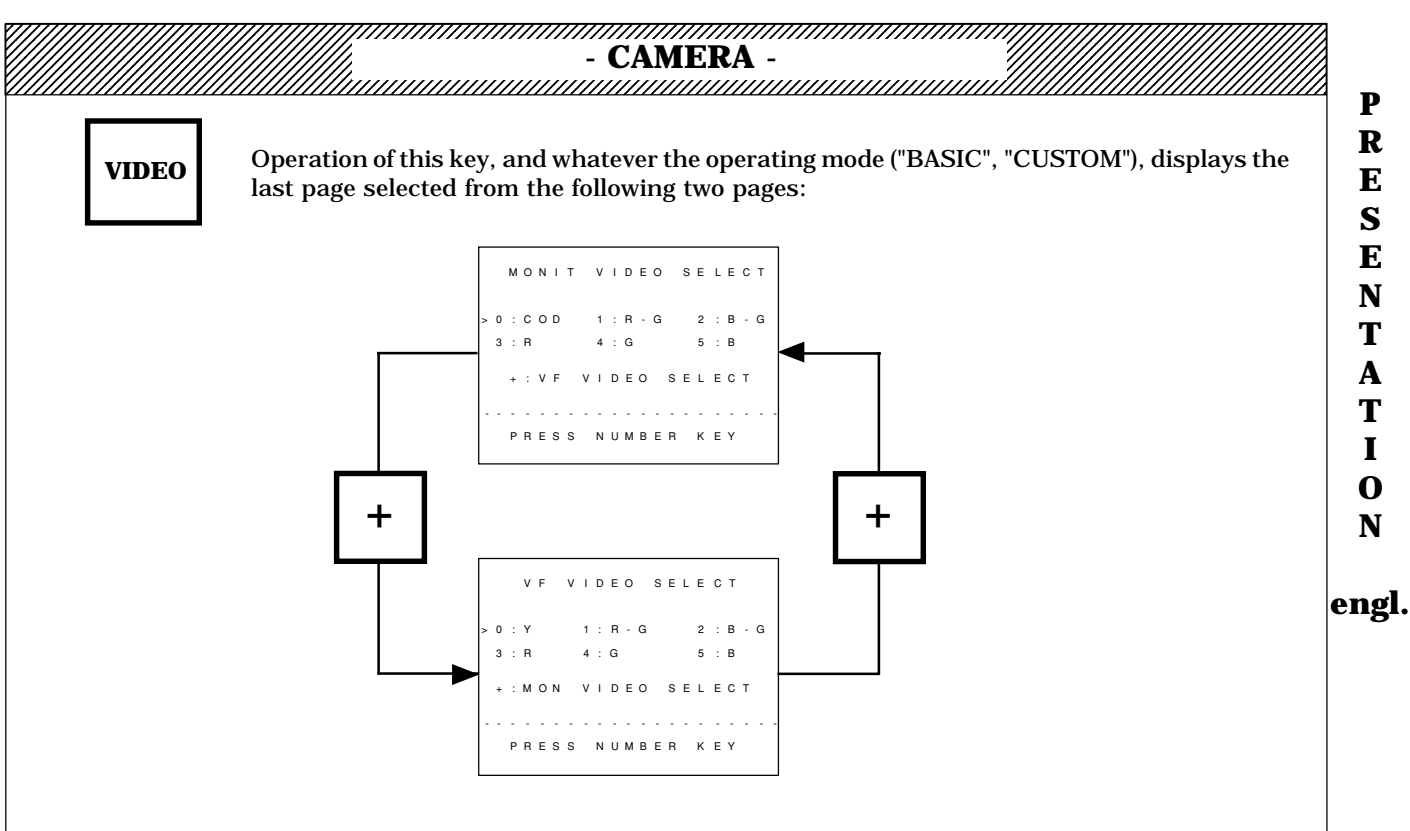

Changeover from one page to the other is obtained by simultaneously pressing the "VIDEO" key and the "+" key.

These pages are used to select the viewfinder video and also to select the output video on the "VIDEO OUT" output of the camera (Monitoring video).

#### - VF VIDEO SELECT

#### Selection of viewfinder video:

- If the "VF VIDEO SELECT" page is displayed, the selection is made by pressing a number (0 to 5) on the keypad:

0 = Y (luminance) 1 = R-G (red = green videos) 2 = B-G (blue = green videos)

3 = R (red video) 4 = G (green video) 5 = B (blue video)

NOTE: The characters are always inlaid in the viewfinder.

#### - MONIT VIDEO SELECT

#### Choice of output video on the camera "VIDEO OUT" connector:

- If the "MONIT VIDEO SELECT" page is displayed, selection is made by pressing a number (0 to 5) on the keypad.

| 0 = COD (encoded video) | 1 = R-G (red - green videos) | 2 = B-G (blue - green videos) |
|-------------------------|------------------------------|-------------------------------|
| 3 = R (red video)       | 4 = G (green video)          | 5 = B (blue video)            |

NOTE: The characters are inlaid on the output video if MON CHARAC = ON (operating function accessible via control "F+, F-" if the SAVE/ON selector switch on the left-hand side of the camera is set to SAVE).

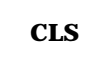

When this key is held down, the viewfinder video characters at the camera output are disabled (to permit video monitoring without the characters). The other key functions are conserved.

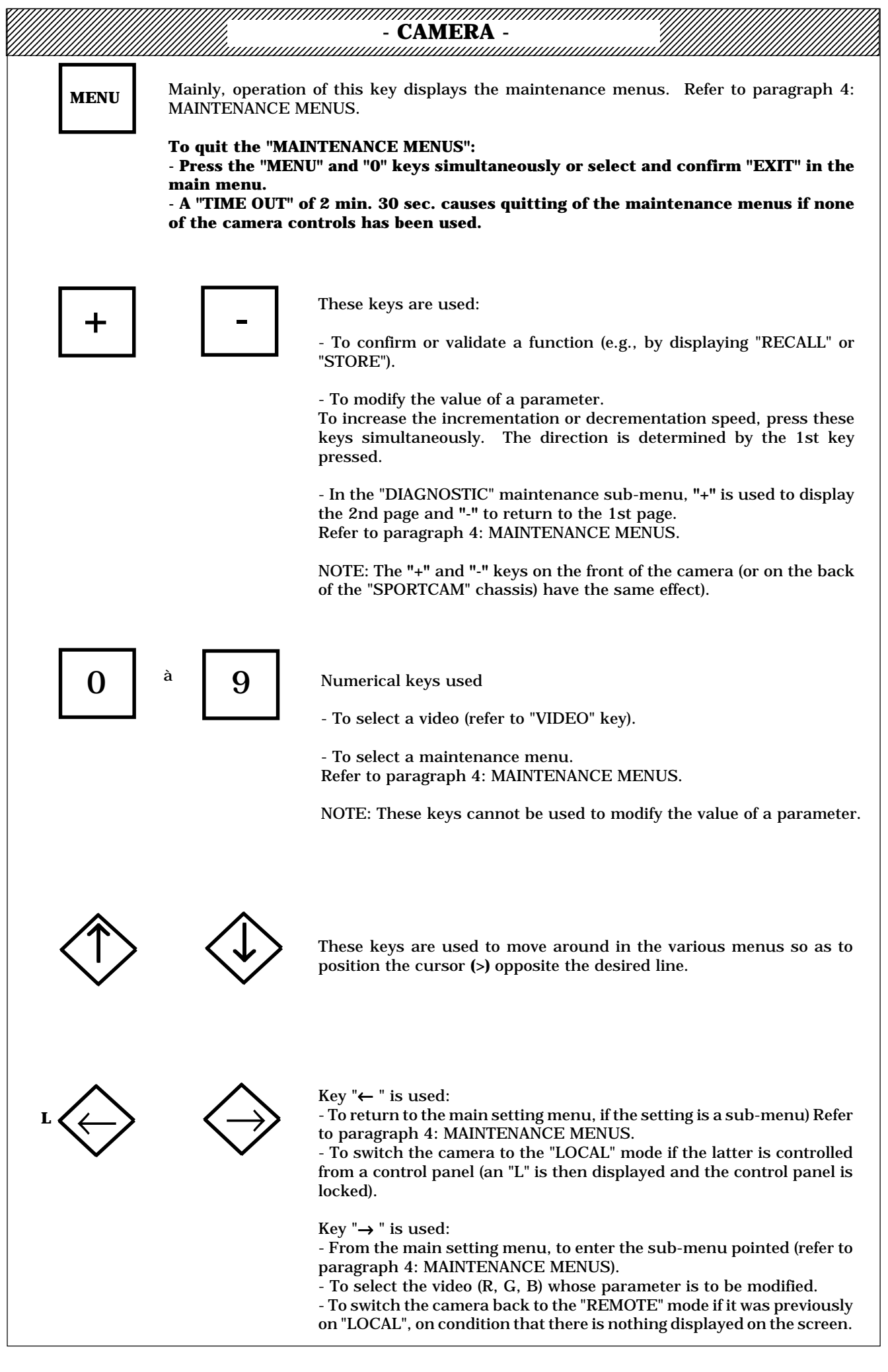

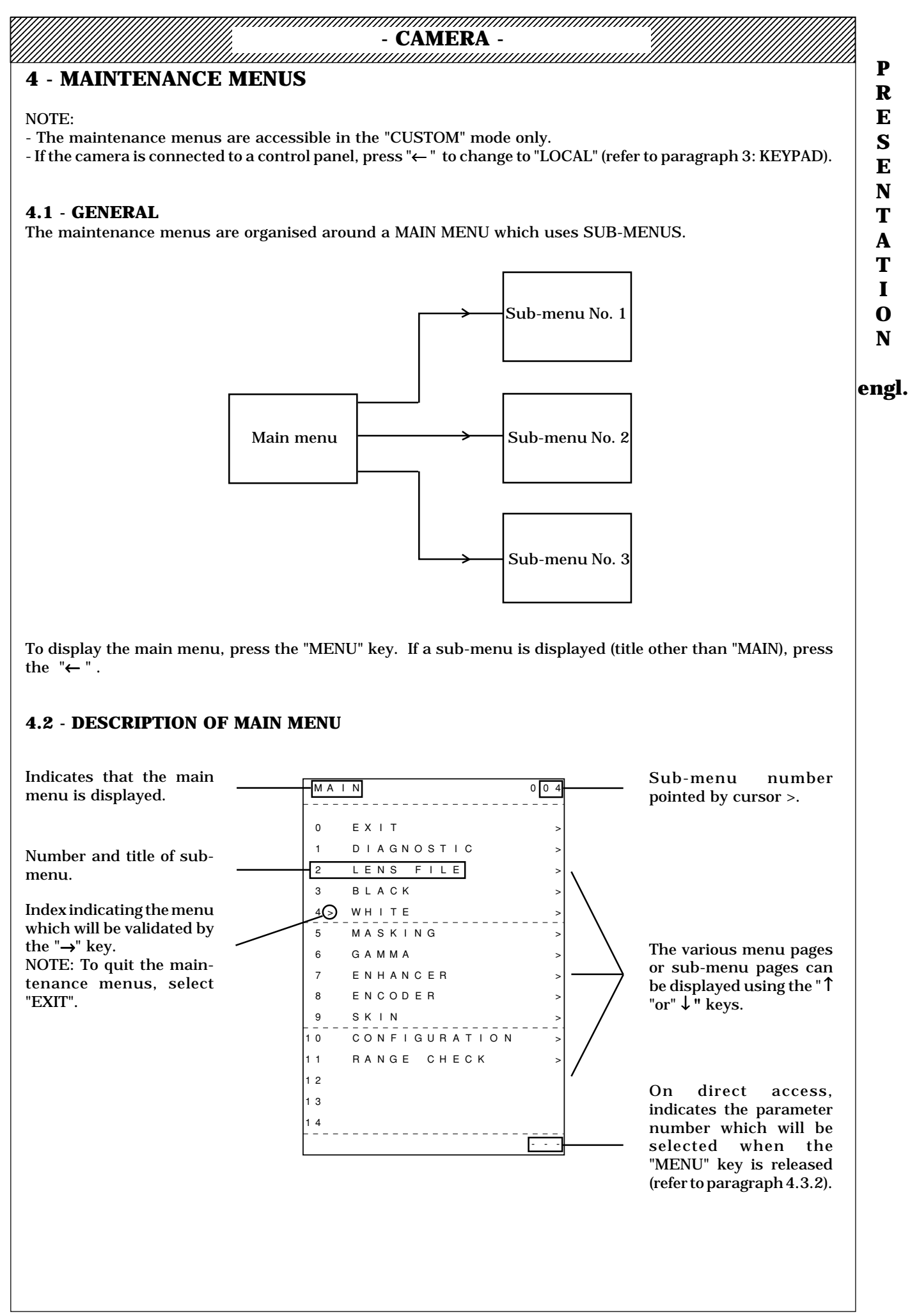

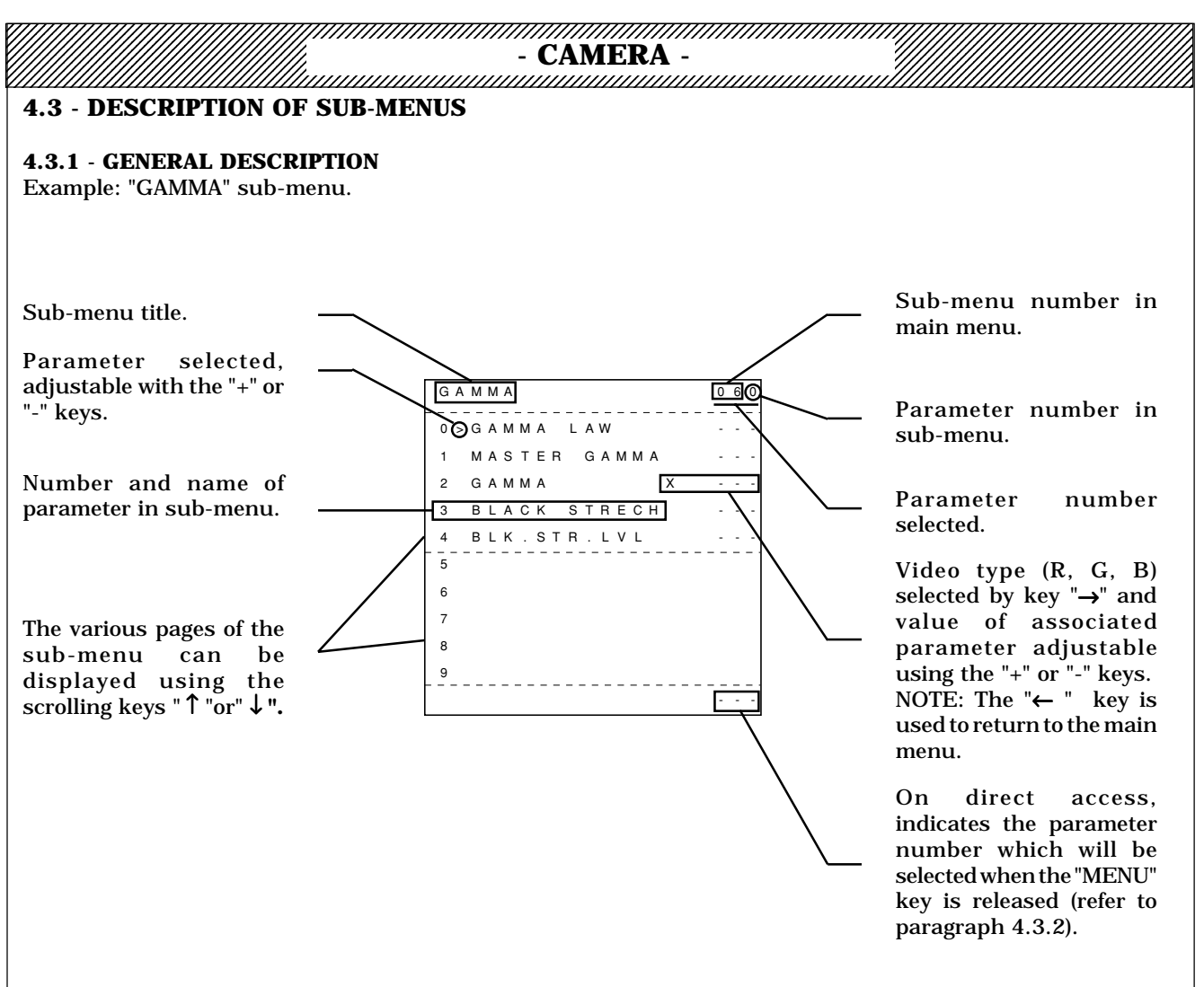

#### 4.3.2 - METHODS OF ACCESS TO PARAMETERS

#### There are 4 methods of accessing parameters:

1) - From the main menu, select (" $\uparrow$ "or"  $\downarrow$ ") and confirm (" $\rightarrow$ ") the sub-menu in which the parameter in question is located.

- Select the parameter ("  $\uparrow$  "or"  $\downarrow$  ")

**2)** - Whatever the current display, simultaneously press the "MENU" key and type the parameter number (numerical part of keypad). The parameter number is displayed in the bottom right-hand corner of the display. The last three digits typed are used. Release the "MENU" key. The parameter is then selected.

**3)** - Whatever the current display, simultaneously press the "MENU" key and the "+" or "-" keys. The selected parameter number will then be incremented or decremented in steps of 5 enabling display of all the pages of all the sub-menus. This is particularly useful when seeking a parameter or to rapidly list the states of the various controls at the end of a maintenance operation before performing the final "STORE" operation.

**4)** - The camera has a "SOFT" stack storing the last 8 modified settings. To move in this stack, press the "MENU" key and one of the " $\uparrow$  "or"  $\downarrow$  " keys simultaneously.

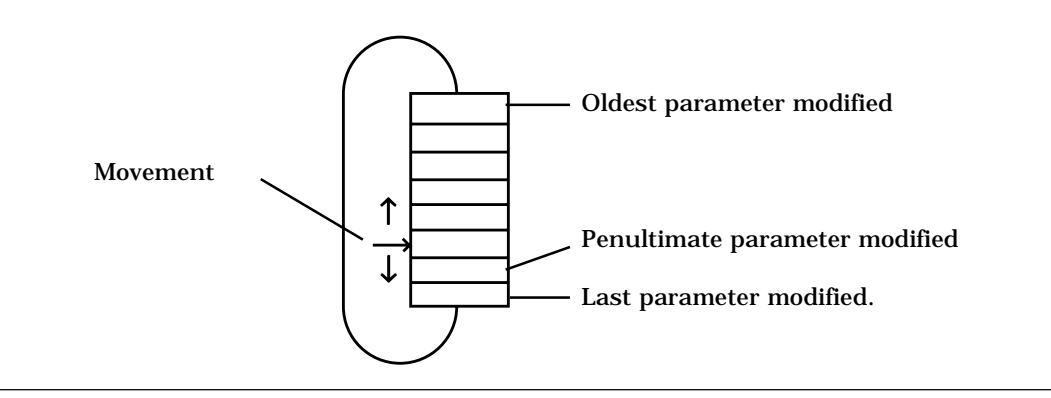

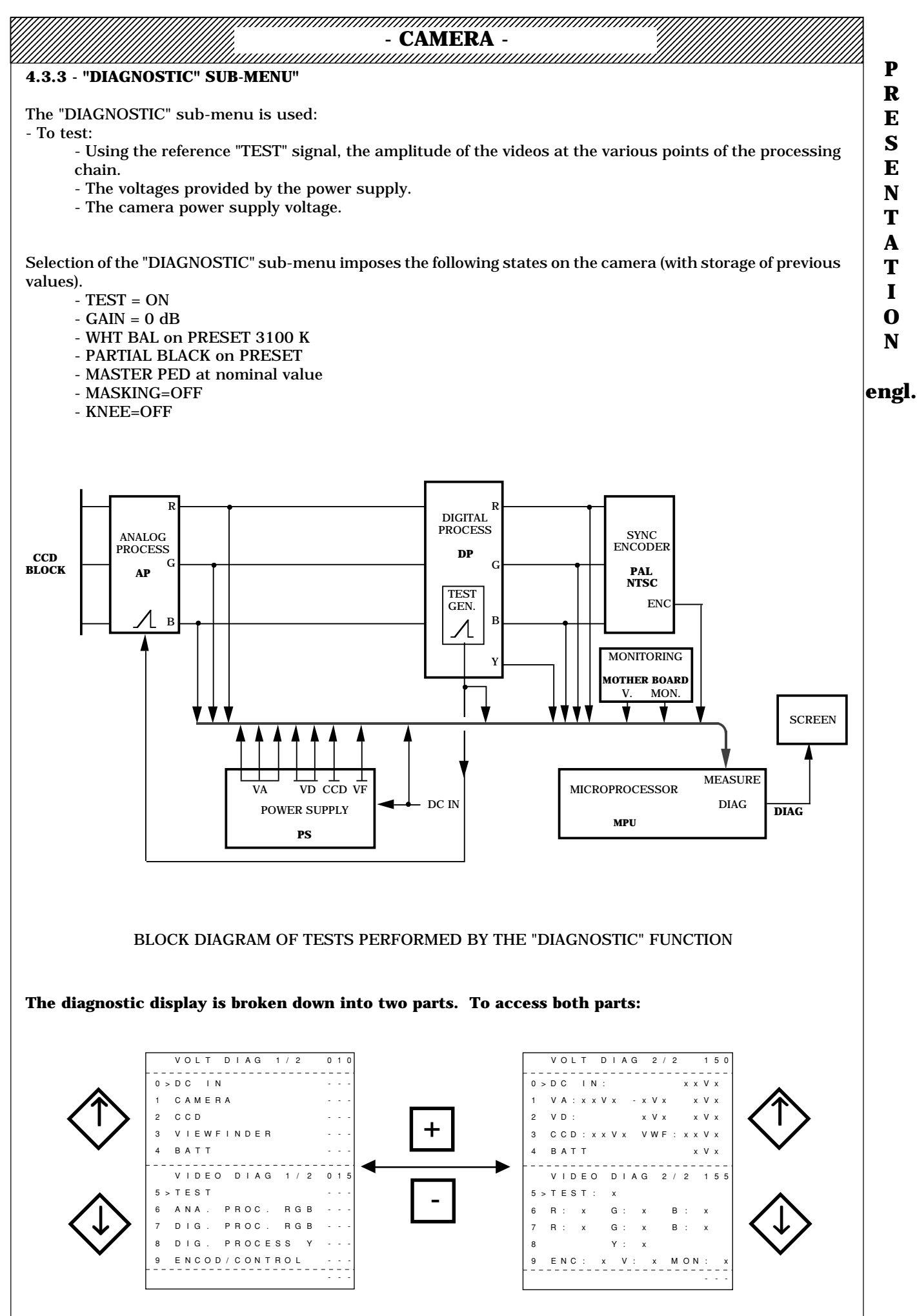

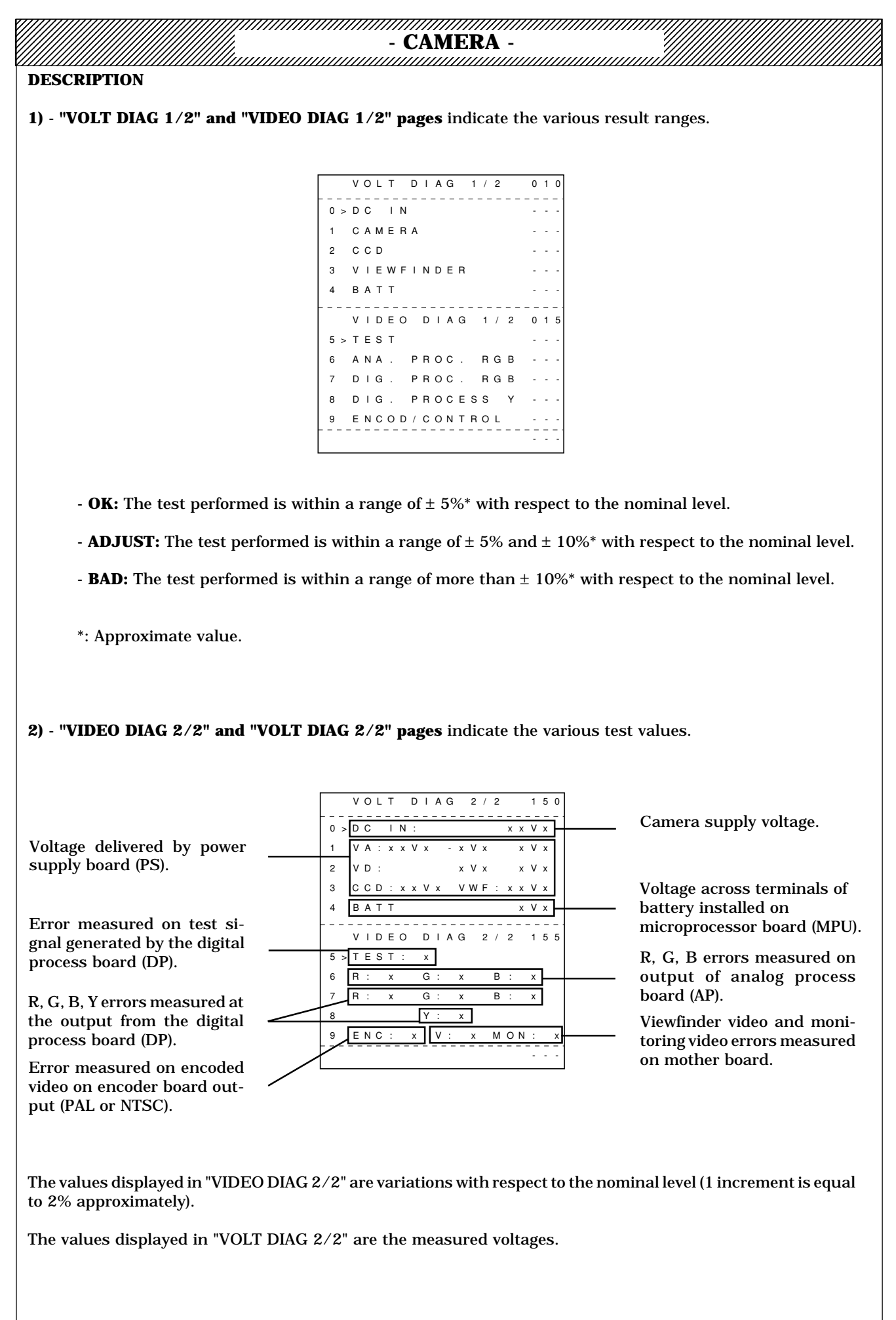

|                                                                                                    | - CAMER                                                                                                    | <b>A</b> -                                                                                           |                                                                               |                                                |
|----------------------------------------------------------------------------------------------------|----------------------------------------------------------------------------------------------------|----------------------------------------------------------------------------------------------------|-------------------------------------------------------------------------------|------------------------------------------------|
| 4.3.4 - "LENS FILE" SUB-MENU<br>Two "LENS FILES" are stored in t<br>Each "LENS FILE" contains:<br>- The "FLARE R, G, B" setting:<br>- The "WHITE SHADING R, G,<br>These "LENS FILES" are used to s<br>characteristics, for example a hea<br>Selection of a "LENS FILE" is eithe<br>FILES IN OPERATION). | he camera: "LENS FILE 1"<br>s for 4/3 and 16/9 (switch:<br>B" settings for 4/3 and 16<br>tore the correction values (w<br>vy lens and a light lens.<br>er automatic or manual (ref | and "LENS FILE 2<br>able camera)<br>/9 (switchable car<br>/hite shading and f<br>er to paragraph 2.3 | ".<br>nera)<br>flare) for two lenses of different<br>3.1 - MANAGEMENT OF LENS | R<br>E<br>S<br>E<br>N<br>T<br>A<br>T<br>I<br>O |
|                                                                                                    | L E N S F I L E<br>                                                                                                    | 0 2 0                                                                                                |                                                                               | N                                              |
|                                                                                                    | 1 FLARE<br>2 FLARE LEVEL<br>3                                                                                                    | <br>X                                                                                                |                                                                               | engl.                                          |

## NOTE: In the 4/3, 16/9 switchable camera, all the shading and flare correction settings shall be made for each format.

WHT SHADING

VER

WHT HOR SAW WHT HOR PARA

VER PARA

SAW\*

- **O LENS FILE:** Selection of LENS FILE whose parameters are to be adjusted. NOTE: If the parameters of both LENS FILES are to be adjusted, store the settings of the 1st LENS FILE before selecting the 2nd LENS FILE.

- 1 FLARE: Flare correction on/off.

NOTE: The FLARE=OFF position cannot be stored (refer to paragraph 2.3.4 - MEMORY MANAGEMENT IN MAINTENANCE MODE VIA KEYPAD).

- **2 FLARE LEVEL:** Adjustment of the FLARE compensation for the R, G and B videos. NOTE: For a 4/3, 16/9 switchable camera, the adjustment must be made for each of the formats.

- **5 WHITE SHADING:** White shading corrections on/off.

5

6 WHT

7

wнт

NOTE: The WHITE SHADING = OFF position cannot be stored (refer to paragraph 2.3.4 - MEMORY MANAGEMENT IN MAINTENANCE MODE VIA KEYPAD)

- 6 WHT VER SAW\*: Adjustment of white vertical sawtooth flare corrections for each R G B video.

\* NOTE: These corrections shall be performed twice for a given format (4/3 or 16/9):

- "EXTENDER" to "OFF" on lens.

- "EXTENDER" to "ON" on lens.

- 7 WHT VER PARA: Adjustment of white vertical parabola shading correction for each R G B video.

- 8 WHT HOR SAW: Adjustment of white horizontal sawtooth shading correction for each R G B video.

- 9 WHT HOR PARA: Adjustment of white horizontal parabola shading correction for each R G B video.

|                          | - CAMERA -      |  |
|--------------------------|-----------------|--|
| 4.3.5 - "BLACK" SUB-MENU |                 |  |
|                          |                 |  |
|                          | B L A C K 0 3 0 |  |
|                          | 0 > MASTER PED  |  |
|                          | 1 BLACK SHADING |  |
|                          | 2               |  |
|                          | 3               |  |
|                          | 4               |  |
|                          | 5               |  |
|                          | 6               |  |
|                          | 7               |  |
|                          | 8               |  |
|                          | 9               |  |
|                          | · · ·           |  |
|                          |                 |  |
|                          |                 |  |

- O MASTER PED: Master black level adjustment.

- 1 BLACK SHADING: Black shading corrections on/off.

## NOTE:

- The BLACK SHADING = OFF position cannot be stored (refer to paragraph 2.3.4 - MEMORY MANAGEMENT IN MAINTENANCE MODE VIA KEYPAD).

- Black shading correction adjustment is automatic and started by keeping the "WHT BLK" switch on the camera front panel pressed down to "BLK" for more than 3 seconds.

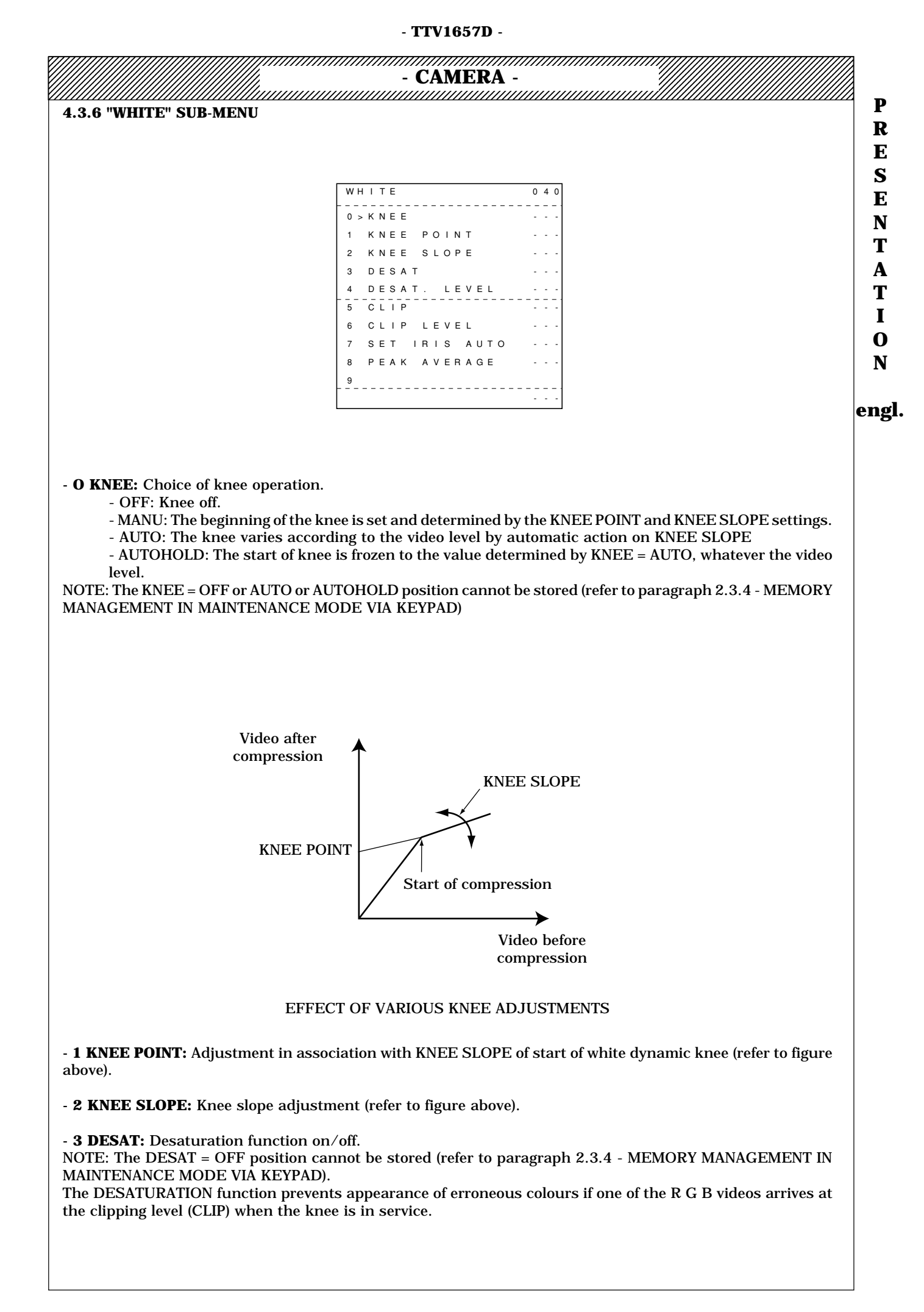

- SECTION 2 -

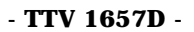

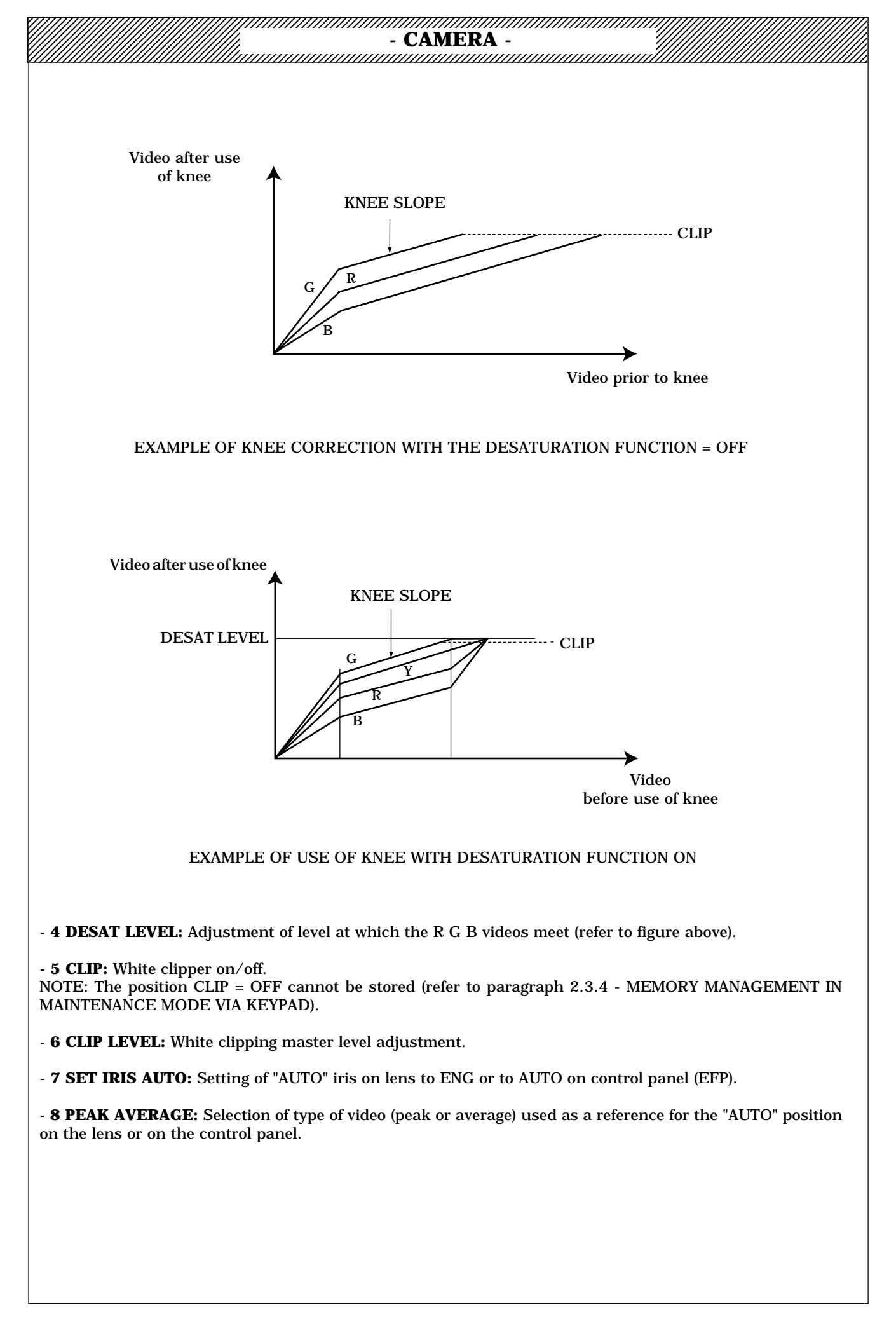

| - MASKING SUD-ME      | INU                        |           |                           |                       |            |
|-----------------------|----------------------------|-----------|---------------------------|-----------------------|------------|
|                       |                            |           | MASKING s<br>page display | elected indicat<br>ed | ion if 2nd |
|                       | MASKING                    | X X X     | 0 5 0                     |                       |            |
|                       | 0 > M A S K   N G          | LAW       |                           |                       |            |
|                       | 1 MASKING                  | R > G     |                           |                       |            |
|                       | 2 MASKING                  | R > B     |                           |                       |            |
|                       | 3 MASKING                  | G > R     |                           |                       |            |
|                       | 4 MASKING                  | G > B     |                           |                       |            |
|                       | 5 MASKING                  | B > R     |                           |                       |            |
|                       | 6 MASKING                  | B > G     |                           |                       |            |
|                       | 7                          |           |                           |                       |            |
|                       | 8                          |           |                           |                       |            |
|                       | 9                          |           |                           |                       |            |
|                       |                            |           |                           |                       |            |
|                       |                            |           |                           |                       |            |
|                       |                            |           |                           |                       |            |
|                       |                            |           |                           |                       |            |
| ASKINC LAW, Soloction | a of masking correction n  | notriv E  | 'ach matrix he            | c 6 cotting cor       | fficients  |
| ASKING LAW: Selection | i of masking correction in | iaurix. E |                           | s o setting coe       | sincients. |
| OFF. MACKINC commo    |                            |           |                           |                       |            |

the masking values to balance the TTV 1657D with other cameras; the EBU matrix remains the reference matrix.

NOTE: The MASKING = OFF position is cannot be stored (refer to paragraph 2.3.4 - MEMORY MANAGEMENT IN MAINTENANCE MODE VIA KEYPAD).

- 1 R > G: Green signal added to red signal amplitude adjustment.

- 2 R > B: Blue signal added to red signal amplitude adjustment.

- 3 G > R: Red signal added to green signal amplitude adjustment.

- **4 G** > **B**: Blue signal added to green signal amplitude adjustment.

- **5 B** > **R**: Red signal added to blue signal amplitude adjustment.

- **6 B** > **G**: Green signal added to blue signal amplitude adjustment.

NOTE: If the settings affect several MASKING matrices, store the settings in the current matrix before selecting another matrix.

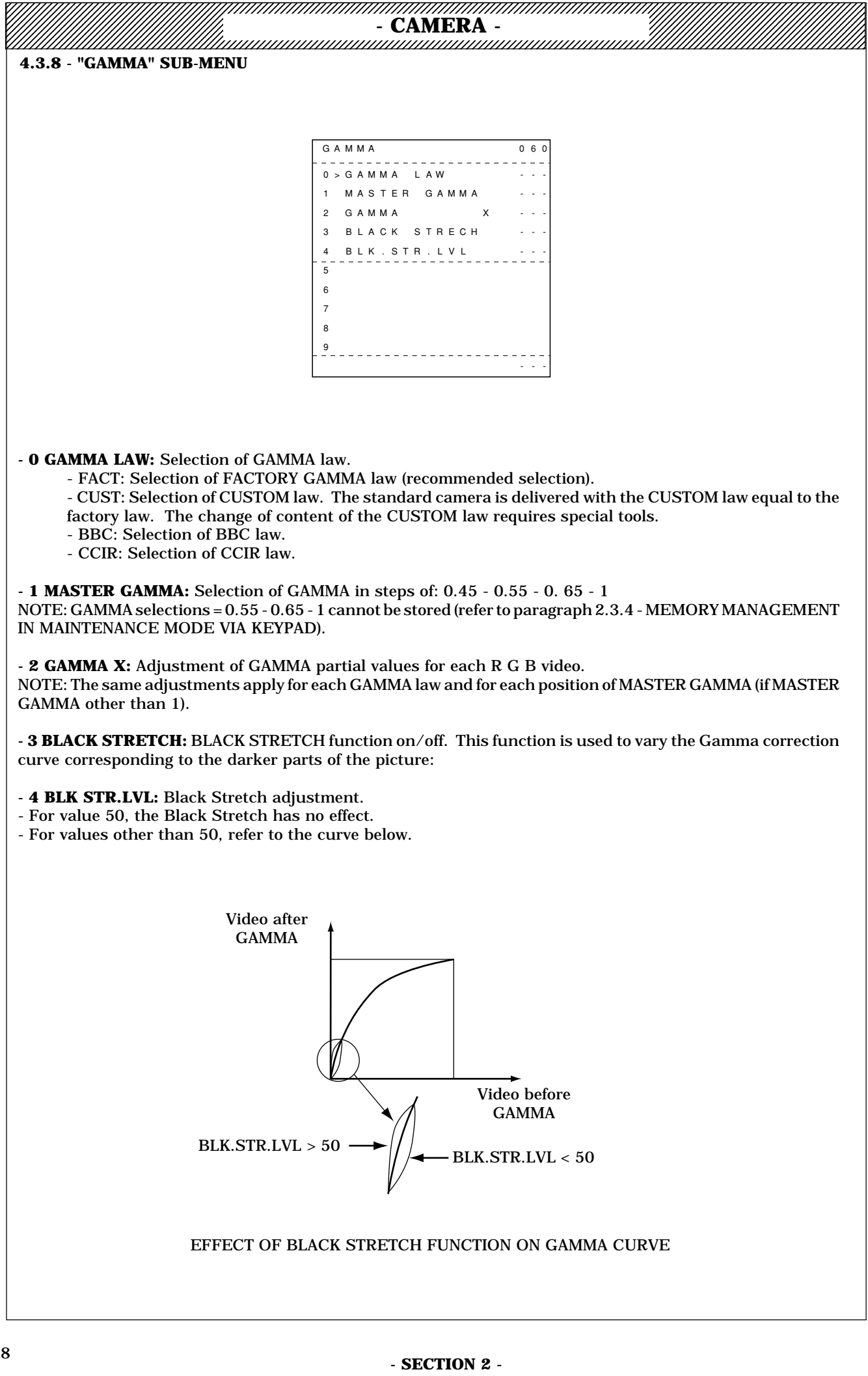

|                                                                                                    | - TTV1657D -                                                                                                    |                                                                                                    |
|----------------------------------------------------------------------------------------------------|----------------------------------------------------------------------------------------------------|----------------------------------------------------------------------------------------------------|
|                                                                                                    | - CAMERA -                                                                                                    |                                                                                                    |
| 4 3 9 - "FNHANCER" SUB-MENU                                                                                                    |                                                                                                    |                                                                                                    |
| 4.5.5 - EMIANCEN SUB-MENU                                                                                                    |                                                                                                    |                                                                                                    |
|                                                                                                    |                                                                                                    |                                                                                                    |
|                                                                                                    | ENHANCER 070                                                                                                    |                                                                                                    |
|                                                                                                    | 0 > CONTOUR TYPE                                                                                                    |                                                                                                    |
|                                                                                                    | 1 APERTURE LEVEL                                                                                                    |                                                                                                    |
|                                                                                                    | 2 DETAIL LEVEL                                                                                                    |                                                                                                    |
|                                                                                                    | 4 CORING LEVEL                                                                                                    |                                                                                                    |
|                                                                                                    | 5 LEVEL DEPEND                                                                                                    |                                                                                                    |
|                                                                                                    | 6 H / V RATIO                                                                                                    |                                                                                                    |
|                                                                                                    | 7 DIAG CONTOUR                                                                                                    |                                                                                                    |
|                                                                                                    | 9 SOFT CONTOUR                                                                                                    | · · · · · · · · · · · · · · · · · · ·                                                                                                    |
|                                                                                                    |                                                                                                    |                                                                                                    |
|                                                                                                    |                                                                                                    | eı                                                                                                    |
|                                                                                                    |                                                                                                    |                                                                                                    |
|                                                                                                    |                                                                                                    |                                                                                                    |
| <ul> <li>NOTE: Selections CONTOUR = OF<br/>MANAGEMENT IN MAINTENANCE M</li> <li>1 APERTURE LEVEL: APERTURE<br/>NOTE: For a switchable 4/3, 16/9 ca</li> <li>2 DETAIL LEVEL: DETAIL correcti</li> <li>3 PEAK FREQUENCY: Contour s<br/>frequency.</li> <li>4 CORING LEVEL: Coring level adj<br/>NOTE: For a 4/3, 16/9 switchable ca</li> <li>5 LEVEL DEPEND: LEVEL DEPEN<br/>NOTE: For a 4/3, 16/9 switchable ca</li> <li>6 H/V RATIO: Horizontal and vertice</li> </ul> | F or APER cannot be stored (refe<br>IODE VIA KEYPAD).<br>correction level adjustment.<br>amera, the adjustment is to be made<br>on level adjustment.<br>ignal fineness adjustment obtained<br>ustment.<br>amera, this adjustment is to be mad<br>DENT level adjustment.<br>amera, this adjustment is to be mad<br>ical contour balance adjustment. | r to paragraph 2.3.4 - MEMORY<br>e in each of the formats.<br>I by modifying the contour tuning<br>e in each of the formats.<br>e in each of the formats. |
| - 7 DIAG CONTOUR: Adjustment of                                                                                                    | contour signal amplitudes induced l                                                                                                    | by picture oblique transitions.                                                                                                    |
| - <b>8 SOFT CONTOUR:</b> Contour signal a signal amplitude generated by strong                                                                                                    | amplitude limiter on/off control. This<br>video signal transmissions (e.g., hig                                                                                                    | function is used to limit the contour<br>hlights contained in some pictures).                                                                             |
| - 9 SOFT CONT. LVL: Contour signa                                                                                                    | l amplitude limiter adjustment.                                                                                                    |                                                                                                    |
|                                                                                                    | -F adjapaniena                                                                                                    |                                                                                                    |
|                                                                                                    |                                                                                                    |                                                                                                    |
|                                                                                                    |                                                                                                    |                                                                                                    |
|                                                                                                    |                                                                                                    |                                                                                                    |
|                                                                                                    |                                                                                                    |                                                                                                    |
|                                                                                                    |                                                                                                    |                                                                                                    |
|                                                                                                    |                                                                                                    |                                                                                                    |
|                                                                                                    |                                                                                                    |                                                                                                    |
|                                                                                                    |                                                                                                    |                                                                                                    |

- SECTION 2 -

| 3.10 - "ENCODER" SUB-MENU           ENCODER         080           0 > ENCODER         0           1 CHROMA         0           2 TRAP         0           3 BARS         0           4 COLOR FRAME         0           5 NTSC V BLANK         0           8         9           0         0 |
|----------------------------------------------------------------------------------------------------|
| ENCODER 080<br>0 > ENCODER<br>1 CHROMA<br>2 TRAP<br>3 BARS<br>4 COLOR FRAME<br>5 NTSC V BLANK<br>6<br>7<br>8<br>9<br>                                                                                                    |
| ENCODER       0 8 0         0 > ENCODER          1 CHROMA          2 TRAP          3 BARS          4 COLOR FRAME          5 NTSC V BLANK          6          7          8          9                                                                                                    |
| ENCODER 080<br>0 > ENCODER<br>1 CHROMA<br>2 TRAP<br>3 BARS<br>4 COLOR FRAME<br>5 NTSC V BLANK<br>6<br>7<br>8<br>9<br>                                                                                                    |
| 0 > ENCODER<br>1 CHROMA<br>2 TRAP<br>3 BARS<br>4 COLOR FRAME<br>5 NTSC V BLANK<br>6<br>7<br>8<br>9<br>                                                                                                    |
| 1       CHROMA          2       TRAP          3       BARS          4       COLOR FRAME          5       NTSC V BLANK          6          7          8                                                                                                    |
| 2 T R A P<br>3 B A R S<br>4 C O L O R F R A M E<br>5 N T S C V B L A N K<br>6<br>7<br>8<br>9<br>                                                                                                    |
| 3 BARS<br>4 COLOR FRAME<br>5 NTSC V BLANK<br>6<br>7<br>8<br>9<br>                                                                                                    |
| 4 COLOR FRAME<br>5 NTSC V BLANK<br>6<br>7<br>8<br>9<br>                                                                                                    |
| 5 NTSC V BLANK<br>6<br>7<br>8<br>9                                                                                                    |
| 6<br>7<br>8<br>9<br>                                                                                                    |
|                                                                                                    |
| 8 9                                                                                                    |
| 9                                                                                                    |
|                                                                                                    |
|                                                                                                    |
|                                                                                                    |
|                                                                                                    |
|                                                                                                    |
| <b>ENCODER:</b> Encoder function matrix and gain stages on PAL board (OR NTSC) on/off                                                                                                    |
| TE: Selection ENCODER = OFF cannot be stored (refer to paragraph 2.3.4 - MEMORY MANAGEMENT IN                                                                                                    |
| AINTENANCE MODE VIA KEYPAD).                                                                                                    |
| ,                                                                                                    |
| CHROMA: Chrominance cut off on encoded videos at camera output.                                                                                                    |
| DTE: Selection CHROMA=OFF cannot be stored (refer to paragraph 2.3.4 - MEMORY MANAGEMENT IN                                                                                                    |
| MINIENANCE MODE VIA KEIYAD).                                                                                                    |

- **2 TRAP:** Encoder luminance trap on/off. The purpose of this trap is to reduce "CROSS COLOR" phenomena. NOTE: Selection TRAP=OFF cannot be stored (refer to paragraph 2.3.4 - MEMORY MANAGEMENT IN MAINTENANCE MODE VIA KEYPAD).

- **3 BARS:** Selection of 75% or 100% bar pattern.

NOTE:

- The camera is set to the "bar pattern" position so as to make the selection.

- Selection BAR = 100% cannot be stored (refer to paragraph 2.3.4 - MEMORY MANAGEMENT IN MAINTE-NANCE MODE VIA KEYPAD).

- **4 COLOR FRAME:** "Color framing" signal on/off; this signal is available on the connector on the back of the camera.

NOTE: The selection COLOR FRAME = OFF cannot be stored (refer to paragraph 2.3.4 - MEMORY MANAGE-MENT IN MAINTENANCE MODE VIA KEYPAD).

- 5 NTSC V BLANK: NTSC Vertical Blanking duration adjustment (19, 20 or 21 lines).

| I.3.11 - "SKIN" SUB-MENU                               |                                   |                                           |      |
|--------------------------------------------------------|-----------------------------------|-------------------------------------------|------|
| he SKIN sub-menu settings<br>KIN2 when using a control | are used as a reference for SKIN  | N in ENG operation and for PRESET of SKIN | l or |
| which using a control                                  |                                   |                                           |      |
|                                                        |                                   |                                           |      |
|                                                        | SKIN                              | 0 9 0                                     |      |
|                                                        | 0 > S K I N D E T A I L           |                                           |      |
|                                                        | 1 COLOUR R                        |                                           |      |
|                                                        | 2 COLOUR B                        |                                           |      |
|                                                        | 3 ACURACY R                       |                                           |      |
|                                                        | 4 ACURACY B                       |                                           |      |
|                                                        | 5                                 |                                           |      |
|                                                        | 6                                 |                                           |      |
|                                                        | 7                                 |                                           |      |
|                                                        | 8                                 |                                           | 01   |
|                                                        | 9                                 |                                           |      |
|                                                        |                                   |                                           |      |
|                                                        |                                   |                                           |      |
|                                                        |                                   |                                           |      |
|                                                        |                                   |                                           |      |
| <b>0 SKIN DETAIL:</b> Contour le                       | evel of colour detected by SKIN f | function.                                 |      |
| 1 COLOUR R: Adjustment                                 | of SKIN function red colour.      |                                           |      |
| 9 COLOUD D. Adiusta                                    | f SKIN function blue column       |                                           |      |
|                                                        | T SELVERICHAR DURCHART            |                                           |      |

- **4 ACCUR B:** Adjustment of range around colour set by COLOUR B of the SKIN FUNCTION.

|                                | - CAMERA      | A -   |
|--------------------------------|---------------|-------|
| 4.3.12 - "CONFIGURATION" SUB-M | ENU           |       |
|                                |               |       |
|                                |               |       |
|                                | CONFIGURATION | 1 0 0 |
|                                | 0 > D I S P   |       |
|                                | 1 REMOTE MENU |       |
|                                | 2 STATUS TIME |       |
|                                | 3 MSG TIME    |       |
|                                | 4 ZEBRA LEVEL |       |
|                                | 5 CCD INTEG.  |       |
|                                | 6 PIXELS COR. |       |
|                                | 7             |       |
|                                | 8 PREKNEE     |       |
|                                | 9 PRECLIP     |       |
|                                |               | ]     |
|                                |               |       |

- **0 DISP:** Display in viewfinder of operating adjustments made from the control panel on/off control. NOTE: If DISP = ON, the displays in the viewfinder indicate the corrections made by the balance automated devices.

- **1 REMOTE MENU:** Enables (ON) or disables (OFF) access to the camera technical menus from the control panel.

- 2 STATUS TIME: Status time display adjustment (in seconds). A status is the display of one page.

- 3 MSG TIME: Adjustment of message display time (in seconds). A message is the display of one line.

- **4 ZEBRA LEVEL:** Adjustment of zebra levels for levels other than 100% (the 100% position is not adjustable). The value displayed is expressed as a percentage with respect to nominal level 700 mV on Y.

- 5 CCD INTEG.: Selection of CCD (sensor) integration mode.

- FIELD: Field integration mode. The CCD photosites are read every 20 ms (Camera standard operating mode).
- FRAME: Picture integration mode: the CCD photosites are read every 40 ms: extended vertical definition with remanence (blurred image on moving objects).

- EVS: FRAME integration mode with shutter at 1/50 s (SUPER V). Vertical definition extended without remanence. This mode implies a loss of sensitivity of 6 dB (1 F/stop).

- 6 **PIXEL COR.:** Pixel correction on/off.

- 8 PREKNEE: General adjustment of R G B video preknee.

NOTE: The partial R/G and B/G adjustments are made using the potentiometers of the analog process board (AP).

- 9 **PRECLIP:** General adjustment of R G B video preclipping level.

NOTE: The partial R/G and B/G adjustments are made using the potentiometers of the analog process board (AP).

| RTANT NOTE: The RAN     | IGE CHECK menu parameters a  | re not settings as such, but are used solely | to vary |
|-------------------------|------------------------------|----------------------------------------------|---------|
| vels of some controls s | o as to check their actions. |                                              | -       |
|                         |                              |                                              |         |
|                         | RANGE CHECK                  | 1 1 0                                        |         |
|                         | 0 > PARTIAL GAIN             | 1 X                                          |         |
|                         | 1 BLK LEVEL                  | X                                            |         |
|                         | 2 BLK PULSE                  | X                                            |         |
|                         | 3                            |                                              |         |
|                         | 4                            |                                              |         |
|                         | 5                            |                                              |         |
|                         | 6                            |                                              |         |
|                         | 7                            |                                              |         |
|                         | 8                            |                                              |         |
|                         | 9                            |                                              |         |
|                         |                              |                                              |         |
|                         |                              |                                              |         |

- 1 BLK LEVEL: Variation in R G B partial blacks (equivalent to control panel partial gains).

- 2 BLK PULSE: Variation in R G B black pulses.

, - CAMERA -

# **5 - LIST OF PARAMETERS ACCESSIBLE IN THE MAINTENANCE MODE**

## 5.1 -IN ALPHABETICAL ORDER

#### NAME and PARAMETER No.

#### NAME and PARAMETER No.

| ACURACY B                                    | 94        | I FVEL DEPEND                                    | 75       |
|----------------------------------------------|-----------|--------------------------------------------------|----------|
| ACURACY R                                    | 03        | MASKING B>C                                      | 56       |
|                                              | 33<br>71  |                                                  | 55       |
| AFERIORE LEVEL                               | 71<br>02  | MASKING D>R<br>MASKING C>D                       | 55       |
| DARS 75/0/100/0<br>DIACK SHADING ON/OFF      | 00<br>21  | MASKING G>D                                      | 59       |
| DLACK STADING ON/OFF<br>DLACK STDETCH ON/OFF | 31<br>62  | MASKING G>K<br>MASKING LAW, OFE/EDU/CUST1/CUST2  | 55       |
| DLACK SIKEICH UN/ UFF                        | 03        | MASKING LAW: OFF/EDU/CUS11/CUS12<br>MASKING D. D | 50       |
|                                              | 111       | MASKING R>D                                      | 52       |
| DLA FULSE<br>DLV CTD LVI                     | 112       | MASKING K>G<br>MASTED CAMMA:0 45 /0 55 /0 65 /1  | 01<br>01 |
| BLK. SIK. LVL.                               | 64<br>105 | MASIER GAMMA:0,45/0,55/0,65/1                    | 61       |
| CUD INTEG.:FIELD/FRAME/EVS                   | 105       | MASIER PED                                       | 30       |
| CHROMA ON/OFF                                | 81        | MSG HME                                          | 103      |
| CLIP LEVEL                                   | 46        | NISC V BLANK: 19/20/21                           | 85       |
| CLIP ON/OFF                                  | 45        | PARTIAL GAIN R G B                               | 110      |
| COLOR FRAME ON/OFF                           | 84        | PEAK AVERAGE                                     | 48       |
| COLOUR B                                     | 92        | PEAK. FREQ.                                      | 73       |
| COLOUR R                                     | 91        | PIXELS CORRECT. ON/OFF                           | 106      |
| CONTOUR TYPE:OFF/APER/STD                    | 70        | PRECLIP                                          | 109      |
| CORING LEVEL                                 | 74        | PREKNEE                                          | 108      |
| DESAT LEVEL                                  | 44        | REMOTE MENU ON/OFF                               | 101      |
| DESAT ON/OFF                                 | 43        | SET IRIS AUTO                                    | 47       |
| DETAIL LEVEL                                 | 72        | SKIN DETAIL                                      | 90       |
| DIAG CONTOUR                                 | 77        | SOFT CONT. LVL.                                  | 79       |
| DISP ON/OFF                                  | 100       | SOFT CONTOUR                                     | 78       |
| ENCODER ON/OFF                               | 80        | STATUS TIME                                      | 102      |
| FLARE LEVEL R G B                            | 22        | TRAP ON/OFF                                      | 82       |
| FLARE ON/OFF                                 | 21        | VIDEO DIAG                                       | 15       |
| GAMMA LAW:FACT/CUST/BBC/CCIR                 | 60        | VOLT DIAG                                        | 10       |
| GAMMA R G B                                  | 62        | WHT HOR PARA R G B                               | 29       |
| H/V RATIO                                    | 76        | WHT HOR SAW R G B                                | 28       |
| KNEE POINT                                   | 41        | WHT SHADING ON/OFF                               | 25       |
| KNEE SLOPE                                   | 42        | WHT VER PARA R G B                               | 27       |
| KNEE: OFF/MANU/AUTO/AUTOHOLD                 | 40        | WHT VER SAW R G B                                | 26       |
| LENS FILE SELECT                             | 20        | ZEBRA LEVEL                                      | 104      |
|                                              |           |                                                  |          |

|       | - CA                                 | MER  | <b>A</b> -                 |       |
|-------|--------------------------------------|------|----------------------------|-------|
| 5.2 - | <b>ACCORDING TO PARAMETER NUMBER</b> |      |                            | P     |
|       |                                      |      |                            | R     |
| DAD   | METED No. and NAME                   |      |                            | E     |
| PARA  | AMETER NO. ANU NAME                  | PARA | AMETER No. and NAME        | S     |
| 10    | VOLT DIAG                            | 70   | CONTOUR TYPE:OFF/APER/STD  | F     |
| 15    | VIDEO DIAG                           | 71   | APERTURE LEVEL             |       |
| 20    | LENS FILE SELECT                     | 72   | DETAIL LEVEL               | N     |
| 21    | FLARE ON/OFF                         | 73   | PEAK. FREQ.                | T     |
| 22    | FLARE LEVEL R G B                    | 74   | CORING LEVEL               | •     |
| 25    | WHT SHADING ON/OFF                   | 75   | LEVEL DEPEND               | A     |
| 26    | WHT VER SAW R G B                    | 76   | H/V RATIO                  | T     |
| 27    | WHT VER PARA R G B                   | 77   | DIAG CONTOUR               | I     |
| 28    | WHT HOR SAW R G B                    | 78   | SOFT CONTOUR               | 0     |
| 29    | WHT HOR PARA R G B                   | 79   | SOFT CONT. LVL.            |       |
| 30    | MASTER PED                           | 80   | ENCODER ON/OFF             | N     |
| 31    | BLACK SHADING ON/OFF                 | 81   | CHROMA ON/OFF              |       |
| 40    | KNEE: OFF/MANU/AUTO/AUTOHOLD         | 82   | TRAP ON/OFF                | and   |
| 41    | KNEE POINT                           | 83   | BARS 75%/100%              | engi. |
| 42    | KNEE SLOPE                           | 84   | COLOR FRAME ON/OFF         |       |
| 43    | DESAT ON/OFF                         | 85   | NTSC V BLANK: 19/20/21     |       |
| 44    | DESAT LEVEL                          | 90   | SKIN DETAIL                |       |
| 45    | CLIP ON/OFF                          | 91   | COLOUR R                   |       |
| 46    | CLIP LEVEL                           | 92   | COLOUR B                   |       |
| 47    | SET IRIS AUTO                        | 93   | ACURACY R                  |       |
| 48    | PEAK AVERAGE                         | 94   | ACURACY B                  |       |
| 50    | MASKING LAW: OFF/EBU/CUST1/CUST2     | 100  | DISP ON/OFF                |       |
| 51    | MASKING R>G                          | 101  | REMOTE MENU ON/OFF         |       |
| 52    | MASKING R>B                          | 102  | STATUS TIME                |       |
| 53    | MASKING G>R                          | 103  | MSG TIME                   |       |
| 54    | MASKING G>B                          | 104  | ZEBRA LEVEL                |       |
| 55    | MASKING B>R                          | 105  | CCD INTEG.:FIELD/FRAME/EVS |       |
| 56    | MASKING B>G                          | 106  | PIXELS CORRECT. ON/OFF     |       |
| 60    | GAMMA LAW:FACT/CUST/BBC/CCIR         | 108  | PREKNEE                    |       |
| 61    | MASTER GAMMA:0,45/0,55/0,65/1        | 109  | PRECLIP                    |       |
| 62    | GAMMA R G B                          | 110  | PARTIAL GAIN R G B         |       |
| 63    | BLACK STRETCH ON/OFF                 | 111  | BLK LEVEL                  |       |
| 64    | BLK. STR. LVL.                       | 112  | BLK PULSE                  |       |

- CAMERA -

# 6 - EXAMPLES OF MAINTENANCE OPERATION

## 6.1 - CAMERA ALONE

## **HYPOTHESIS:**

- 1 The blue video FLARE setting is not adapted to the lens used.
- 2 The other parameters are correct.

### ACTION TO BE TAKEN:

### **«BASIC» OPERATING MODE**

- Change the operating mode by switching the camera to the «CUSTOM» mode to obtain access to the technical menus.

## **«CUSTOM» OPERATING MODE**

- 2) Select the Blue video at the camera monitoring output (VIDEO key on internal keypad).
- 3) Then press the MENU key on the internal keypad. The «MAIN» menu is displayed; if not, press " $\leftarrow$  "
- 4) Select the «LENS FILE» sub-menu ("  $\uparrow$  "or"  $\downarrow$  ") and confirm (" $\rightarrow$ ")
- 5) Select the «FLARE» parameter ("  $\uparrow$  "or"  $\downarrow$  ") and the Blue video (" $\rightarrow$ ").
- 6) Adjust the «FLARE» («+» or «-»).

10) - Simultaneously press «STORE» and («+» or «-») to confirm the «SET CUSTOM» line (DRAFT MEMORY => FACTORY MEMORY, TECHNICAL ADJUSTMENTS part).

## 6.2 - CAMERA OPERATED FROM CONTROL PANEL

NOTE: Use of a control panel renders the «CUSTOM» mode mandatory.

## HYPOTHESIS:

- 1 After a «PRESET of MASTER PED» on the OCP, the master black level is incorrect.
- 2 The other parameters are correct.

## **ACTION TO BE TAKEN:**

1) - Switch the camera to «LOCAL» by pressing the " $\leftarrow$  "(and «L» is then displayed in the viewfinder and the control panel is locked).

2) - If the adjustment is made on the camera monitoring output, select the encoded video at the monitoring output (internal keypad VIDEO key).

3) - Perform a «PRESET PICTURE» (camera operating function, SAVE/ON switch to SAVE), to reinitialise the operating settings which may have been modified by the control panel.

4) - Then press the internal keypad menu key. The «MAIN» menu is displayed, if not, press " $\leftarrow$  ".

5) - Select the «BLACK» sub-menu ("  $\uparrow$  "or"  $\downarrow$  ") and confirm (" $\rightarrow$ ").

6) - Select the «MASTER PED» parameter ("  $\uparrow$  "or"  $\downarrow$  ").

7) Make the «MASTER PED» adjustment «+» or «-»).

8) Simultaneously press the «STORE» key and («+» or «-») to confirm the «SET CUSTOM» line (DRAFT MEMORY => FACTORY MEMORY, TECHNICAL ADJUSTMENTS PART).

| - Quit the maintenance menus by simultaneously pressing the «MENU» and «O» keys. Not perfor<br>tion on the camera controls for 2 min. 30 sec. is equivalent to quitting these menus.  | ming any                |
|----------------------------------------------------------------------------------------------------|-------------------------|
| ) - Press the " $\rightarrow$ " to place the camera in «REMOTE».                                                                                                    | 5                       |
| e control panel can then be «ACTIVE».                                                                                                    | I                       |
| DTE: If the maintenance menus are displayed, it is not possible to render the control panel «ACTI                                                                                     | IVE».                   |
| OTE: Selection of a parameter can also be made by pressing the MENU key and simultaneous<br>e parameter number (refer to paragraph 5: LIST OF PARAMETERS ACCESSIBLE IN MAINT<br>ODE). | ly typing A<br>ENANCE 7 |
|                                                                                                    | (                       |
|                                                                                                    | N                       |

engl.

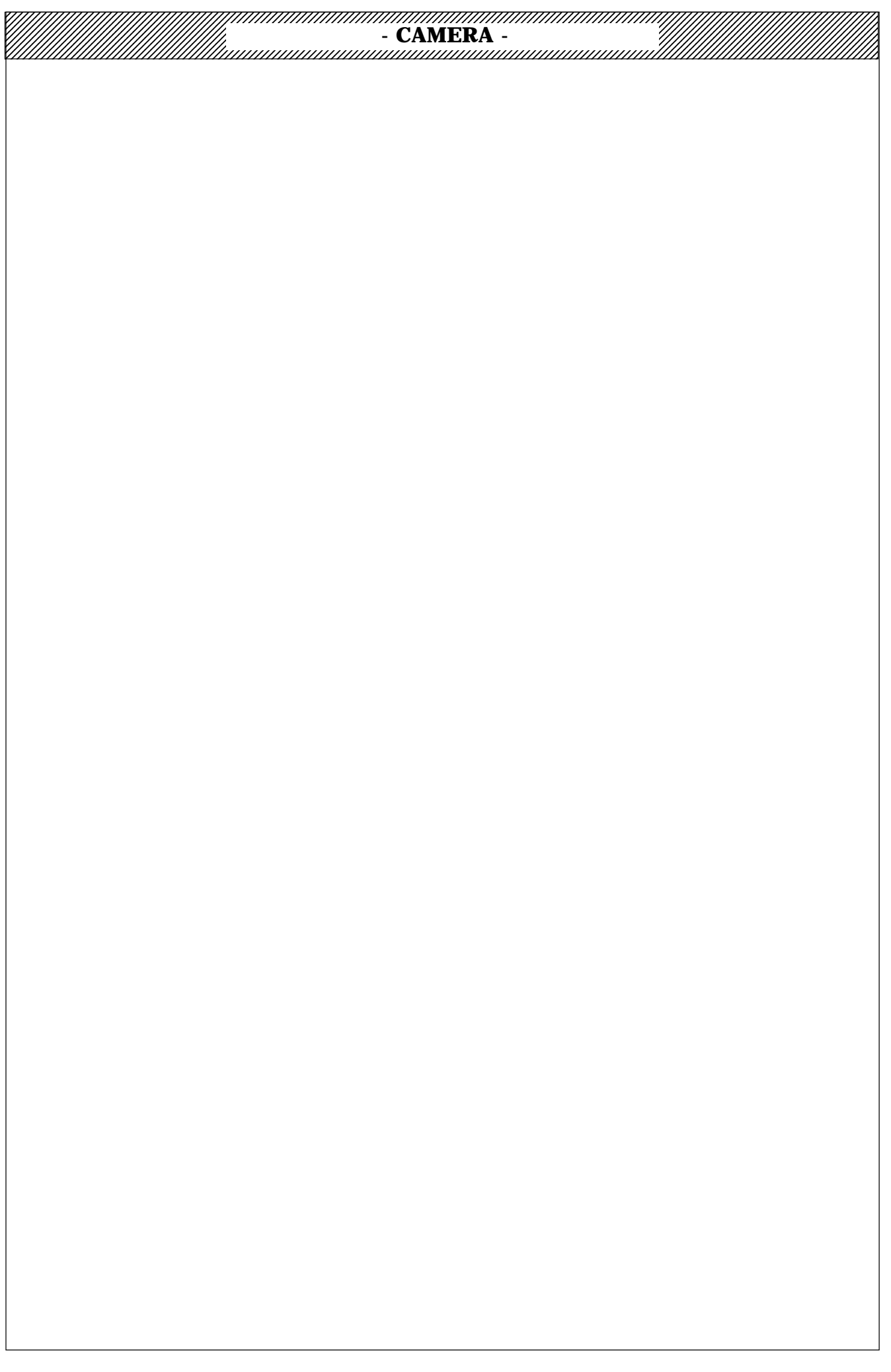

- CAMERA -

## **ACCESS TO THE VARIOUS COMPONENTS (UNITS)**

## **1 - REMOVAL OF THE VARIOUS UNITS**

**1.1 - DISCONNECTION OF A FLAT CABLE** 

**1.2 - REMOVAL OF THE ANALYSIS BLOCK** 

## 2 - ACCESS TO PRINTED CIRCUIT BOARDS

2.1 - ACCESS TO AND REMOVAL OF PRINTED CIRCUIT BOARDS:

- ANALOG PROCESS BOARD (AP)
- DIGITAL PROCESS BOARD (DP)
- ENCODER BOARD (PAL OR NTSC)
- POWER SUPPLY BOARD (PS)

2.2 - ACCESS TO AND REMOVAL OF PRINTED CIRCUIT BOARDS: - MICROPROCESSOR (MPU)

- MOTHER BOARD

2.3 - ACCESS TO AND REMOVAL OF PRINTED CIRCUIT BOARDS:

- VIEWFINDER BOARD
- LENS BOARDS
- RMG BOARD
- 2.4 ACCESS TO AND REMOVAL OF PRINTED CIRCUIT BOARDS:
  - KEY BOARD
  - FRONT CONTROL
  - SIDE CONTROL

2.5 - ACCESS TO AND REMOVAL OF PRINTED CIRCUIT BOARDS:

- DRIVER
- TIMER
- SAMPLE AND HOLD

3 - DP1, PAL1, NTSC1 P.C.B. REMARKS

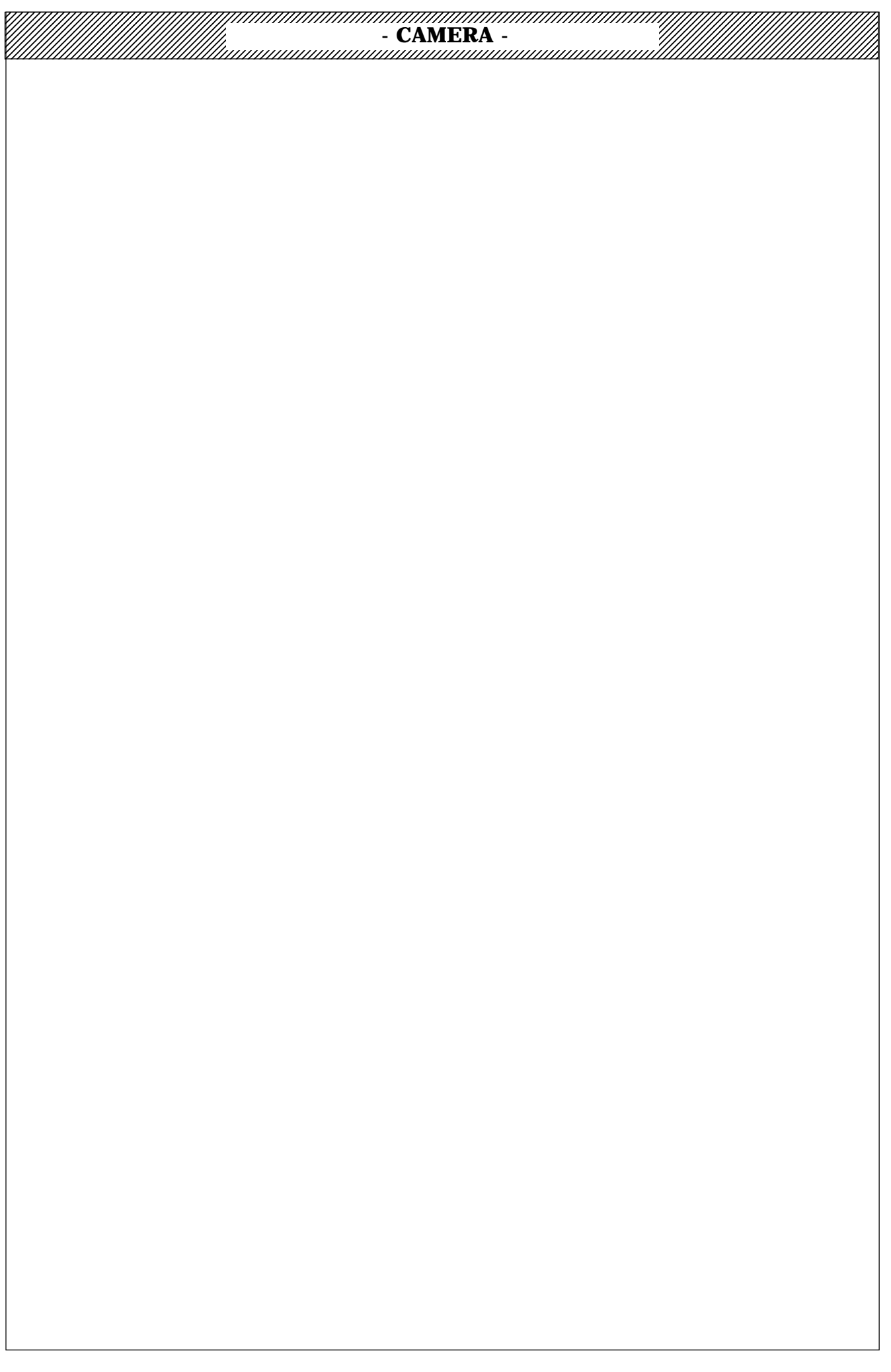

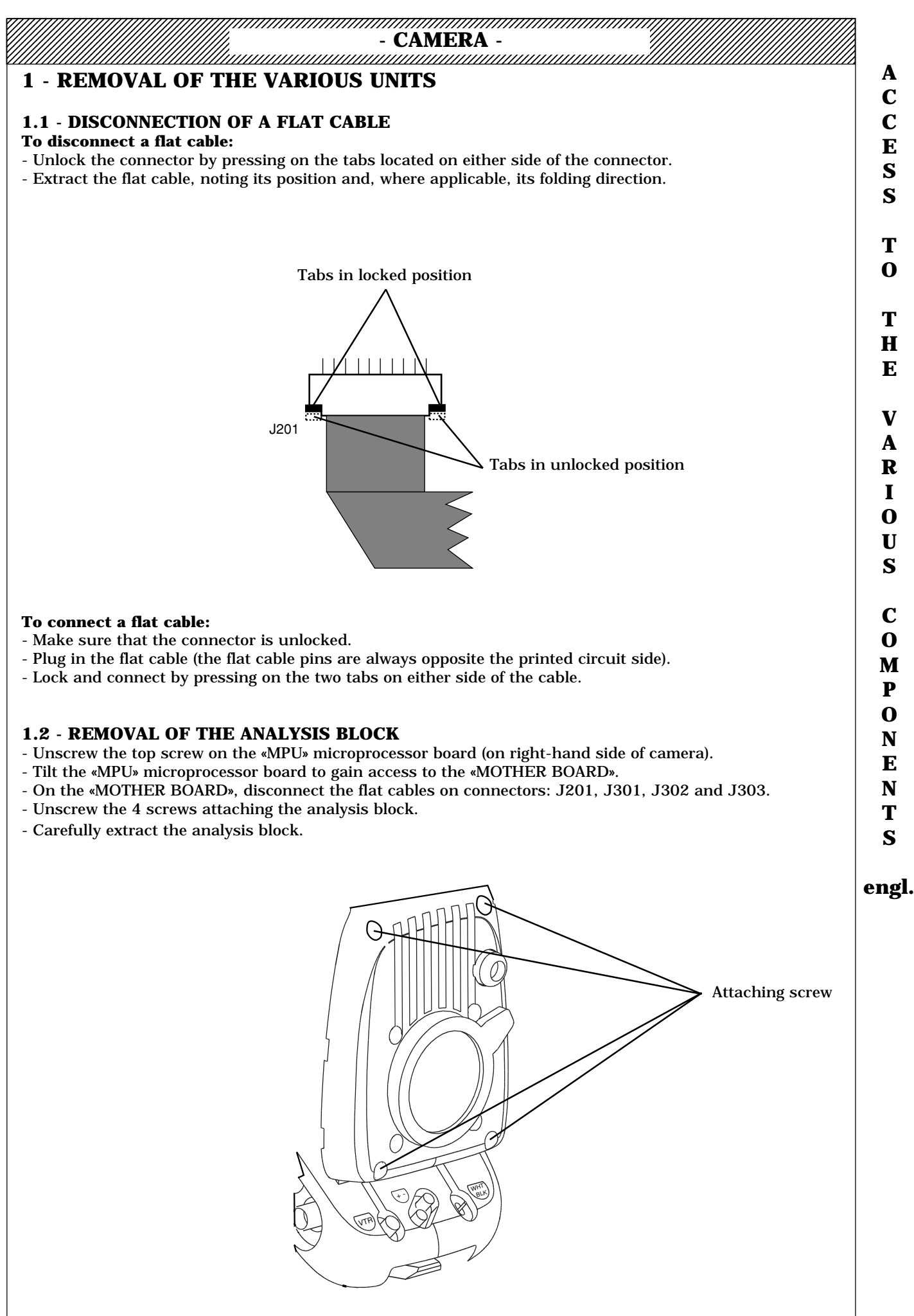

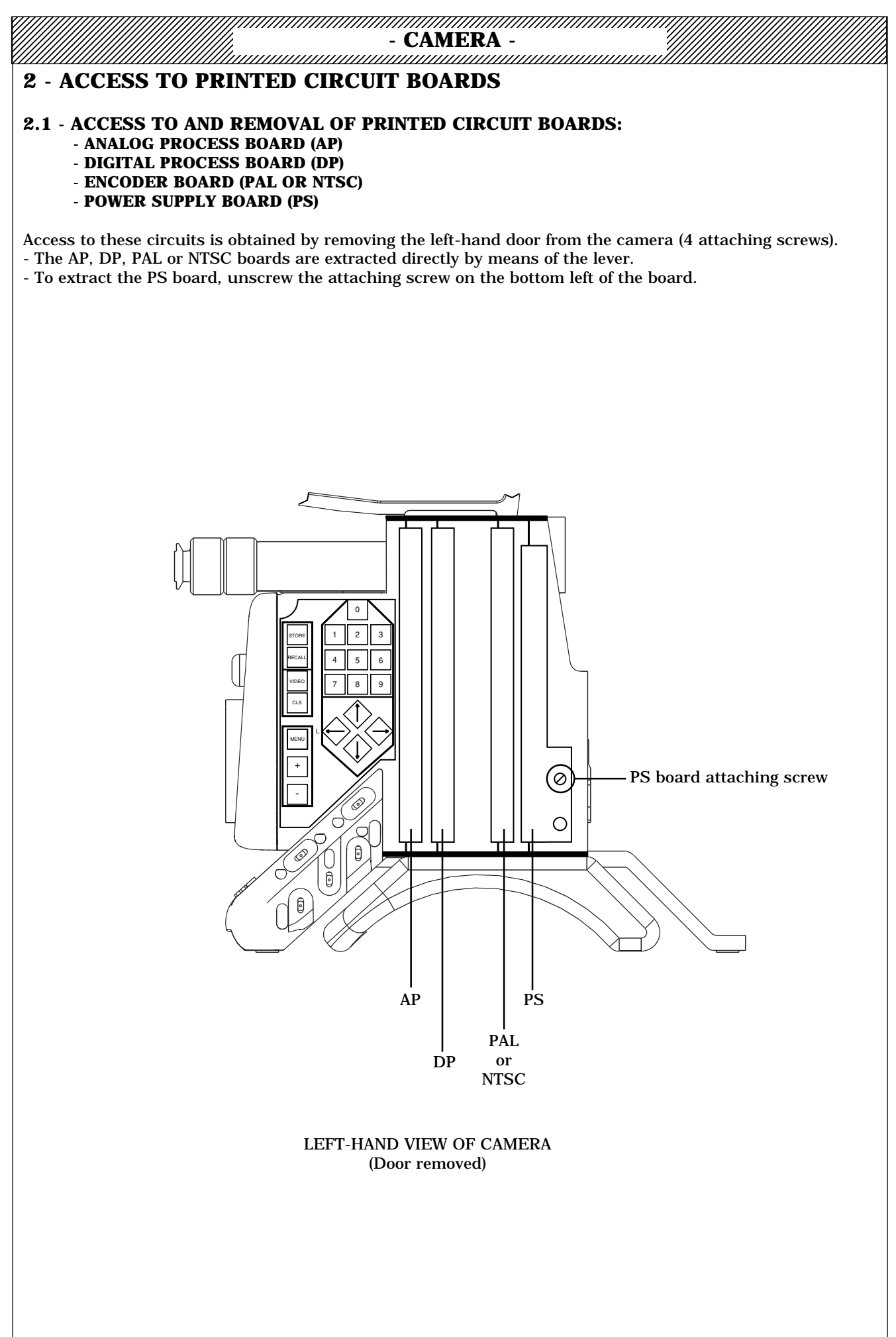

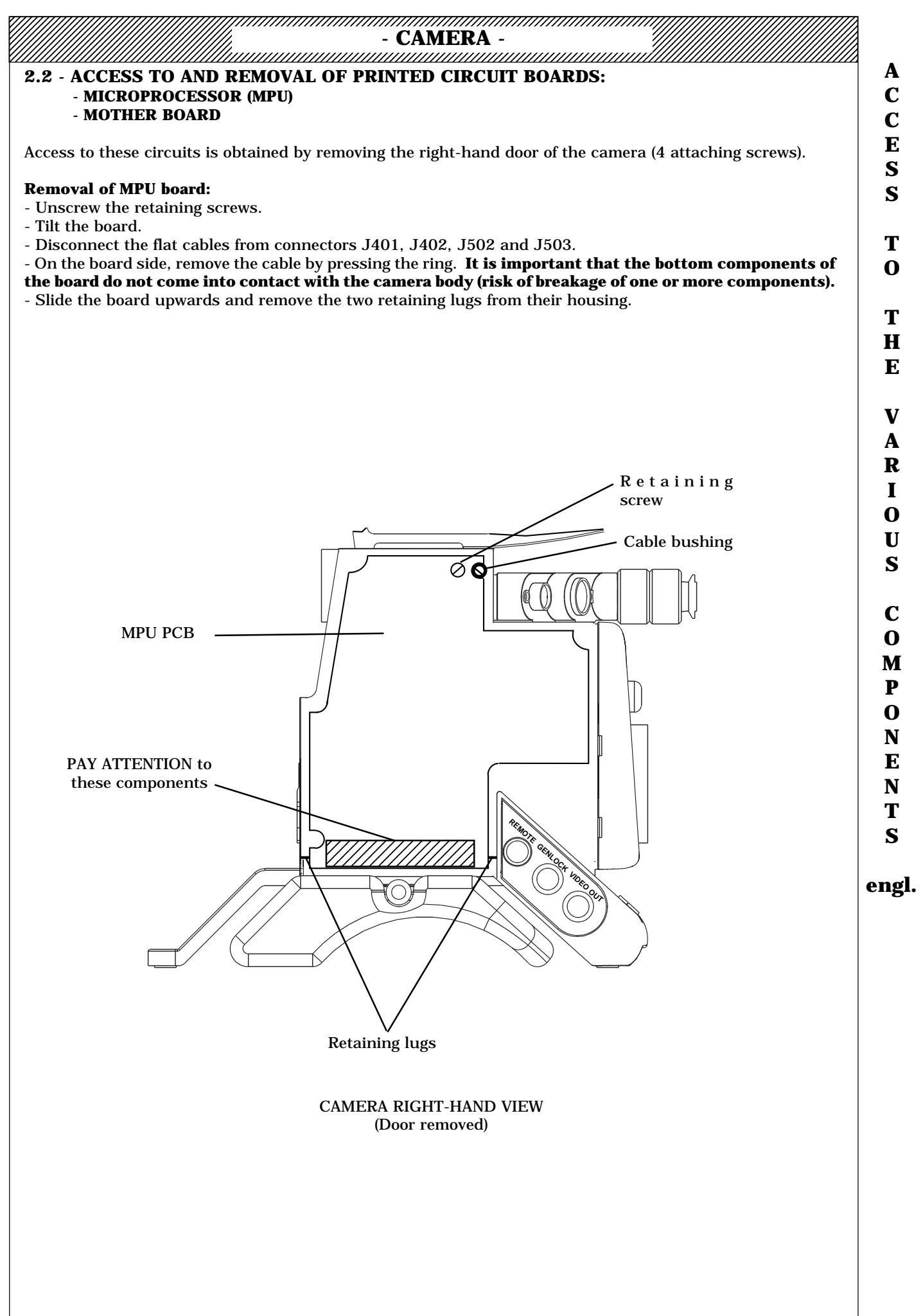

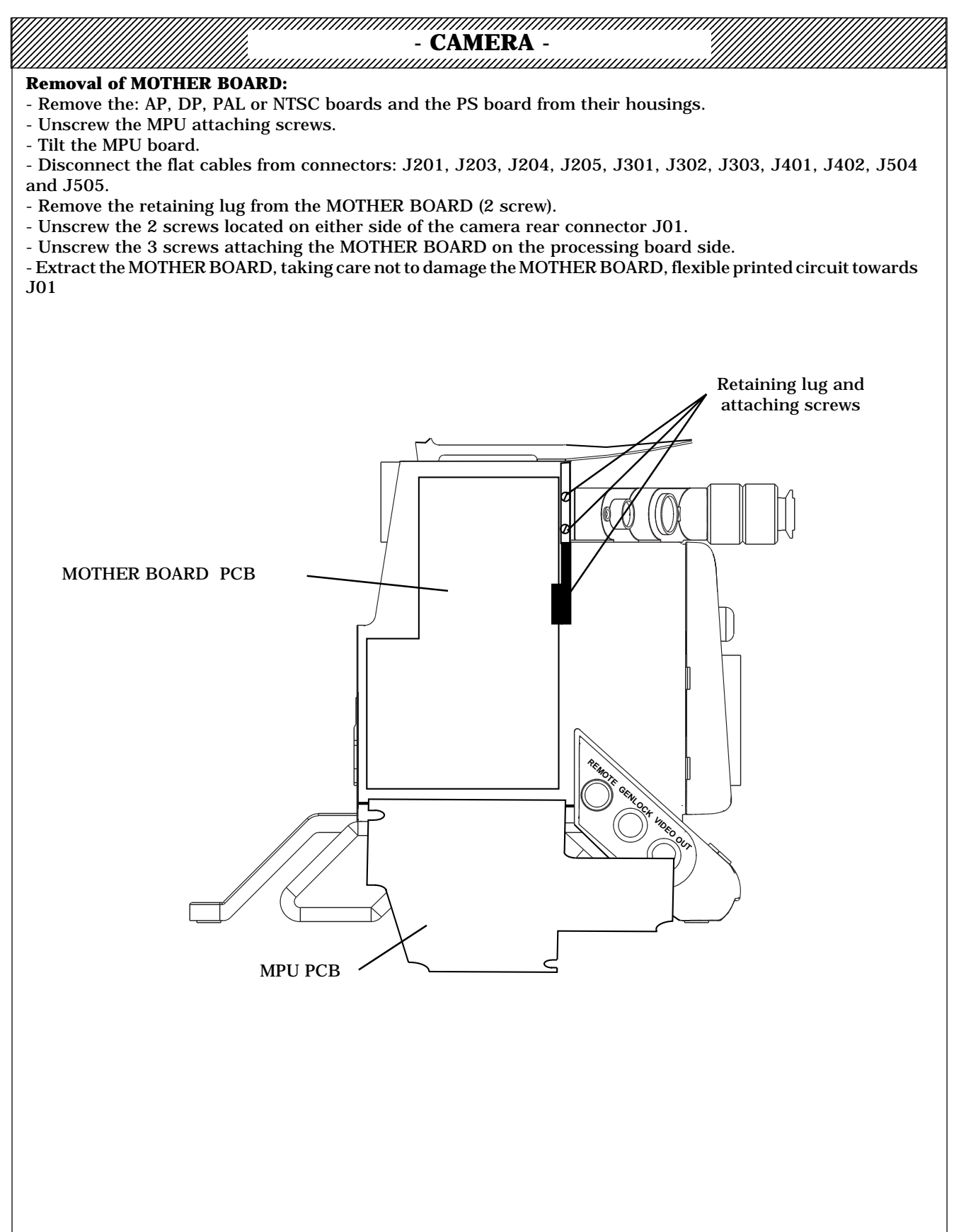

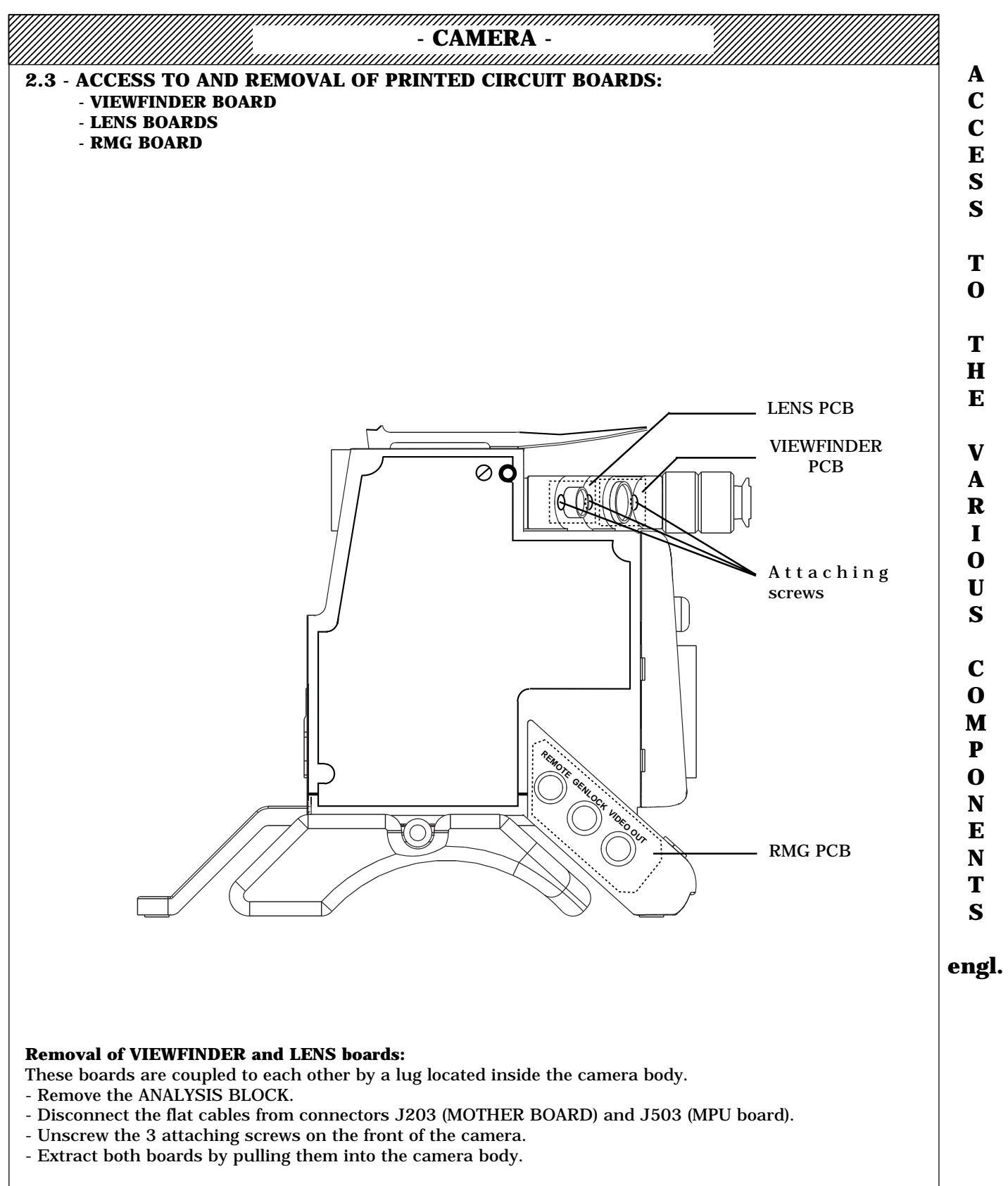

#### **Removal of RMG board:**

- To remove this board, unstick the connector identification label (Label part No.: 39965325) to obtain access to the attaching screws.

- remove the ANALYSIS BLOCK.
- Disconnect the flat cable from connector J505 (RMG board).
- Unscrew the 4 attaching screws.
- Extract the board.
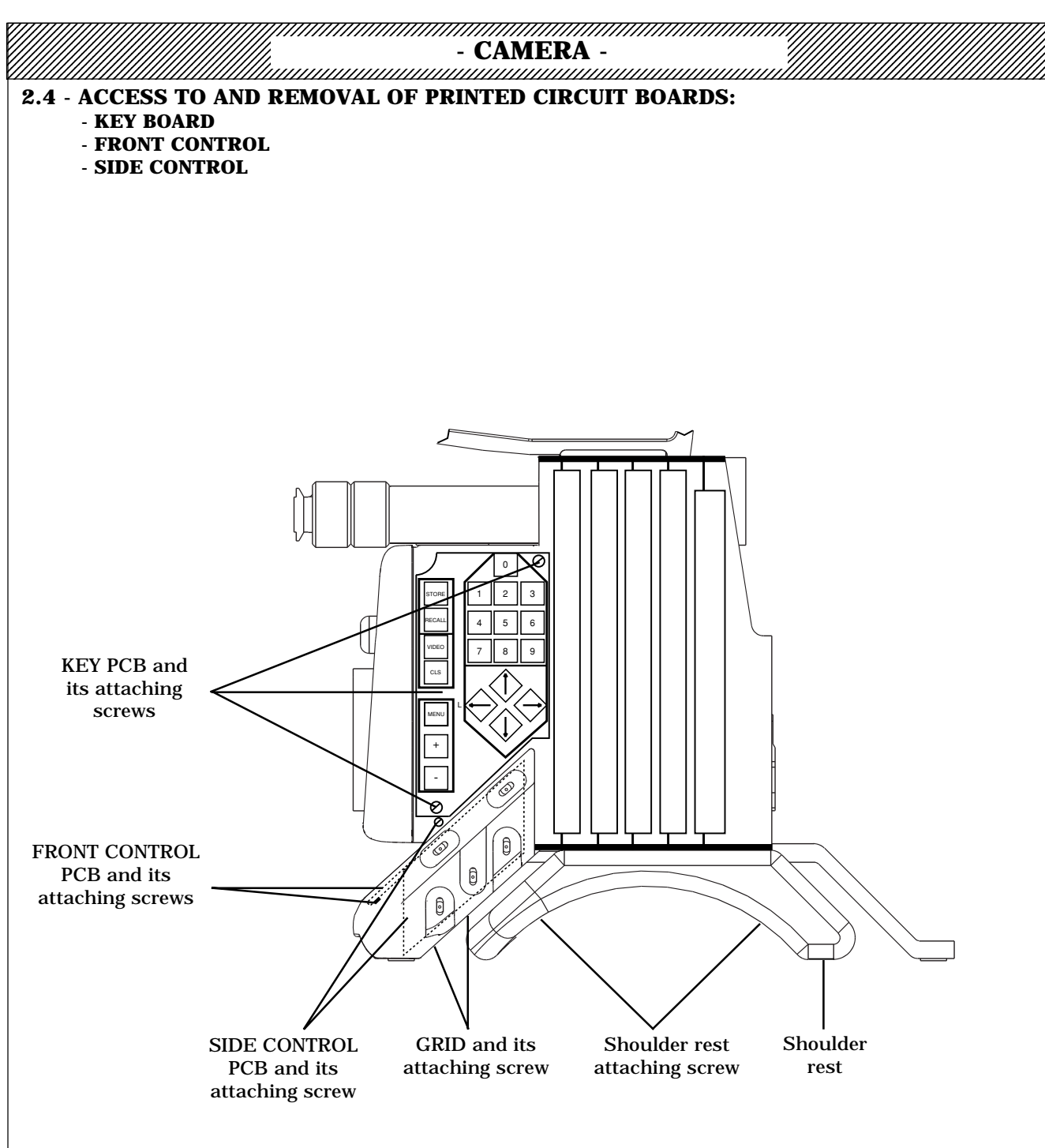

#### **Removal of KEY board**

- Disconnect the flat cable from connector J504 (MOTHER BOARD).
- Unscrew both the board attaching screws.
- Remove the board, noting the stacking sequence of the various frames.

#### **Removal of FRONT CONTROL board**

- Remove the analysis block.
- Remove the shoulder rest (2 screws).
- Pull the covers off the «VTR», «+» and «-» selector switches.
- Disconnect the flat cable from connector J506 (SIDE CONTROL board).
- Remove the grid located under the camera (1 screw).
- Unscrew both screws attaching the board, passing the screwdriver through the orifice left open when the grid was removed.
- Remove the board (pay attention to pillars).

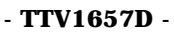

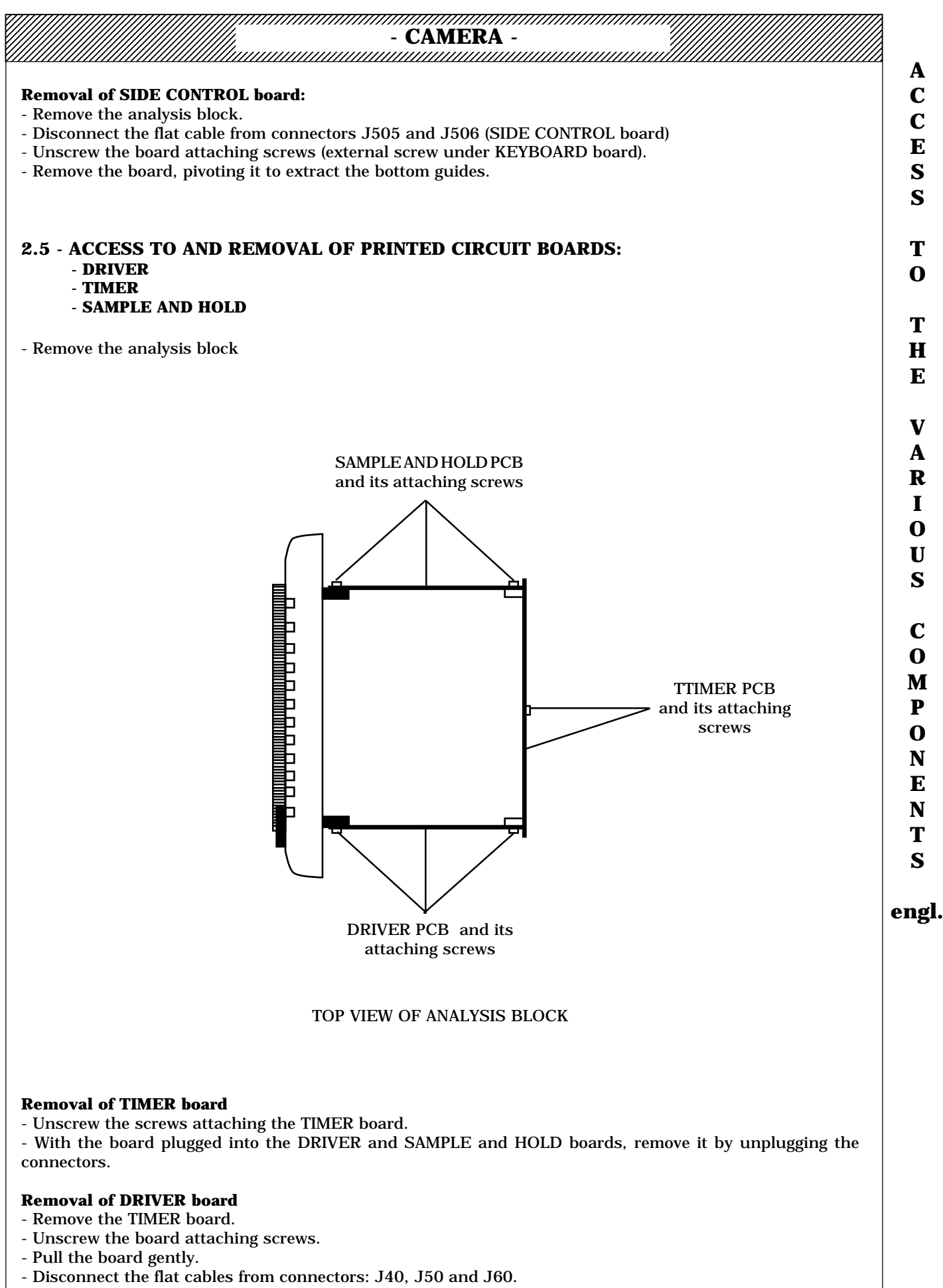

- Remove the board.

- CAMERA -

## **Removal of SAMPLE AND HOLD board**

- Remove the TIMER board.
- Unscrew the board attaching screws.
- Pull the board gently.
- Disconnect the flat cables from connectors: J31, J32 and J33.
- Remove the board.

## 3 - DP1, PAL1, NTSC1 P.C.B. REMARKS

The DP version 1 (DP) must be connected with PAL (PAL) or NTSC (NTSC) version 1 PCBs and vice versa.

The DP version 2 (DP1) must be connected with PAL (PAL1) or NTSC (NTSC1) version 2 PCBs and vice versa.

The DP version 2 (DP1) is fitted with a daughter P.C.B.

| - CAMERA -                                                                                                    |  |  |  |  |
|----------------------------------------------------------------------------------------------------|--|--|--|--|
| ADJUSTMENTS                                                                                                    |  |  |  |  |
| 1 - PRELIMINARY STEPS                                                                                                    |  |  |  |  |
| 1.1 - ADJUSTMENTS: 4/3 - 16/9, WITH OR WITHOUT EXTENDER SOFT >1.7                                                                                                    |  |  |  |  |
| 2 - ADJUSTMENTS                                                                                                    |  |  |  |  |
| 2.1 - IN «BAR PATTERN» POSITION                                                                                                    |  |  |  |  |
| 2.1.1 - POWER SUPPLY BOARD «PS»<br>2.1.2 - SYNC AND «PAL» ENCODER BOARD<br>2.1.2.1 - OUTPUT LEVEL ADJUSTMENT ON DIGITAL PROCESS «DP» BOARD<br>2.1.2.2 - CAMERA "VIDEO OUT" LEVEL ADJUSTMENT<br>2.1.2.3 - SYNC GENERATOR<br>2.1.2.4 - ENCODER<br>- Luminance               |  |  |  |  |
| - Chrominance                                                                                                    |  |  |  |  |
| 2.1.3 - SYNC AND «NTSC» ENCODER BOARD<br>2.1.3.1 - OUTPUT LEVEL ADJUSTMENT ON DIGITAL PROCESS «DP» BOARD<br>2.1.3.2 - CAMERA "VIDEO OUT" LEVEL ADJUSTMENT<br>2.1.3.3 - SYNC GENERATOR<br>2.1.3.4 - ENCODER<br>- Luminance<br>- Chrominance                                |  |  |  |  |
| 2.2 - IN «TEST» POSITION                                                                                                    |  |  |  |  |
| 2.2.1 - PROCESSOR BOARD «DP»<br>- TEST signal level                                                                                                    |  |  |  |  |
| 2.2.2 - PROCESSOR BOARD «AP»<br>- Multiplier offsets<br>- Preblanking<br>- Board gains<br>- Preknee<br>- Preclip                                                                                                    |  |  |  |  |
| 2.2.3 - PROCESSOR BOARD «DP»<br>- Board input gains<br>- GAMMAS (in TEST position)<br>- Clippers<br>- White compression (knee)                                                                                                    |  |  |  |  |
| - Desaturation                                                                                                    |  |  |  |  |
| 2.3 - IN «FICTORE» POSITION<br>2.3.1 - BLACK UNIFORMITY<br>2.3.2 - WHITE UNIFORMITY<br>2.3.3 - SENSITIVITY<br>2.3.4 - ANTI-FLARE<br>2.3.5 - GAMMAS (IN PICTURE POSITION)<br>2.3.6 - CONTOUR<br>- APERTURE correction<br>- PEAK FREQUENCY<br>- H/V RATIO<br>- DIAG CONTOUR |  |  |  |  |

- TTV 1657D -

## - CAMERA -

- CORING

- LEVEL DEPEND
- SOFT CONTOUR
- DETAIL LEVEL
- 2.3.7 MASKING
- 2.3.8 SKIN DETAIL
- 2.3.9 MASTER PED

2.3.10 - AUTO IRIS

2.3.11 - «PROFILE» AND «AUDIO LEVEL INDICATOR» INDICATORS

2.3.12 - ZOOM INDICATOR

2.3.13 - FOCUS INDICATOR

2.3.14 - ZEBRA

| - CAMERA -                                                                                                    |        |
|----------------------------------------------------------------------------------------------------|--------|
| 1 - PRELIMINARY STEPS                                                                                                    |        |
| THE «PRESENTATION» PART OF THIS PARAGRAPH SHOULD BE CONSULTED BEFORE PERFORMING CAMERA ADJUSTMENTS.                                                                                                    | J<br>U |
| IF THE CAMERA IS NOT FITTED WITH A VIEWFINDER, PRESS SIMULTANEOUS VIDEO AND 7 KEYS FOR<br>SCREEN CARACTERS ON THE VIDEO MONITORING OUTPUT (MON CARACT=ON).                                                                                                    | S<br>T |
| Adjustments requiring special tools are not described in this procedure; in particular:<br>- All analysis block adjustments, except the sensitivity adjustments.<br>- The bandpass adjustments on the various printed circuit boards.                                                                                                    |        |
| Unless otherwise stated, place the equipment in the following configuration:                                                                                                    | S      |
| - On the lens:<br>- Iris in «MANUAL» mode.<br>- Focal doubler on «x1».                                                                                                    | engl   |
| <ul> <li>On the camera:</li> <li>Density filter on 1</li> <li>Effect filter on A (installed on the cameras with motorised filter wheels)</li> <li>«WBL» selector switch to PRESET.</li> </ul>                                                                                                    |        |
| PRECAUTIONS:                                                                                                    |        |
| 1) - Before performing any maintenance operations:                                                                                                    |        |
| - Make a «RECALL CUSTOM SET» (RECALL key on internal keypad).                                                                                                    |        |
| - Make a «PRESET PICTURE» (SAVE/ON selector switch on SAVE).                                                                                                    |        |
| <ul> <li>Check that the following operating controls are in the correct positions:</li> <li>SHUTTER: OFF</li> <li>CLEAR SCAN: OFF</li> <li>KNEE: MANU</li> <li>ABL: OFF</li> <li>DFZ: OFF</li> <li>IRIS OFFSET: 50</li> <li>EFFECT FILTER: A</li> <li>NEUTRAL FILTER: 1</li> <li>MASTER PED: 82</li> <li>DETAIL LEVEL: 50</li> <li>SKIN DETAIL: OFF</li> </ul>                                                                                                    |        |
| If not, set the function(s) to the correct position.                                                                                                    |        |
| 2) - During maintenance:                                                                                                    |        |
| - <b>Memory transfers subsequent to camera power off/power on</b><br>A power-off followed by a power-on immediately causes a transfer of a part of the «FACTORY MEMORY»<br>into the «DRAFT MEMORY». The current settings and configurations (in the «DRAFT MEMORY») are<br>therefore lost.<br>To prevent this transfer (e.g., the camera is switched off to fit a board to an extender), hold switch S880<br>on the MPU board pressed down while switching on the camera. |        |
| - <b>Technical and operating adjustments</b><br>As a general rule, each operational adjustment accessible from the camera or control panel has an<br>associated technical adjustment. This provides identical operating presets (generally 50) on all cameras.                                                                                                    |        |

For a given setting, the adjustment made is equal to the sum of the technical and operating settings. To prevent the risk of making a technical adjustment while the associated operating setting is not on PRESET, a technical adjustment automatically sets the operating setting to the corresponding PRESET position. - TTV 1657D -

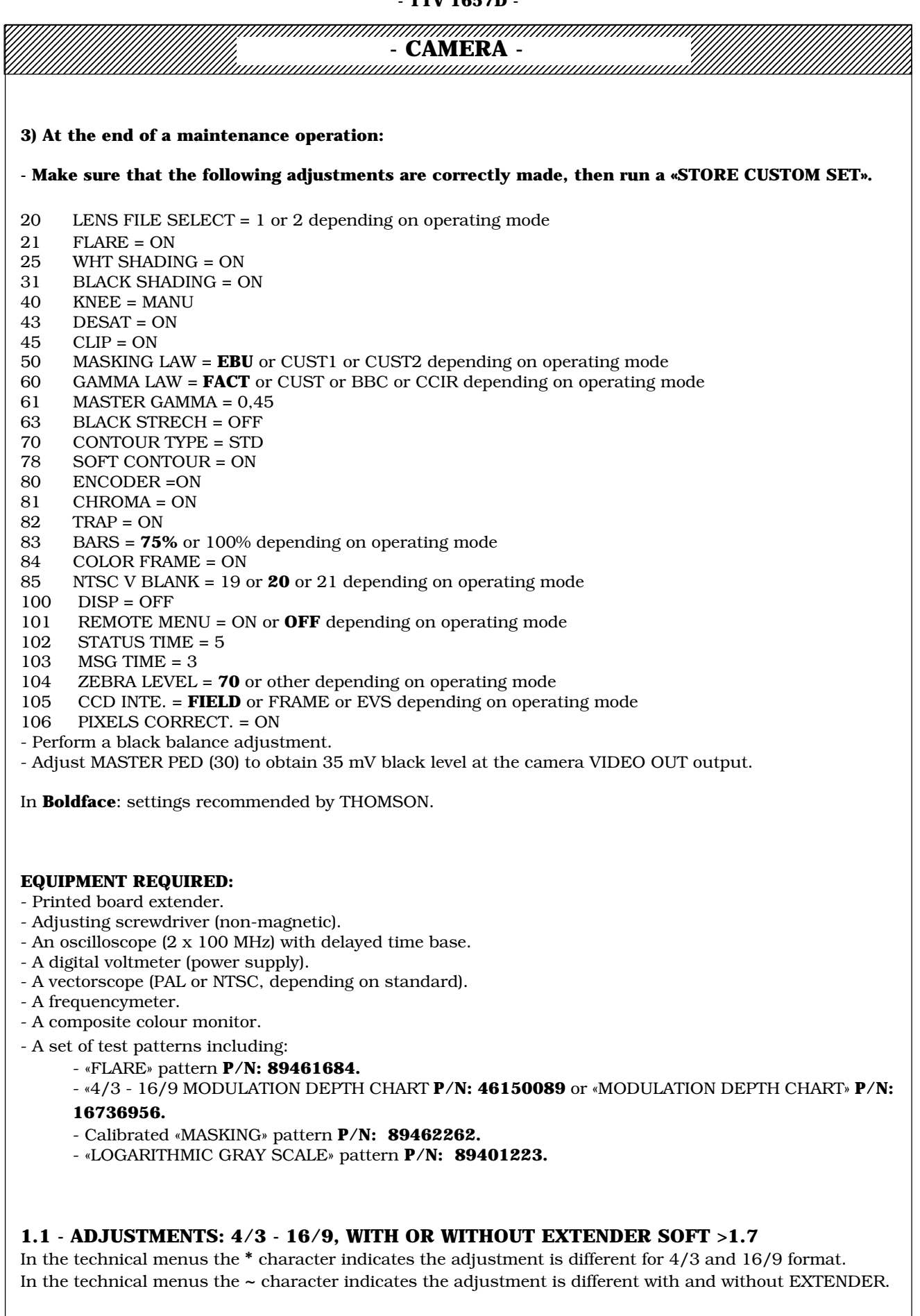

- CAMERA -

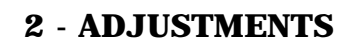

## 2.1 - IN «BAR PATTERN» POSITION

- Set the camera to the «BAR PATTERN» position.

## 2.1.1 - POWER SUPPLY BOARD «PS»

#### Preparation

- Remove the screening from the «PS» board;
- Connect the board to the extender.
- Use a multimeter.

### Voltage adjustments provided by the power supply

- Adjust **R01** to obtain + 9.7 V  $\pm$  20 mV on TP03; connect ground to TP01
- Adjust **R02** to obtain  $5.05 \text{ V} \pm 20 \text{ mV}$  on TP05; connect ground to TP01
- Fit the board screening.
- Reinsert the «PS» board in its housing.

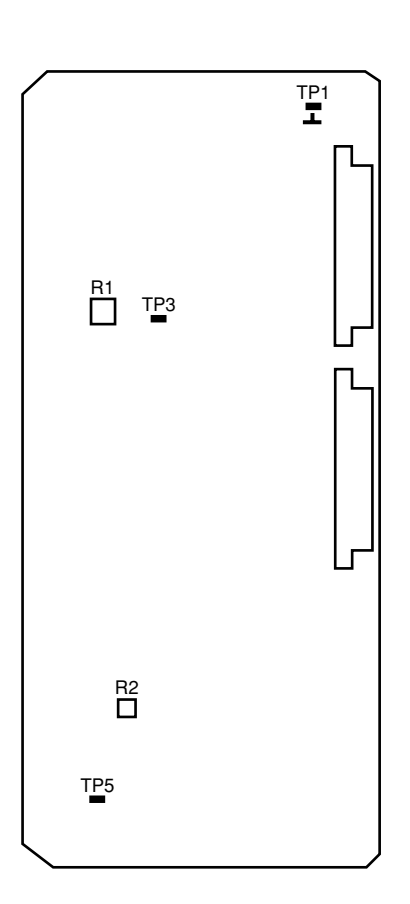

## «PS PCB»

#### **Board front panel indications**

These indicator lights indicate:

- DC IN: Presence of camera power supply voltage (10.7 < Power supply< 17 V).
- ON: Presence of 5 V at board output.
- STBY: Not used.
- **DC IN ERROR:** Camera power supply input voltage fault (Power supply > 17 V or < 10.7 V). When lit, this light extinguishes the DC IN indicator light.
- OVL: Overload on one or more power supply output voltages.

- SECTION 2 -

A

D J

U

S T

M E

Ν

Т

S

engl.

### 2.1.2 - SYNC AND «PAL» ENCODER BOARD

## 2.1.2.1 - OUTPUT LEVEL ADJUSTMENT ON DIGITAL PROCESS «DP» BOARD Two P.C.B. versions fit the camera:

- P.C.B. version 1 (DP): without daugther P.C.B.
- P.C.B. version 2 (DP1): with daugther P.C.B.

#### Preparation

- Connect the «DP» board to the extender.
- Set the camera to «BAR PATTERN».
- Select the Y signal for the viewfinder video.

#### Adjustment of Y, R, G and B output levels

- Adjust «R LEVEL» potentiometer **R632** (**R245** DP1 version 2) on the board front panel to obtain a signal amplitude of  $1.4 \text{ V PP} \pm 14 \text{ mV}$  on B14 (top connector) of extender.

- Adjust «G LEVEL» potentiometer **R662** (**R275** DP1 version 2 ) on the board front panel to obtain a signal amplitude of 1.4 V PP  $\pm 14$  mV on B12 (top connector) of extender.

- Adjust «B LEVEL» potentiometer **R692** (**R315** DP1 version 2 ) on the board front panel to obtain a signal amplitude of  $1.4 \text{ V PP} \pm 14 \text{ mV}$  on B15 (top connector) of extender.

- Adjust «Y LEVEL ADJUST» potentiometer **R945** to obtain a signal amplitude of 1.4 V PP  $\pm$  14 mV on B17 (top connector) of extender.

- Select the R-G signal for the viewfinder video.

- Adjust «CR LEVEL ADJUST» potentiometer **R925** to obtain a signal amplitude of 1050mV PP  $\pm$  10 mV on B18 (top connector) of extender.

- Adjust «CB LEVEL ADJUST» potentiometer  $\mathbf{R965}$  to obtain a signal amplitude of 1050mV PP ± 10 mV on B19 (top connector) of extender.

#### 2.1.2.2 - CAMERA "VIDEO OUT" LEVEL ADJUSTMENT

#### Preparation

- Connect an oscilloscope to the «VIDEO OUT» connector on the camera.
- Set the camera to «BAR PATTERN».
- BARS FULL (83).
- Select Green video on the camera «VIDEO OUT» output.

#### **Adjustment of "VIDEO OUT" level**

- Adjust potentiometer  $R463\,$  on the "MOTHER BOARD" to obtain a video signal amplitude of 700mV  $\pm$  7 mV on the «VIDEO OUT» connector.

#### 2.1.2.3 - SYNC GENERATOR

#### Preparation

- Connect the «PAL» board to the extender.

#### Adjustment of pilot frequency provided by VC-TC-XO oscillator in autonomous mode, without the Genlock signal

Use a frequencymeter.

- Adjust the potentiometer on the VC-TC-XO **Y140** to obtain a frequency of  $13.5 \text{ MHz} \pm 15 \text{ Hz}$  on TP17.

Note: To facilitate adjustments, an external video source can be used a<u>s</u> a <u>reference</u> frequency (tolerance  $\leq \pm 3.10^{-6}$ ) to synchronise the external black/white receiver which receives the signal from the camera. The potentiometer on Y140 is adjusted to obtain minimum image scrolling on the Black/ White monitor.

#### **DHD signal with adjustment**:

- Adjust «DHD» potentiometer  $\pmb{R11}$  to obtain a signal width of 10.6  $\mu s$  on TP05.

#### - SECTION 2 -

| - CAMERA -                                                                                                    |   |
|----------------------------------------------------------------------------------------------------|---|
| 2.1.2.4 - ENCODER                                                                                                |   |
| Preparation                                                                                                    | J |
| - Connect an oscilloscope and a vectorscope to the «VIDEO OUT» connector on the camera.                          | T |
| -ENCODER=ON (80).                                                                                                |   |
| -CHROMA=ON (81).                                                                                                 | 5 |
| -TRAP=ON (82).                                                                                                   | T |
| -BARS 75% (83).                                                                                                  | N |
| - Camera to «BAR PATTERN».                                                                                       |   |
| - Select encoded video on the camera «VIDEO OUT» output.                                                         |   |
| - To facilitate adjustments (in particular U/V quadrature), it is recommended to slave the equipment and control | N |
| the vectorscope by means of an external PAL signal.                                                              | Г |

#### LUMINANCE adjustment

- Adjust «Y GAIN» potentiometer **R19** so that the white amplitude is 700 mV  $\pm$  7 mV.

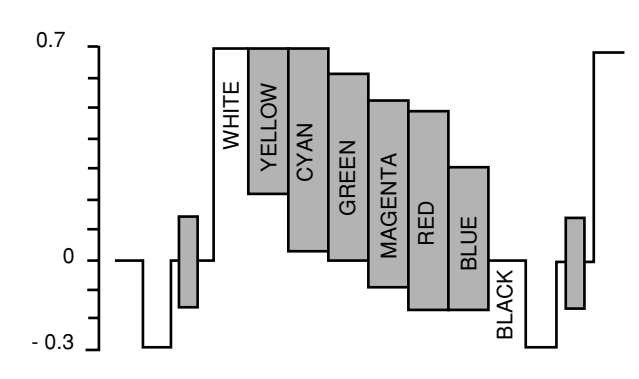

#### CHROMINANCE adjustment U and V modulator offset

- Set each of switches «V ON/OFF» S02 and «U ON/OFF» S03 to OFF.

- Set the vectorscope gain to maximum.

-Ajust: **R16** "V OFFSET"

R17 "V FL/2 OFFSET"

- R20 "U OFFSET»-
- R22 "U FL/2 OFFSET"

to suppress sub-carrier traces. The circle visible on the screen should be reduced to a dot.

- Return the vectorscope to the calibrated position.

#### U and V vector quadrature

Set switch **S02** «V ON/OFF» to ON and switch **S03** «U ON/OFF» to OFF.

- Adjust the vectorscope phase so as to align the chrominance vector V on the corresponding line of the vectorscope graticle.

Set **S02** «V ON/OFF» to OFF and **S03** U ON/OFF to ON.

- Adjust **L950** «QUAD U/V» to align the U vector with the corresponding line on the vectorscope graticle. *Caution: The core of CHOKE L950 is fragile.* 

#### Chomra gain

Set **S02** «V ON/OFF» to ON and **S03** «U ON/OFF» to OFF. - Adjust «CHROMA GAIN» potentiometer **R18** so that the light dots coincide with axis V of the graticle.

#### Gain U

Set S02 «V ON/OFF» to OFF and S03 «U ON/OFF» to ON. - Adjust «GAIN U» potentiometer R21 so that the light dots coincide with the U axis markings on the graticle.

#### Check

Set **S02** «V ON/OFF» and **S03** «U ON/OFF» to ON. Check that the light spots on the vectorscope are within the squares of the graticle. S

engl.

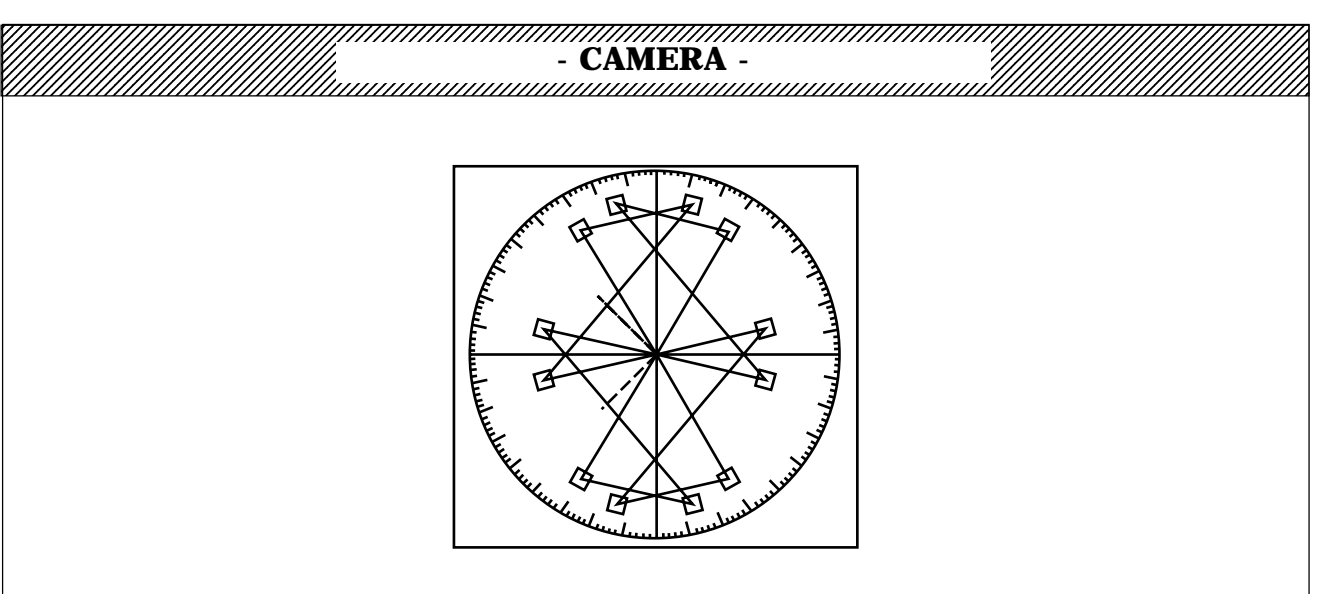

### Phase amplitude, BURST positioning and time

- Adjust «BURST QUAD» potentiometer  $\mathbf{R14}$  and «BURST LEVEL» potentiometer  $\mathbf{R15}$  so that the burst light traces are aligned with the corresponding markings on the graticle.

- Adjust «BURST START» potentiometer **R12** and «BURST STOP» potentiometer **R13** to obtain the following camera output signal on the oscilloscope:

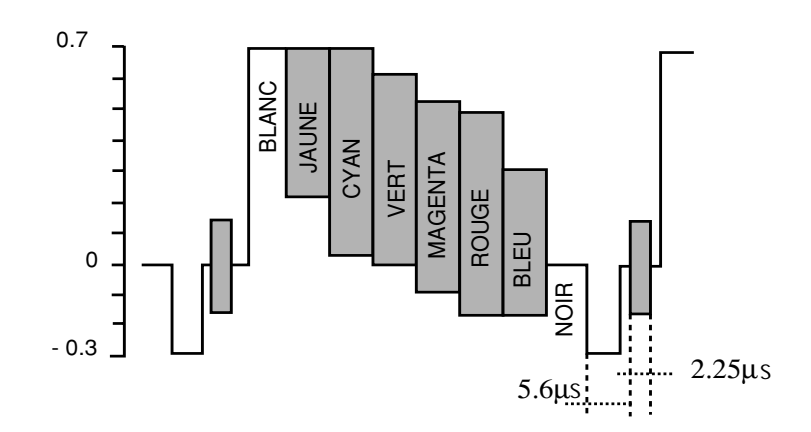

Note: the «Sc / H» (NO GEN LOCK) relative phase adjustment between the horizontal sync pulse and the sub-carrier, using potentiometer R10 and selector switch S01 cannot be performed simply. This adjustment requires a special test set.

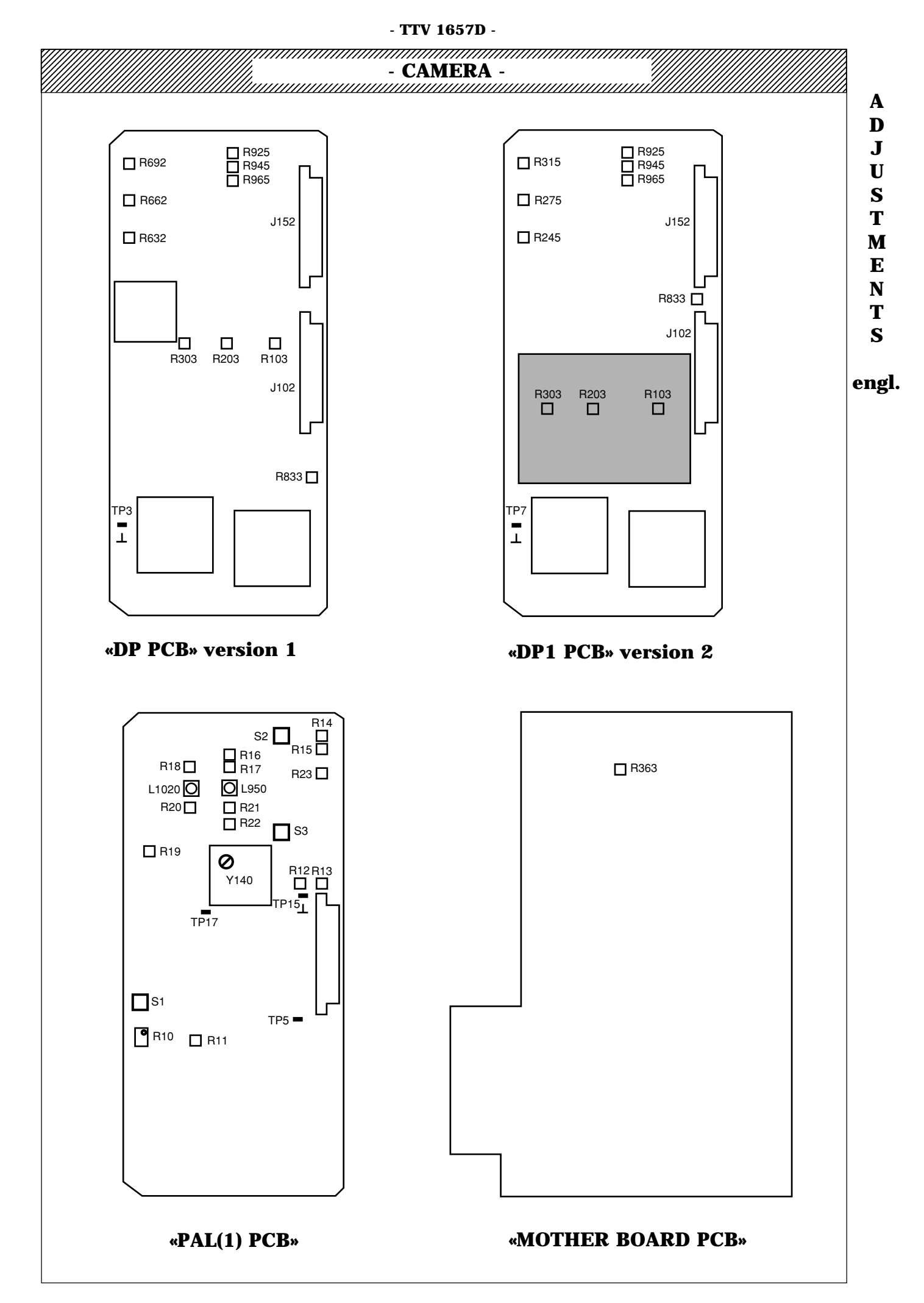

#### 2.1.3 - SYNC AND «NTSC» ENCODER BOARD

#### 2.1.3.1 - OUTPUT LEVEL ADJUSTMENT ON DIGITAL PROCESS «DP» BOARD Two P.C.B. versions fit the camera:

- P.C.B. version 1 (DP): without daugther P.C.B.
- P.C.B. version 2 (DP1): with daugther P.C.B.

#### Preparation

- Connect the «DP» board to the extender.
- BARS FULL (83)
- Set the camera to «BAR PATTERN».
- Select the Y signal for the viewfinder video.

#### Adjustment of Y, R, G and B output levels

- Adjust «R LEVEL» potentiometer **R632** (**R245** DP1 version 2) on the board front panel to obtain a signal amplitude of 1050 mVPP  $\pm$  10 mV on B14 (top connector) of extender.

- Adjust «G LEVEL» potentiometer **R662** (**R275** DP1 version 2) on the board front panel to obtain a signal amplitude of 1050 mVPP  $\pm$  10 mV on B12 (top connector) of extender.

- Adjust «B LEVEL» potentiometer **R692** (**R315** DP1 version 2 ) on the board front panel to obtain a signal amplitude of 1050 mVPP  $\pm$  10 mV on B15 (top connector) of extender.

- Adjust «Y LEVEL ADJUST» potentiometer **R945** to obtain a signal amplitude of 1050 mVPP  $\pm$  10 mV on B17 (top connector) of extender.

- Select the R-G signal for the viewfinder video.

- Adjust «CR LEVEL ADJUST» potentiometer  $\mathbf{R925}$  to obtain a signal amplitude of 1050 mVPP ± 10 mV on B18 (top connector) of extender.

- Adjust «CB LEVEL ADJUST» potentiometer  $\mathbf{R965}$  to obtain a signal amplitude of 1050 mVPP ± 10 mV on B19 (top connector) of extender.

#### 2.1.3.2 - CAMERA "VIDEO OUT" LEVEL ADJUSTMENT

#### Preparation

- Connect an oscilloscope to the «VIDEO OUT» connector on the camera.
- BARS FULL (83).
- Set the camera to «BAR PATTERN».
- Select Green video on the camera «VIDEO OUT» output.

#### **Adjustment of "VIDEO OUT" level**

- Adjust potentiometer  $R463\,$  on the "MOTHER BOARD" to obtain a video signal amplitude of 525mV  $\pm\,5$  mV on the «VIDEO OUT» connector.

### 2.1.3.3 - SYNC GENERATOR

#### Preparation

- Connect the «NTSC» board to the extender.

# Adjustment of pilot frequency provided by VC-TC-XO oscillator in autonomous mode, without the Genlock signal

Use a frequencymeter.

- Adjust the potentiometer on the VC-TC-XO **Y140** to obtain a frequency of 13.5 MHz  $\pm$  15 Hz on TP17.

Note: To facilitate adjustments, an external video source can be used <u>as a reference frequency</u> (tolerance  $\leq \pm 3.10^{-6}$ ) to synchronise the external black/white receiver which receives the signal from the camera. The potentiometer on Y140 is adjusted to obtain minimum image scrolling on the Black/ White monitor.

#### **DHD signal with adjustment**:

- Adjust «DHD» potentiometer R11 to obtain a signal width of 9.4  $\mu s$  on TP05.

#### - SECTION 2 -

| - TTV 1657D -                                                                                                    |
|----------------------------------------------------------------------------------------------------|
| - CAMERA -                                                                                                    |
| 2.1.3.4 - ENCODER                                                                                                    |
| <ul> <li>Preparation</li> <li>Connect an oscilloscope and a vectorscope to the «VIDEO OUT» connector on the camera.</li> <li>ENCODER=ON (80).</li> <li>-CHROMA=ON (81).</li> <li>-TRAP=ON (82).</li> <li>-BARS 75% (83).</li> <li>Camera to «BAR PATTERN».</li> <li>Select encoded video on the camera «VIDEO OUT» output.</li> </ul>                                                                                                    |
| - To facilitate adjustments (in particular I/Q quadrature), it is recommended to slave the equipment and control the vectorscope by means of an external NTSC signal.                                                                                                    |
| <b>LUMINANCE adjustment</b><br>- Adjust «Y GAIN» potentiometer <b>R19</b> so that the white amplitude is 550 mV $\pm$ 15 mV.                                                                                                    |
|                                                                                                    |
| CHROMINANCE adjustment<br>I and Q modulator offset<br>- Set each of switches «V ON/OFF» S02 and «U ON/OFF» S03 to OFF.<br>- Set the vectorscope gain to maximum.<br>- Adjust: R16 «I OFFSET<br>R20 «Q OFFSET»<br>to suppress sub-carrier traces. The circle visible on the screen should be reduced to a dot.                                                                                                    |
| <ul> <li>Return the vectorscope to the calibrated position.</li> <li><i>I</i> and <i>Q</i> vector quadrature</li> <li>Set switch S02 «I ON/OFF» to ON and switch S03 «Q ON/OFF» to OFF.</li> <li>Adjust the vectorscope phase so as to align the chrominance vector V on the corresponding line of the vectorscope graticle.</li> <li>Set S02 «I ON/OFF» to OFF and S03 Q ON/OFF to ON.</li> <li>Adjust L950 «QUAD» to align the Q vector with the corresponding line on the vectorscope graticle.</li> <li>Caution: The core of CHOKE L950 is fragile.</li> </ul> |
| <b>Chroma gain</b><br>Set <b>S02</b> «I ON/OFF» to ON and <b>S03</b> «Q ON/OFF» to OFF.<br>- Adjust «CHROMA GAIN» potentiometer <b>R18</b> so that the light dots coincide with axis I of the graticle.                                                                                                    |
| <b>Q Gain</b><br>Set <b>S02</b> «I ON/OFF» to OFF and <b>S03</b> «Q ON/OFF» to ON.<br>- Adjust «GAIN Q» potentiometer <b>R21</b> so that the light spots coincide with the Q axis markings on the graticle.                                                                                                    |
| <b>Check</b><br>Set <b>S02</b> «I ON/OFF» and <b>S03</b> «Q ON/OFF» to ON.<br>Check that the light spots on the vectorscope are within the squares of the graticle.                                                                                                    |
|                                                                                                    |
|                                                                                                    |
|                                                                                                    |

# - CAMERA -

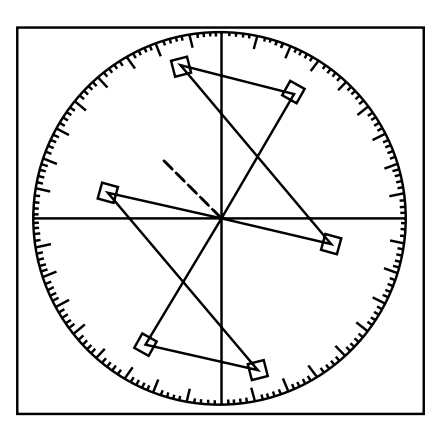

## Phase amplitude, BURST positioning and time

- Adjust «BURST QUAD» potentiometer **R14** and «BURST AMPL» potentiometer **R15** so that the burst light traces are aligned with the corresponding markings on the graticle.

- Adjust «START» potentiometer **R12** and «STOP» potentiometer **R13** to obtain the following camera output signal on the oscilloscope:

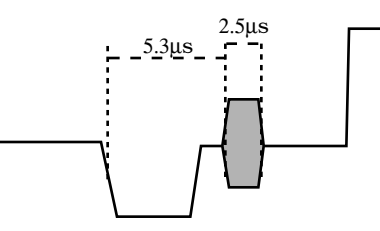

Note: the «Sc / H» relative phase adjustment between the horizontal sync pulse and the sub-carrier, using potentiometer R10 and selector switch S01 cannot be performed simply. This adjustment requires a special test set.

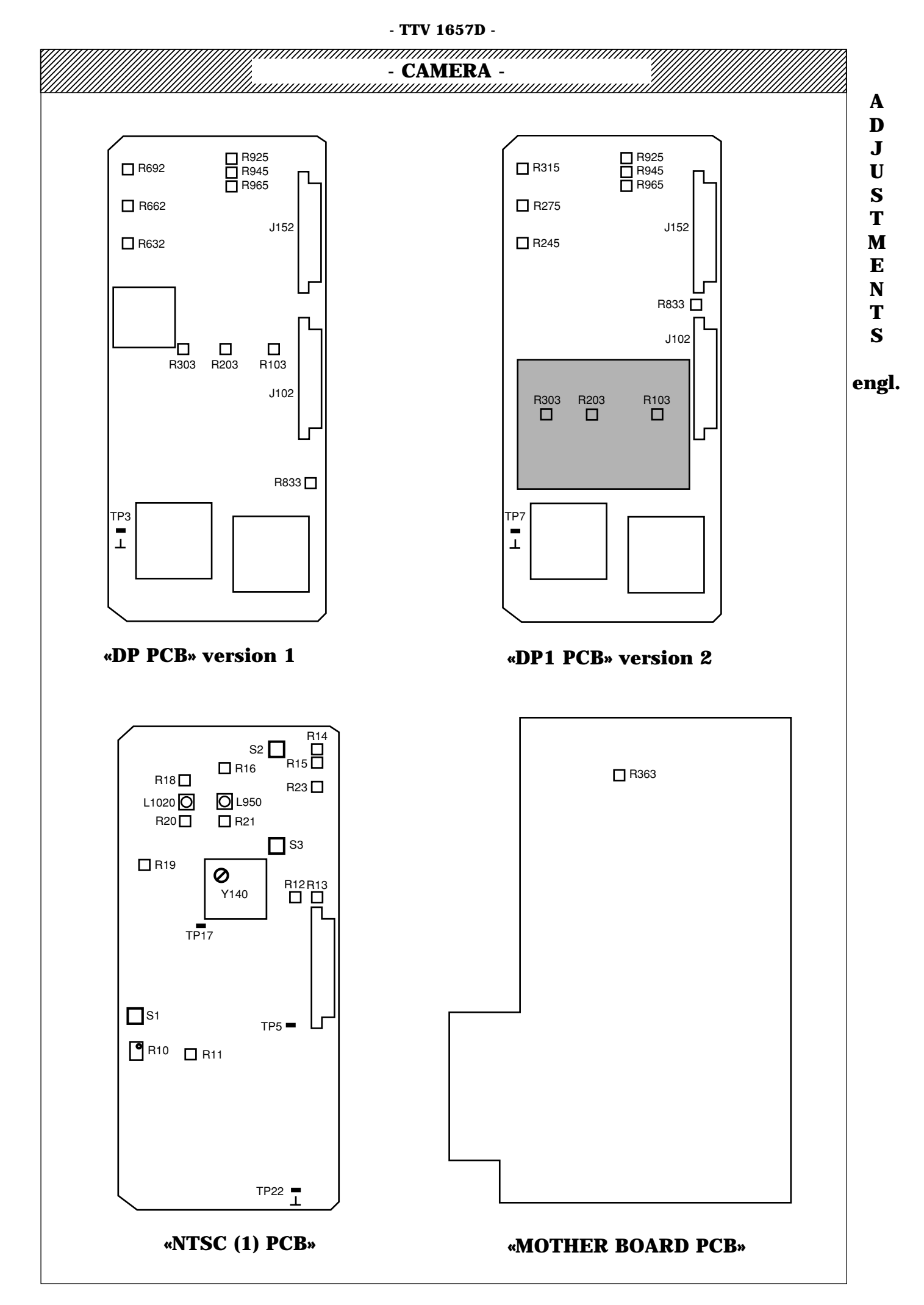

2.2 - IN «TEST» POSITION

#### 2.2.1 - PROCESSOR BOARD «DP»

#### Two DP P.C.B. versions fit the camera:

- P.C.B. version 1 (DP): without daugther P.C.B.
- P.C.B. version 2 (DP1): with daugther P.C.B.

#### Preparation

- Connect the «DP» board to the extender.
- Set the camera to TEST.

#### Adjustment of TEST signal level produced by the DP board

- Adjust «TEST LEVEL ADJUST» potentiometer  $\mathbf{R833}$  to obtain a signal of 800 mV PP ± 8 mV on A12 (bottom connector) of the extender.

#### 2.2.2 - PROCESSOR BOARD «AP»

#### Two AP P.C.B. versions fit the camera:

- AP version 1 (AP): with multipliers and potentiometers  $\mathbf{R31}$  red "OFFSET",  $\mathbf{R41}$  green "OFFSET" and  $\mathbf{R51}$  blue "OFFSET".

- AP version 2 (AP1): without multiplier and without potentiometers  ${\bf R31}$  red "OFFSET",  ${\bf R41}$  green "OFFSET" and  ${\bf R51}$  blue "OFFSET".

#### Preparation

- Connect the «AP» or «AP1» board to the extender.
- Perform a «PRESET PICTURE» (function of operating mode).
- Set the camera to the TEST position and make a black balance.
- WHT BAL to PRST 3100°K position.
- GAIN = 0 dB.
- PREKNEE (108) to maximum.
- PRECLIP (109) to maximum.
- FLARE-OFF (21).
- BLACK SHADING = ON (31).
- WHITE SHADING = OFF (25).
- MASTER GAMMA = 0.45 (61).
- MASKING=OFF (50).
- CONTOUR TYPE=OFF (70).

#### AP version 1 P.C.B. (AP)

#### Multiplier OFFSETS adjustments

In the 12-bit digital camera version, the multipliers do not receive the black shading corrections. The red, green and blue «OFFSET» potentiometers **R31**, **R41** and **R51** are therefore inactive. Set these to the centre position.

#### **PRECLEANER** width adjustment

This adjustment depends on the camera standard.

- For 625 lines (PAL), adjust «PRECLEANER» potentiometer **R21** to obtain a signal width of 1.1 ms on TP9 (field frequency).

- For 525 lines (NTSC), adjust «PRECLEANER» potentiometer **R21** to obtain a signal width of 1 ms on TP9 (field frequency).

#### **Board GAIN adjustments**

#### - Red channel

- Adjust «LEVEL» potentiometer R36 on the board front panel to obtain a signal amplitude of -250 mV PP  $\pm$  3 mV on B6 of the extender.

#### - Green channel

- Adjust «LEVEL» potentiometer R46 on the board front panel to obtain a signal amplitude of -250 mV PP  $\pm$  3 mV on B5 of the extender.

#### - Blue channel

- Adjust «LEVEL» potentiometer R56 on the board front panel to obtain a signal amplitude of -250 mV PP  $\pm$  3 mV on B7 of the extender.

| - TTV 1657D -                                                                                                    |
|----------------------------------------------------------------------------------------------------|
| - CAMERA -                                                                                                    |
| <b>PREKNEE adjustments</b><br>Select GAIN = 18 dB.                                                                                                    |
| - <b>Green channel</b><br>- Adjust «PREKNEE» (parameter 108) to obtain the knee angle at $875 \text{ mV PP} \pm 10 \text{ mV}$ on B5 of the extender. This level corresponds to the start of the knee located approximately + 11 dB above the nominal level. |
| - <b>Red channel</b><br>- Adjust «PREKNEE» potentiometer <b>R34</b> to obtain an identical start of knee level between B5 and B6 of the<br>extender (B6 being the reference).                                                                                |
| - <b>Blue channel</b><br>- Adjust «PREKNEE» potentiometer <b>R54</b> to obtain an identical start of knee level between B5 and B7 of the<br>extender (B5 being the reference).                                                                               |
| <b>Preclip adjustments</b><br>Select GAIN = 18 dB                                                                                                    |
| - <i>Green channel</i><br>- Adjust «PRECLIP» (parameter 109) to obtain a clipping level of 1 V PP ± 10 mV on B5 of the extender. This level corresponds to clipping located at approximately 12 dB above the nominal level.                                  |
| - <b>Red channel</b><br>- Adjust «PRECLIP» potentiometer <b>R35</b> to obtain an identical clipping level between B5 and B6 of the extender<br>(B5 being the reference).                                                                                     |
| - <b>Blue channel</b><br>- Adjust «PRECLIP» potentiometer <b>R55</b> to obtain an identical clipping level between B5 and B7 of the extender<br>(B5 being the reference).                                                                                    |
| Fit the «AP1» board in its housing.                                                                                                    |
| PREKNEE=875mV                                                                                                    |
| PREKNEE PRECLIP<br>"AP" PCB                                                                                                    |
|                                                                                                    |
| AD version 9 D C D (AD1)                                                                                                    |

#### AP version 2 P.C.B. (AP1)

## **PRECLEANER** width adjustment

This adjustment depends on the camera standard.

- For 625 lines (PAL), adjust «PRECLEANER» potentiometer **R21** to obtain a signal width of 1.1 ms on TP9 (field frequency).

- For 525 lines (NTSC), adjust «PRECLEANER» potentiometer  $\mathbf{R21}$  to obtain a signal width of 1 ms on TP9 (field frequency).

## **Board GAIN adjustments**

## - Red channel

- Adjust «LEVEL» potentiometer R36 on the board front panel to obtain a signal amplitude of -432 mV PP  $\pm$  3 mV on B6 of the extender.

#### - Green channel

- Adjust «LEVEL» potentiometer  $\mathbf{R46}$  on the board front panel to obtain a signal amplitude of -432 mV PP  $\pm$  3 mV on B5 of the extender.

#### - Blue channel

- Adjust «LEVEL» potentiometer R56 on the board front panel to obtain a signal amplitude of -432 mV PP  $\pm$  3 mV on B7 of the extender.

#### **PREKNEE** adjustments

Select GAIN = 18 dB.

#### - Green channel

- Adjust «PREKNEE» (parameter 108) to obtain the knee angle at 1506 mV PP  $\pm 10$  mV on B5 of the extender. This level corresponds to the start of the knee located approximately + 11 dB above the nominal level.

#### - Red channel

- Adjust «PREKNEE» potentiometer  $\mathbf{R34}$  to obtain an identical start of knee level between B5 and B6 of the extender (B6 being the reference).

#### - Blue channel

- Adjust «PREKNEE» potentiometer  $\mathbf{R54}$  to obtain an identical start of knee level between B5 and B7 of the extender (B5 being the reference).

#### **Preclip adjustments**

Select GAIN = 18 dB

#### - Green channel

- Adjust «PRECLIP» (parameter 109) to obtain a clipping level of 1728 mV PP  $\pm$  10 mV on B5 of the extender. This level corresponds to clipping located at approximately 12 dB above the nominal level.

#### - Red channel

- Adjust «PRECLIP» potentiometer **R35** to obtain an identical clipping level between B5 and B6 of the extender (B5 being the reference).

#### - Blue channel

- Adjust «PRECLIP» potentiometer  ${f R55}$  to obtain an identical clipping level between B5 and B7 of the extender (B5 being the reference).

Fit the «AP1» board in its housing.

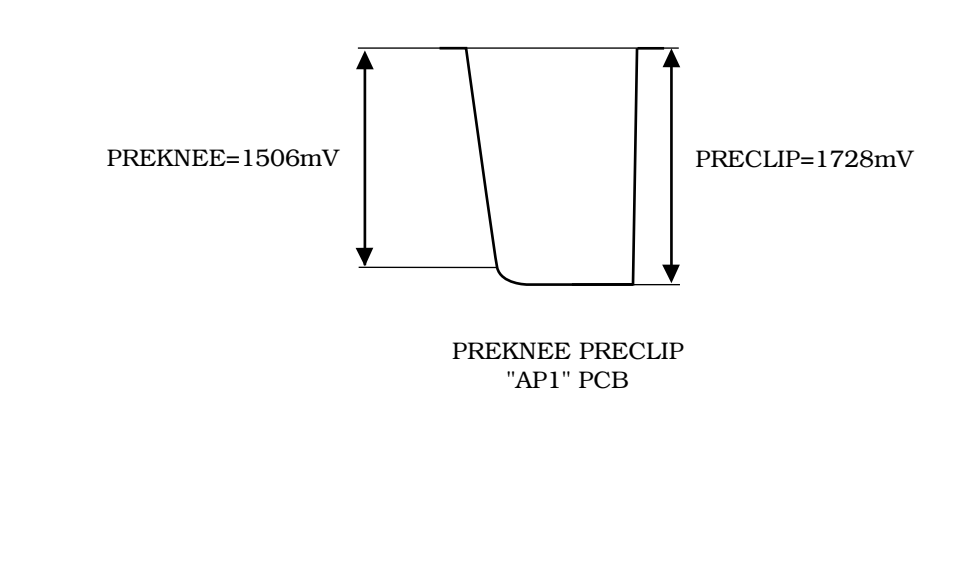

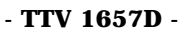

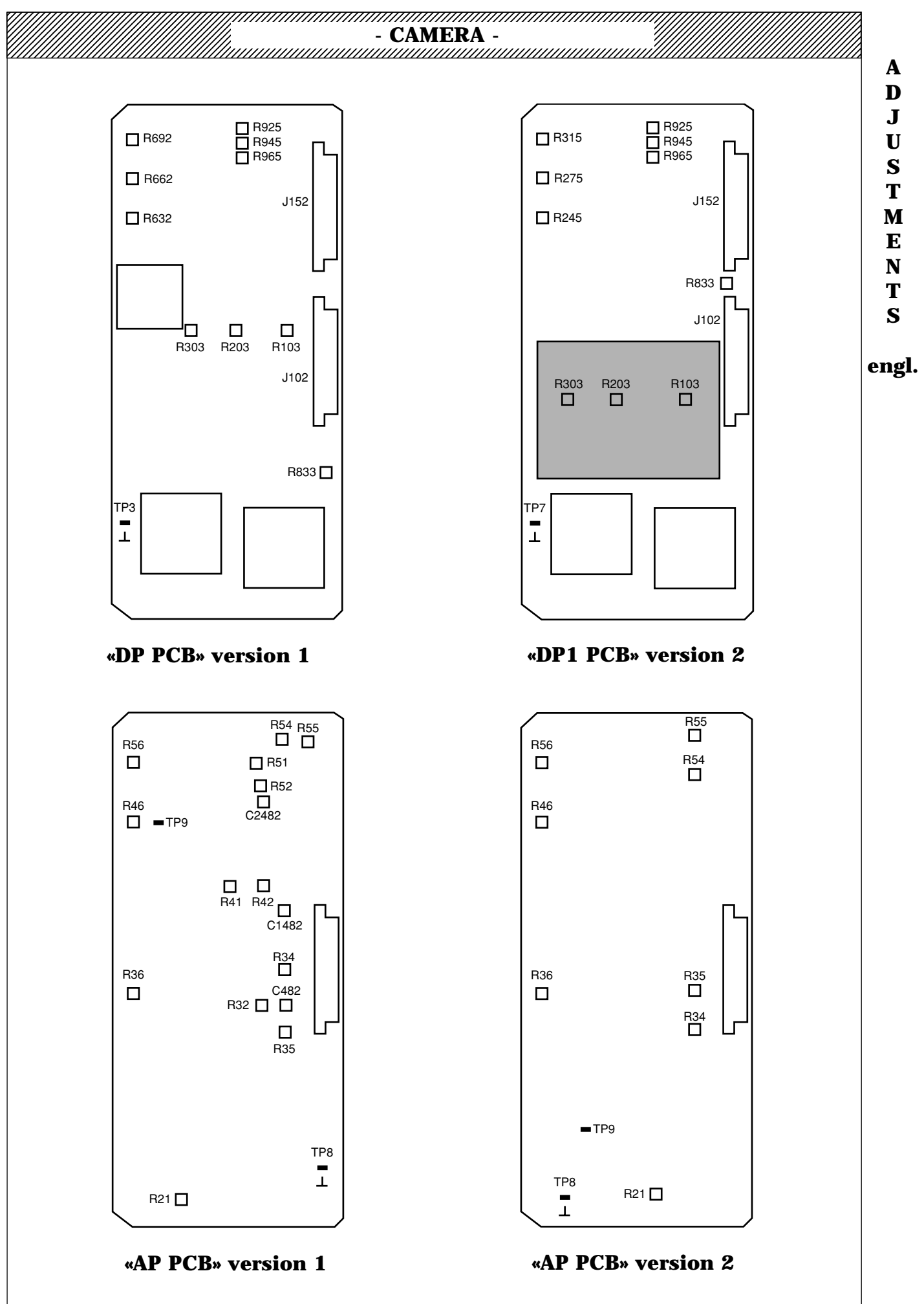

#### 2.2.3 - PROCESSOR BOARD «DP»

- Two P.C.B. versions fit the camera:
- P.C.B. version 1 (DP): without daugther P.C.B.
- P.C.B. version 2 (DP1): with daugther P.C.B.

In the version 2 the input level adjustment potentiometers R103, R203, R303 are located on the daugther board.

#### Preparation

- Connect the «DP» board to the extender.
- Perform a «PRESET PICTURE» (depending on operating mode).
- Set the camera to the TEST position and make a black balance.
- WHT BAL to PRST 3100°K.
- GAIN = 0 dB.
- CLIP = OFF (45).
- BLACK SHADING = ON (31).
- WHITE SHADING ) OFF (25).
- MASTER GAMMA = 0.45 (61).
- MASKING = OFF (50).
- CONTOUR TYPE = OFF (70).

- Adjust MASTER PED (30) so that the black level of the test signal is 35 mV.

## Board input gain adjustments

#### - Red channel

Select the red video on the camera VIDEO OUT connector.

- Adjust «RED LEVEL ADJUST» potentiometer  $\pmb{R103}$  to obtain a signal of amplitude 700 mV PP  $\pm$  7 mV at the camera output.

#### - Green channel

- Adjust «GREEN LEVEL ADJUST» potentiometer R203 to obtain a signal of amplitude 700 mV PP  $\pm$  7 mV at the camera output.

#### - Blue channel

- Adjust «BLUE LEVEL ADJUST» potentiometer R303 to obtain a signal of amplitude 700 mV PP  $\pm$  7 mV at the camera output.

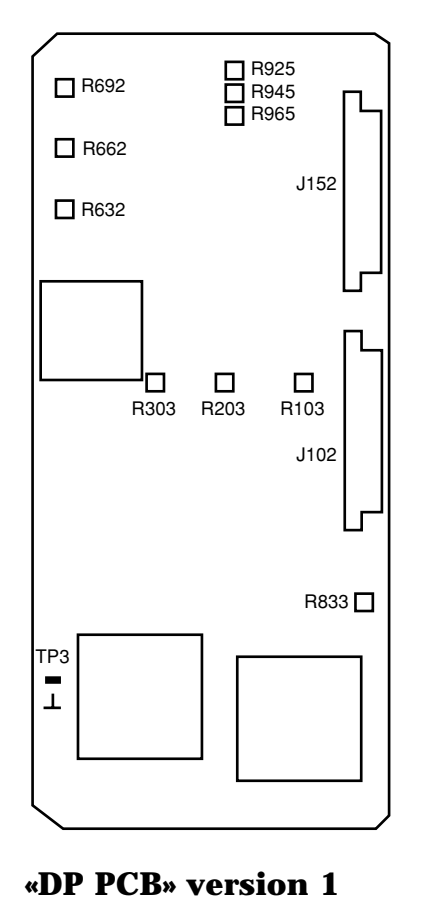

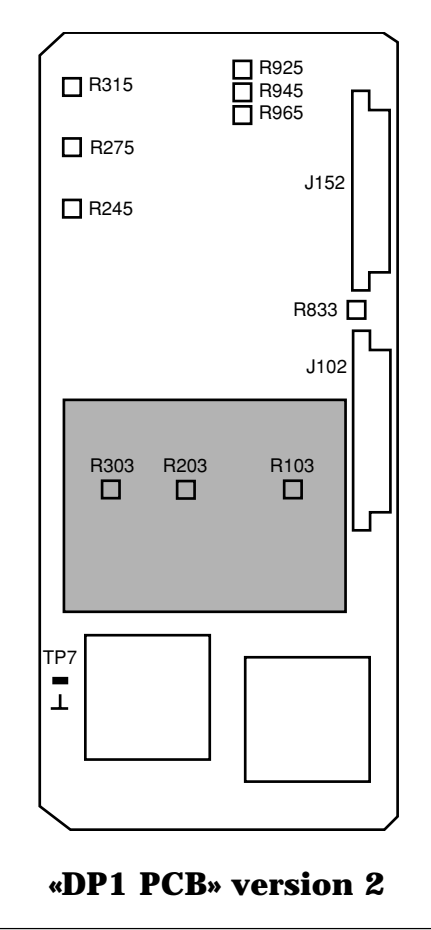

| ustments (on TEST position)                                                                                                    |   |
|----------------------------------------------------------------------------------------------------|---|
| adjustment method in the TEST position is used to preset the GAMMAS. These settings should cked in the IMAGE position (refer to «GAMMAS adjustments in image position» paragraph). |   |
|                                                                                                    |   |
| SET PICTURE» (depending on operating mode).<br>nera to the TEST position and make a black balance.                                                                                 |   |
| to PRST 3100°K.<br>IB                                                                                                    |   |
| (45).<br>ADING=ON (31).                                                                                                    |   |
| ADING=OFF (25).                                                                                                    |   |
| =OFF (50).<br>TYPE=OFF (70)                                                                                                    |   |
| F (40).<br>RECH=OFF (63)                                                                                                    | e |
| W=FACT (60). FACT corresponds to the THOMSON GAMMA law (camera general operating mode) wis used use another factor suited to this law                                              |   |
| STER PED (30) to obtain the test signal black level at 35 mV on the green video at the camera VIDEC                                                                                |   |
| nsparent copy of the graph below.                                                                                                    |   |

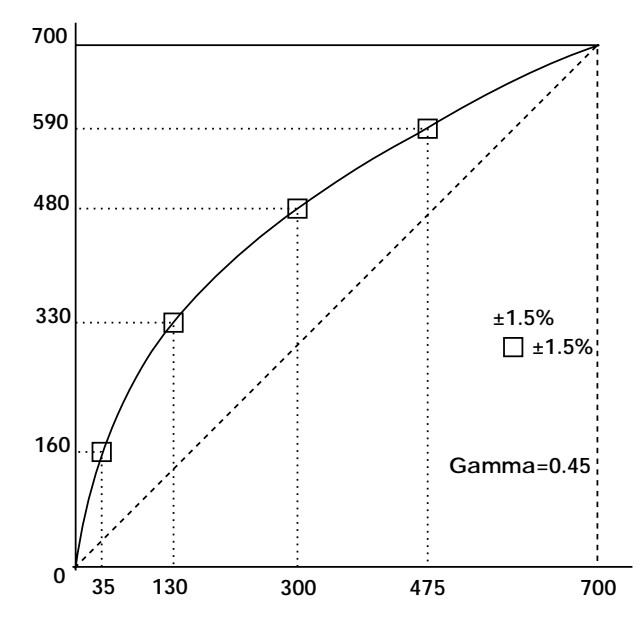

Place this on the oscilloscope graticle.

By adjusting the oscilloscope vertical scan and gain and the horizontal time base, carefully align the origin and top end of the test signal with the 0 and 700 mV points of the graph.

## Adjustments

#### - Green channel

Select the Green video on the camera VIDEO OUT.

- Adjust GAMMA G (62) to superimposed the Test signal on the graph.

#### - Red and Blue channels

Select the encoded video on the camera VIDEO OUT.

- Adjust GAMMA R (62) and GAMMA B (62) to suppress any traces of the sub-carrier on the Test signal.

**CLIPPER** adjustments

#### Preparation

- Make a «PRESET PICTURE» (depending on operating mode).
- Set the camera to the TEST position and make a black balance.
- WHT BAL to PRST 3100°K.
- GAIN=12dB.
- CLIP=ON (45).
- BLACK SHADING=ON (31).
- WHITE SHADING=OFF (25).
- MASTER GAMMA=0,45 (61).
- CONTOUR TYPE=OFF (70).
- KNEE=OFF (40).

#### Adjustment

Select the encoded video on the camera VIDEO OUT output. - Adjust **CLIP LEVEL** (46) to clip the signal to  $735 \text{ mV} \pm 5 \text{ mV}$ .

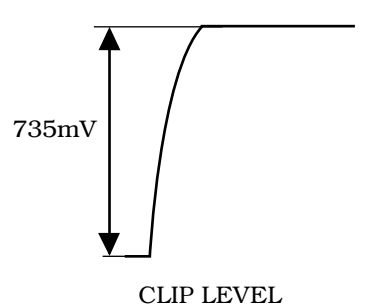

#### HITE COMPRESSOR (KNEE) adjustment

#### **Preparation**

- Make a «PRESET PICTURE» (depending on operating mode).
- Set the camera to the TEST position and make a black balance.
- WHT bal to PRST 3100°K.
- GAIN=6dB.
- CLIP=OFF (45).
- BLACK SHADING=ON (31).
- WHITE SHADING=OFF (25).
- MASTER GAMMA=0,45 (61).
- CONTOUR TYPE=OFF (70).
- KNEE=MAN (40).
- KNEE SLOPE = 10 (42). This value is recommended by THOMSON and corresponds to a knee slop of 1/10.

#### Adjustment

Select the encoded video on the camera VIDEO OUT output. - Adjust **KNEE POINT** (41) to obtain the knee point at 700 mV.

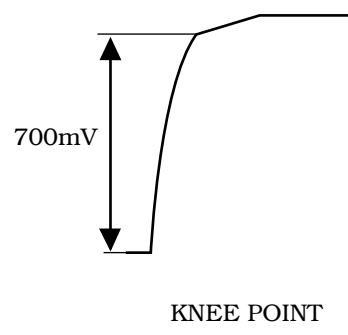

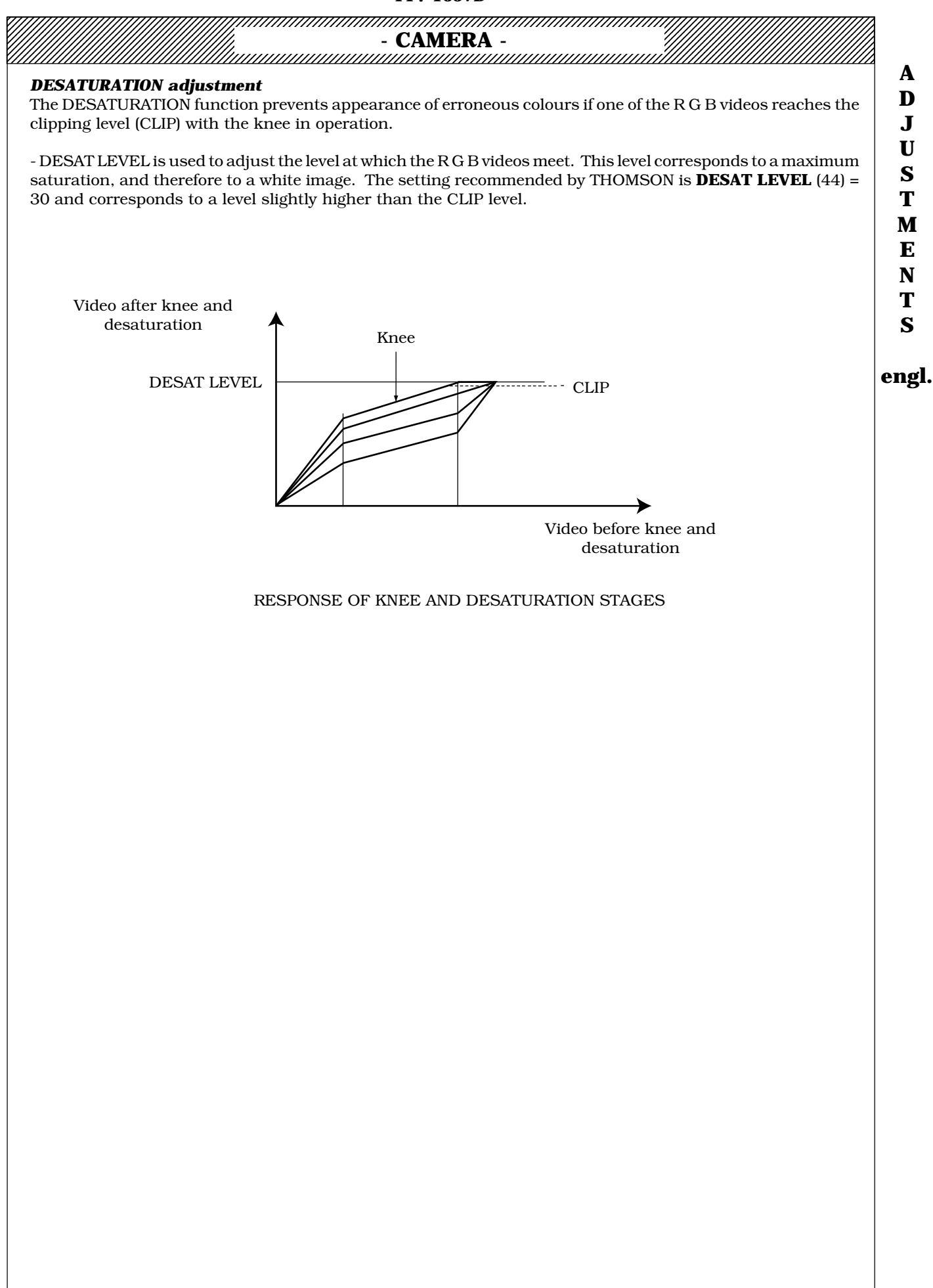

#### **CAMERA**

2.3 - IN «PICTURE» POSITION

#### 2.3.1 - BLACK UNIFORMITY

Since the camera has an automatic black shading correction, no black uniformity adjustment is required. To run an automatic black shading acquisition cycle, keep the «WHT BLK» selector switch on the front of the camera set to BLK for more than 3 seconds.

#### NOTE: For a 4/3, 16/9 switchable camera, acquisition is to be made in the 4/3 and the 16/9 formats.

#### 2.3.2 - WHITE UNIFORMITY

#### **Preparation**

- WHT BAL to position A or B.
- GAIN = 0 dB.
- FLARE=OFF (21).
- GAMMA LAW = Law selected for operating mode (60).

- MASTER GAMMA=0,45 (61).
- KNEE=OFF (40).
- CLIP=OFF (45).
- MASKING LAW=OFF (50).
- CONTOUR TYPE=OFF (70).
- BLACK SHADING=ON (31).
- WHT SHADING=ON (25).
- Camera in IMAGE (PICTURE) position.
- EXTENDER = x1 (on lens).
- Centre on a perfectly uniform white surface.
- Defocalise the picture and open the iris to F/5.6.
- The ZOOM focal length should be approximately 40.
- Select the LENS FILE (20) to be adjusted.
- Adjust illumination so that the green video amplitude is 600 mV at the camera VIDEO OUT output.
- Start a white balance.

#### **Adjustments**

#### - Green channel

Select the Green video on the camera VIDEO OUT output.

- Adjust WHT HOR SAW G (28) and WHT HOR PARA G (29) to obtain a flat signal at LINE frequency.
- Adjust WHT VER SAW G (26) and WHT VER PARA G (27) to obtain a flat signal at FIELD frequency.

#### - Red channel

Select the Red video on the camera VIDEO OUT output.

- Adjust WHT HOR SAW R (28) and WHT HOR PARA R (29) to obtain a flat signal at LINE frequency.
- Adjust WHT VER SAW R (26) and WHT VER PARA R (27) to obtain a flat signal at FIELD frequency.

#### - Blue channel

Select the Blue video on the camera VIDEO OUT output.

- Adjust WHT HOR SAW B (28) and WHT HOR PARA B (29) to obtain a flat signal at LINE frequency.

- Adjust WHT VER SAW B (26) and WHT VER PARA B (27) to obtain a flat signal at FIELD frequency.

Set the extender to x2 (on lens)

#### - Green channel

Select the Green video on the camera VIDEO OUT output.

- Adjust WHT VER SAW G(26) to have a flat signal at FIELD frequency.

#### - Red channel

Select the Red video on the camera VIDEO OUT output.

- Adjust WHT VER SAW R(26) to have a flat signal at FIELD frequency.

#### - Blue channel

Select the Blue video on the camera VIDEO OUT output. - Adjust **WHT VER SAW B**(26) to have a flat signal at FIELD frequency.

Reset the EXTENDER to position x1 (on lens).

| - CAMERA -                                                                                                    |   |
|----------------------------------------------------------------------------------------------------|---|
| NOTE: For a 4/3, 16/9 switchable camera, adjustment of parameters 26, 27, 28 and 29 shall be made for both formats (26: EXTENDER on positions x1 and x2).                     | 2 |
| NOTE: Store the settings obtained (STORE «CUSTOM SET») before changing the lens file number.                                                                                  |   |
| 2.3.3 - SENSITIVITY                                                                                                    |   |
| Preparation                                                                                                    |   |
| - WHT BAL to PRST.                                                                                                    |   |
| - GAIN=0dB.                                                                                                    |   |
| - GAMMA LAW = law selected for operating mode (60).                                                                                                    |   |
| - MASTER GAMMA=0,45 (61).<br>- KNEE-OFE (40)                                                                                                    |   |
| - CLIP=OFF (45).                                                                                                    |   |
| - CONTOUR TYPE=OFF (70).<br>- BLACK SHADING=ON (31)                                                                                                    |   |
| - WHT SHADING=ON (25).                                                                                                    |   |
| - Camera to IMAGE position.<br>- EXTENDER = x1 (on lens).                                                                                                    |   |
| - Adjust MASTER PED (30) to obtain a black level at 35 mV on the green video at the camera VIDEO OUT output.                                                                  |   |
| Adjustments                                                                                                    |   |
| 1st case<br>With white of 90% reflectance:                                                                                                    |   |
| - Place a 90% reflectance white, illuminated by a 3100°K spotlight in front of the camera and open the iris to                                                                |   |
| F/8.<br>- Adjust the illumination received by the test pattern to 2000 Lux.                                                                                                   |   |
| 2nd case                                                                                                    |   |
| With white of 60% reflectance:                                                                                                    |   |
| - Place a 60% reflectance white in front of the camera -(e.g.: a grey scale having a white reflectance of 60%) illuminated by a 3100°K spotlight and open the iris to F/6.    |   |
| - Adjust the illumination received by the test pattern to 1500 Lux.                                                                                                    |   |
| - Green channel                                                                                                    |   |
| Select the Green video on the camera VIDEO OUT output.                                                                                                    |   |
| output.                                                                                                    |   |
| - Red channel                                                                                                    |   |
| Select the Red video on the camera VIDEO OUT output.<br>- Adjust «GAIN» potentiometer <b>R9</b> on the «SAMPLE AND HOLD» board to obtain a signal of 700 mV at the camera     |   |
| output.                                                                                                    |   |
| - Blue channel                                                                                                    |   |
| Select the Red video on the camera VIDEO OUT output.<br>- Adjust (GAIN) potentiometer $\mathbf{R3}$ on the (SAMPLE AND HOLD) board to obtain a signal of 700 mV at the camera |   |
| output.                                                                                                    |   |
| NOTE: The SENSITIVITY adjustments for the red and blue channels can also be performed by selecting encoded                                                                    |   |
| video on the camera VIDEO OUT output, and by adjusting <b>R9</b> and <b>R3</b> to eliminate any trace of the sub-carrier                                                      |   |
| on the part corresponding to the white of the signal.                                                                                                    |   |
|                                                                                                    |   |
|                                                                                                    |   |
|                                                                                                    |   |
|                                                                                                    |   |
|                                                                                                    |   |

## - CAMERA -

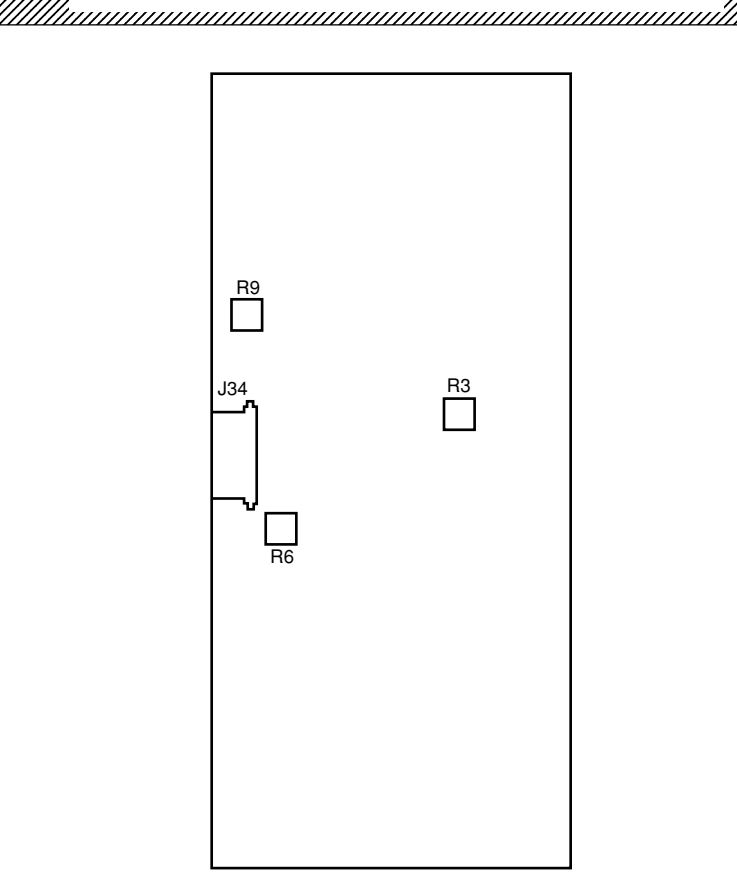

## **«SAMPLE AND HOLD PCB»**

#### 2.3.4 - ANTI-FLARE

#### **Preparation**

- WHT BAL to A or B.
- GAIN=0dB.
- FLARE=ON (21).
- GAMMA LAW = Law selected for operating mode (60).
- MASTER GAMMA=0,45 (61).
- MASKING LAW=OFF (50).
- CONTOUR TYPE=OFF (70).
- BLACK SHADING=ON (31).
- WHT SHADING=ON (25).
- Camera on IMAGE position.
- EXTENDER = x1 (on lens).
- Select LENS FILE (20) to be adjusted.
- Make a black balance.

- Adjust the MASTER PED (30) to obtain a black level of 35 mV on the green channel on the camera VIDEO OUT output.

- Centre the flare correction pattern No. 29299905.
- Open the iris to obtain a video level of 700 mV on the green channel at the camera VIDEO OUT output.

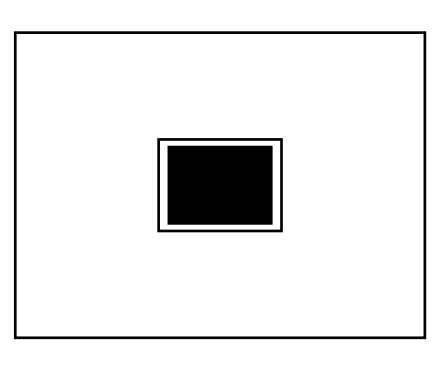

«FLARE» pattern

#### - TTV 1657D -

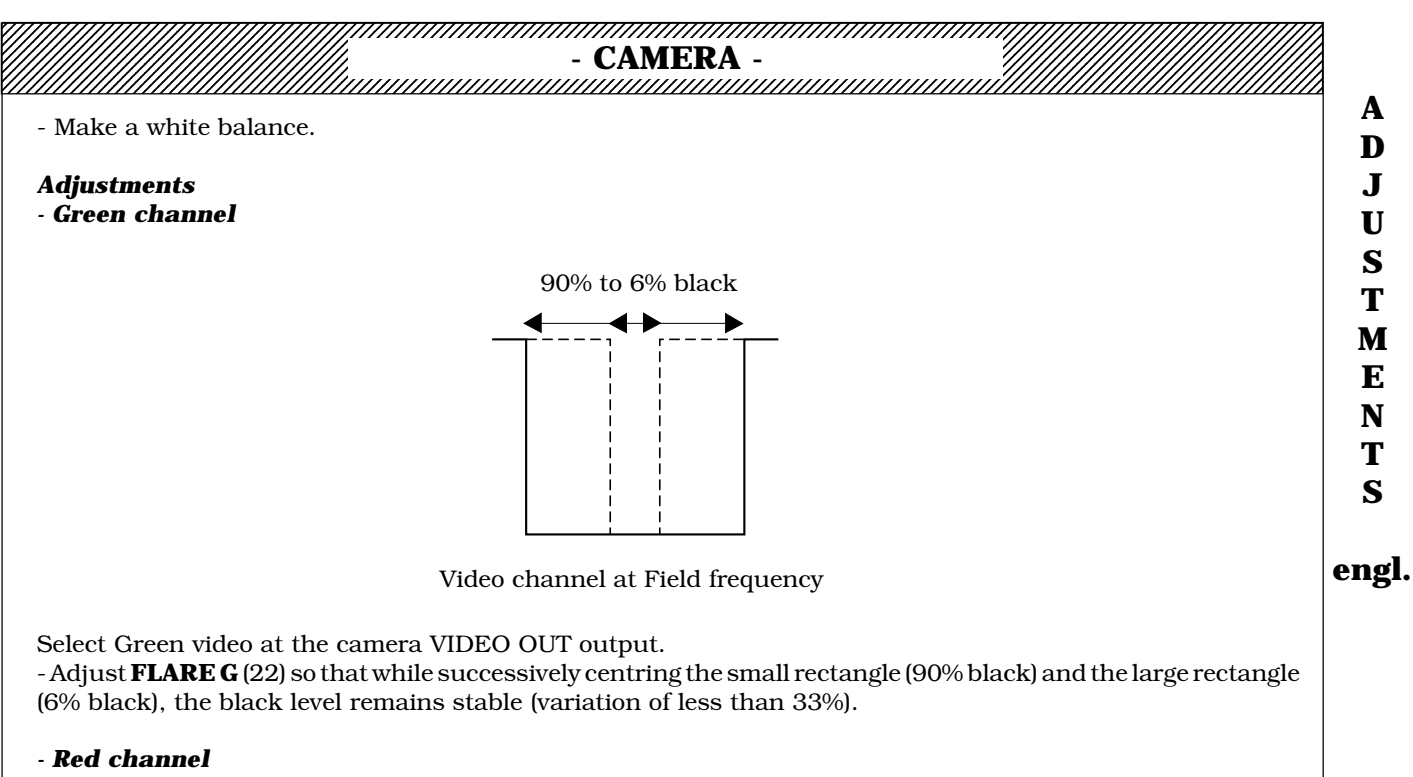

- Select the R-G video on the camera VIDEO OUT output.
- Adjust FLARE R (22) so that, as above, the black level remains stable (flat signal).

#### - Blue channel

- Select the B-G video on the camera VIDEO OUT output.
- Adjust **FLARE B** (22) so that, as above, the black level remains stable (flat signal).

NOTE: The red and blue video FLARE adjustments can also be made by selecting the encoded video at the camera VIDEO OUT output and by adjusting **FLARE R** and **FLARE B** (22) to eliminate any trace of the subcarrier on the signal by successively centring on the small rectangle and the large rectangle.

### NOTE: For a 4/3, 16/9 camera, the R G B FLARE adjustments (22) shall be made in the opposite format.

#### NOTE: Store the settings made (STORE «CUSTOM SET») before changing the LENS FILE number.

# - CAMERA -

## 2.3.5 - GAMMAS (IN PICTURE POSITION)

#### Preparation

- Make a «PRESET PICTURE» (depending on operating mode).

- WHIT BAL to PRST 3100°K.
- GAIN=0dB.
- FLARE=ON (21).
- CLIP=OFF (45).
- BLACK SHADING=ON (31).
- WHITE SHADING=OFF (25).
- MASTER GAMMA=0,45 (61).
- MASKING=OFF (50).
- CONTOUR TYPE=OFF (70).
- KNEE=OFF (40).
- BLACK STRECH=OFF (63).

- GAMMA LAW = FACT (60). FACT corresponds to the GAMMA THOMSON law (general operating case for cameras). If another law is used, use a pattern suited to this law.

- Set the camera to the IMAGE position and perform a black balance.

- Close the iris and adjust MASTER PED (30) to obtain a black level of 35 mV on the green video at the camera VIDEO OUT output.

- Centre the EIA pattern.
- Make a white balance.

- Open the iris to have an EIA pattern white level at 700 mV on the video green at the VIDEO OUT output.

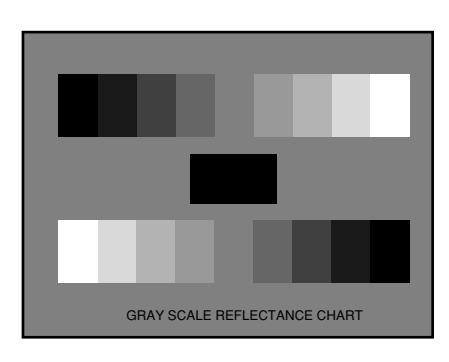

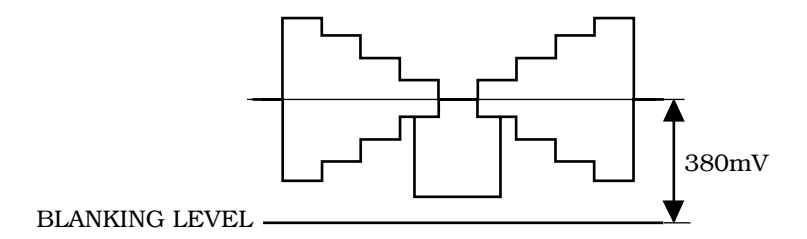

«EIA» pattern and GAMMA

#### Adjustments

- Green channel
- Adjust GAMMA G (62) to obtain the 5th step on the «EIA» pattern at 380 mV.

#### - Red and blue channels

- Select the encoded video on the camera VIDEO OUT output.
- Adjust GAMMA R (62) and GAMMA B (62) to eliminate any trace of the sub-carrier on the test signal.

| - TTV 1657D -                                                                                          |       |
|----------------------------------------------------------------------------------------------------|-------|
| - CAMERA -                                                                                             |       |
| 2.3.6 - CONTOUR                                                                                        | A     |
| Preparation                                                                                            | J     |
| - Make a «PRESET PICTURE» (depending on operating mode).                                               | U     |
| - WHT BAL to PRST.<br>- GAIN = $0  dB$                                                                 | S     |
| - GAMMA LAW = Law chosen for operating mode (60).                                                      | Т     |
| - MASTER GAMMA = $1$ (61).                                                                             | м     |
| - KNEE=OFF (40).                                                                                       | E     |
| - CLIP=OFF (45). $- CONTOUR TYPE = APT (70)$                                                           | N     |
| - DETAIL LEVEL = 20 (72).                                                                              | T     |
| - PEAK FREQ. (73).                                                                                     | C I   |
| - CORING LEVEL = 0 (74).                                                                               | 3     |
| - H/V RATIO = 50 (76).                                                                                 |       |
| - DIAG CONTOUR = $12$ (77).                                                                            | engi. |
| - SOFT CONTOUR = OFF (78).                                                                             |       |
| - BLACK SHADING = ON (31).<br>WHT SHADING = ON (25)                                                    |       |
| - Camera to IMAGE position.                                                                            |       |
| - EXTENDER = $x1$ (on lens).                                                                           |       |
| - Make a black balance.                                                                                |       |
| - Centre the definition pattern No. 46150089 (centring on the 4/3 vertical edges whatever the analysis |       |
| format).                                                                                               |       |
| - Make a white balance.                                                                                |       |
| - Adjust the Focus.                                                                                    |       |
| THOMSON BROADCAST N° 46150089                                                                          |       |
| Format 4/3                                                                                             |       |
| 5 Format 16/9 5                                                                                        |       |
|                                                                                                    |       |
|                                                                                                    |       |
|                                                                                                    |       |
|                                                                                                    |       |
| 5                                                                                                    |       |
| MHz                                                                                                    |       |
| 6.67                                                                                                   |       |
| 16/9                                                                                                   |       |
| 0.67 1.33 2.66 4 5.33 6.67 7.7<br>6.67 6.67                                                            |       |
|                                                                                                    |       |
|                                                                                                    |       |
|                                                                                                    |       |
|                                                                                                    | 1     |

#### MODULATION DEPTH CHART

#### Adjustments

The adjustments are made on the green video on the camera VIDEO OUT output.

#### Correction APERTURE adjustment

- Open the iris to obtain a signal on the black/white transitions of amplitude 700 mV. - Adjust **APERTURE LEVEL** (71) to obtain a modulation depth of 80% on the 5 MHz burst at the centre of the pattern.

## **PEAK FREQUENCY adjustment**

- CONTOUR TYPE = STD (70).

Open the iris to obtain a signal on the black/white transitions of amplitude 400 mV.
Adjust **PEAK. FREQ.** (73) to have the maximum modulation value on the pattern 3 MHz burst. The value obtained should be approximately 50.

CAMERA

# Horizontal vertical balance adjustment (H/V RATIO)

- CONTOUR TYPE = STD (70).
- DETAIL LEVEL = 30 (72).
- Centre on a pattern having a black square on a white background (e.g., the Flare pattern).
- Open the iris to obtain black/white transitions of amplitude 400 mV.

- Adjust **H/V RATIO** (76) to obtain the same visual impression of detail on the black square horizontal and vertical transitions. The value obtained should be approximately 50.

## Diagonal contour adjustment (DIAG CONTOUR)

- DETAIL LEVEL = 30 (72).
- Centre on a pattern having diagonal transitions (e.g., a pattern containing concentric circles).
- Open the iris to obtain black/white transitions of amplitude 500 mV.
- Adjust **DIA CONTOUR** (77) to obtain the same visual impression of detail on the circle diagonal and
- horizontal transitions. The value should be approximately 12.

### **ORING adjustment**

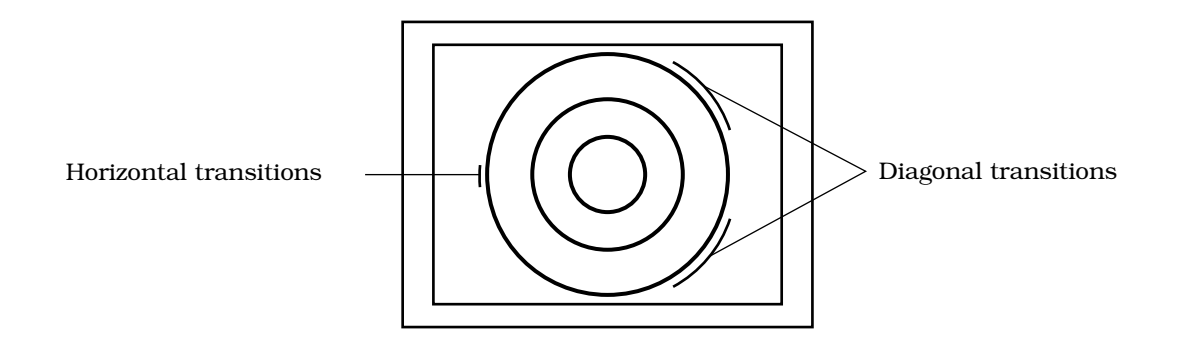

Coring is used to decrease the noise due to the video contour correction. The setting recommended by THOMSON is **CORING LEVEL** (74) = 20.

A lower value causes insufficient noise suppression on the contour signal, and a higher value causes suppression of contour signals induced by small transitions.

#### LEVEL DEPEND adjustment

The level depend is used to decrease the noise due to the contour correction of the videos in the dark parts of the picture.

- DETAIL Level = 50 (72).

- LEVEL DEPENDENT = 0 (75).
- Centre definition pattern No. 46150089 again (centring of 4/3 vertical edges whatever the analysis format)
- Make a white balance.
- Focus.

- Open the iris to obtain a signal on the black/white transitions of amplitude 75 mV.

- Measure the modulation depth at 5 MHz at the centre of the pattern at the camera output.

- Adjust **LEVEL DEPEND** (75) to reduce the modulation depth by **3 dB** (ratio 0.7). The value shall be approximately 30.

## SOFT CONTOUR adjustment

SOFT CONTOUR (78) = ON.

The soft contour is used to suppress the black edge effect due to contour correction on bright objects by decreasing the contour signal amplitude. The setting recommended by THOMSON is SOFT CONT. LVL. (79) = 90.

**SOFT CONT. LVL** (79) = 90

A lesser value causes an insufficient decrease in signals of high contour amplitude, and a higher value causes a decrease of normal amplitude contour signals.

## **DETAIL LEVEL adjustment**

**SOFT CONTOUR** (78) = OFF;

Centre definition pattern No. 46150089 (centring of 4/3 vertical edges whatever the analysis format)
Open the iris to obtain a signal on the black/white transitions of amplitude 700 mV.

- Focus.

- Adjust **DETAIL LEVEL**(72) to obtain a modulation depth of 100% on the 5 MHz burst at the centre of the pattern.

|                                                                                                    |                                                                                                    | - CAME                                                                                                    | RA -                                                                                                    |                                                                                                    |    |
|----------------------------------------------------------------------------------------------------|----------------------------------------------------------------------------------------------------|----------------------------------------------------------------------------------------------------|----------------------------------------------------------------------------------------------------|----------------------------------------------------------------------------------------------------|----|
| <b>NOTE:</b> The following adjustments are to be performed for the 4/3 and 16/9 formats: <b>APERTURE LEVEL</b> (71), <b>CORING LEVEL</b> (74), <b>LEVEL DEPENDENT</b> (75).                                                                                                    |                                                                                                    |                                                                                                    |                                                                                                    |                                                                                                    |    |
| 2.3.7 - MASKING                                                                                                    |                                                                                                    |                                                                                                    |                                                                                                    |                                                                                                    |    |
| Masking adjustment will                                                                                                    | l be made only                                                                                                    | after having ei                                                                                                    | sured that the                                                                                                 | e camera is perfectly adjusted.                                                                                                    |    |
| The following procedure                                                                                                    | enables maski                                                                                                    | ng adjustment                                                                                                    | according to 1                                                                                                 | EBU standardised law.                                                                                                    |    |
| If the MASKING is adjus<br>to select the CUST1 or (                                                                                                    | ted to balance<br>CUST2 masking                                                                                                    | the TTV1657D<br>aw so as to re                                                                                                    | camera with o<br>etain the EBU                                                                                 | other cameras, it is recommended<br>law as a reference.                                                                                      |    |
| <ul> <li>Make a «PRESET PICTUI)</li> <li>WHT BAL to position A c</li> <li>GAIN = 0 dB.</li> <li>FLARE = ON (2).</li> <li>MASTER GAMMA = 1 (6</li> <li>KNEE = OFF (40).</li> <li>CLIP = OFF (45).</li> <li>CONTOUR TYPE = OFF</li> <li>BLACK SHADING = ON (25)</li> <li>Camera on IMAGE (pictule)</li> <li>WHT SHADING = ON (25)</li> <li>Select the «MASKING» la</li> <li>Centre the colour patternare R, B G and a piece of</li> <li>Check the illumination of</li> <li>Set the camera to IMAGE</li> <li>Make a black balance.</li> <li>Make a white balance.</li> <li>Open the iris to obtain a</li> <li>Adjust MASTER PED (30)</li> <li>Use the oscilloscope delation of the set of the set</li></ul> | RE»(depending of<br>or B.<br>1).<br>(70).<br>(31).<br>5).<br>ure) position.<br>w to be modified<br>n proposed by T.<br>black velvet is b<br>colour temperato<br>E (PICTURE).<br>video level of 74<br>0) to obtain a lev<br>ayed time base a | an operating mo<br>d: <b>MASKING LA</b><br>DF (Document N<br>onded to the cen<br>ure (3100°K).<br>00 mV on the gr<br>el of 35 mV on t<br>und observe the | <b>W</b> (50).<br>Jo. 5231-A-8 - 1<br>htre of the test<br>reen channel at<br>he pattern blac<br>line analysing | modified: the 3 lower coloured areas<br>pattern.<br>The camera VIDEO OUT output.<br>The camera VIDEO OUT<br>the 3 R, G and B coloured areas. | en |
|                                                                                                    |                                                                                                    |                                                                                                    |                                                                                                    |                                                                                                    |    |
|                                                                                                    |                                                                                                    |                                                                                                    |                                                                                                    |                                                                                                    |    |
|                                                                                                    | R                                                                                                    | В                                                                                                    | G                                                                                                    | Line to be analysed                                                                                                    |    |
|                                                                                                    | L                                                                                                    | <u> </u>                                                                                                    | <u> </u>                                                                                                    | ]                                                                                                    |    |

| - CAMERA -                                                                                                    |
|----------------------------------------------------------------------------------------------------|
| Adjustments                                                                                                    |
| NOTE: For each channel, if it is not possible to obtain the maximum amplitude (e.g.: green sample in green channel), it is possible to adjust the iris manually. |
| Select the R video on the camera VIDEO OUT output.                                                                                                    |
| - Adjust <b>MASKING R &gt; G</b> (51) and <b>MASKING R &gt; B</b> (52) to obtain:                                                                                |
| $621 \text{ mV}^*$ for the red area.                                                                                                    |
| 111 mV* for the blue area                                                                                                    |
| $223 \text{ mV}^*$ for the green area.                                                                                                    |
| tolerance $\pm$ 5%.                                                                                                    |
| Select the G video on the camera VIDEO OUT output.                                                                                                    |
| - Adjust <b>MASKING G &gt; R</b> (53) and <b>MASKING G &gt; B</b> (54) to obtain:                                                                                |
| $150 \text{ mV}^*$ for the red area.                                                                                                    |
| 157 mV* for the blue area                                                                                                    |
| 653 mV* for the green area.                                                                                                    |
| tolerance $\pm$ 5%.                                                                                                    |
| Select the B video on the camera VIDEO OUT output.                                                                                                    |
| MASKING B > R (55) and MASKING B > G (56) to obtain:                                                                                                    |
| $157 \text{ mV}^*$ for the red area.                                                                                                    |
| 482 mV* for the blue area                                                                                                    |
| 158 mV* for the green area.                                                                                                    |
| tolerance $\pm$ 5%.                                                                                                    |

\* These levels are theoretical levels and depend on the test pattern used. Refer to the sample values provided with the test pattern. If the sample values are not available, procure a calibrated test pattern.

If another masking law must be selected, store the current settings (STORE CUSTOM SET).

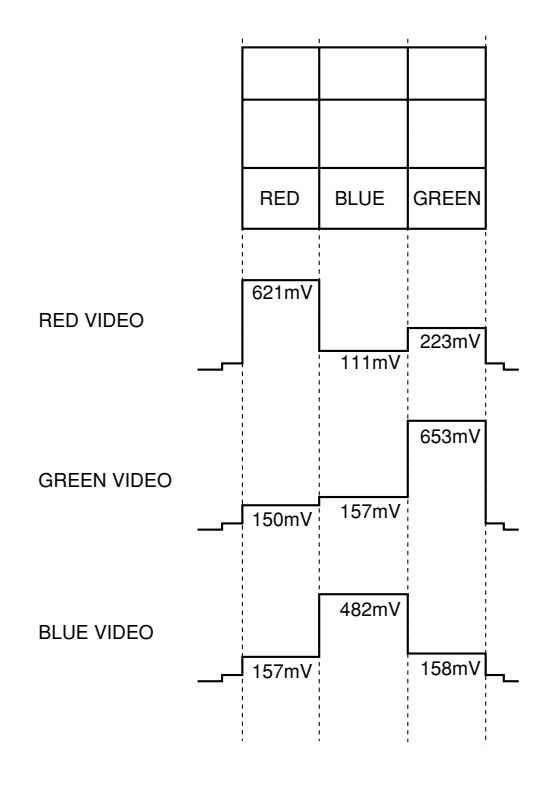

Theoretical MASKING adjustment levels

#### - SECTION 2 -

- For a value of x = 100, the detail on the detected colour corresponds to the DETAIL LEVEL.

- For a value of x = 100, the detail on the detected colour corresponds to a DETAIL LEVEL. = 0.

The SKIN DETAIL value (90) is to be adjusted according to the desired PRESET, the factory setting being 50.

- COLOUR R (91) adjusts the skin colour to be detected in the red. For a SKIN colour, the setting is approximately 33.

- COLOUR B (92) adjusts the skin colour to be detected in the blue. For a SKIN colour, the setting is approximately 6.

- ACCURACY R (93) adjusts the range around COLOUR R. For a SKIN colour, the setting is approximately 53.

- ACCURACY R (94) adjusts the range around COLOUR B. For a SKIN colour, the setting is approximately 43.

NOTE: SKIN is independent of luminance (Y).

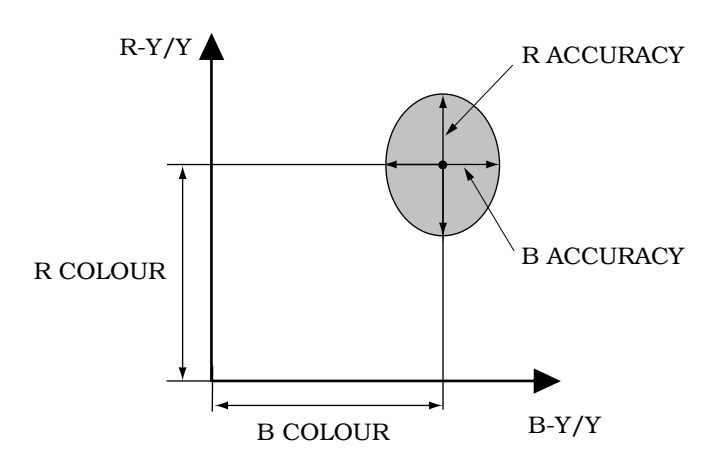

#### 2.3.9 - MASTER PED

#### **Preparation**

- Make a «PRESET PICTURE» (depending on operating mode).
- GAMMA LAW = Law chosen for operation (60).
- MASTER GAMMA = 0.45 (61).
- Camera to PICTURE position.
- Perform a black balance.
- Close the iris.

#### Adjustment

- Adjust MASTER PED (30) to obtain a black level of 35 mV on the green video at the camera VIDEO OUT output.

#### 2.3.10 - AUTO IRIS

- Make a «PRESET PICTURE» (depending on operating mode).
- Set the camera to the PICTURE position.
- On the lens, set the iris to «AUTO».
- Centre the EIA 60% pattern illuminated to approximately 1500 Lux.
- Make a white balance.
- Set **PEAK AVERAGE** (48) to 6.

- Adjust SET IRIS AUTO (47) to obtain a video level of 700 mV on the EIA pattern.

- Centre a picture and check that the maximum video level is approximately 700 mV independent of the centred image content. If necessary, readjust **PEAK AVERAGE** (48).

- SECTION 2 -

A

D

J

U

S

Т

Μ

Е

Ν

Т

S

engl.

CAMERA

# 2.3.11 - «PROFILE» AND «AUDIO LEVEL INDICATOR» INDICATORS

#### On the «MPU» microprocessor board:

#### «PROFILE» level indicator

- Make a «PRESET PICTURE» (depending on operating mode).
- Set the camera to TEST.
- Set WHT bal to «PRST».
- Place the profile indicator in operation.

- Adjust «PROFILE LEVEL» potentiometer  $\mathbf{R764}$  so that the profile indicator line is aligned with the dotted line (700 mV indication).

## «AUDIO LEVEL INDICATOR» in ENG mode

- Select:

- BOT BARGR: AUDIO using the PROG MARKERS 1 operating function.
- Select MARKERS 1 using the «ZEBRA MARK» selector switch on the viewfinder.

#### **1st METHOD:**

- Apply a signal at 1 kHz - 15 dBm to the AUDIO input of the rear connector of the camera (pin 20, ground to 15). Generator output impedance = 75 Ohms.

- Adjust «OVU» potentiometer **R687** to position the AUDIO indicator on the centre line (OVU) in the viewfinder.

#### 2nd METHOD:

- Connect a video recorder to the camera.

- Adjust «OVU» potentiometer  ${\bf R687}$  to position the AUDIO indicator on the centre line (OVU) in the viewfinder when the video recorder indicator displays OVU.

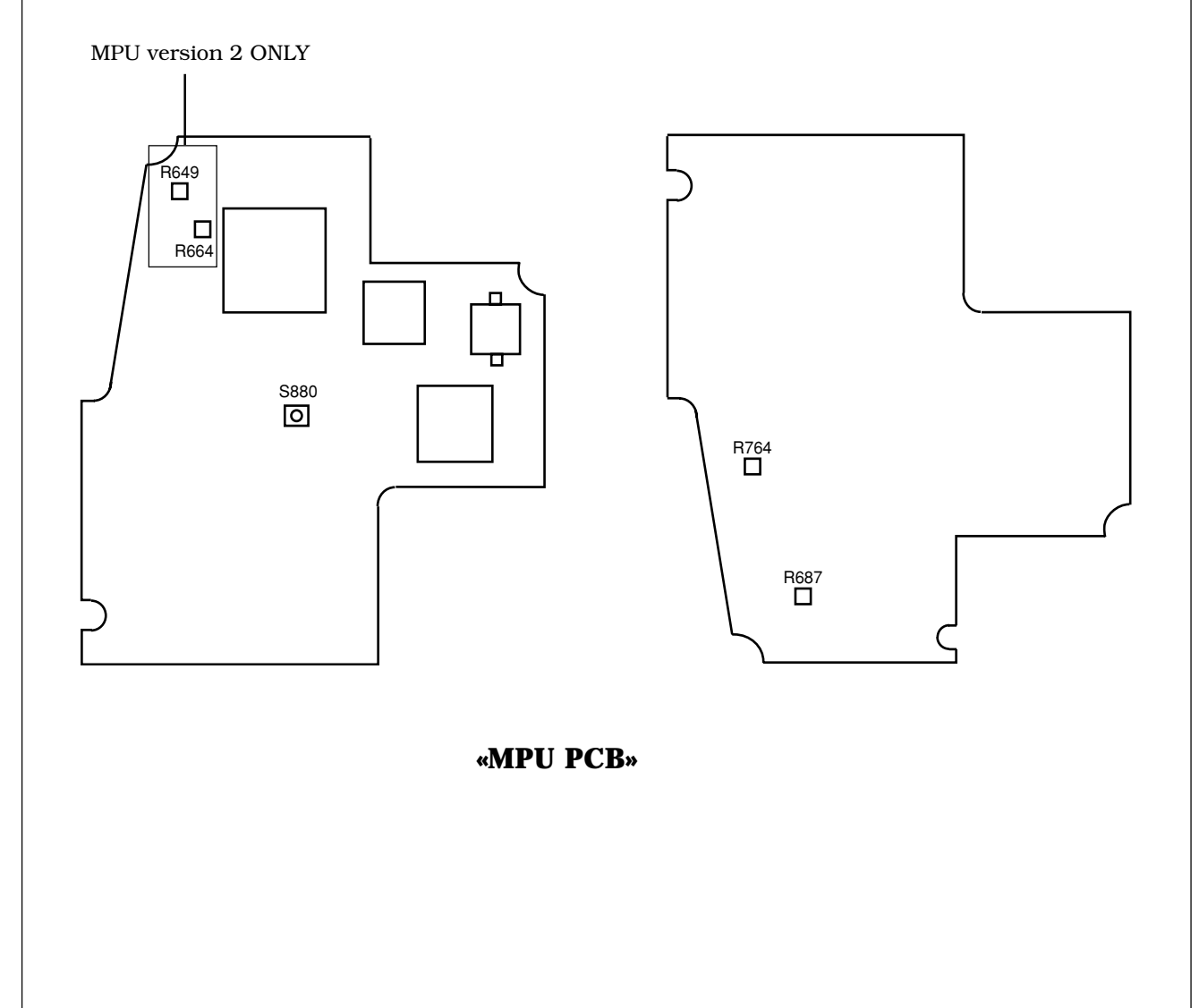

| A<br>D<br>I                  |
|------------------------------|
| cales.                       |
| T<br>M                       |
| cus. <b>N</b>                |
| ration of<br>o or xx%. engl. |
| Coutput.<br>nder.            |
|                              |
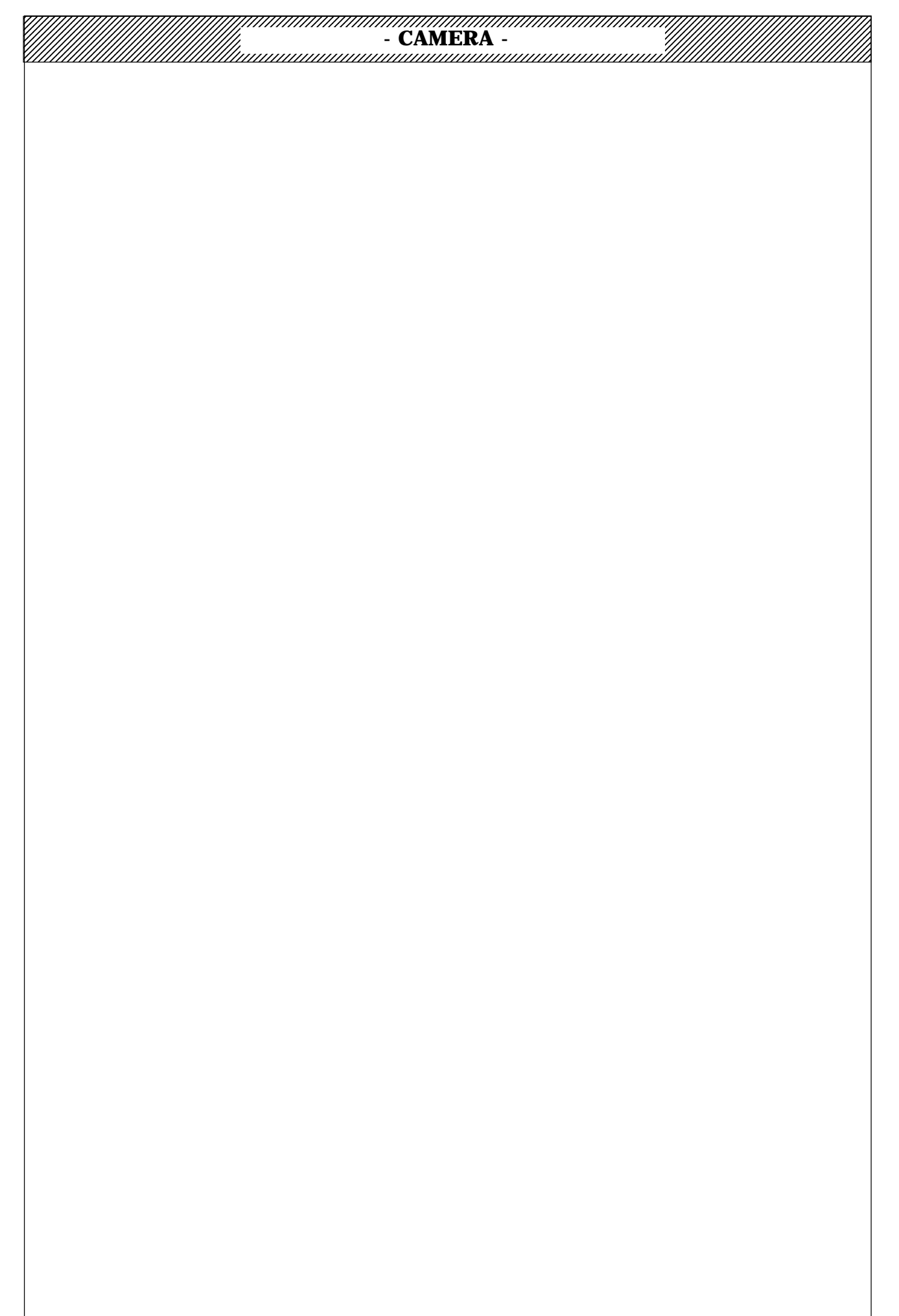

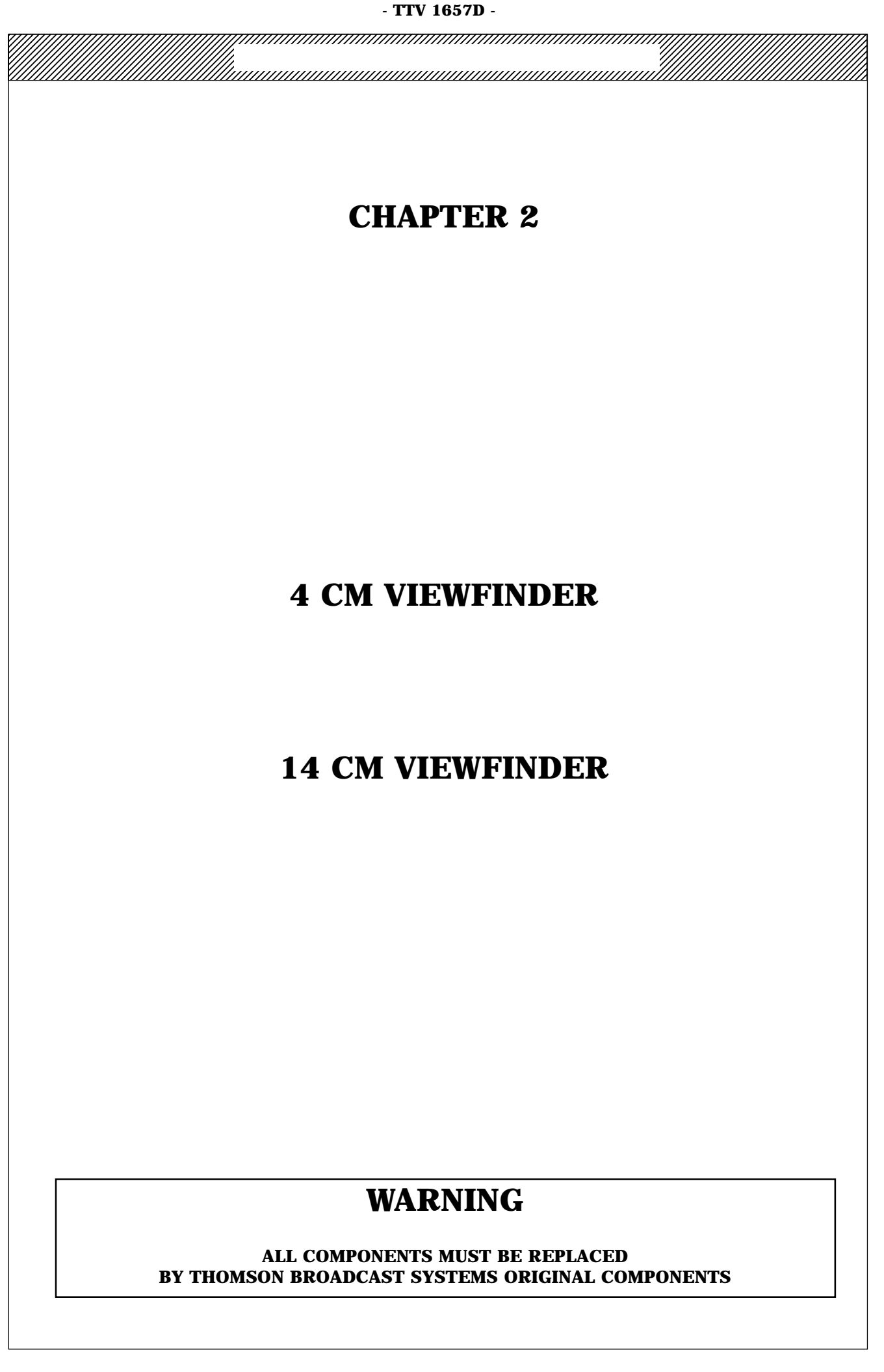

- SECTION 2 -

# - 4CM - 14CM VIEWFINDERS -

- 4CM - 14CM VIEWFINDERS -

## **CONTENTS**

# **4CM VIEWFINDER**

**ADJUSTMENTS** 

PARTS LISTS - (SEE VOL.3)

**CIRCUIT DIAGRAMS - (SEE VOL.3)** 

# **14CM VIEWFINDER**

## **ADJUSTMENTS**

PARTS LISTS - (SEE VOL.3)

**CIRCUIT DIAGRAMS - (SEE VOL.3)** 

# - 4CM - 14CM VIEWFINDERS -

# **ADJUSTMENTS**

## **4CM VIEWFINDER**

## **1 - ACCESS TO THE VARIOUS BOARDS**

### 2 - REPLACEMENT OF THE IMAGE TUBE

## **3 - ADJUSTMENTS**

## **14CM VIEWFINDER**

## **1 - ACCESS TO THE VARIOUS BOARDS**

**1.1 - LOCATIONS OF PRINTED CIRCUITS** 

**1.2 - REMOVAL OF COVER** 

**1.3 - REMOVAL OF «TOP» BOARD** 

1.4 - ACCESS TO «CONTROL» BOARD

**1.5 - REMOVAL OF TUBE** 

## 2 - ADJUSTMENTS

# - 4CM VIEWFINDER -

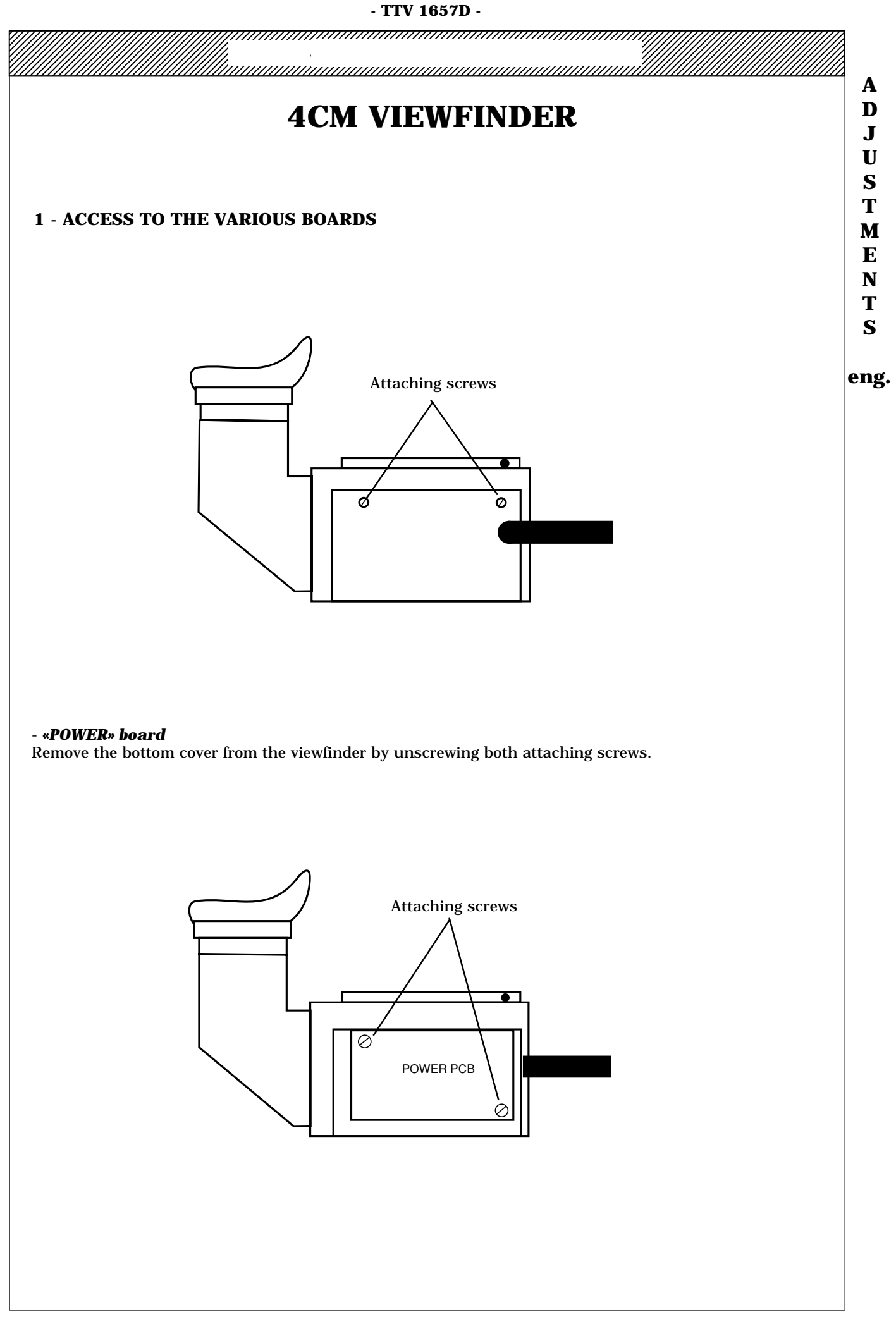

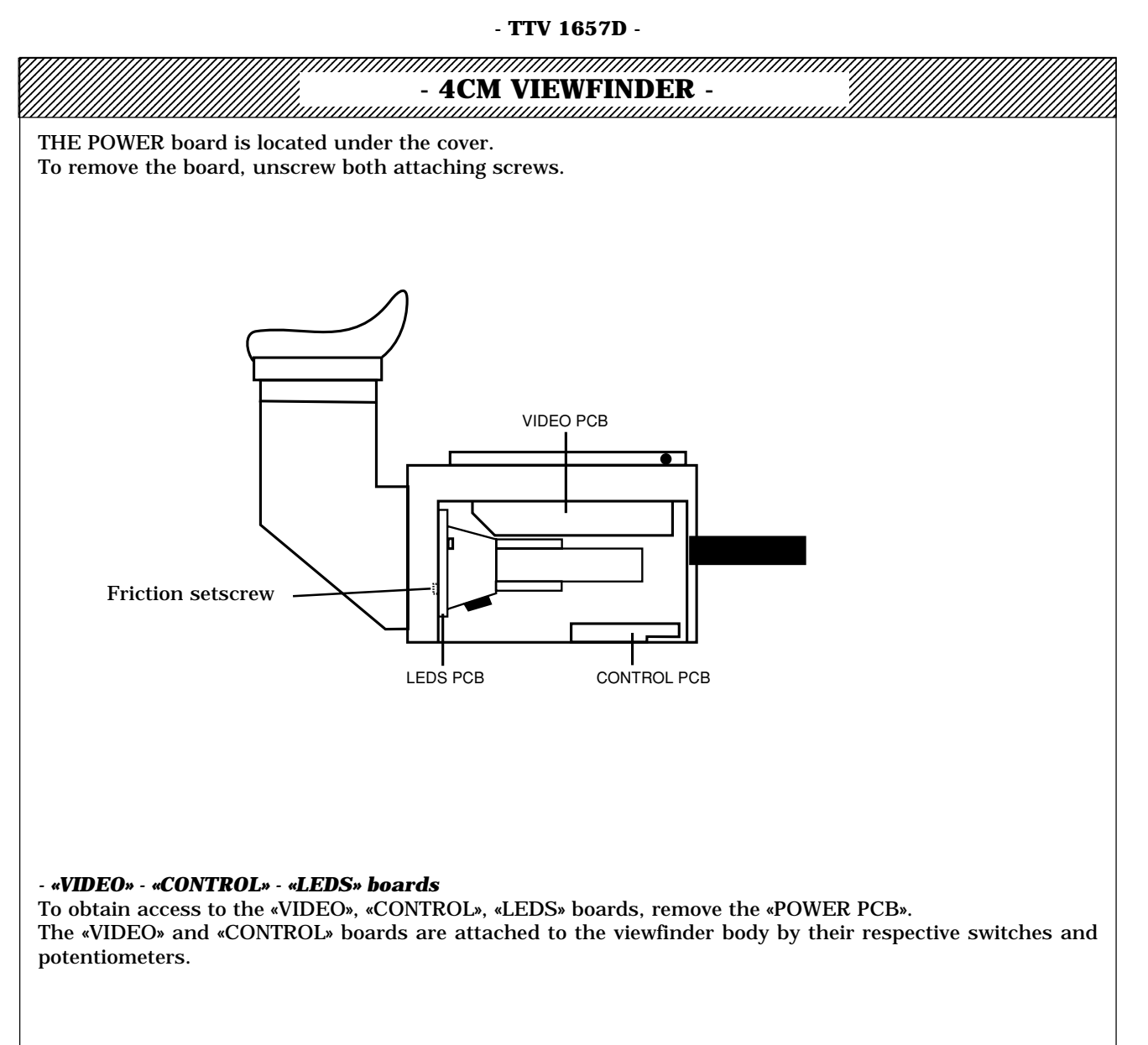

#### 2 - REPLACING THE IMAGE TUBE

#### - REMOVAL

- Remove the viewfinder bottom cover.
- Unscrew both the «POWER» board attaching screws, placing it vertically.
- Disconnect the power supply from the deflection coils (connector J2 on the «POWER» board).

- Remove the EHT nipple from the tube. Take care not to touch the nipple contacts: these may still be at very high electrical potential.

- Unscrew both the LED board attaching screws and pull the board to the rear along the tube gently.
- Unscrew both friction setscrews.
- Remove the «Tube, Coils, Optical block» assembly.
- Disconnect the plug plugged into the tube socket.
- Loosen the tube clamp screw and extract the tube.

- If the replacement tube is not fitted with deflection coils, remove these by loosening the retaining clamp located at the rear of the coils.

- INSTALLATION- Procéder dans l'ordre inverse.

| - 4CM VIEWFINDER -                                                                                                    |             |
|----------------------------------------------------------------------------------------------------|-------------|
| 3 - ADJUSTMENTS                                                                                                    |             |
| All the potentiometers are located on the «POWER PCB».                                                                                                    | J           |
| <ul> <li>- LINE TIME BASE</li> <li>- Note the positions of the «H HOLD» potentiometer R51 for which the viewfinder does not synchronise horizontally. Set the potentiometer to mid-travel between these two positions.</li> </ul>                                                                                                    | U<br>S<br>T |
| - FRAME (FIELD) TIME BASE                                                                                                    | M<br>  E    |
| - For 525 LINES:<br>- Adjust «FRAME FREQ» potentiometer <b>R50</b> to obtain vertical synchronisation and overshoot this position<br>slightly.                                                                                                    | N<br>T<br>S |
| <ul> <li>For 625 lines</li> <li>Adjust «V F6» potentiometer R8 for vertical synchronisation and slightly overshoot the position. If the setting cannot be obtained, readjust «FRAME FREQ» potentiometer R50 (do this only if the setting cannot be obtained on 525 lines).</li> </ul>                                                                                                    | eng         |
| <ul> <li>PICTURE HORIZONTALITY AND CENTERING</li> <li>Adjust the picture horizontality by turning the deflection yoke.</li> <li>Center the image using the circular alignment magnets located behind the deflection yoke.</li> </ul>                                                                                                    |             |
| - <b>IMAGE FORMAT</b><br>- Use a high voltage probe and adjust «H SIZE» <b>R4</b> so as to obtain 6200 V $\pm$ 200 V of EHV on the tube nipple (1200 V $\pm$ 100 V HT on pin 1 of transformer T1).                                                                                                    |             |
| <ul> <li>For a switchable 4/3 16/9 camera: <ul> <li>Set to 16/9</li> <li>Place a 16/9 format pattern containing a circle in front of the camera.</li> <li>Adjust «V SIZE 16/9» potentiometer R85 so as to obtain a perfectly round circle in the viewfinder.</li> <li>Set to 4/3.</li> <li>Place a 4/3 format pattern containing a circle in front of the camera.</li> <li>Adjust «V S4» potentiometer R87 to obtain a perfectly round circle in the viewfinder.</li> <li>Place a 4/3 format pattern containing a grid in front of the camera.</li> <li>Adjust «V S4» potentiometer R87 to obtain a perfectly round circle in the viewfinder.</li> <li>Place a 4/3 pattern containing a grid in front of the camera.</li> <li>Adjust «V LIN» potentiometer R90 so that the grid vertical lines are at equal distances from each other in the viewfinder.</li> <li>Check that the vertical amplitudes for 16/9 and 4/3 have not been modified. If not, readjust «V SIZE 16/9» R85 and/or «V S4» R87.</li> </ul> </li> </ul> |             |
| <ul> <li>For a 4/3 camera: <ul> <li>Place a 4/3 format pattern containing a circle in front of the camera.</li> <li>Adjust «V S4» potentiometer R87 to obtain a perfectly round circle in the viewfinder.</li> <li>Place a 4/3 pattern containing a grid in front of the camera.</li> <li>Adjust «V LIN» potentiometer R90 so that the grid vertical lines are at equal distances from each other in the viewfinder.</li> <li>Check that the vertical amplitude has not been modified. If not, readjust «V S4» R87.</li> </ul> </li> </ul>                                                                                                    |             |
| <ul> <li>- PICTURE CONCENTRATION         <ul> <li>Place a pattern containing frequency bursts (5 MHz) in front of the camera.</li> <li>Adjust «FOCUS» potentiometer R36 to obtain the best possible focus on the 5 MHz burst in the viewfinder.</li> <li>NOTE: «FOCUS» potentiometer R36 is located inside the viewfinder.</li> </ul> </li> </ul>                                                                                                    |             |
| <ul> <li>- VIDEO</li> <li>- Set the camera to the «BAR PATTERN» position.</li> <li>- Adjust «BLACK LEVEL» potentiometer R43 to obtain the black bar level at 10V ±0,5V on TP4.</li> <li>- Set the «BRIGHT» potentiometer located on the viewfinder body to maximum, and adjust «KM» R41 so that the black bar level does not become excessively separated in the viewfinder (brightness limitation).</li> </ul>                                                                                                    |             |

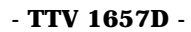

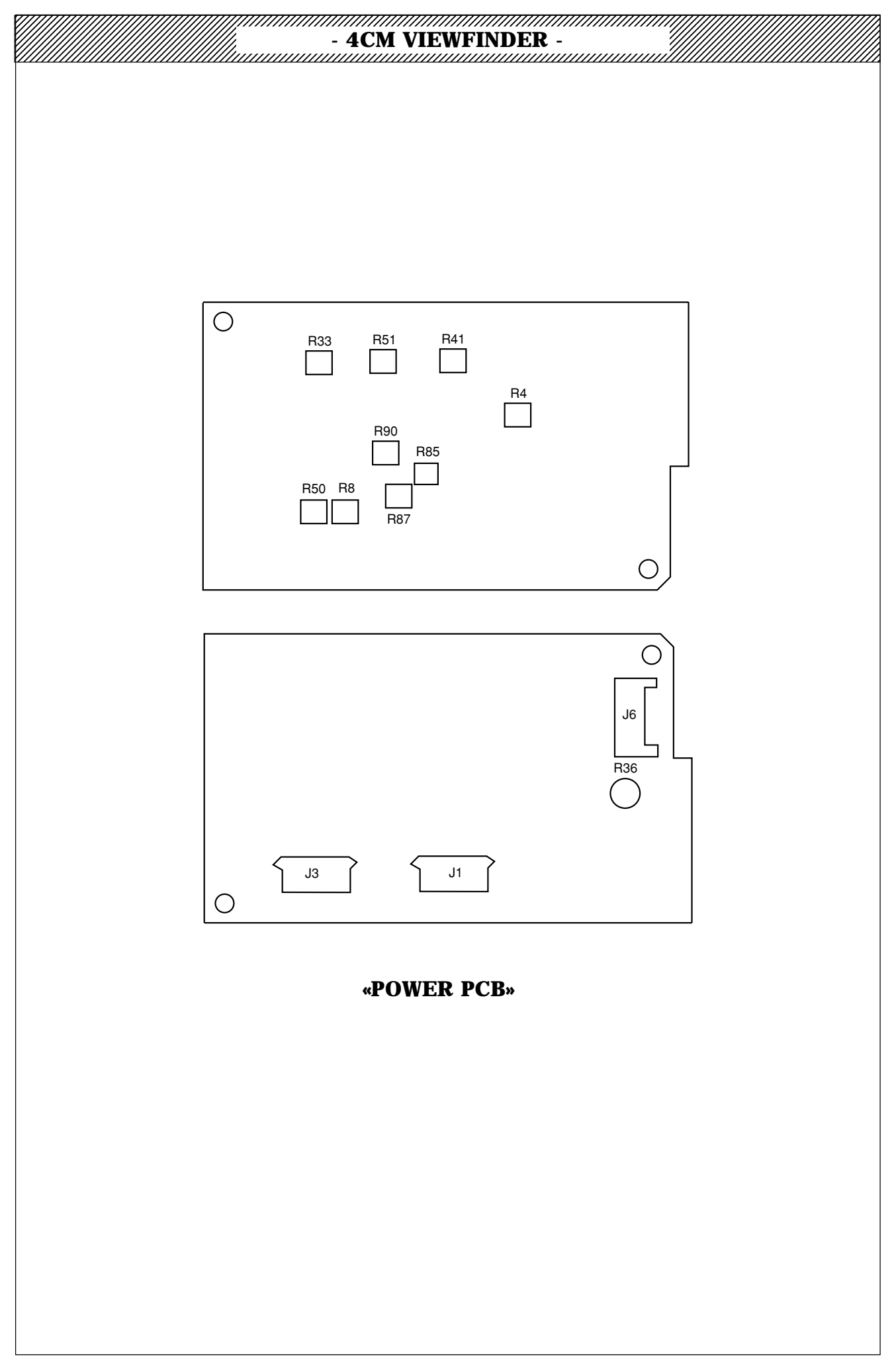

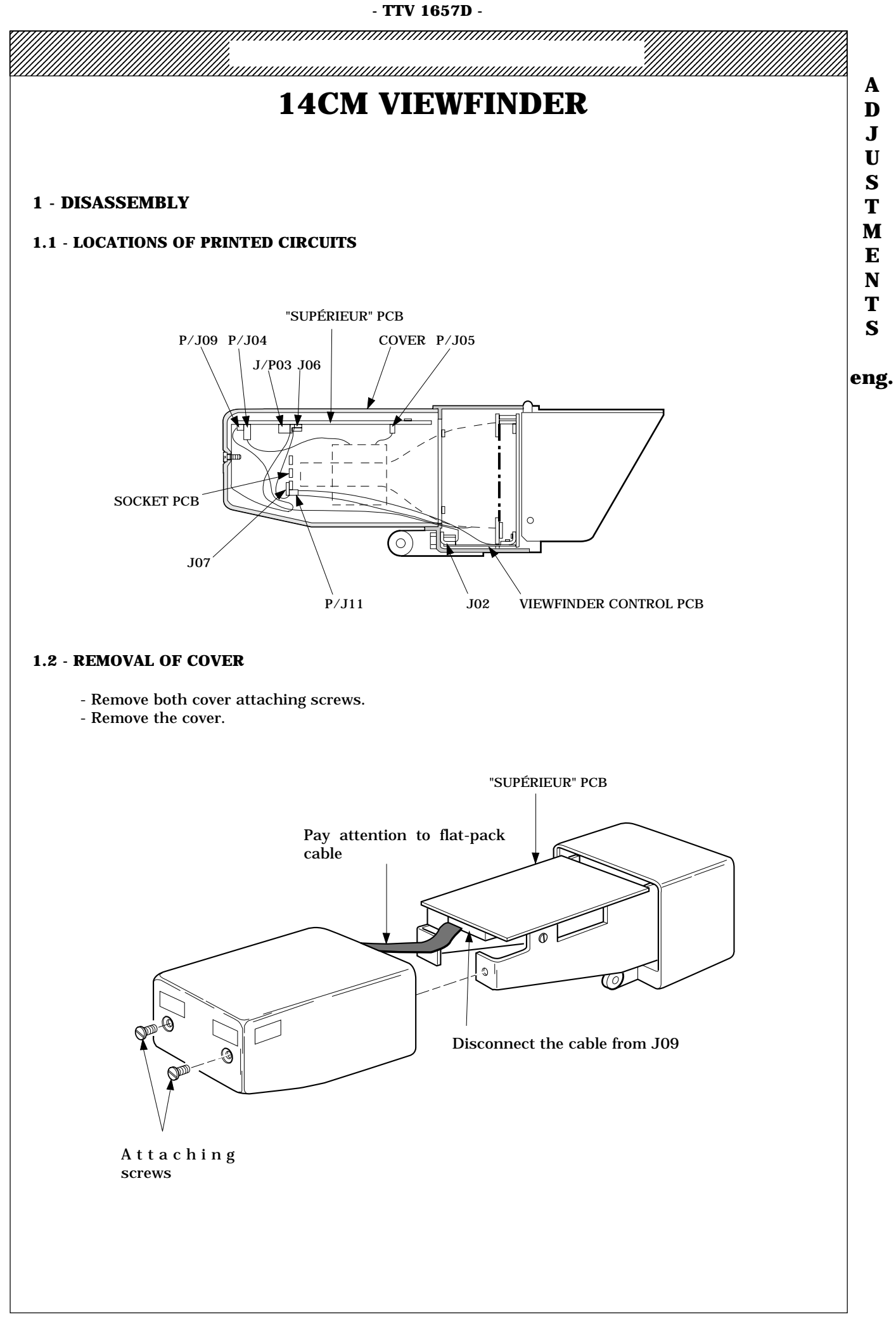

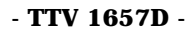

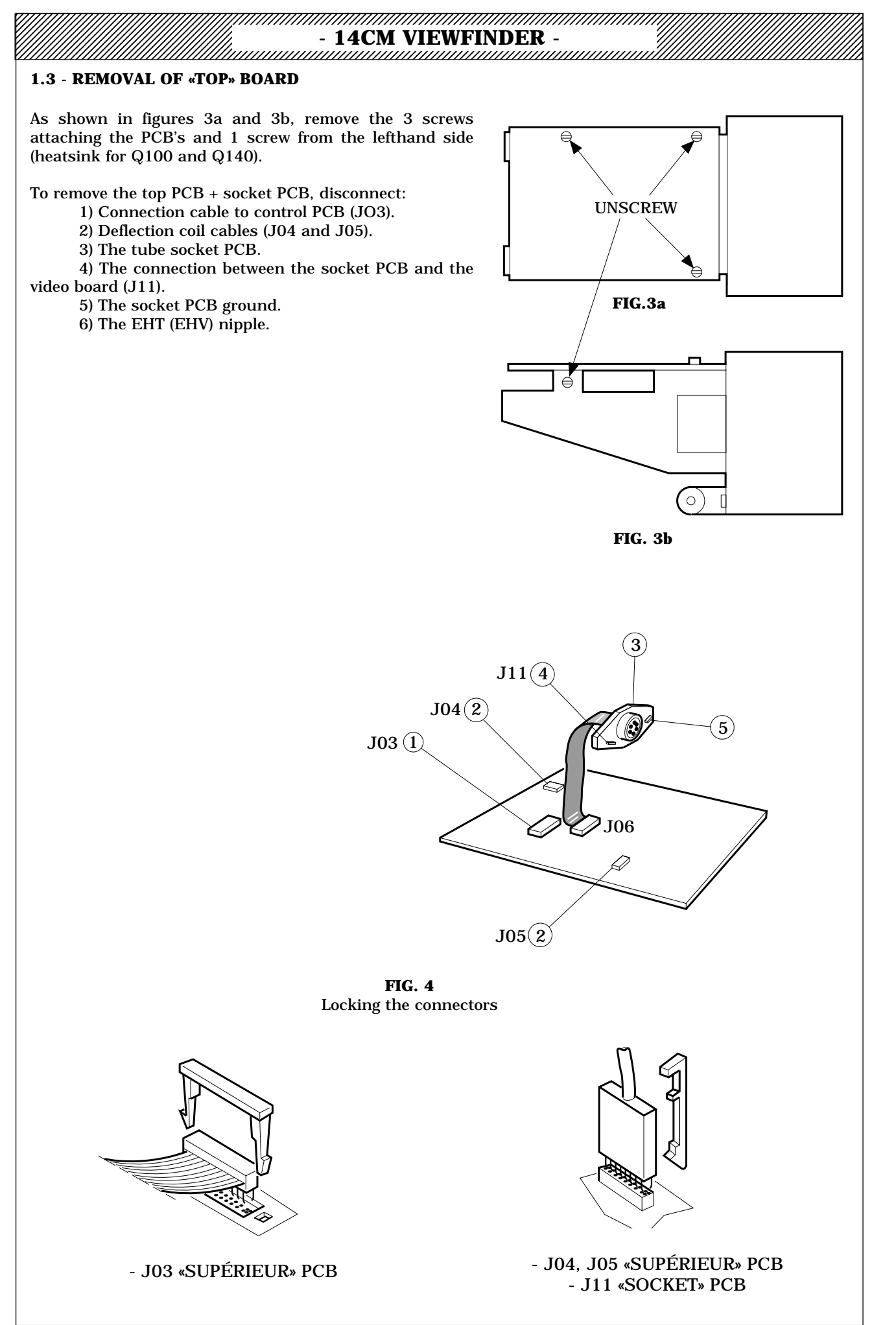

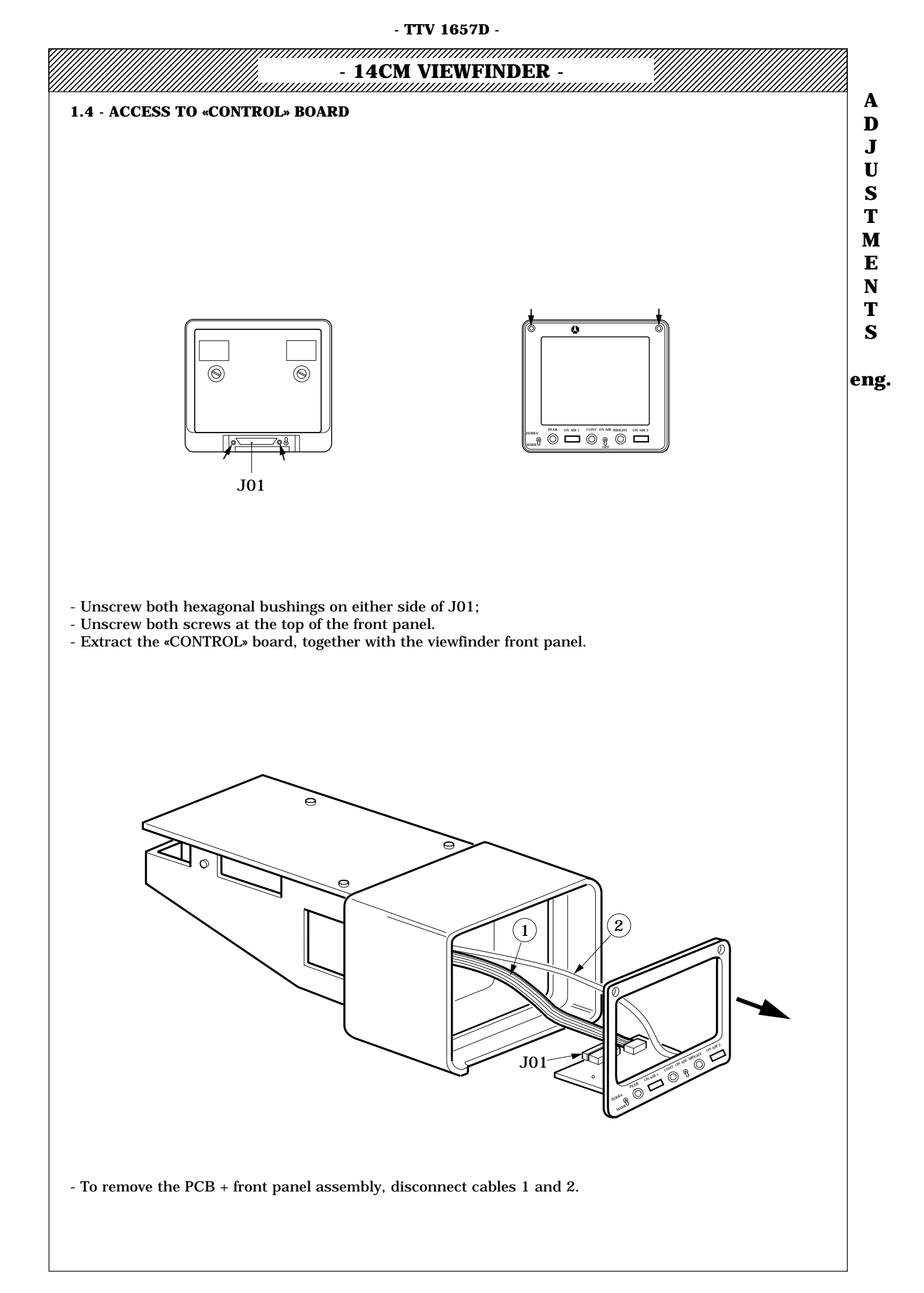

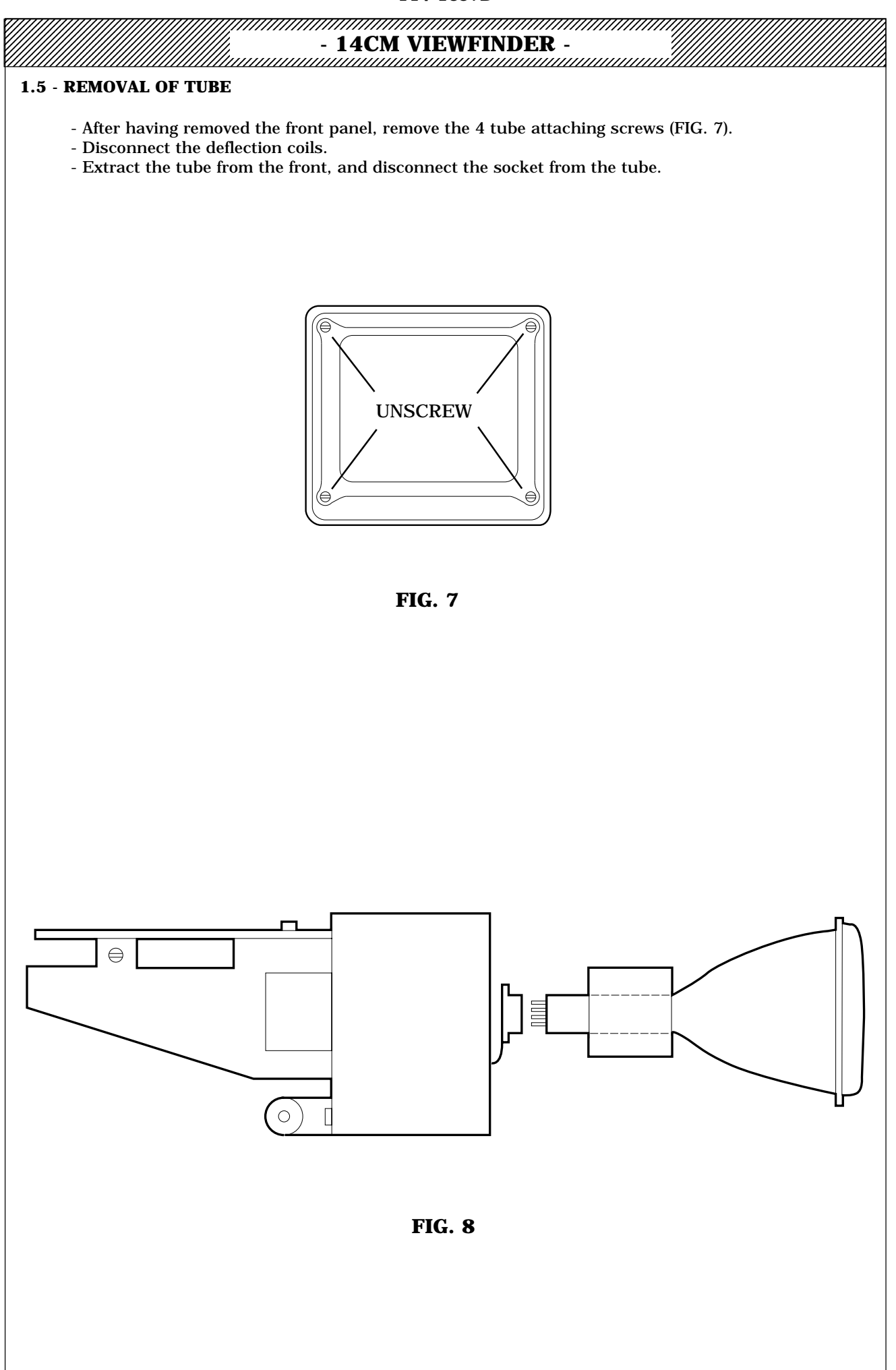

| - 14CM VIEWFINDER -                                                                                                    |                  |
|----------------------------------------------------------------------------------------------------|------------------|
| 2 - ADJUSTMENTS<br>All the potentiometers are located on the «SUPERIEUR» board, with the exception of the «FOCUS<br>potentiometer R01 which is located on the «SOCKET» board;                                                                                                    | i»               |
| <b>POWER SUPPLY</b><br>- remove link <b>J08</b> (EHV and horizontal scan cutoff).<br>- Adjust <b>R04</b> to obtain 10.6V ± 0,05V on TP02.<br>- Fit the link.                                                                                                    |                  |
| SCANS                                                                                                    |                  |
| - Horizontal scan<br>1st Method:                                                                                                    |                  |
| <ul> <li>Apply a complete video signal (with H and V sync).</li> <li>Note the 2 positions of «HHOLD» potentiometer <b>R06</b> for which the monitor no longer synchronises horizontally Set the potentiometer to mid-travel between these two positions.</li> <li>2nd Method:</li> </ul>                                                               | <sup>7</sup> · ( |
| - Apply a sync-free signal or short-circuit resistor R22.<br>- Adjust «H HOLD» potentiometer <b>R06</b> to obtain minimum scrolling of the picture on the screen; thi<br>corresponds to a signal of 64 $\mu$ s ± 0,5 $\mu$ s on TP03.<br>- Remove the short-circuit from R22 if shorted.                                                               | s                |
| - <b>Vertical scan</b><br><b>1st Method:</b><br>- Apply a complete video signal (with horizontal and vertical sync).<br>- Note the 2 positions of «V HOLD» potentiometer <b>R03</b> for which the monitor no longer synchronises vertically<br>Set the potentiometer to mid-travel between these two positions.                                        | 7.               |
| <b>2nd Method:</b><br>- Without any input signal, adjust «V HOLD» potentiometer <b>R03</b> to obtain a period of 19,3ms ± 0,2ms on 6 o<br>Z80 (16,5ms ± 0,2ms en 525l).                                                                                                    | of               |
| <b>VERY HIGH VOLTAGE</b><br>- Use a high impedance digital voltmeter (1000 MOhms).<br>- Adjust «EHV» potentiometer <b>R05</b> to obtain 9,5KV ±0,1KV on the cathode-ray tube anode.                                                                                                    |                  |
| IMAGE CENTERING AND FORMAT<br>In the 4/3 16/9 switchable camera, perform these adjustments for the 4/3 position.<br>- Aim the camera at a superimposition pattern.                                                                                                    |                  |
| <ul> <li>- «HORIZONTAL PHASE» potentiometer <b>R02</b> to mid-travel.</li> <li>- Adjust the horizontality by rotating the deflection yoke.</li> </ul>                                                                                                    |                  |
| <ul> <li>Center the image using the alignment magnets located behind the deflection yoke.</li> <li>Adjust horizontal format, with:         <ul> <li>The 3-position strap <b>T02</b> which defines scan amplitude.</li> </ul> </li> </ul>                                                                                                    |                  |
| <ul> <li>- «H LINEARITY» coil L171</li> <li>- Adjust the vertical format using:</li> <li>- «V SIZE» - R08.</li> <li>- ~ U LINEARITY» - R07</li> </ul>                                                                                                    |                  |
| - «V LINEARTI I» - KO7.<br>FOCUS (on «SOCKET» PCB)<br>- Aim the camera at a detail pattern (e.g. 5 MHz pattern).                                                                                                    |                  |
| - Adjust «FOCUS» potentiometer <b>R01</b> to have a fully focused image on the screen.                                                                                                    |                  |
| <b>BRIGHTNESS</b> - Rotate the «BRIGHTNESS» potentiometer on the front of the viewfinder 3/4 <u>clockwise</u> Turn the «CONTRAST» potentiometer on the front of the viewfinder fully <u>counter-clockwise</u> Adjust «BRIGHTNESS SET» potentiometer <b>R01</b> to obtain the limit of visibility of the scanned image, without the input video signal. | ıt               |
|                                                                                                    |                  |
|                                                                                                    |                  |
|                                                                                                    |                  |

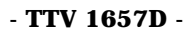

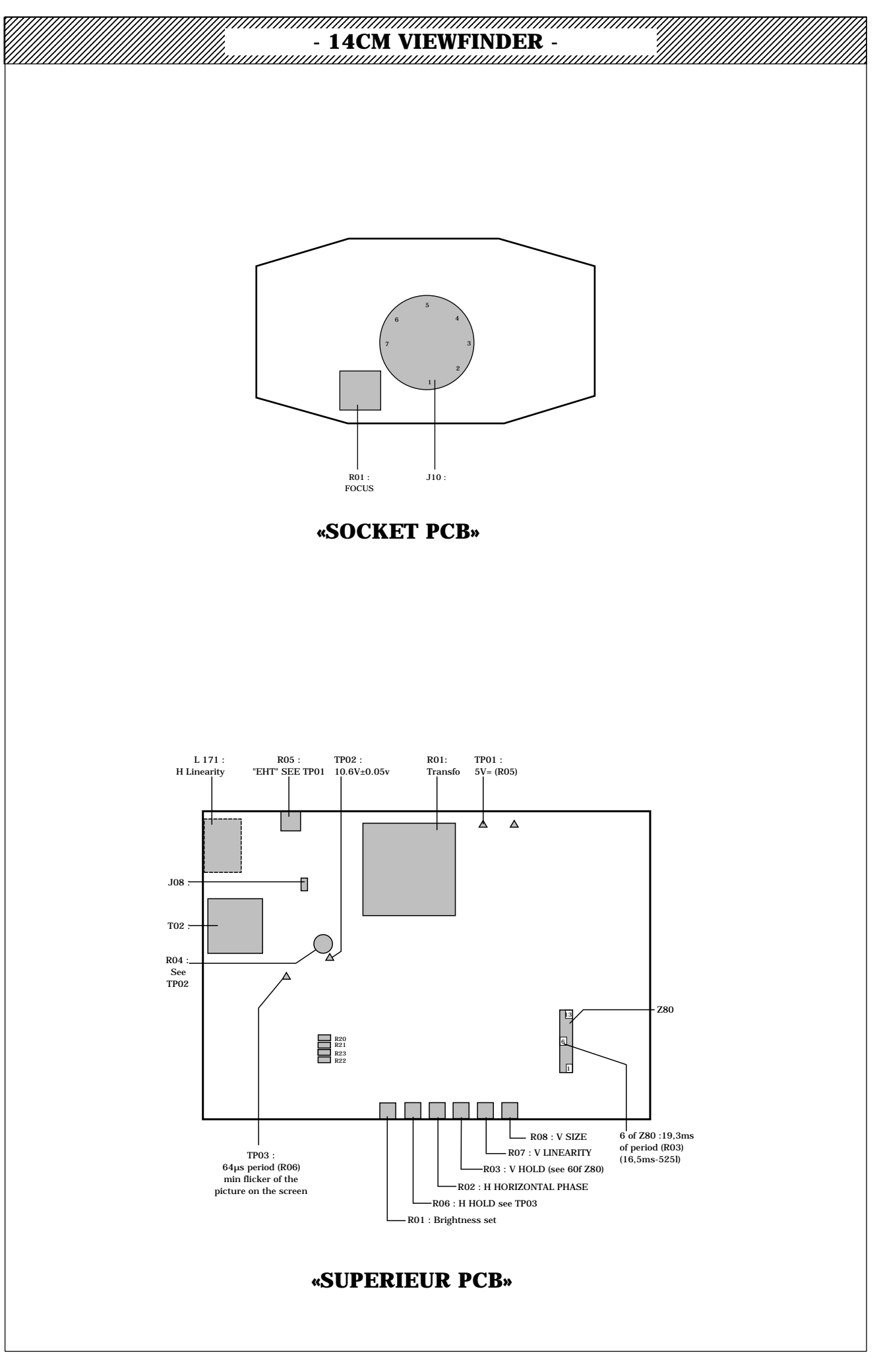

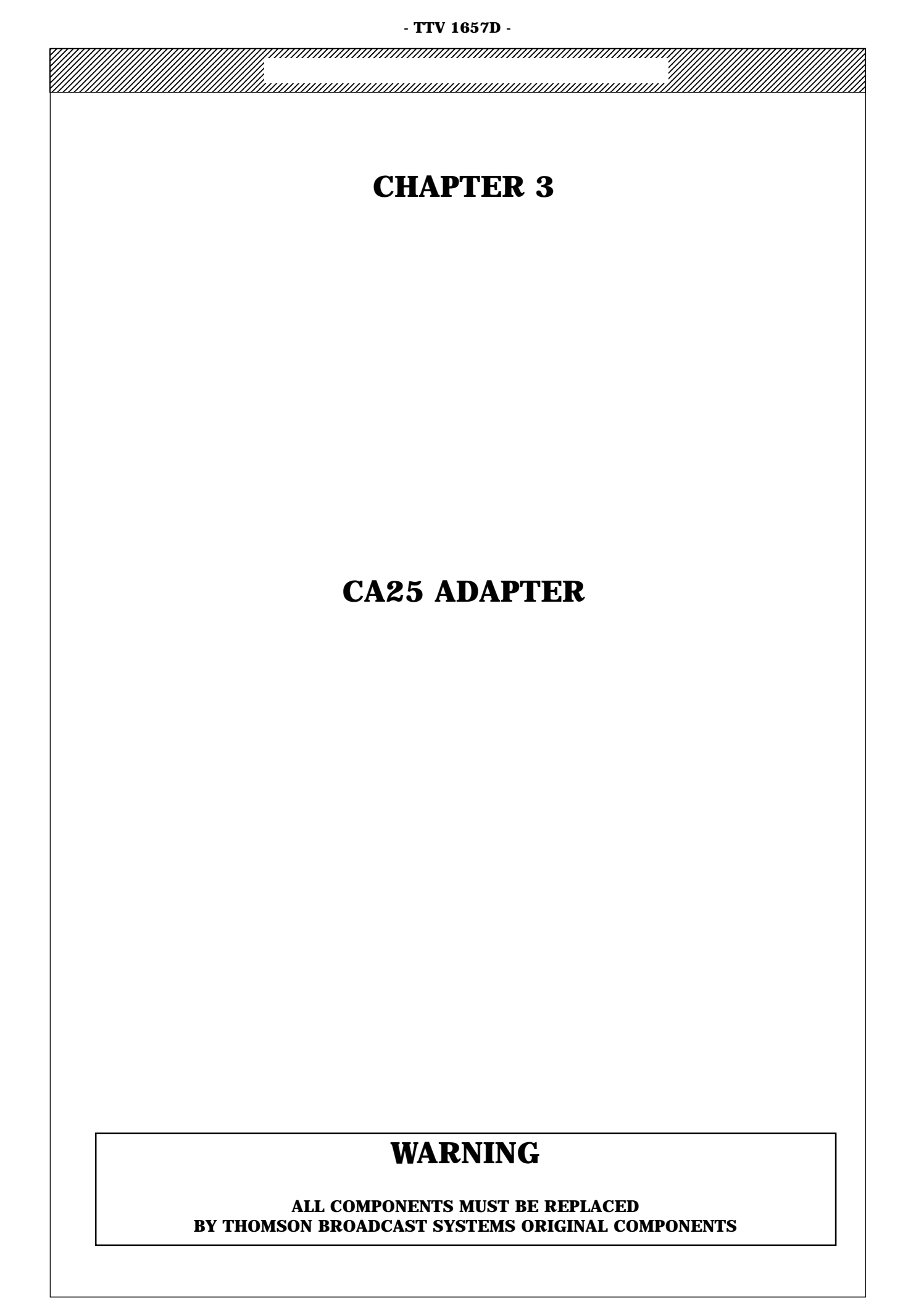

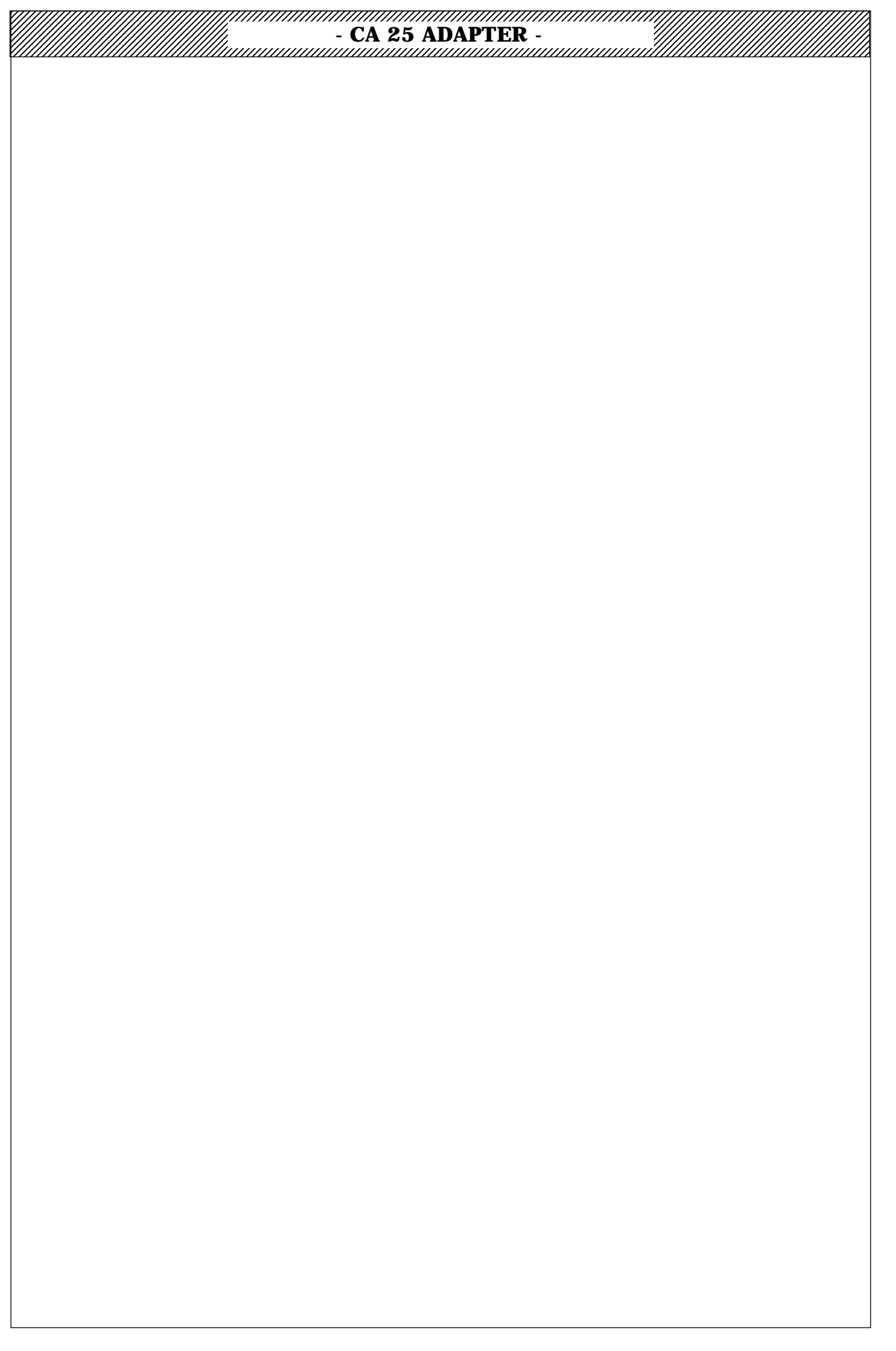

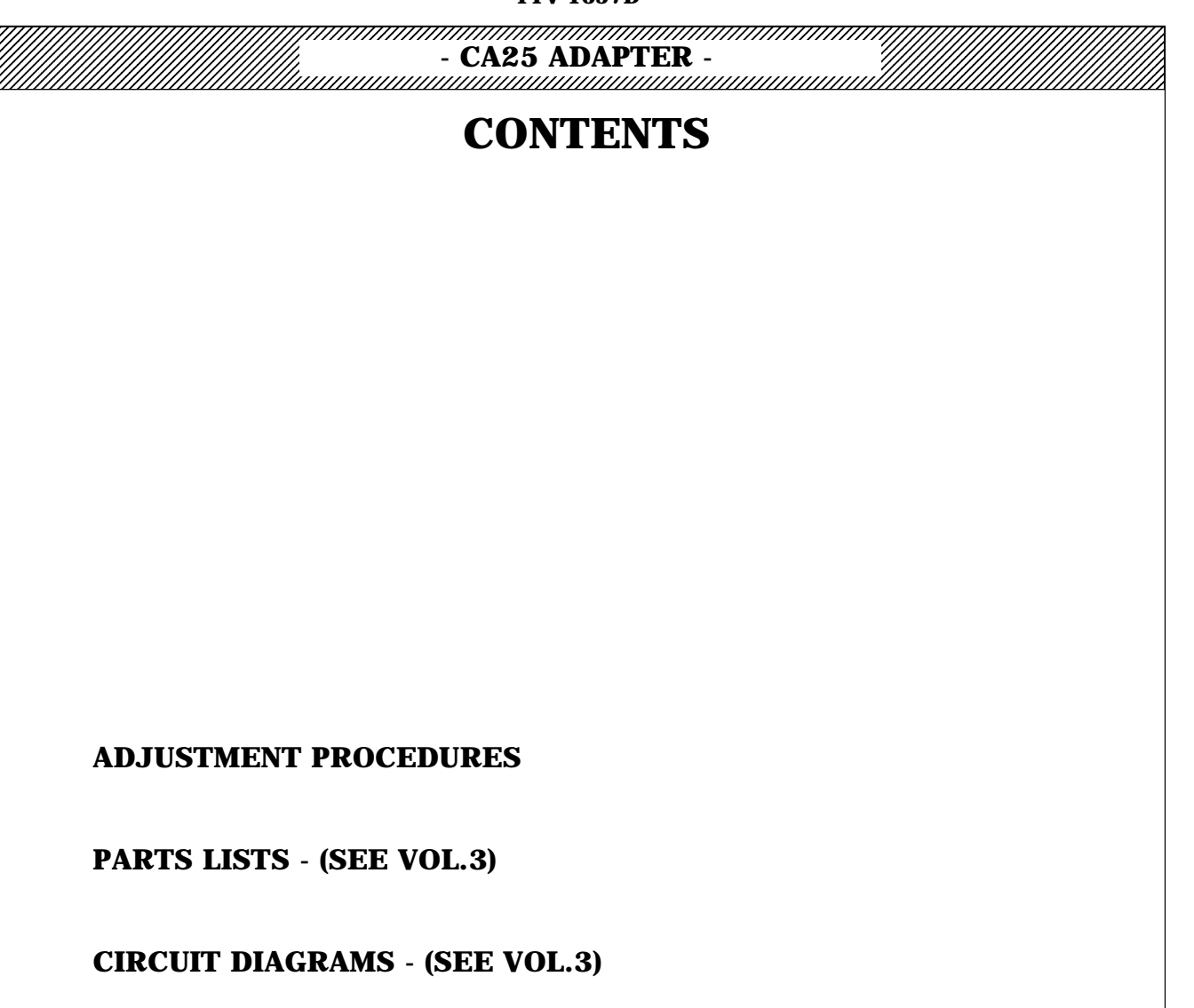

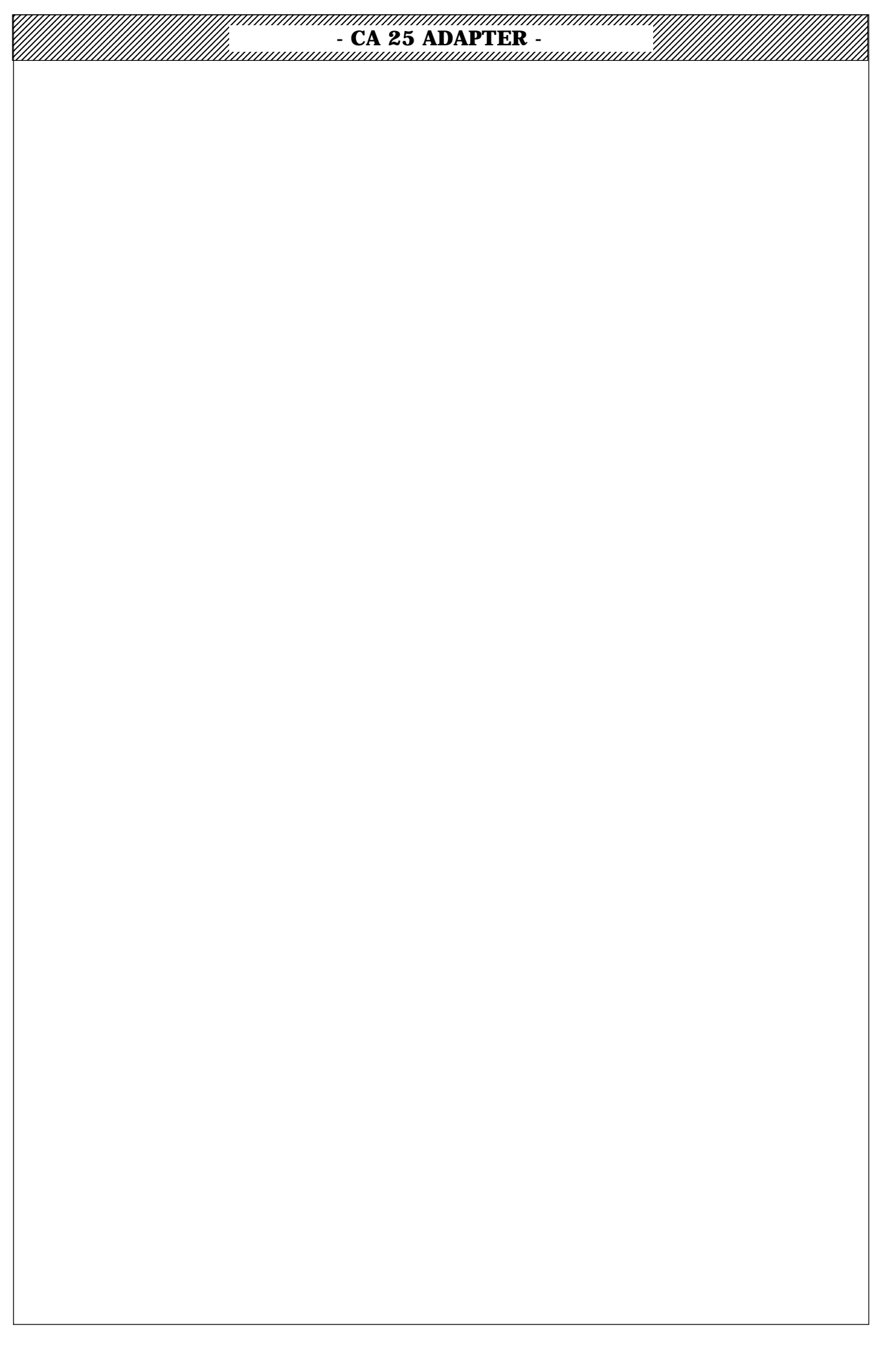

- CA25 ADAPTER -

# ADJUSTMENTS

### **1 - BATTERY INDICATOR**

### 2 - VIDEO

2.1 - R/G/B GAINS

2.2 - Y/RY/BY GAINS

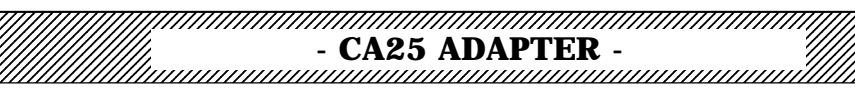

# - CA25 ADAPTER -

# **ADJUSTMENTS**

#### **1 - BATTERY INDICATOR**

#### Preparation

- Supply the TTV 1657 camera + CA25 adapter from an adjustable external power supply which can provide 3A. Adjust the power supply output voltage to 13 V.

- Connect a voltmeter across Zener diode CRZ 512.
- Switch on the equipment.

#### Adjustments

- Adjust the power supply for an output voltage of 10.9 V and adjust **R364** so that the «BATTERY» LED in the viewfinder lights.

- Adjust **R364** so that the «BATTERY» LED in the viewfinder flashes over the output voltage range of between 11 V and 11.5 V.

- Adjust the power supply for an output voltage of 11.6 V and make sure that the <code>«BATTERY» LED</code> in the viewfinder is off.

#### 2 - VIDEO

#### 2.1 - R/G/B GAINS

#### Preparation

- Set switch S280 to R.G.B.
- Set «SYNC ON/OFF» switch S23 to OFF.
- Set the camera to «BAR PATTERN».

#### Adjustments

- Adjust «R LEVEL» potentiometer R40 to obtain a level of 1.4 V peak-to-peak on the pattern white on TP60.

- Adjust «G LEVEL» potentiometer R29 to obtain a level of 1.4 V peak-to-peak on the pattern white on TP70.

- Adjust «B LEVEL» potentiometer R23 to obtain a level of 1.4 V peak-to-peak on the pattern white on TP50.

#### 2.2 - Y/RY/BY GAINS

#### Preparation

- Set switch S280 to Y.

- Set the camera to the «BAR PATTERN» position.

#### Adjustments

- Adjust «R-Y LEVEL» R27 to obtain a level of 1.050 V peak-to-peak on TP60.

- Adjust «Y LEVEL» R37 to obtain a level of 1.4 V peak-to-peak on the pattern white on TP70.

- Adjust «B-Y LEVEL» R41 to obtain a level of 1.050 V peak-to-peak on TP50.

A D

> J U S T

M E

Ν

Т

S

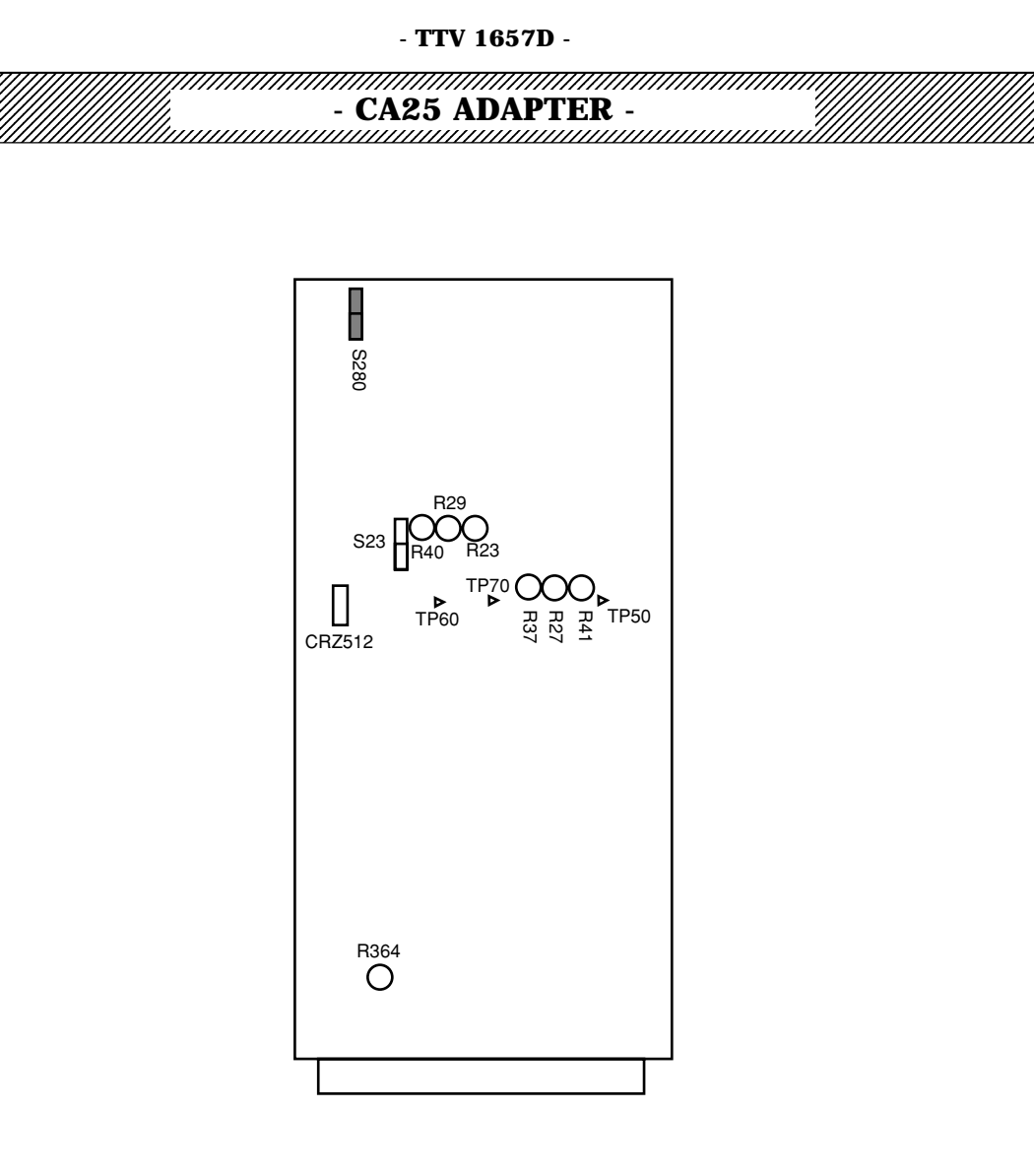

## «MASTER BOARD PCB»